# 2019

# Arduino Starter Kit

Arduino IDE Programming Tutorials

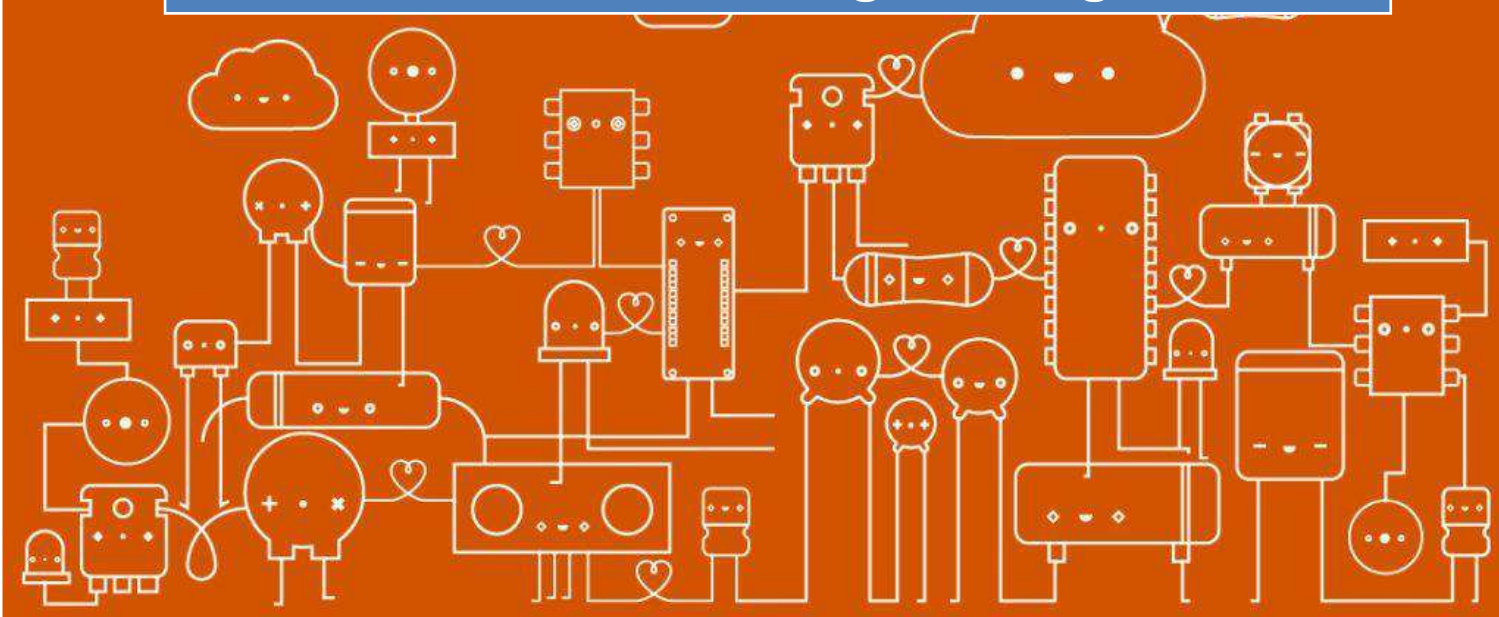

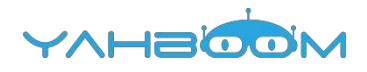

## C programming

| 1. Hello world             | 2  |
|----------------------------|----|
| 2. LED Twinkle             | 7  |
| 3. Analog value            | 10 |
| 4. Advertising lights      | 14 |
| 5. Traffic lights          | 18 |
| 6. Key control             | 22 |
| 7. Answering machine       | 26 |
| 8. Buzzer                  | 30 |
| 8.1 Active buzzer          | 30 |
| 8.2 Passive buzzer         | 34 |
| 9. PWM dimming             | 40 |
| 10. Light controlled sound | 44 |
| 11. Sensible heat light    | 48 |
| 12. 8x8 lattice dot matrix | 52 |
| 13. Tilt switch            | 57 |
| 14. Flame alarm            | 61 |
| 15. Nixie tube             | 65 |
| 16. Four bit nixie tube    | 72 |
| 17.74HC595                 | 78 |
| 18. Servo control          | 83 |
| 19. IR control             | 88 |
| 20. 1602 display           | 97 |

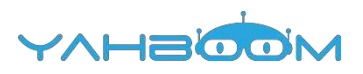

### **1-Hello World!**

### The purpose of the experiment:

This course is an experiment that allows Arduino and PC to communicate. The experimental results is to let Arduino say "Hello World!"

### List of components required for the experiment:

Arduino UNO board \*1

USB cable \*1

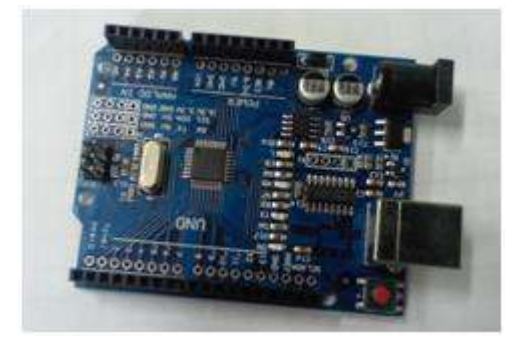

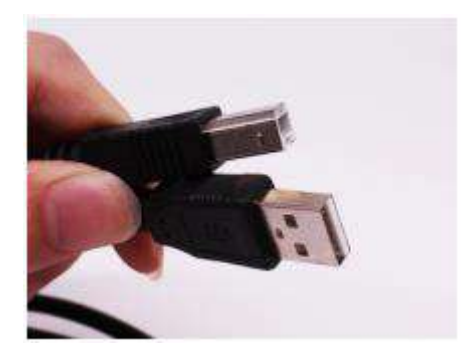

### Experimental code analysis:

int val; //Defining variable val

int ledpin=13; //Defining the digital port 13 void setup()

{

Serial.begin(9600); //The baud rate is 9600, which is consistent with software settings. When accessing specific devices (such as Bluetooth), we also have to agree with the baud rate of other devices.

pinMode(ledpin,OUTPUT); //Set the number of 13 ports as output interfaces, and the I/O ports we use on Arduino have similar definitions.

}
void loop()

{

val=Serial.read(); //Read the instructions or characters sent to the Arduino by the PC machine, and assign the instruction or character to val

if(val=='R') //Determine whether the received instruction or character is "R"

{ //If the "R" character is received

digitalWrite(ledpin,HIGH); //Light the number of 13 ports of LED delay(500);

digitalWrite(ledpin,LOW); //Extinguish the number of 13 ports of LED delay(500);

Serial.println("Hello World!"); //Dsiplay "Hello World!"

```
<u>}</u>
```

### Experimental steps:

1. We need to open the code of this experiment: **code-Hello\_world.ino**, click" $\sqrt{}$ "under the menu bar to compile the code, and wait for the word "**Done compiling**" in the lower right corner, as shown in the figure below.

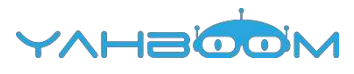

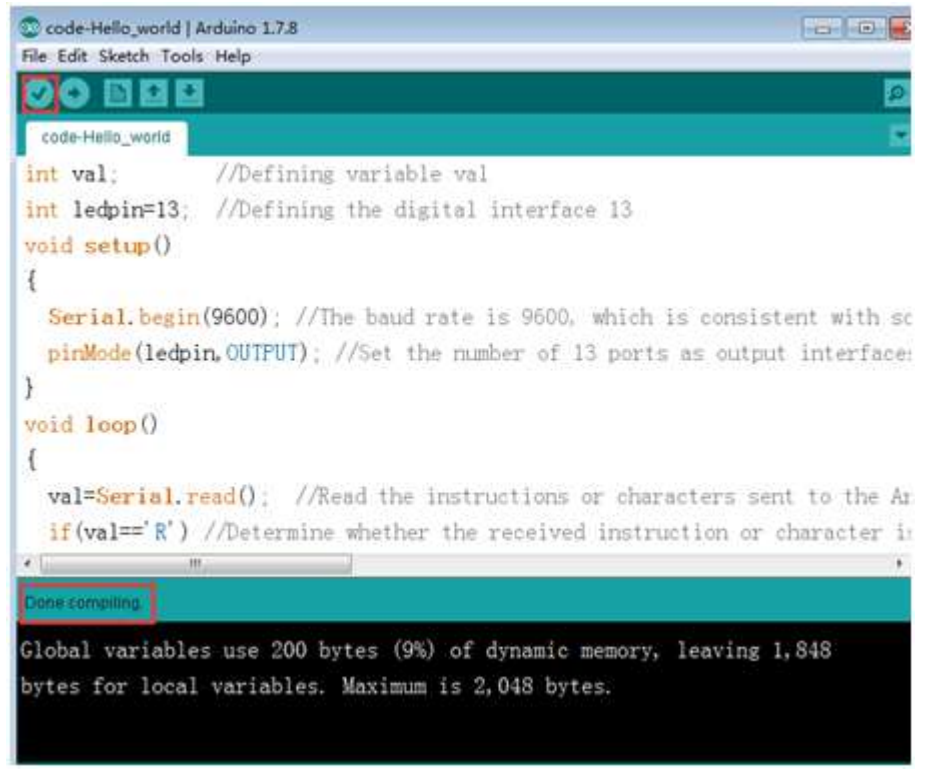

2. In the menu bar of Arduino IDE, we need to select 【Tools】----【Port】--- selecting the port that the serial number displayed by the device manager just now, as shown in the figure below.

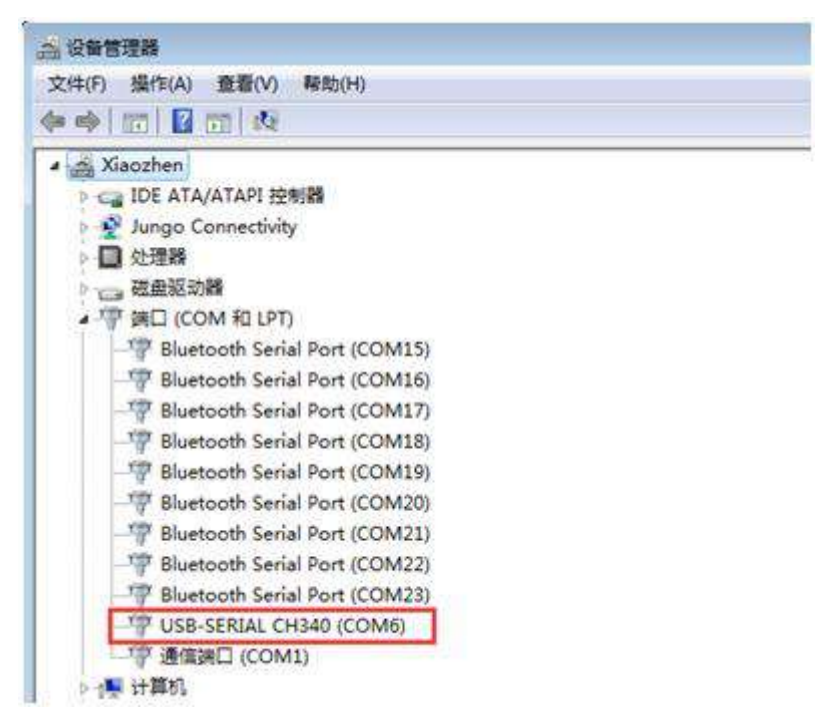

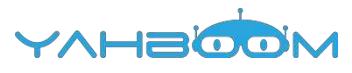

| Code-Hello work<br>File Edit Sketch To | I Arduino 1.7.8<br>Joist Helo                        | and the first |                      |                 |
|----------------------------------------|------------------------------------------------------|---------------|----------------------|-----------------|
| code-Hello_wor                         | Auto Format<br>Archive Sketch<br>Fix Encoding & Relo | Ctrl+T<br>ad  |                      | <u>.</u>        |
| int ledpin=                            | Board                                                | Ctrl+Shift+M  | hterface 13          | 1               |
| void setup                             | Port<br>Programmer                                   |               | Serial ports<br>COM1 |                 |
| pinMode(led                            | Burn Bootloader                                      | Set the numb  | COM15<br>COM16       | s as output     |
| yoid loop()                            |                                                      |               | COM17<br>COM18       |                 |
| val=Serial.                            | read(). //Read                                       | the instru    | COM20<br>COM21       | racters sent    |
| * [ in                                 | 770etermine al                                       | sether the r  | COM22<br>COM23       | nuction or che. |

3. After the selection is completed, you need to click " $\rightarrow$ "under the menu bar to upload the code to the Arduino UNO board. When the word "**Done uploading**" appears in the lower left corner, the code has been successfully uploaded to the Arduino UNO board, as shown in the figure below.

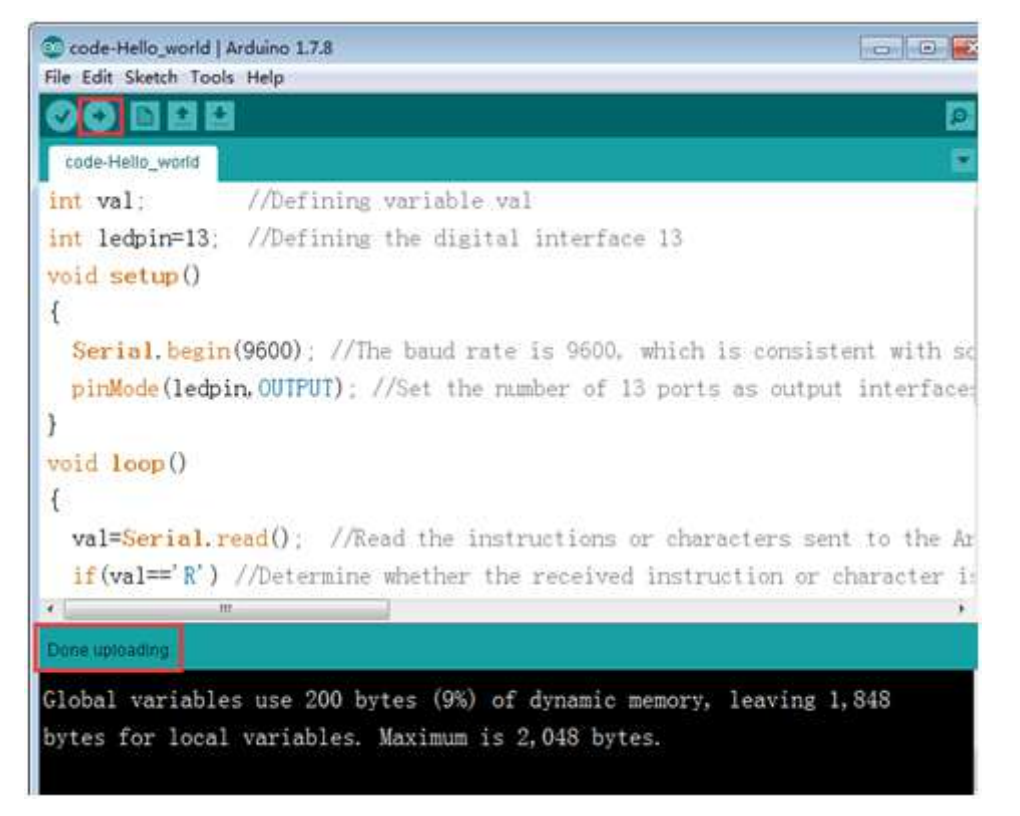

4. We need to turn on the serial port monitor in the upper right corner of the Arduino IDE, and a serial port printing box of the Arduino port will appear. The baud rate is set to 9600 in the lower right corner, as shown in the figure below.

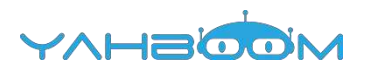

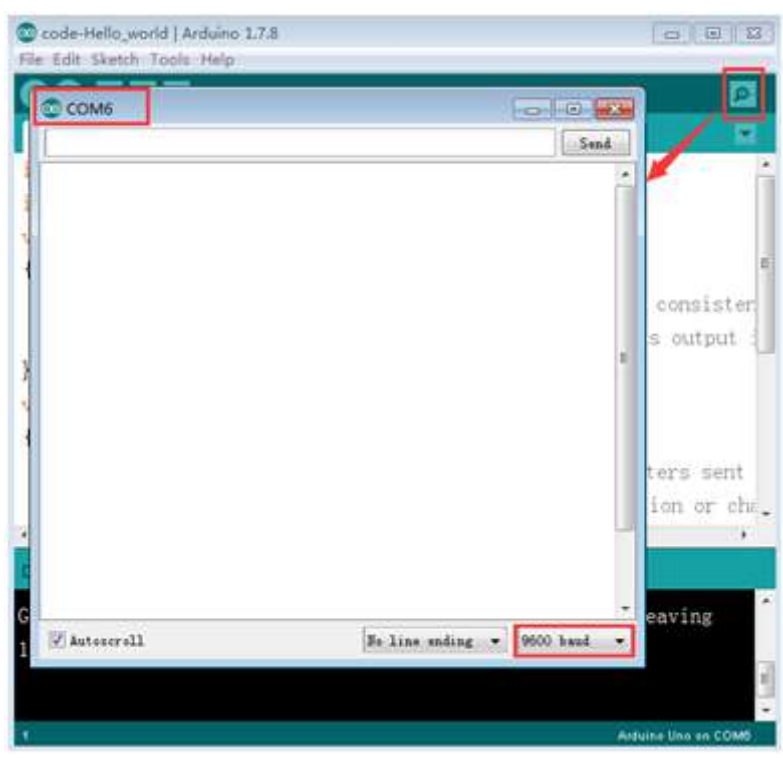

5.According to the code, we should enter "R" in the sending box, as shown in the figure below.

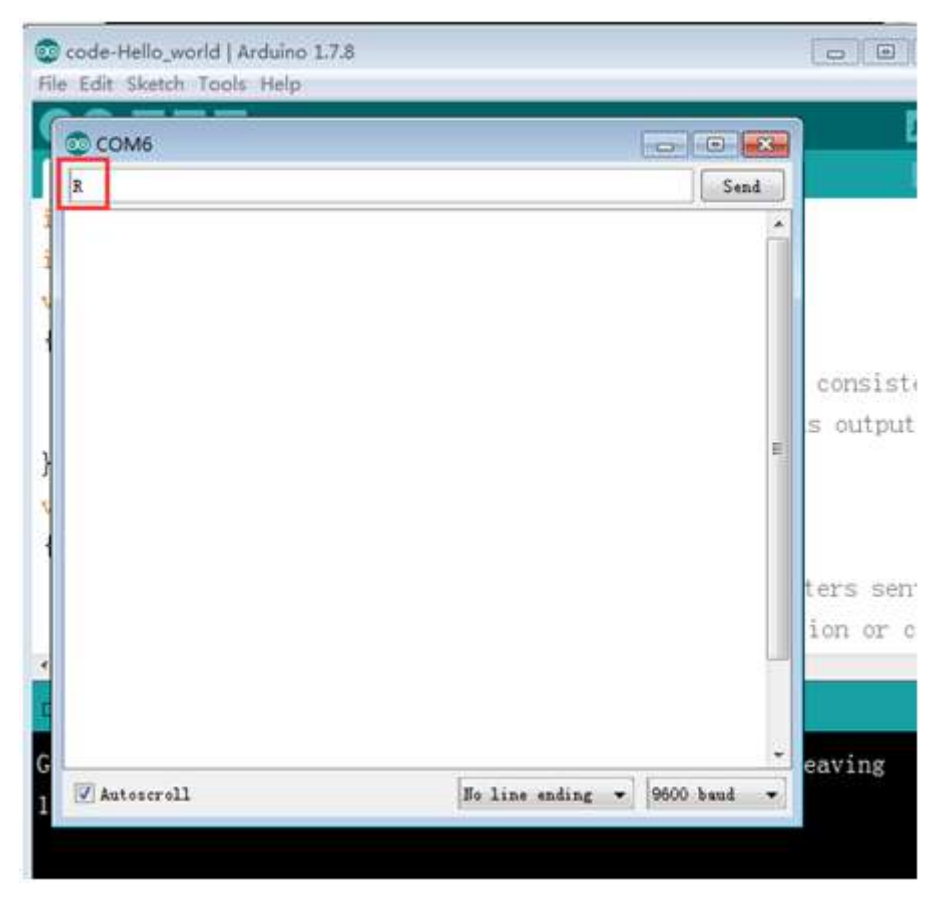

6.After clicking "**send**" on the upper right corner , we can receive the Hello World! in the receiving box below, as shown in the figure below.

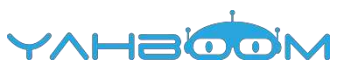

| code-Hello_world   Arduino 1.7.<br>le Edit Sketch Tools Help | 8              |         |                   |
|--------------------------------------------------------------|----------------|---------|-------------------|
| © COM6<br> R                                                 |                | Send    | E<br>S            |
|                                                              |                | C(<br>S | unsiste<br>output |
|                                                              |                | tei     | rs sen<br>n or c  |
| 🖉 Autoscroll                                                 | No line ending | - eat   | /ing              |

| Send     |
|----------|
| Send     |
|          |
|          |
| consis   |
| s outpu  |
| tare ca  |
| ion or   |
|          |
| • eaving |
|          |

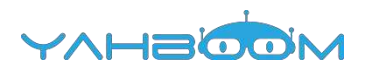

### **2-Led Twinkle**

### The purpose of the experiment:

This course is to use the I/O port on the Arduino UNO board and an external LED light to complete the experiment. The experiment is to make the LED light to twinkle, lights up for 1 second and turns off for 1 second.

### List of components required for the experiment:

Arduino UNO board \*1

USB cable \*1

LED\*1 (Color random)

220Ω Resistor \*1

Breadboard \*1

Dupont line \*1 bunch

Actual object connection diagram:

We need to connect the circuit as shown in the figure below.

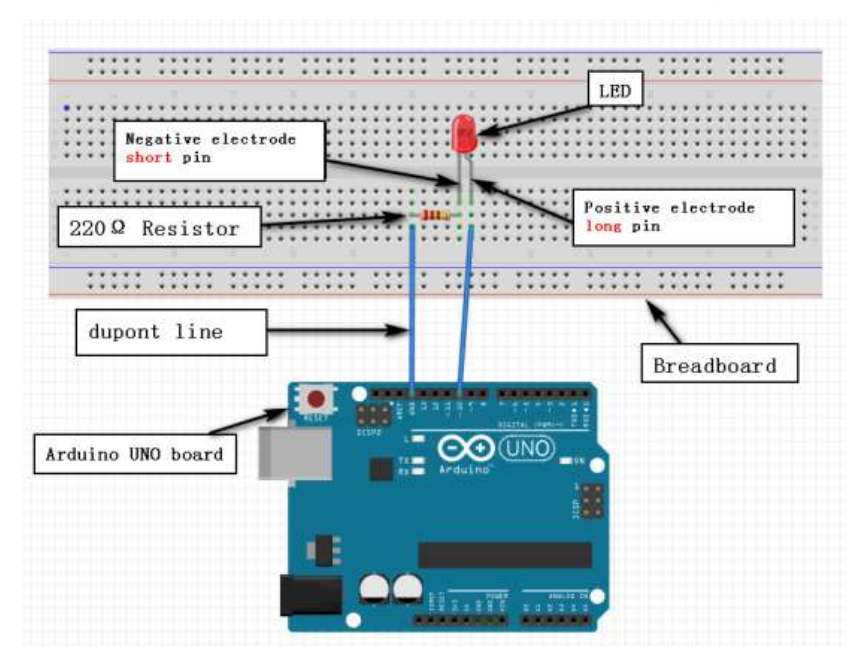

#### Experimental code analysis:

int ledPin = 10; //Defining the digital port 10
void setup()

```
{
```

```
pinMode(ledPin, OUTPUT); //Defining the light port for the output port
}
void loop()
```

{

```
digitalWrite(ledPin, HIGH); //Lights up
delay(1000); //delay 1 second
digitalWrite(ledPin, LOW); //Lights out
delay(1000); //delay 1 second
```

```
Experimental steps:
```

### YAHBOOM

1. We need to open the code of this experiment: code-Led\_Twinkle.ino, click" $\sqrt{}$ " under the menu bar to compile the code, and wait for the word "Done compiling " in the lower right corner, as shown in the figure below.

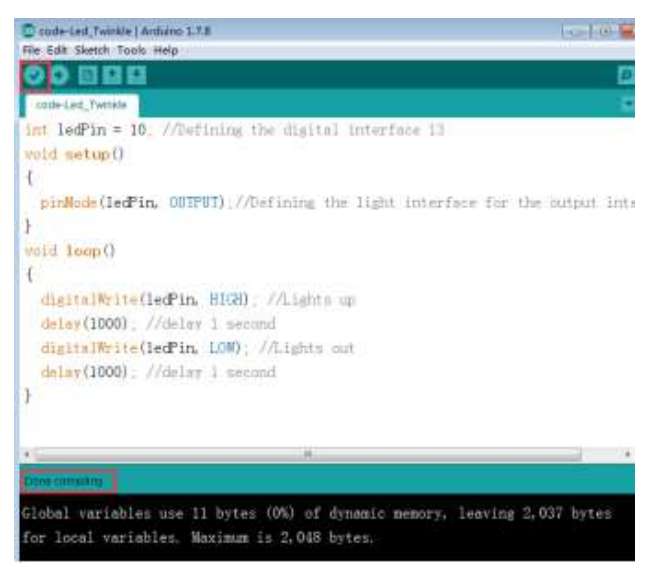

2. In the menu bar of Arduino IDE, we need to select 【Tools】---【Port】--- selecting the port that the serial number displayed by the device manager just now, as shown in the figure below.

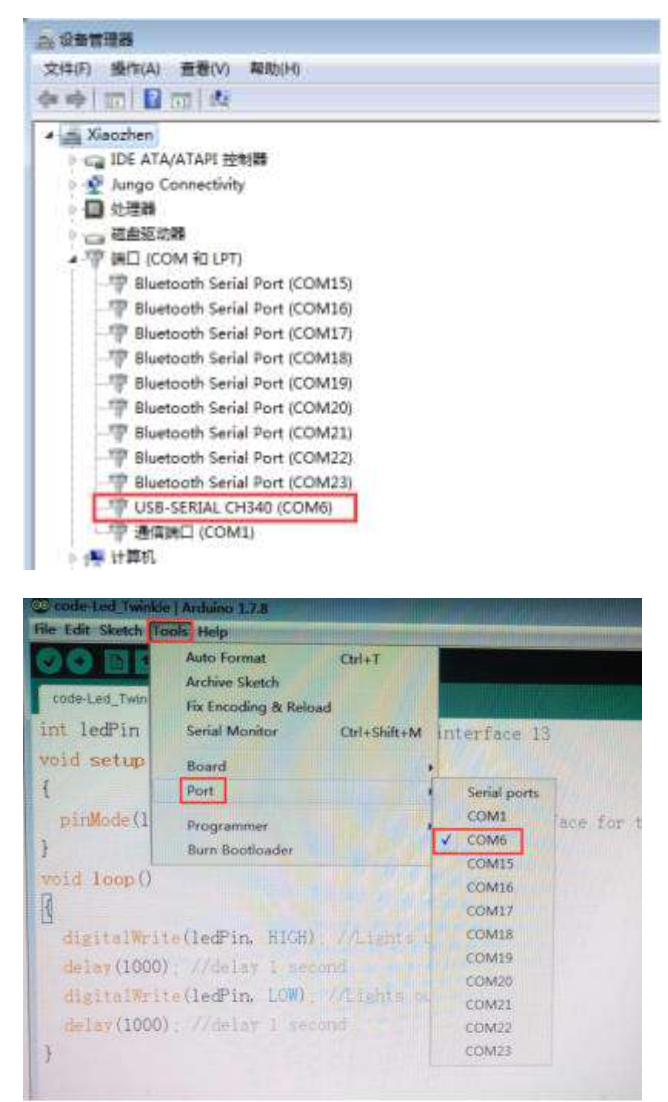

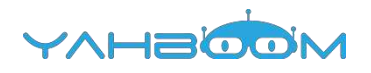

3.After the selection is completed, you need to click " $\rightarrow$ " under the menu bar to upload the code to the Arduino UNO board. When the word "Done uploading" appears in the lower left corner, the code has been successfully uploaded to the Arduino UNO board, as shown in the figure below.

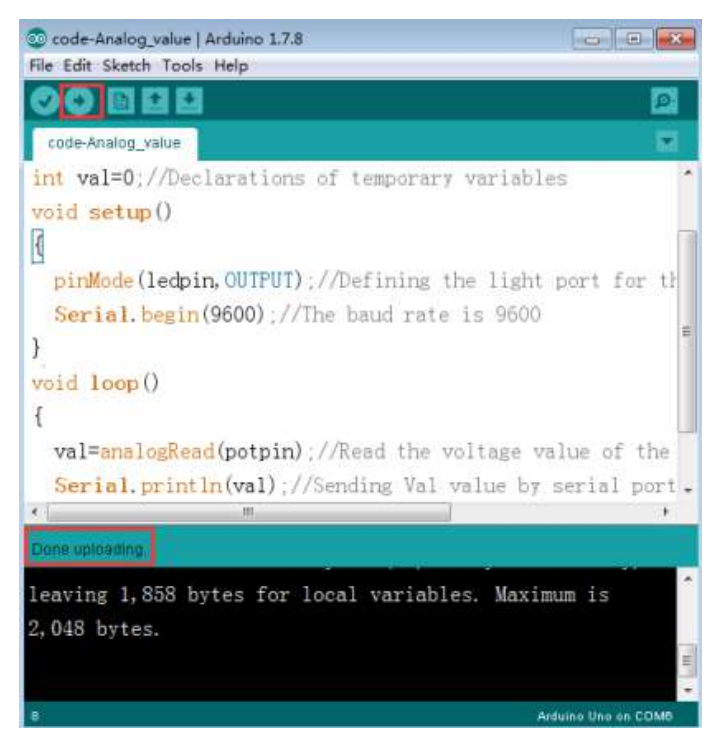

4. After the code is uploaded, we can see LED light twinkle every second, as shown in the picture below.

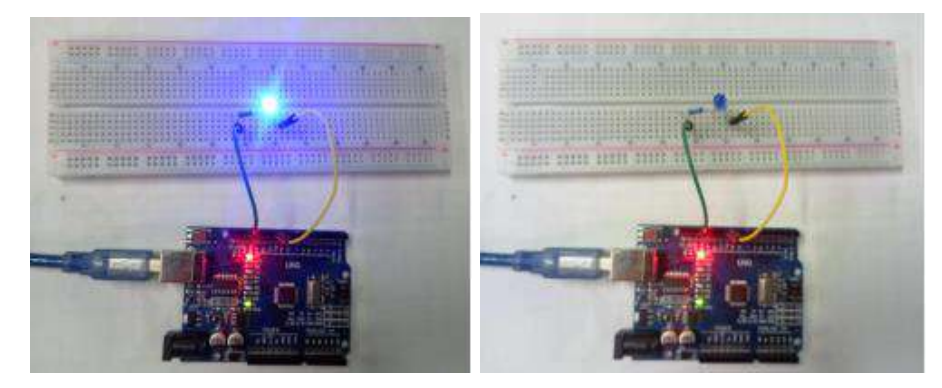

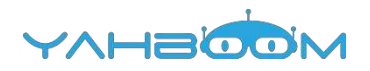

### **3-Analog value**

### The purpose of the experiment:

In this course, we learn how to use of simulate I/O interface by combining adjustable resistor. Arduino is equipped with 6 analog interfaces, port 0~part 5. They can be reused. In addition to the analog interface function, these 6 interfaces can be used as digital interfaces, No 14-19.

### List of components required for the experiment:

Arduino UNO board \*1

USB cable \*1

Adjustable resistor \*1

Breadboard \*1

Dupont line \*1bunch

Actual object connection diagram:

We need to connect the circuit as shown in the figure below.

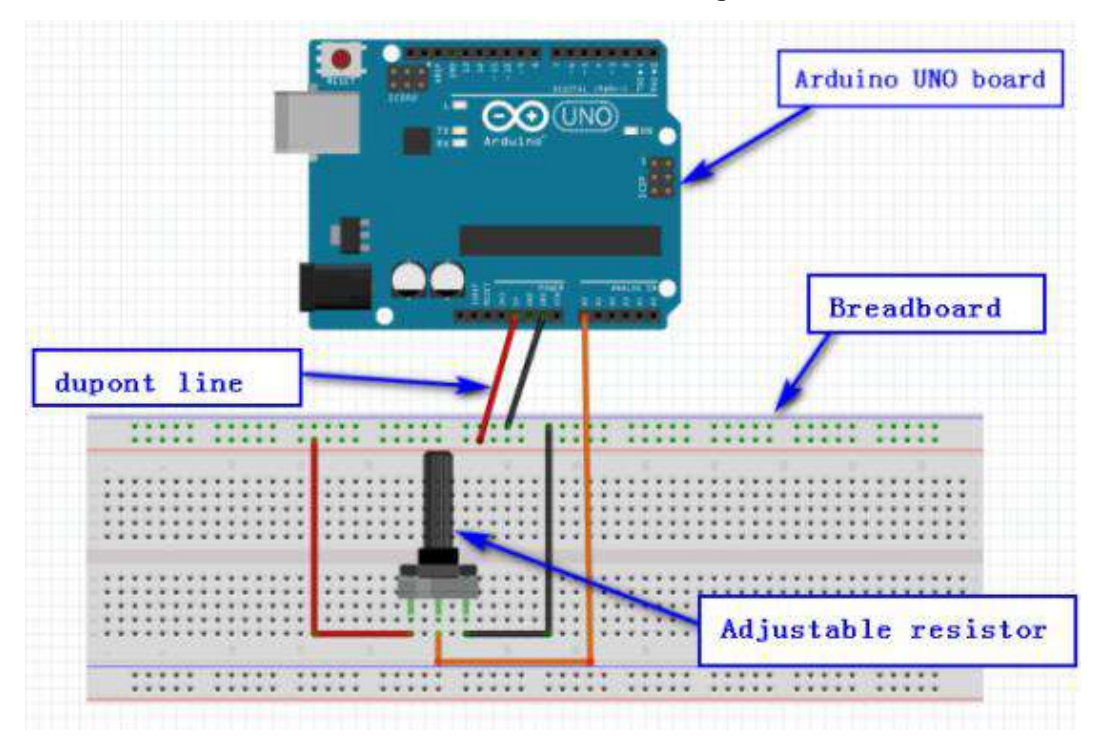

#### Experimental code analysis:

int potpin=A0; //Defining the analog port A0
int ledpin=13; //Defining the led port 13
int val=0; //Declarations of temporary variables
void setup()
{
 pinMode(ledpin,OUTPUT); //Defining the light port for the output port
 Serial.begin(9600); //The baud rate is 9600
}
void loop()
{

val=analogRead(potpin); //Reading the voltage value of the A0 port and assign it to val

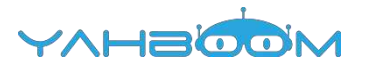

Serial.println(val); //Sending Val value by serial port

Experimental steps:

}

1. We need to open the code of this experiment: code-Analog\_value.ino, click" $\sqrt{}$ " under the menu bar to compile the code, and wait for the word "Done compiling " in the lower right corner, as shown in the figure below.

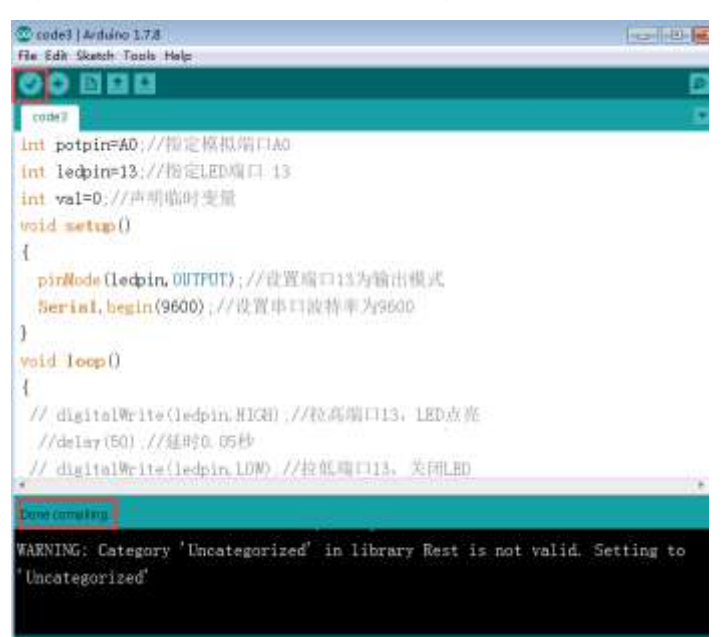

2. In the menu bar of Arduino IDE, we need to select 【Tools】---【Port】--- selecting the port that the serial number displayed by the device manager just now, as

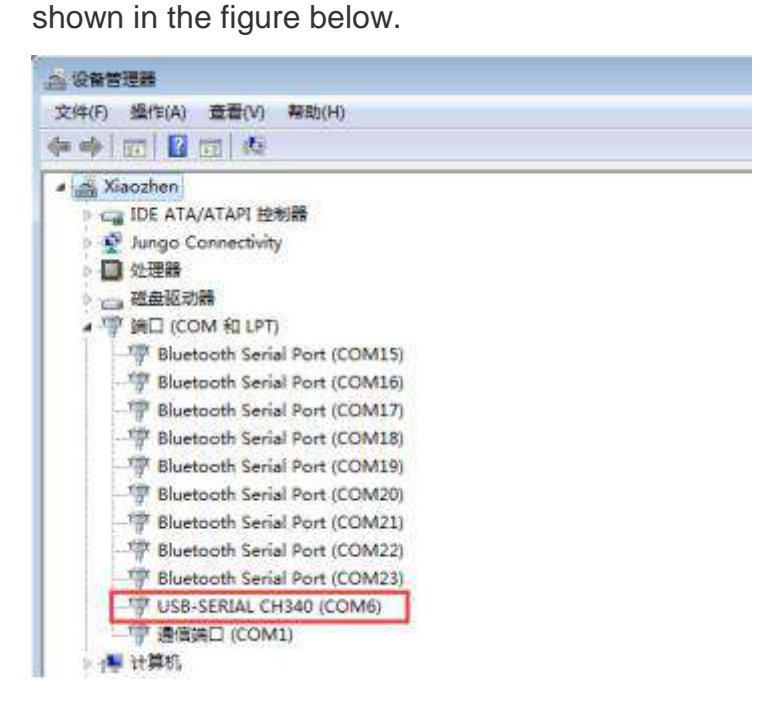

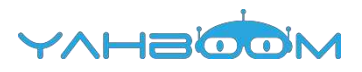

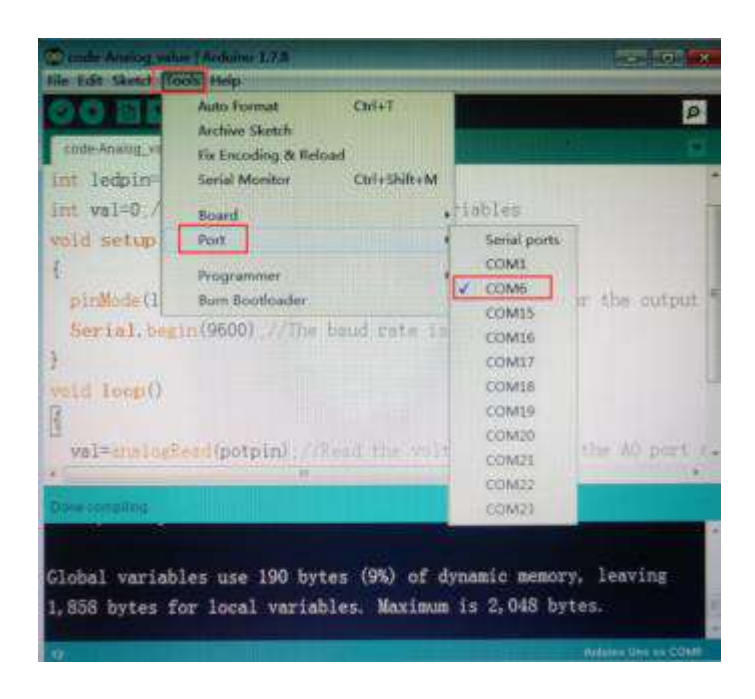

3. After the selection is completed, you need to click " $\rightarrow$ " under the menu bar to upload thecode to the Arduino UNO board. When the word "Done uploading" appears in the lower left corner, the code has been successfully uploaded to the Arduino UNO board, as shown in the figure below.

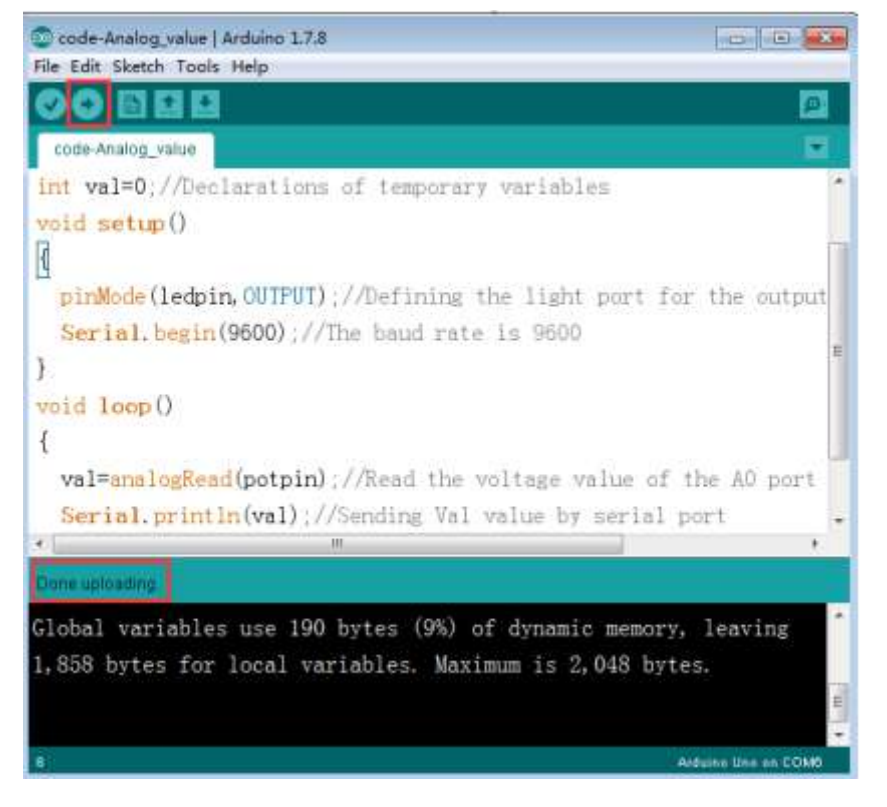

4.After the code is uploaded. You need to open the serial port monitor on the top right corner of Arduino IDE, A serial port of Arduino port will appear, as shown in the following figure.When we rotate the adjustable resistor, we can see that the data printed in the serial port monitor will change accordingly, as shown in the following figure.

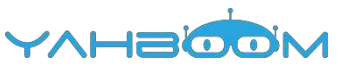

| COME       | Local Of Local             |                 | COM6 |          |    |
|------------|----------------------------|-----------------|------|----------|----|
|            | Sect                       | -               | 1    | 5 Sec. 2 |    |
| 002        | -                          |                 | 1010 | -        |    |
| 023<br>h03 |                            |                 | 1016 |          |    |
| 023        |                            |                 | 1015 |          | Ľ  |
| 023        |                            | r the outpu     | 1016 |          |    |
| 023        |                            |                 | 1017 |          | E. |
| 023        |                            |                 | 1017 |          | L  |
| 023        |                            |                 | 1016 |          | L  |
| 023        |                            |                 | 1015 |          |    |
| 022        |                            | the A0 port     | 1016 |          |    |
| 023        |                            | part            | 1015 |          | 1  |
| 023        |                            |                 | 1017 |          | r  |
| 923        | -                          |                 | 1013 |          |    |
|            | *                          | <b>1</b>        | 1016 | e)       |    |
| Antennall  | Fo line sading . 9000 hand | 1 Report of the | 1015 | *        |    |

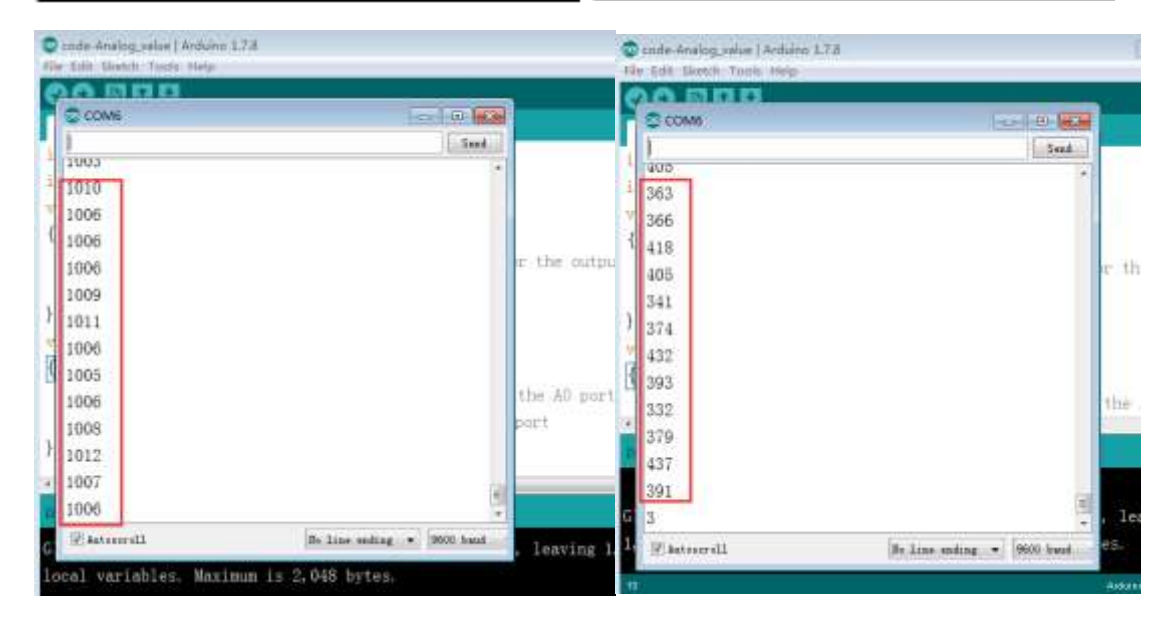

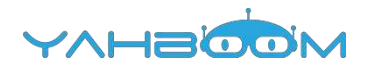

### **4-Advertisement lights**

### The purpose of the experiment:

This course is to use the led lights programming to achieve the effect of the simulated advertising lights.

### List of components required for the experiment:

Arduino UNO board \*1

USB cable \*1

LED\*6 (Color random)

220Ω Resistor \*1

Breadboard \*1

Dupont line \*1bunch

Actual object connection diagram:

We need to connect the circuit as shown in the figure below.

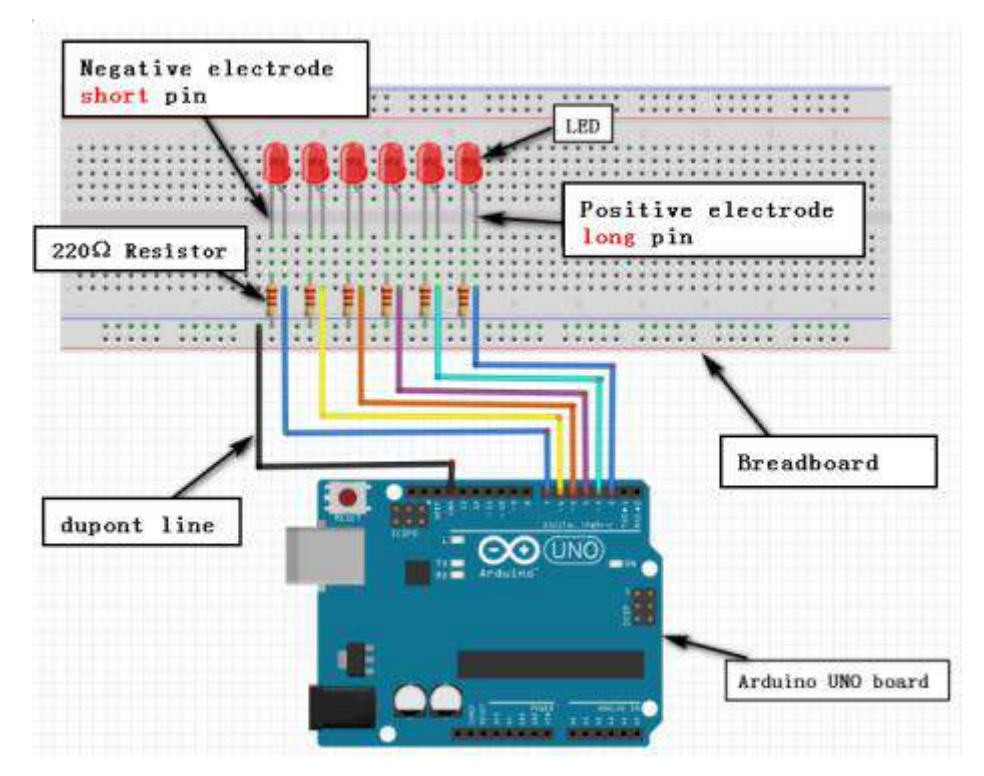

### Experimental code analysis:

```
int BASE = 2 ; //The first LED I/O port
int NUM = 6; //The total number of LED
int i=0;
void setup()
{
   for (int i = BASE; i < BASE + NUM; i ++)
    {
      pinMode(i, OUTPUT); //Defining the digital I/O port for output port
   }
}</pre>
```

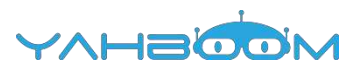

```
void loop()
{
    for (i = BASE; i < BASE + NUM; i ++)
    {
        digitalWrite(i, LOW); //Set the number I/O port to be "LOW", that is, the order
        is extinguished.
        delay(200);
    }
    for (i = BASE; i < BASE + NUM; i ++)
    {
        digitalWrite(i, HIGH); //Set the number I/O foot to be "HIGH", that is, the order is lit.
        delay(200);
    }
}
Experimental steps:
</pre>
```

1. We need to open the code of this experiment: code-Advertisement\_lights.ino, click" $\sqrt{}$ " under the menu bar to compile the code, and wait for the word "Done compiling " in the lower right corner, as shown in the figure below.

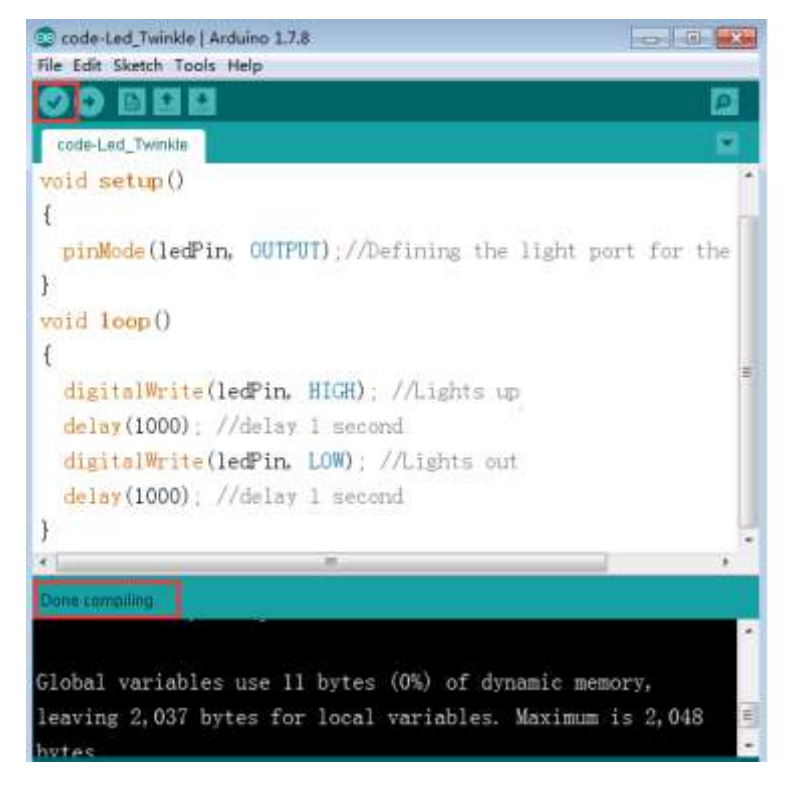

2. In the menu bar of Arduino IDE, we need to select 【Tools】--- 【Port】--- selecting the port that the serial number displayed by the device manager just now, as shown in the figure below.

YAHBOOM

| 12.16 日 2王 88                                                                                                    |                                                                                                    |                                                                                                    |
|----------------------------------------------------------------------------------------------------|----------------------------------------------------------------------------------------------------|----------------------------------------------------------------------------------------------------|
| 文件(F) 操作(A) 重                                                                                                    | 11音(∨) 帮助(H)                                                                                                    |                                                                                                    |
| (= =>   📷   🖬 🗂                                                                                                    | 1   48                                                                                                    |                                                                                                    |
| 🖌 🚔 Xiaozhen                                                                                                    |                                                                                                    |                                                                                                    |
| P C IDE ATA/AT                                                                                                    | TAPI 控制器                                                                                                    |                                                                                                    |
| p 🔮 Jungo Con                                                                                                    | nectivity                                                                                                    |                                                                                                    |
| ▶ 🛄 处理器                                                                                                    |                                                                                                    |                                                                                                    |
|                                                                                                    | (2 L DT)                                                                                                    |                                                                                                    |
| A MY BELL (COM                                                                                                    | the Second Post (COM15)                                                                                                    |                                                                                                    |
| 1 Bluetoc                                                                                                    | oth Serial Port (COM16)                                                                                                    |                                                                                                    |
| Bluetoc                                                                                                    | th Serial Port (COM17)                                                                                                    |                                                                                                    |
| Bluetoo                                                                                                    | oth Serial Port (COM18)                                                                                                    |                                                                                                    |
| - 1 Bluetoo                                                                                                    | th Serial Port (COM19)                                                                                                    |                                                                                                    |
| - 👘 Bluetoo                                                                                                    | th Serial Port (COM20)                                                                                                    |                                                                                                    |
| Bluetoo                                                                                                    | oth Serial Port (COM21)                                                                                                    |                                                                                                    |
| Bluetoo                                                                                                    | th Serial Port (COM22)                                                                                                    |                                                                                                    |
| TT LICE.CE                                                                                                    | RIAL CH340 (COM6)                                                                                                    |                                                                                                    |
| 1030-36                                                                                                    | COM1)                                                                                                    |                                                                                                    |
| 24.000                                                                                                    |                                                                                                    |                                                                                                    |
| D 0 0 0 0 0 0 0 0 0                                                                                                    |                                                                                                    |                                                                                                    |
| 6 2 tr t+0 0                                                                                                    |                                                                                                    |                                                                                                    |
| © code Advertisen                                                                                                    |                                                                                                    |                                                                                                    |
| code Advertisen                                                                                                    | ent lights   Arduino 1.7.8.                                                                                                    |                                                                                                    |
| Code Advertisen                                                                                                    | eent lights   Arduino 1.7.8<br>cols Help<br>Auto Format Ctri+T                                                                                                    | - 0 *                                                                                                    |
| Code Advertisen<br>Re Edit Sketch                                                                                                    | eent lights   Archuino 1.7.8<br>Dols Help<br>Auto Format Ctri+T<br>Archive Sketch                                                                                                    |                                                                                                    |
| Code Advertisen                                                                                                    | ant lights   Arduino 1.7.8<br>Dols Help<br>Auto Format Ctri+T<br>Archive Sketch<br>Fix Encoding & Reload                                                                                                    |                                                                                                    |
| code-Advertisen<br>ile Edit Sketch To<br>code-Advertiser<br>ant BASE =                                                                                      | ant lights Arduino 1,7,8<br>Sols Help<br>Auto Format Ctrl+T<br>Archive Sketch<br>Fix Encoding & Reload<br>Serial Monitor Ctrl+Shift+M                                                                                                    |                                                                                                    |
| Code Advertisen<br>Re Edit Sketch To<br>Code Advertiser<br>Int BASE =                                                                                       | ent lights   Archaino 1.7.8<br>cols Help<br>Auto Format Ctri+T<br>Archive Sketch<br>Fix Encoding & Reload<br>Serial Monitor Ctrl+Shift+M                                                                                                    |                                                                                                    |
| Code Advertisen<br>Re Edit Sketch<br>Code Advertiser<br>int BASE =<br>int NUM = 6                                                                           | eent lights   Archuino 1.7.8<br>Dols Help<br>Auto Format Ctri+T<br>Archive Sketch<br>Fix Encoding & Reload<br>Serial Monitor Ctrl+Shift+M<br>Board ,                                                                                                   |                                                                                                    |
| Code Advertisen<br>Re Edit Sketch To<br>Code-Advertiser<br>int BASE =<br>int NUM = 6<br>int i=0;                                                            | eent lights   Archaino 1.7.8<br>Dols Help<br>Auto Formsat Ctri+T<br>Archive Sketch<br>Fix Encoding & Reload<br>Serial Monitor Ctrl+Shift+M<br>Board<br>Port                                                                                            | Serial ports                                                                                                    |
| 2 code Advertisen<br>Re Edit Sketch To<br>Code Advertiser<br>int BASE =<br>int NUM = 6<br>int i=0<br>roid setup                                             | eent lights Arduino 1.7.8<br>sols Help<br>Auto Format Ctri+T<br>Archive Sketch<br>Fix Encoding & Reload<br>Serial Monitor Ctrl+Shift+M<br>Board ,<br>Port<br>Programmer                                                                                | Serial ports<br>COM1                                                                                                    |
| © code Advertisen<br>Re Edit Sketch<br>Code Advertiser<br>int BASE =<br>int NUM = 6<br>int i=0<br>roid setup                                                | annt lights   Arduino 1,7,8<br>bols   Help<br>Auto Format Ctrl+T<br>Archive Sketch<br>Fix Encoding & Reload<br>Serial Monitor Ctrl+Shift+M<br>Board<br>Port<br>Programmer<br>Burn Bootboader                                                           | Serial ports<br>COM1<br>COM6                                                                                            |
| Code Advertisen<br>Re Edit Sketch<br>Code-Advertiser<br>int BASE =<br>int NUM = 6<br>int i=0,<br>roid setup<br>{                                            | eent lights   Archaino 1.7.8<br>Dols Help<br>Auto Format Ctri+T<br>Archive Sketch<br>Fix Encoding & Reload<br>Serial Monitor Ctrl+Shift+M<br>Board<br>Port<br>Programmer<br>Burn Bootloader                                                            | Serial ports<br>COM1<br>COM6<br>COM15                                                                                   |
| Code Advertisen<br>Re Edit Sketch<br>Code-Advertiser<br>int BASE =<br>int NUM = 6<br>int i=0;<br>roid setup<br>for (int i                                   | eent lights   Archaino 1.7.8<br>Dols Help<br>Auto Formsat Ctri+T<br>Archive Sketch<br>Fix Encoding & Reload<br>Serial Monitor Ctrl+Shift+M<br>Board<br>Port<br>Programmer<br>Burn Bootloader<br>= BASE 1 < BASE + NUM 1                                | Serial ports<br>COM1<br>COM6<br>COM15<br>COM15                                                                          |
| Code Advertisen<br>Re Edit Sketch<br>Code-Advertiser<br>int BASE =<br>int NUM = 6<br>int i=0<br>roid setup<br>for (int i                                    | eent lights   Arduino 1.7.8<br>sols Help<br>Auto Format Ctri+T<br>Archive Sketch<br>Fix Encoding & Reload<br>Serial Monitor Ctrl+Shift+M<br>Board<br>Port<br>Programmer<br>Burn Bootloader<br>= BASE, 1 < BASE + NUM, 1                                | Serial ports<br>COM1<br>COM15<br>COM15<br>COM15<br>COM17                                                                |
| 2 code Advertisen<br>Re Edit Sketch T<br>Code Advertiser<br>int BASE =<br>int NUM = 6<br>int i=0,<br>roid setup<br>[<br>for (int i<br>{<br>pinMode(         | ient lights   Arduino 1.7.8<br>Sols Help<br>Auto Format Ctri+T<br>Archive Sketch<br>Fix Encoding & Reload<br>Serial Monitor Ctrl+Shift+M<br>Board<br>Port<br>Programmer<br>Burn Bootloader<br>= BASE, 1 < BASE + NUM, 1<br>1, OUTPUT) / Defining th    | Serial ports<br>COM1<br>COM5<br>COM15<br>COM15<br>COM15<br>COM17<br>COM18                                               |
| D code Advertisen<br>Re Edit Sketch To<br>Code Advertiser<br>int BASE =<br>int NUM = 6<br>int i=0,<br>roid setup<br>{<br>for (int i<br>{<br>pinMode(<br>}   | and lights   Arduino 1.7.8<br>bols   Help<br>Auto Format Ctrl+T<br>Archive Sketch<br>Fix Encoding & Reload<br>Serial Monitor Ctrl+Shift+M<br>Board<br>Port<br>Programmer<br>Burn Bootloader<br>= BASE 1 < BASE + NUM 1<br>1, OUTPUT), //Defining th    | Serial ports<br>COM1<br>COM6<br>COM15<br>COM15<br>COM17<br>COM18<br>COM19                                               |
| D code Advertisen<br>in Edit Sketch<br>Code-Advertiser<br>int BASE =<br>int NUM = 6<br>int i=0,<br>roid setup<br>{<br>for (int i<br>}<br>pinMode(<br>}      | eent lights   Archaino 1.7.8<br>Dols Help<br>Auto Formsat Ctri+T<br>Archive Sketch<br>Fix Encoding & Reload<br>Serial Monitor Ctrl+Shift+M<br>Board<br>Port<br>Programmer<br>Burn Bootloader<br>= BASE, 1 < BASE + NUM, 1<br>1, OUTPUT), //Defining th | Serial ports<br>COM1<br>COM6<br>COM15<br>COM15<br>COM16<br>COM17<br>COM18<br>COM18<br>COM19<br>COM20                    |
| © code Advertisen<br>The Edit Sketch ()<br>Code Advertisen<br>int BASE =<br>int NUM = 6<br>int i=0;<br>roid setup<br>{<br>for (int i<br>}<br>pinMode()<br>} | eent lights   Arduino 1.7.8<br>DOIS Help<br>Auto Formsat Ctri+T<br>Archive Sketch<br>Fix Encoding & Reload<br>Serial Monitor Ctrl+Skift+M<br>Board<br>Port<br>Programmer<br>Burn Bootloader<br>= BASE, 1 < BASE + NUM, 1<br>1, OUTPUT), //Defining th  | Serial ports<br>COM1<br>COM6<br>COM15<br>COM15<br>COM15<br>COM16<br>COM17<br>COM18<br>COM19<br>COM20<br>COM21           |
| © code Advertisen<br>Re Edit Sketch ()<br>Code Advertisen<br>int BASE =<br>int NUM = 6<br>int i=0;<br>roid setup<br>{<br>for (int i<br>{<br>pinMode(<br>}   | eent lights   Arduino 1.7.8<br>DOIS   Help<br>Auto Format Ctri+T<br>Archive Sketch<br>Fix Encoding & Reload<br>Serial Monitor Ctrl+Shift+M<br>Board<br>Port<br>Programmer<br>Burn Bootloader<br>= BASE, 1 < BASE + NUM, 1<br>1, OUTPUT), //Defining th | Serial ports<br>COM1<br>COM15<br>COM15<br>COM15<br>COM16<br>COM17<br>COM18<br>COM19<br>COM20<br>COM21<br>COM21<br>COM22 |
| code Advertisen<br>Re Edit Sketch (<br>Code Advertiser<br>Int BASE =<br>Int NUM = 6<br>Int i=0,<br>Toid setup<br>for (int i<br>{<br>pinMode(<br>}           | and lights   Arduino 1.7.8<br>Sols Help<br>Auto Format Ctri+T<br>Archive Sketch<br>Fix Encoding & Reload<br>Serial Monitor Ctrl+Shift+M<br>Board<br>Port<br>Programmer<br>Burn Bootloader<br>= BASE, 1 < BASE + NUM, 1<br>i, OUTPUT), //Defining th    | Serial ports<br>COM1<br>COM15<br>COM15<br>COM15<br>COM17<br>COM18<br>COM19<br>COM20<br>COM21<br>COM21<br>COM23          |

3. After the selection is completed, you need to click " $\rightarrow$ " "under the menu bar to upload the code to the Arduino UNO board. When the word "Done uploading" appears in the lower left corner, the code has been successfully uploaded to the Arduino UNO board, as shown in the figure below.

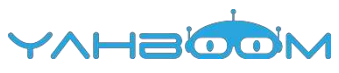

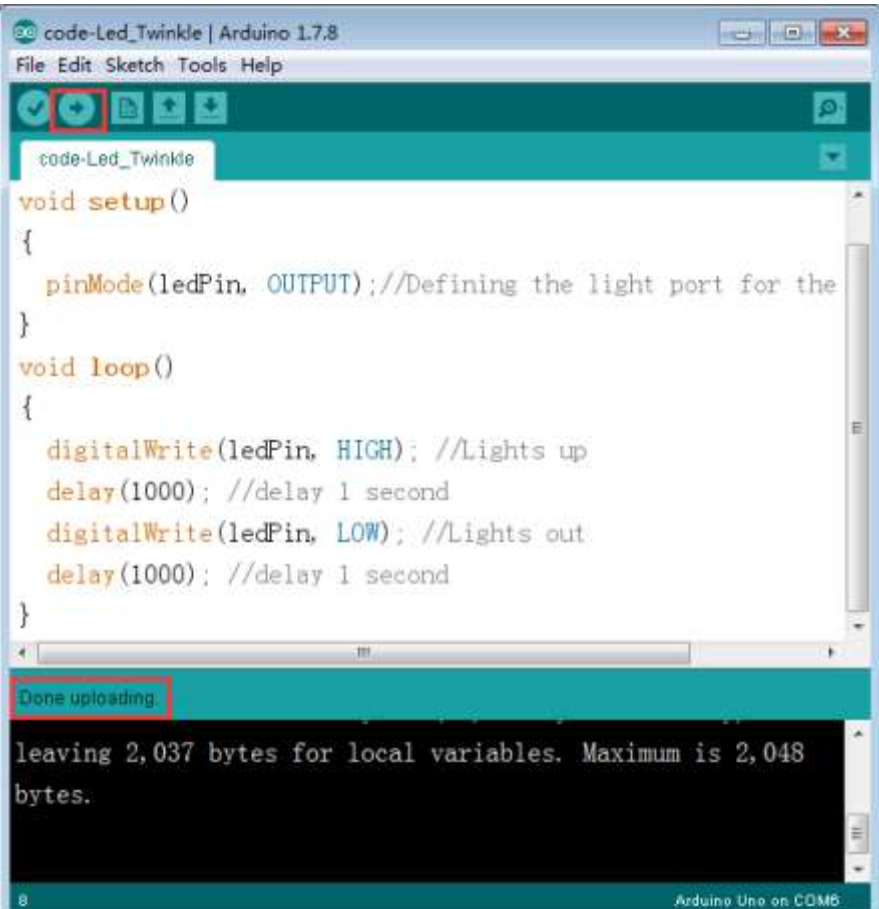

4. After the code is uploaded, we can see that 6 LED lights are turned on successively and then turned off successively, as shown in the figure below.

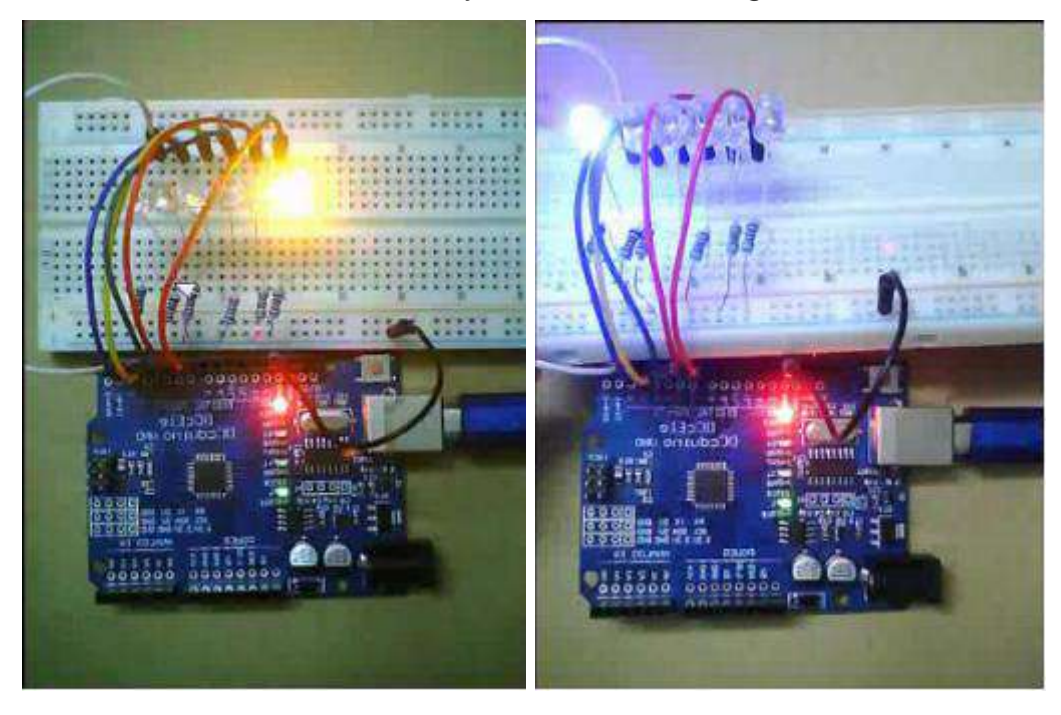

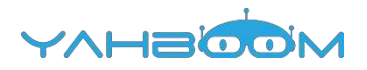

### **5-Traffic lights**

### The purpose of the experiment:

This course uses led lights programming to realize the effect of simulated traffic lights.

### List of components required for the experiment:

Arduino UNO board \*1

USB cable \*1

LED\*3 (Color random)

220Ω Resistor \*3

Breadboard \*1

dupont line \*1bunch

Actual object connection diagram:

We need to connect the circuit as shown in the figure below.

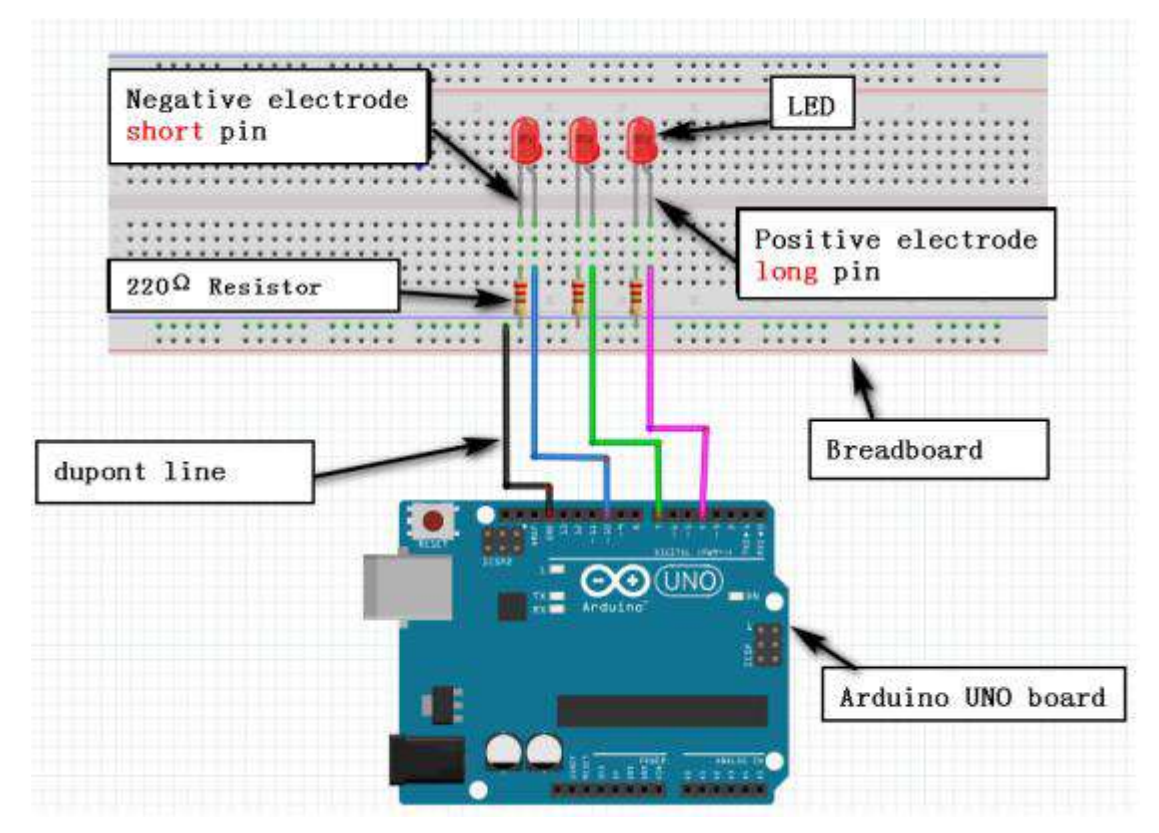

### Experimental code analysis:

```
int redled =10; //Defining the digital port 10
int yellowled =7; //Defining the digital port 7
int greenled =4; //Defining the digital port 4
void setup()
{
    pinMode(redled, OUTPUT);//Defining the red light port for the output port
```

```
pinMode(realed, COTPOT),//Defining the realignt port for the output port
pinMode(yellowled, OUTPUT); //Defining the yellow light port for the output port
pinMode(greenled, OUTPUT); //Defining the green light port for the output port
}
```

```
void loop()
```

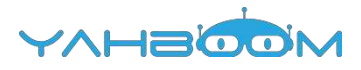

```
{
digitalWrite(redled, HIGH);//Light up red light
delay(1000);
digitalWrite(redled, LOW); //Extinguish red light
digitalWrite(yellowled, HIGH);//Light up yellow light
delay(200);
digitalWrite(yellowled, LOW);//Extinguish yellow light
digitalWrite(greenled, HIGH);//Light up green light
delay(1000);
digitalWrite(greenled, LOW);//Extinguish green light
}
```

Experimental steps:

1. We need to open the code of this experiment: code-Traffic\_lights.ino, click" $\sqrt{}$ " under the menu bar to compile the code, and wait for the word "Done compiling " in the lower right corner, as shown in the figure below.

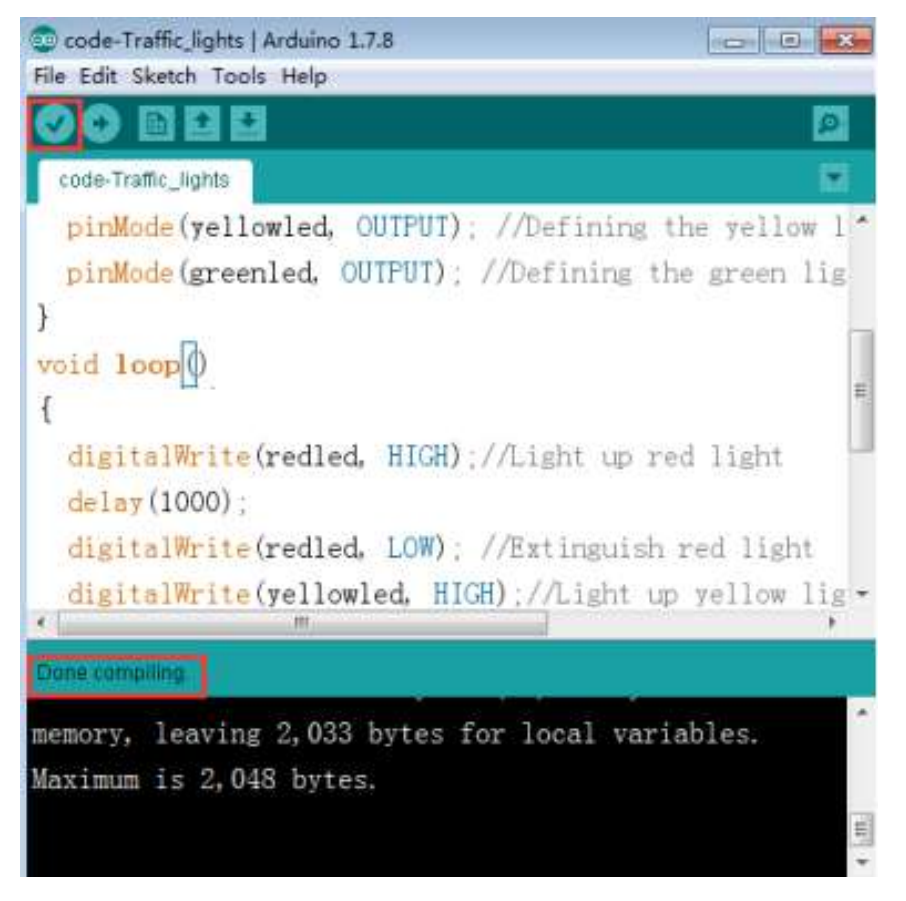

2. In the menu bar of Arduino IDE, we need to select 【Tools】---【Port】--selecting the port that the serial number displayed by the device manager just now, as shown in the figure below.

YVHSOON

| HAR DOUBLE COMPANY AND AND A DOUBLE OF A DOUBLE OF A |                                                                                                    |                     |                                                                                                    |         |
|----------------------------------------------------------------------------------------------------|----------------------------------------------------------------------------------------------------|---------------------|----------------------------------------------------------------------------------------------------|---------|
| 文件(F) 操作(A) 3                                                                                                    | 查看(V) 帮助(H)                                                                                                    |                     |                                                                                                    |         |
| Þ 🔿   🗊   🖬 🖬                                                                                                    |                                                                                                    |                     |                                                                                                    |         |
| 🖌 🚔 Xiaozhen                                                                                                    |                                                                                                    |                     |                                                                                                    |         |
| P - IDE ATA/A                                                                                                    | ATAPI 控制器                                                                                                    |                     |                                                                                                    |         |
| P 🔮 Jungo Cor                                                                                                    | nnectivity                                                                                                    |                     |                                                                                                    |         |
| ● ■ 处理器                                                                                                    |                                                                                                    |                     |                                                                                                    |         |
| ◎ 磁盘巡动器                                                                                                    |                                                                                                    |                     |                                                                                                    |         |
| ▲ 一学 )第□ (CON                                                                                                    | A TU LPT)                                                                                                    |                     |                                                                                                    |         |
| 1 Blueton                                                                                                    | oth Serial Port (COM15)                                                                                                    |                     |                                                                                                    |         |
| 1 Blueto                                                                                                    | oth Serial Port (COM10)                                                                                                    |                     |                                                                                                    |         |
| 19 Blueto                                                                                                    | oth Serial Port (COM18)                                                                                                    |                     |                                                                                                    |         |
| - Bluetor                                                                                                    | oth Serial Port (COM19)                                                                                                    |                     |                                                                                                    |         |
| Blueto                                                                                                    | oth Serial Port (COM20)                                                                                                    |                     |                                                                                                    |         |
| Blueto                                                                                                    | oth Serial Port (COM21)                                                                                                    |                     |                                                                                                    |         |
| - P Blueto                                                                                                    | oth Serial Port (COM22)                                                                                                    |                     |                                                                                                    |         |
| Blueton                                                                                                    | oth Serial Port (COM23)                                                                                                    |                     |                                                                                                    |         |
| USB-SE                                                                                                    | ERIAL CH340 (COM6)                                                                                                    |                     |                                                                                                    |         |
| 一下 通信端                                                                                                    | COM1)                                                                                                    |                     |                                                                                                    |         |
| ▶ 📳 计算机                                                                                                    |                                                                                                    |                     |                                                                                                    |         |
| Secole Tealfie Lat                                                                                                    |                                                                                                    |                     |                                                                                                    |         |
| le Edit Skatch                                                                                                    | ISTARdumo 175                                                                                                    |                     |                                                                                                    | ×       |
| Con occarr                                                                                                    | ous nep                                                                                                    |                     | And in the owner of the owner of the owner of the owner of the owner of the owner of the owner owner owner own                                         | (TTP)   |
|                                                                                                    | Charlen bergernaut                                                                                                    | Ciri+1              |                                                                                                    |         |
|                                                                                                    | hold format                                                                                                    |                     |                                                                                                    | 9       |
| code-Traffic lial                                                                                                    | Archive Sketch                                                                                                    |                     |                                                                                                    | 9       |
| code-Traffic_lig                                                                                                    | Archive Sketch<br>Fix Encoding & Rek                                                                                                    | oad                 |                                                                                                    | e.<br>Y |
| code-Traffic_ligi<br>pinMode (y                                                                                                    | Archive Sketch<br>Fix Encoding & Rek<br>Serial Monitor                                                                                                    | oad<br>Ctrl+Shift+M | the yellow                                                                                                    | •       |
| code-Traffic_Hgf<br>pinMode(y<br>pinMode(g                                                                                                    | Archive Sketch<br>Fix Encoding & Rele<br>Serial Monitor<br>Board                                                                                                    | oed<br>Ctrl+Shift+M | the yellow<br>the green li                                                                                                    | 1 · g   |
| code-Traffic_Hgl<br>pinMode (y<br>pinMode (g                                                                                                    | Archive Sketch<br>Fix Encoding & Rek<br>Serial Monitor<br>Board<br>Port                                                                                                   | oad<br>Ctrl+Shift+M | the yellow<br>the green li<br>Serial ports                                                                                                    | 1 ig    |
| code-Traffic_Hol<br>pinMode (y<br>pinMode (g                                                                                                    | Archive Sketch<br>Fix Encoding & Rek<br>Serial Monitor<br>Board<br>Port                                                                                                   | oad<br>Ctrl+Shift+M | the yellow<br>the green li<br>Serial ports<br>COM1                                                                                                    |         |
| code-Traffic_ligi<br>pinMode (y<br>pinMode (g<br>oid loop                                                                                                    | Archive Sketch<br>Fix Encoding & Rek<br>Serial Monitor<br>Board<br>Port<br>Programmer                                                                                     | oad<br>Ctrl+Shift+M | the yellow<br>the green li<br>Serial ports<br>COM1                                                                                                    |         |
| code-Traffic_Hgi<br>pinMode (y<br>pinMode (g<br>oid loop                                                                                                    | Archive Sketch<br>Fix Encoding & Rel<br>Serial Monitor<br>Board<br>Port<br>Programmer<br>Burn Bootloader                                                                  | oad<br>Ctrl+Shift+M | the yellow<br>the green li<br>Serial ports<br>COM1<br>COM1<br>COM15                                                                                    |         |
| code-Traffic_Hof<br>pinMode (y<br>pinMode (g<br>oid loop()<br>digitalWrit                                                                                                    | Archive Sketch<br>Fix Encoding & Rek<br>Serial Monitor<br>Board<br>Port<br>Programmer<br>Burn Bootloader<br>c (redled, HICH)                                              | oad<br>Ctrl+Shift+M | the yellow<br>the green li<br>Serial ports<br>COM1<br>COM15<br>COM16                                                                                   |         |
| code-Traffic_Ho<br>pirMode (y<br>pinMode (g<br>oid loop<br>digitalWrit<br>delay (1000)                                                                                                    | Archive Sketch<br>Fix Encoding & Rel<br>Serial Monitor<br>Board<br>Port<br>Programmer<br>Burn Bootloader<br>e (redled, HIGH)                                              | oad<br>Ctrl+Shift+M | the yellow<br>the green li<br>Serial ports<br>COM1<br>COM15<br>COM16<br>COM17                                                                          |         |
| code-Traffic_Hgl<br>pinMode (y<br>pinMode (g<br>oid loop()<br>digitalWrit<br>delay (1000)<br>digitalWrit                                                                                                    | Archive Sketch<br>Fix Encoding & Rel<br>Serial Monitor<br>Board<br>Port<br>Programmer<br>Burn Bootloader<br>e (redled, HIGH)                                              | oad<br>Ctrl+Shift+M | the yellow<br>the green li<br>Serial ports<br>COM1<br>COM15<br>COM15<br>COM16<br>COM17<br>COM18                                                        |         |
| code-Traffic_Hgl<br>pinMode (y<br>pinMode (g<br>oid loop<br>digitalWrit<br>delay(1000)<br>digitalWrit                                                                                                    | Archive Sketch<br>Fix Encoding & Rek<br>Serial Monitor<br>Board<br>Port<br>Programmer<br>Burn Bootloader<br>e (redled, HICH)<br>;<br>e (redled, LOW)                      | oad<br>Ctrl+Shift+M | the yellow<br>the green li<br>Serial ports<br>COM1<br>V COM6<br>COM15<br>COM16<br>COM17<br>COM18<br>COM19                                              |         |
| code Traffic_Hol<br>pirMode (y<br>pinMode (g<br>oid loop<br>digitalWrit<br>delay(1000)<br>digitalWrit<br>digitalWrit                                                                                                    | Archive Sketch<br>Fix Encoding & Rek<br>Serial Monitor<br>Board<br>Port<br>Programmer<br>Burn Bootloader<br>C (redled, HIGH)<br>()<br>e (redled, LOW)<br>e (yellowled, H) | oad<br>Ctrl+Shift+M | the yellow<br>the green li<br>Serial ports<br>COM1<br>COM15<br>COM15<br>COM16<br>COM17<br>COM18<br>COM19<br>COM20                                      |         |
| code-Traffic_Hg<br>pirMode (y<br>pinMode (g<br>oid loop<br>digitalWrit<br>delay(1000)<br>digitalWrit<br>digitalWrit                                                                                                    | Archive Sketch<br>Fix Encoding & Rek<br>Serial Monitor<br>Board<br>Port<br>Programmer<br>Burn Bootloader<br>e (redled, HIGH)<br>c (redled, LOW)<br>e (redled, LOW)        | oad<br>Ctrl+Shift+M | the yellow<br>the green li<br>Serial ports<br>COM1<br>COM15<br>COM15<br>COM16<br>COM17<br>COM18<br>COM19<br>COM20<br>COM21                             |         |
| code-Traffic_ligi<br>pirMode (y<br>pirMode (g<br>oid loop<br>digitalWrit<br>delay(1000)<br>digitalWrit<br>digitalWrit                                                                                                    | Archive Sketch<br>Fix Encoding & Rek<br>Serial Monitor<br>Board<br>Programmer<br>Burn Bootloader<br>e (redled, HICH)<br>(<br>e (redled, LOW)<br>e (yellowled, H           | oad<br>Ctrl+Shift+M | the yellow<br>the green li<br>Serial ports<br>COM1<br>COM16<br>COM15<br>COM16<br>COM17<br>COM18<br>COM19<br>COM20<br>COM21                             |         |
| code-Traffic_Hgi<br>pinMode(y<br>pinMode(g<br>oid loop()<br>digitalWrit<br>delay(1000)<br>digitalWrit<br>digitalWrit                                                                                                    | Archive Sketch<br>Fix Encoding & Rek<br>Serial Monitor<br>Board<br>Programmer<br>Burn Bootloader<br>e (redled, HICH)<br>(<br>e (redled, LOW)<br>e (yellowled, H           | oad<br>Ctrl+Shift+M | the yellow<br>the green li<br>Serial ports<br>COM1<br>V COM6<br>COM15<br>COM15<br>COM16<br>COM17<br>COM18<br>COM19<br>COM20<br>COM21<br>COM21<br>COM22 |         |

3. After the selection is completed, you need to click " $\rightarrow$ " "under the menu bar to upload the code to the Arduino UNO board. When the word "Done uploading" appears in the lower left corner, the code has been successfully uploaded to the Arduino UNO board, as shown in the figure below.

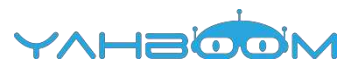

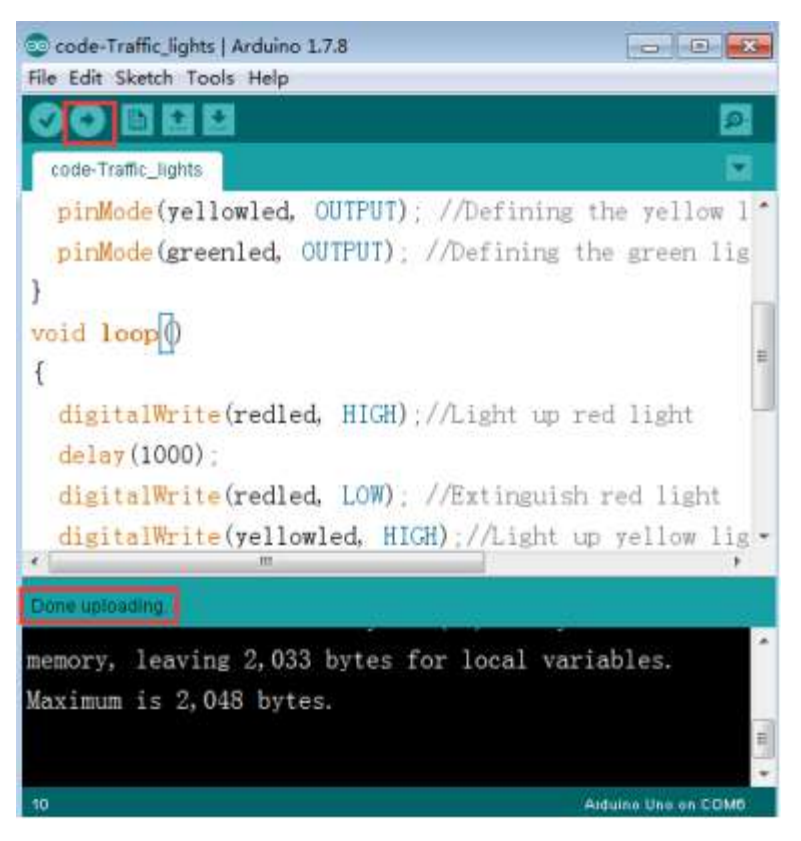

4. After the code is uploaded, we can see that the red light is on for 1 second, the yellow light is on for 0.2 seconds, and the green light is on for 1 second, as shown in the figure below.

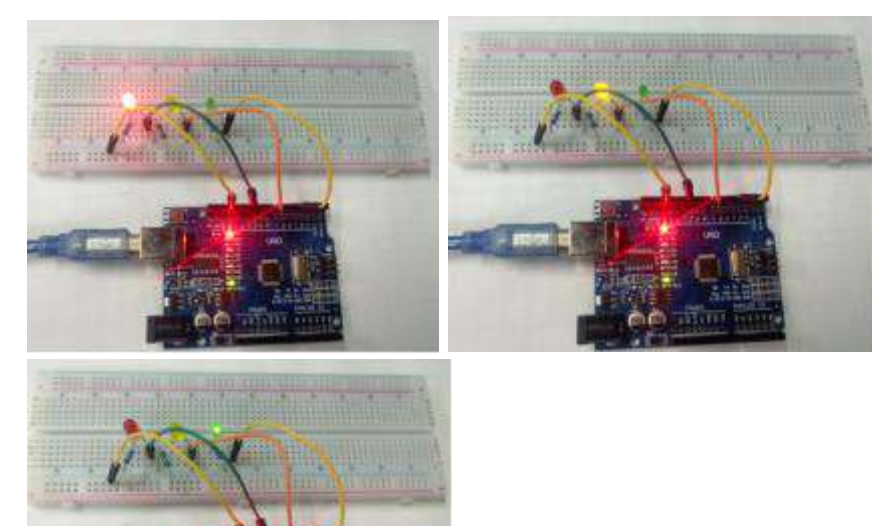

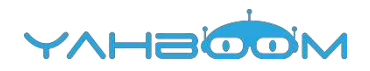

### 6-Key control

### The purpose of the experiment:

In this course, we will learn how to use the input function of I/O port of Arduino, that is, to read the output value of the external device. We use a key and a LED light to complete a combination of the input and output experiments.

### List of components required for the experiment:

Arduino UNO board \*1

USB cable \*1

LED\*1 (Color random)

220Ω Resistor \*1

10kΩ Resistor \*1

Key switch \*1

Breadboard \*1

Dupont line \*1 bunch

Actual object connection diagram:

We need to connect the circuit as shown in the figure below.

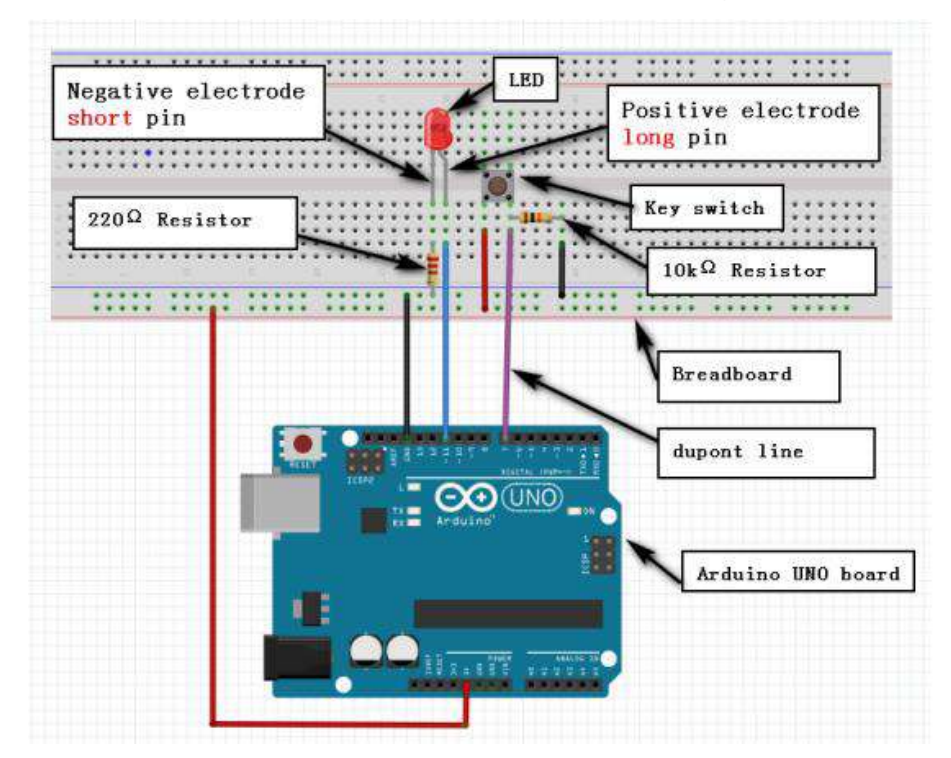

#### Experimental code analysis:

```
int ledpin=11;//Defining the digital port 11
int inpin=7;//Defining the digital port 7
int val;//Defining variable
void setup()
{
```

pinMode(ledpin,OUTPUT);//Defining the light port for the output port

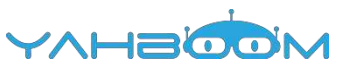

```
pinMode(inpin,INPUT);//Defining the key port for the input port
```

```
}
void loop()
```

```
{
```

```
val=digitalRead(inpin);//Read the value of the 7 port level to the val
if(val==LOW)//Check whether the button is pressed or not. When the button is
pressed, the light will turn on.
```

```
digitalWrite(ledpin,LOW);
else
digitalWrite(ledpin,HIGH);
```

Experimental steps:

1. We need to open the code of this experiment: code-Key control.ino, click" $\sqrt{}$ " under the menu bar to compile the code, and wait for the word "Done compiling " in the lower right corner, as shown in the figure below.

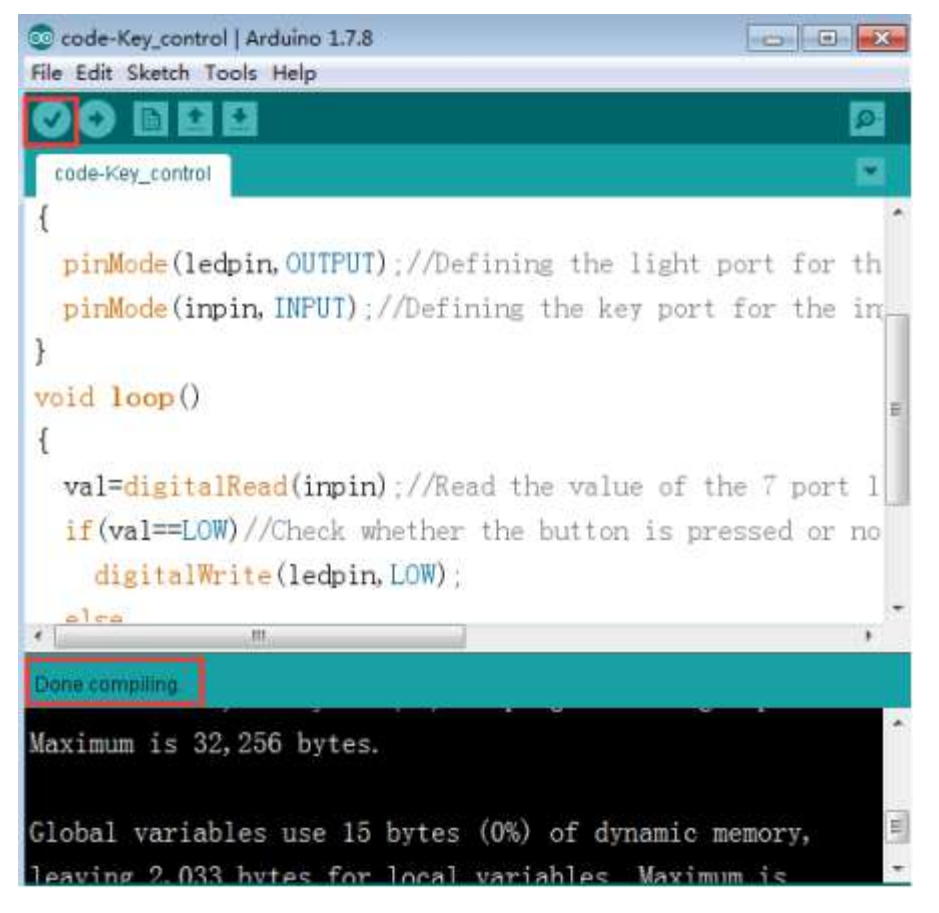

2. In the menu bar of Arduino IDE, we need to select 【Tools】--- 【Port】--- selecting the port that the serial number displayed by the device manager just now, as shown in the figure below. for example:COM6,as shown in the following figure.

YAHBOOM

| 」、设备管理器                                                                                                    |                                                                                                    |                                                                                                    |
|----------------------------------------------------------------------------------------------------|----------------------------------------------------------------------------------------------------|----------------------------------------------------------------------------------------------------|
| 文件(F) 摄作(A) 引                                                                                                 | 登着(V) 解助(H)                                                                                                    |                                                                                                    |
| 🗢 🔿 🔟 🔟 🖬                                                                                                    |                                                                                                    |                                                                                                    |
| 4 🔬 Xiaozhen                                                                                                  |                                                                                                    |                                                                                                    |
| D Ca IDE ATA/A                                                                                                | TAPI 控制器                                                                                                    |                                                                                                    |
| 🕴 🔮 Jungo Con                                                                                                 | nectivity                                                                                                    |                                                                                                    |
| 2 🛄 处理器                                                                                                    |                                                                                                    |                                                                                                    |
| で 花田窓の話                                                                                                    | -                                                                                                    |                                                                                                    |
| A ····································                                                                        | HILLPT)                                                                                                    |                                                                                                    |
| T Bluetoc                                                                                                    | wh Serial Port (COM15)                                                                                                    |                                                                                                    |
| T Bluetoc                                                                                                    | sth Serial Port (COM17)                                                                                                    |                                                                                                    |
| - Bluetoc                                                                                                    | oth Serial Port (COM18)                                                                                                    |                                                                                                    |
| - Bluetoc                                                                                                    | oth Serial Port (COM19)                                                                                                    |                                                                                                    |
| - P Bluetoc                                                                                                   | oth Serial Port (COM20)                                                                                                    |                                                                                                    |
| - T Bluetoc                                                                                                   | oth Serial Port (COM21)                                                                                                    |                                                                                                    |
| - Bluetoc                                                                                                    | oth Serial Port (COM22)                                                                                                    |                                                                                                    |
| - Bluetoc                                                                                                    | oth Serial Port (COM23)                                                                                                    |                                                                                                    |
| USB-SE                                                                                                    | RIAL CH340 (COM6)                                                                                                    |                                                                                                    |
| © code Key contro<br>ile Edit Sketch T                                                                        | Arduino 1.7.8<br>pols Help                                                                                                    |                                                                                                    |
| OO DE                                                                                                    | Auto Format Ctrl+T                                                                                                    |                                                                                                    |
|                                                                                                    | Archive Sketch                                                                                                    | 1                                                                                                    |
| code-keA_couta                                                                                                | Fix Encoding & Reload                                                                                                    |                                                                                                    |
| {                                                                                                    | Serial Monitor Ctrl+Shift                                                                                                    | t+M                                                                                                    |
| minWed- (1                                                                                                    |                                                                                                    |                                                                                                    |
| primode (1                                                                                                    | Board                                                                                                    | ,light port for th                                                                                                    |
| pinMode(i                                                                                                    | Board<br>Port                                                                                                    | light port for th                                                                                                    |
| pinMode(i<br>}                                                                                                | Board<br>Port                                                                                                    | Light port for th<br>Serial ports le in<br>COM1                                                                                                    |
| pinMode(i<br>}                                                                                                | Board<br>Port<br>Programmer                                                                                                    | Light port for th<br>Serial ports we in<br>COM1                                                                                                    |
| pinMode(i<br>pinMode(i<br>}<br>void loop()                                                                    | Board<br>Port<br>Programmer<br>Burn Bootloader                                                                                         | , light port for th<br>Serial ports we in<br>COM1<br>✓ COM6<br>COM15                                                                                    |
| pinMode(i<br>pinMode(i<br>}<br>void loop()<br>{                                                               | Board<br>Port<br>Programmer<br>Burn Bootloader                                                                                         | ↓ light port for th<br>Serial ports we in<br>COM1<br>✓ COM6<br>COM15<br>COM15                                                                           |
| <pre>pinMode(i pinMode(i } void loop() { val=digital</pre>                                                    | Port<br>Programmer<br>Burn Bootloader                                                                                                  | Light port for th<br>Serial ports be in<br>COM1<br>✓ COM6<br>COM15<br>COM15<br>COM16                                                                    |
| <pre>pinMode(i pinMode(i } void loop() { val=digital if(val==100000000000000000000000000000000000</pre>       | Board<br>Port<br>Programmer<br>Burn Bootloader<br>Read (inpin) : //Read the v                                                          | Light port for the<br>Serial ports be in<br>COMI<br>COMIS<br>COMIS<br>COMIS<br>COMIS<br>COMIS<br>COMIS<br>COMIS                                         |
| <pre>pinMode(i pinMode(i } void loop() { val=digital if(val==L0% digital)</pre>                               | Board<br>Port<br>Programmer<br>Burn Bootloader<br>Rend (inpin) : //Read the y<br>) //Check whether the but                             | Light port for the<br>Serial ports be in<br>COM1<br>COM6<br>COM15<br>COM15<br>COM16<br>COM16<br>COM17 ort 1<br>tor COM18 or no<br>COM19                 |
| <pre>pinMode(i pinMode(i } void loop() {  val=digital  if(val==L0W  digitalWg</pre>                           | Board<br>Port<br>Programmer<br>Burn Bootloader<br>Read (inpin) //Read the v<br>() //Check whether the but<br>Ite(ledpin,LGW) .         | Light port for the<br>Serial ports be in<br>COM1<br>COM6<br>COM15<br>COM16<br>COM16<br>COM16<br>COM17 ort 1<br>COM18 or no<br>COM19<br>COM20            |
| <pre>pinMode(i pinMode(i } void loop() {  val=digital  if(val==L0W       digitalWe , also</pre>               | Board<br>Port<br>Programmer<br>Burn Bootloader<br>Read (inpin) : //Read the v<br>) //Check whether the but<br>Ite(ledpin,LOW) :        | Light port for th<br>Serial ports be in<br>COM1<br>✓ COM6<br>COM15<br>COM15<br>COM16<br>COM17 ort 1<br>tor COM18 or no<br>COM19<br>COM20<br>COM21       |
| <pre>pinmode(1 pinMode(i } void loop() {  val=digital  if(val==LOW       digitalWe       slime </pre>         | Board<br>Port<br>Programmer<br>Burn Bootloader<br>Read (inpin) : //Read the w<br>) //Check shether the but<br>Ite (ledpin, LOW) :<br>" | Light port for th<br>Serial ports be in<br>COM1<br>V COM6<br>COM15<br>COM15<br>COM16<br>COM16<br>COM17 art 1<br>COM18 r no<br>COM19<br>COM20<br>COM21 , |
| <pre>pinMode(i pinMode(i } void loop() {  val=digital  if(val==LOW     digitalWe     else Done.compling</pre> | Board<br>Port<br>Programmer<br>Burn Bootloader<br>Bend (impin): //Read the v<br>() //Check whether the but<br>Ite (ledpin, LOW):       | Light port for th<br>Serial ports be in<br>COM1<br>COM1<br>COM15<br>COM15<br>COM16<br>COM16<br>COM17<br>Tot COM18<br>COM19<br>COM20<br>COM21<br>COM21   |

3. After the selection is completed, you need to click " $\rightarrow$ " under the menu bar to upload the code to the Arduino UNO board. When the word "Done uploading" appears in the lower left corner, the code has been successfully uploaded to the Arduino UNO board, as shown in the figure below.

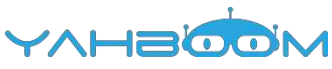

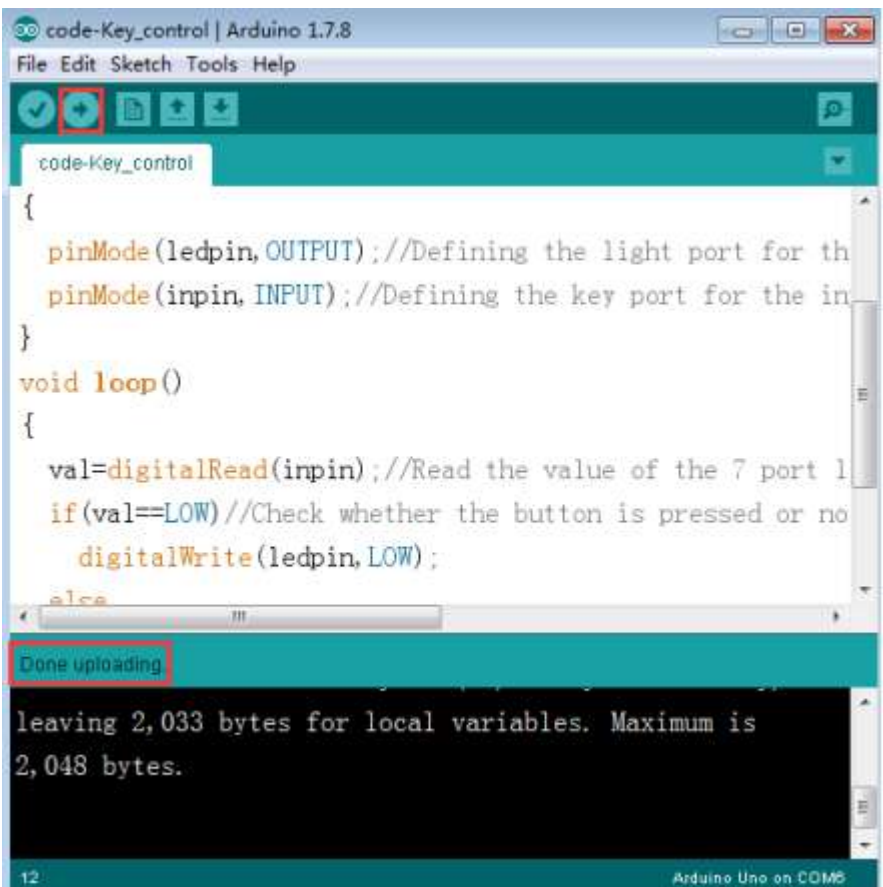

4. After the code is uploaded, when the button is pressed, the LED light will be on, and the LED light will be off when the button is released, as shown in the figure below.

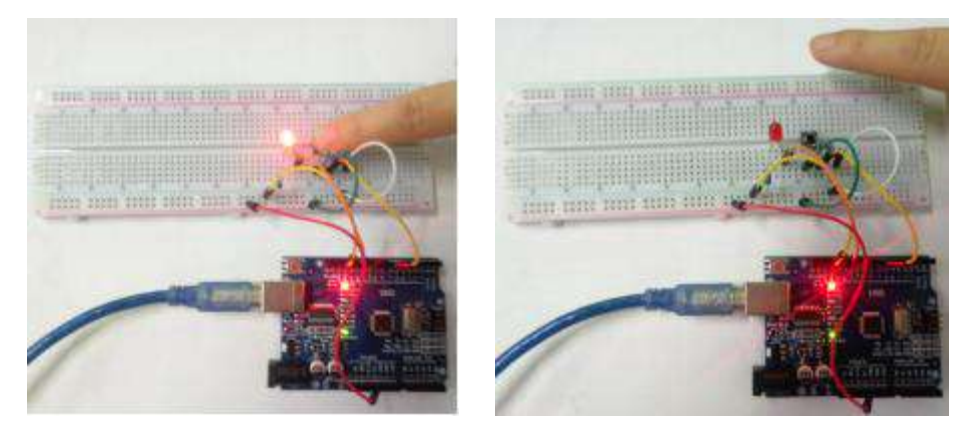

### **7-Answering machine**

### The purpose of the experiment:

This experiment is to extend the experiment of button control LED lights in the previous class into 3 buttons corresponding to 3 LED lights, which requires 6 digital I/O interfaces of Arduino.

### List of components required for the experiment:

Arduino UNO board \*1

USB cable \*1

LED\*3 (Color random)

220Ω Resistor \*3

10kΩ Resistor \*3

Key switch \*3

Breadboard \*1

Dupont line \*1bunch

Actual object connection diagram:

We need to connect the circuit as shown in the figure below.

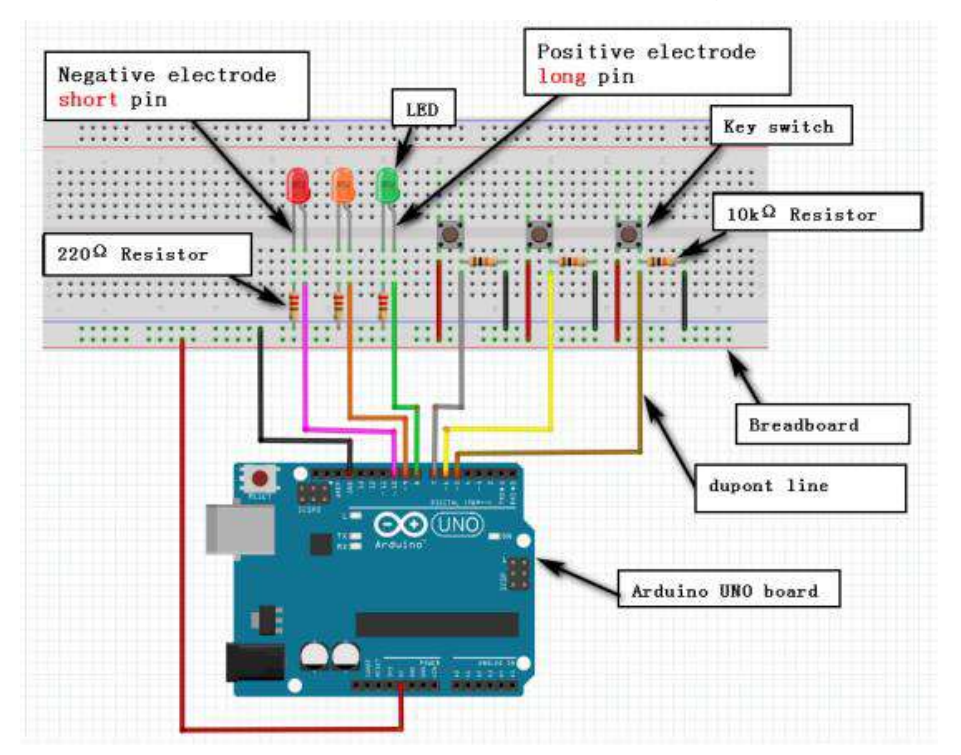

#### Experimental code analysis:

int redled=10; //set IO 10 to red LED int yellowled=9; //set IO 10 to yellow LED int greenled=8; //set IO 10 to green LED int redpin=7; //red key pin IO 7 int yellowpin=6; //yellow key pin IO 6 int greenpin=5; //green key pin IO 5

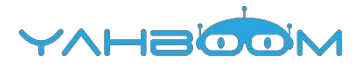

```
int red:
         //Declarations of variables
int yellow; //Declarations of variables
int green; //Declarations of variables
void setup()
{
 pinMode(redled,OUTPUT); //set as output
 pinMode(yellowled,OUTPUT); //set as output
 pinMode(greenled,OUTPUT); //set as output
 pinMode(redpin,INPUT); //set as input
 pinMode(yellowpin,INPUT); //set as input
 pinMode(greenpin,INPUT); //set as input
}
void loop()
{
 red=digitalRead(redpin);//Reading key state
 if(red==LOW) //Key state is LOW
 { digitalWrite(redled,LOW);}//LED turn off
 else //Key state is HIGH
 { digitalWrite(redled,HIGH);}//LED turn on
 yellow=digitalRead(yellowpin);
 if(yellow==LOW)
 { digitalWrite(yellowled,LOW);}
 else
 { digitalWrite(yellowled,HIGH);}
 green=digitalRead(greenpin);
 if(green==LOW)
 { digitalWrite(greenled,LOW);}
 else
 { digitalWrite(greenled,HIGH);}
}
```

Experimental steps:

1. We need to open the code of this experiment: code-Answering machine.ino, click" $\sqrt{}$ " under the menu bar to compile the code, and wait for the word "Done compiling " in the lower right corner, as shown in the figure below.

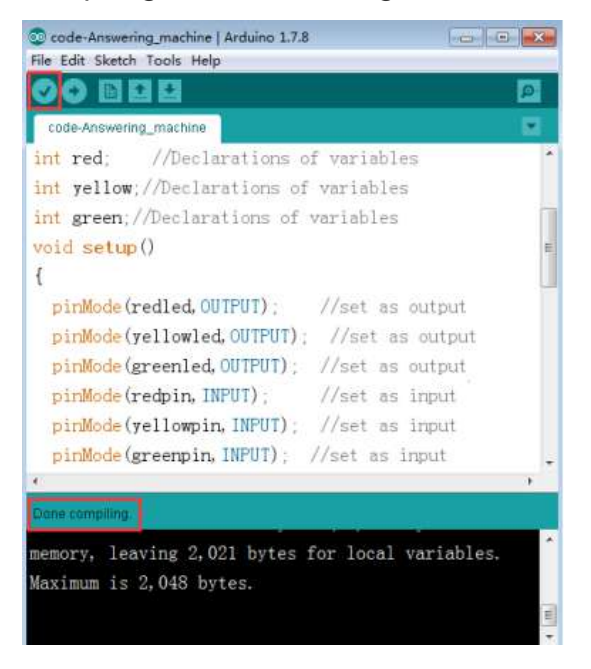

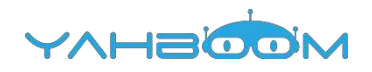

2.In the menu bar of Arduino IDE, we need to select 【Tools】---【Port】--selecting the port that the serial number displayed by the device manager just now, as shown in the figure below. for example:COM6,as shown in the following figure.

| and the state                                                                                                    |                                                                                                    |                                                                                                    |
|----------------------------------------------------------------------------------------------------|----------------------------------------------------------------------------------------------------|----------------------------------------------------------------------------------------------------|
|                                                                                                    | 00   1Q                                                                                                    |                                                                                                    |
| 🚔 Xiaozhen                                                                                                    |                                                                                                    |                                                                                                    |
| P CA IDE ATA                                                                                                    | /ATAPI 控制器                                                                                                    |                                                                                                    |
| Jungo Ci                                                                                                    | onnectivity                                                                                                    |                                                                                                    |
|                                                                                                    | -                                                                                                    |                                                                                                    |
|                                                                                                    |                                                                                                    |                                                                                                    |
| Blueb                                                                                                    | ooth Serial Port (COM15)                                                                                                    |                                                                                                    |
| - T Blueb                                                                                                    | ooth Serial Port (COM16)                                                                                                    |                                                                                                    |
| - 1 Bluet                                                                                                    | ooth Serial Port (COM17)                                                                                                    |                                                                                                    |
| -11 Bluet                                                                                                    | ooth Serial Port (COM18)                                                                                                    |                                                                                                    |
| - Bluet                                                                                                    | ooth Serial Port (COM19)                                                                                                    |                                                                                                    |
| Blueb                                                                                                    | ooth Serial Port (COM20)                                                                                                    |                                                                                                    |
| THE Bluet                                                                                                    | ooth Serial Port (COM21)                                                                                                    |                                                                                                    |
| T Bluet                                                                                                    | ooth Serial Port (COM23)                                                                                                    |                                                                                                    |
| - TP USB-                                                                                                    | SERIAL CH340 (COM6)                                                                                                    |                                                                                                    |
| 一带 通信的                                                                                                    | #□ (COM1)                                                                                                    |                                                                                                    |
| ▶ 🚛 计算机                                                                                                    |                                                                                                    |                                                                                                    |
|                                                                                                    |                                                                                                    |                                                                                                    |
|                                                                                                    |                                                                                                    |                                                                                                    |
| code-Answering                                                                                                    | g machine   Arduino 1.7.8                                                                                                    |                                                                                                    |
| code Answering<br>Edit Sketch                                                                                                    | g machine   Arduino 1.7,8<br>Fools_ Help                                                                                                    |                                                                                                    |
| e Edit Sketch                                                                                                    | a machine   Arduino 1.7.8<br>Fools   Help<br>Auto Format Ctrl+T                                                                                                    |                                                                                                    |
| code Answering<br>e Edit Sketch                                                                                                    | Auto Format Ctrl+T<br>Archive Sketch                                                                                                    |                                                                                                    |
| code Answering<br>e Edit Sketch<br>COLOF<br>Lode Answering                                                                                                    | Auto format<br>Archive Sketch<br>Fix Encoding & Reload                                                                                                    |                                                                                                    |
| code Answering<br>e Edit Sketch<br>COLOT<br>Code Answering<br>at red,                                                                                                    | g machine   Arduino 1.7.8<br>Tools   Help<br>Auto Format Ctrl+T<br>Archive Sketch<br>Fix Encoding & Reload<br>Serial Monitor Ctrl+Shi                                                                                                    | ift+M                                                                                                    |
| code Answering<br>e Edit Sketch<br>COLLE<br>code Answering<br>at red,<br>at yellow,                                                                                                    | g machine   Arduino 1.7.8<br>Tools   Help<br>Auto Format Ctrl+T<br>Archive Sketch<br>Fix Encoding & Reload<br>Serial Monitor Ctrl+Shi<br>Board                                                                                                    | ft+M                                                                                                    |
| code Answering<br>code Answering<br>code Answering<br>at red,<br>at yellow,<br>at green;/                                                                                                    | Content of the second of the second of the s | ift+M                                                                                                    |
| code Answering<br>e tdit Sketch<br>College<br>code Answering<br>at red,<br>at yellow,<br>at green /<br>rid setup                                                                                                    | Auto format Ctrl+T<br>Auto format Ctrl+T<br>Archive Sketch<br>Fix Encoding & Reload<br>Serial Monitor Ctrl+Shi<br>Board<br>Port                                                                                                    | ft+M<br>Serial ports<br>COM1                                                                                                    |
| code Answering<br>E dit Skotch<br>COLOFE<br>code Answering<br>at red,<br>at yellow,<br>at green,<br>id setup                                                                                                    | g machine   Arduino 1.7.8<br>Tools   Help<br>Auto Format Ctrl+T<br>Archive Sketch<br>Fix Encoding & Reload<br>Serial Monitor Ctrl+Shi<br>Board<br>Port<br>Programmer<br>Burn Rootloadar                                                                                                    | ft+M<br>Serial ports<br>COMI                                                                                                    |
| code Answering<br>e Edit Sketch<br>COLOT<br>code Answering<br>nt red,<br>nt yellow,<br>nt green; /<br>pid setup                                                                                                    | g machine   Arduino 1.7.8<br>Tools   Help<br>Auto Format Ctrl+T<br>Archive Sketch<br>Fix Encoding & Reload<br>Serial Monitor Ctrl+Shi<br>Board<br>Port<br>Programmer<br>Burn Bootloader                                                                                                    | ft+M<br>Serial ports<br>COME<br>COME<br>COMIS                                                                                                    |
| code Answering<br>e Edit Sketch<br>Collect<br>code Answering<br>at red,<br>at yellow,<br>at green./<br>Hid setup<br>pinMode (res                                                                                     | a machine   Arduino 1.7.8<br>Tools   Help<br>Auto Format Ctrl+T<br>Archive Sketch<br>Fix Encoding & Reload<br>Serial Monitor Ctrl+Shi<br>Board<br>Port<br>Programmer<br>Burn Bootloader<br>dled, OUTPUT) //set of                                                                                                    | ft+M<br>Serial ports<br>COMI<br>COMIS<br>COMIS<br>COMIS                                                                                                    |
| code Answering<br>e Edit Skotch<br>Collection<br>code Answering<br>at red,<br>at yellow,<br>at green,/<br>oid setup<br>pinMode (res<br>pinMode (ye                                                                   | Auto Format Ctrl+T<br>Auto Format Ctrl+T<br>Archive Sketch<br>Fix Encoding & Reload<br>Serial Monitor Ctrl+Shi<br>Board<br>Port<br>Programmer<br>Burn Bootloader<br>dled, OUTPUT) //set of<br>Ilowled, OUTPUT) //set                                                                                                    | ft+M<br>Serial ports<br>COM1<br>COM5<br>COM15<br>COM15<br>COM15<br>COM16<br>COM17                                                                                                    |
| code Answering<br>e tolt Sketch<br>code Answering<br>nt red,<br>nt yellow,<br>nt green, /<br>oid setup<br>pinMode (re<br>pinMode (gre                                                                                | Auto Format Ctrl+T<br>Auto Format Ctrl+T<br>Archive Sketch<br>Fix Encoding & Reload<br>Serial Monitor Ctrl+Shi<br>Board<br>Port<br>Programmer<br>Burn Bootloader<br>dled, OUTPUT) //Set<br>eenled. OUTPUT) //Set                                                                                                    | ft+M<br>Serial ports<br>COM1<br>COM5<br>COM15<br>COM15<br>COM15<br>COM15<br>COM15<br>COM15<br>COM15<br>COM15                                                                                                    |
| code Answering<br>Edit Skotch<br>Code Answering<br>to red,<br>it yellow,<br>it green, /<br>id setup<br>pinMode (re<br>pinMode (gre<br>pinMode (gre                                                                   | g machine   Arduino 1.7.8<br>Tools Help<br>Auto Format Ctrl+T<br>Archive Sketch<br>Fix Encoding & Reload<br>Serial Monitor Ctrl+Shi<br>Board<br>Port<br>Programmer<br>Burn Bootloader<br>dled, OUTPUT) //Set of<br>Ilowled, OUTPUT) //Set of<br>pin, INPUT) //Set of                                                                                                    | ft+M<br>Serial ports<br>COM1<br>✓ COM6<br>COM15<br>COM15<br>COM16<br>COM16<br>COM18<br>COM18<br>COM19                                                                                                    |
| code Answering<br>Edit Skotch<br>Code Answering<br>to the red;<br>it yellow,<br>it green; /<br>id setup<br>pinMode (rec<br>pinMode (gre<br>pinMode (gre<br>pinMode (rec<br>pinMode (rec                              | a machine   Arduino 1.7.8<br>Tools   Help<br>Auto Format Ctrl+T<br>Archive Sketch<br>Fix Encoding & Reload<br>Serial Monitor Ctrl+Shi<br>Board<br>Port<br>Programmer<br>Burn Bootloader<br>dled, OUTPUT) //Set of<br>llowled, OUTPUT) //Set of<br>dpin, INPUT) //Set of<br>llowing, INPUT)                                                                                                    | ft+M<br>Serial ports<br>COM1<br>COM15<br>COM15<br>COM15<br>COM16<br>COM16<br>COM17<br>COM18<br>COM19<br>COM20                                                                                                    |
| code Answering<br>e Edit Sketch<br>Collection<br>code Answering<br>at red,<br>at yellow,<br>at green; /<br>rid setup<br>pinMode (res<br>pinMode (gre<br>pinMode (gre<br>pinMode (gre<br>pinMode (res<br>pinMode (gre | Auto Format Ctrl+T<br>Auto Format Ctrl+T<br>Archive Sketch<br>Fix Encoding & Reload<br>Serial Monitor Ctrl+Shi<br>Board<br>Port<br>Programmer<br>Burn Bootloader<br>dled, OUTPUT) //Set of<br>Ilowled, OUTPUT) //Set of<br>thenled. OUTPUT) //Set of<br>thenled. OUTPUT) //Set of<br>thenled. OUTPUT) //Set of<br>thenled. OUTPUT) //Set of<br>thenled. OUTPUT) //Set of<br>thenled. OUTPUT) //Set of<br>thenled. OUTPUT) //Set of<br>thenled. OUTPUT) //Set of<br>thenled. OUTPUT) //Set of<br>thenled. OUTPUT) //Set of<br>thenled. OUTPUT) //Set of                                                                                                    | ft+M<br>Serial ports<br>COMI<br>COMIS<br>COMIS<br>COMIS<br>COMIS<br>COMIS<br>COMIS<br>COMIS<br>COMIS<br>COMIS<br>COMIS<br>COMIS<br>COMIS<br>COMIS<br>COMIS<br>COMIS<br>COMIS<br>COMIS<br>COMIS<br>COMIS<br>COMIS<br>COMIS                                                                                                    |
| code Answering<br>e Edit Sketch<br>Collection<br>code Answering<br>at red,<br>at yellow,<br>at green; /<br>rid setup<br>pinMode (rec<br>pinMode (gre<br>pinMode (gre<br>pinMode (gre                                 | Auto Format Ctrl+T<br>Auto Format Ctrl+T<br>Archive Sketch<br>Fix Encoding & Reload<br>Serial Monitor Ctrl+Shi<br>Board<br>Port<br>Programmer<br>Burn Bootloader<br>dled, OUTPUT) //set of<br>Howled, OUTPUT) //set of<br>thin, INPUT) //set of<br>thompin, INPUT) //set of<br>thompin, INPUT) //set of                                                                                                    | H+M<br>Serial ports<br>COMI<br>COMIS<br>COMIS |

3.After the selection is completed, you need to click " $\rightarrow$ "under the menu bar to upload the code to the Arduino UNO board. When the word "Done uploading" appears in the lower left corner, the code has been successfully uploaded to the Arduino UNO board, as shown in the figure below.

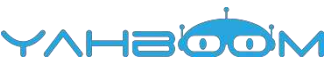

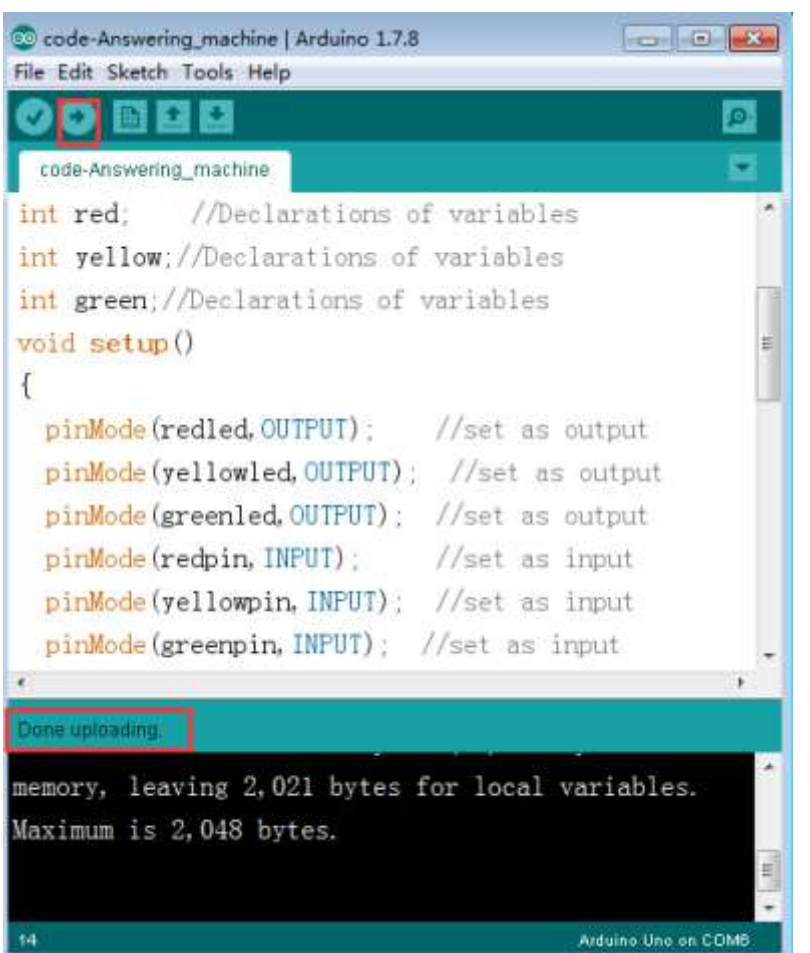

4. After the code is uploaded, when different buttons are pressed, the LED lights of different colors will be turned on and the LED lights will be extinguished when the button is released, as shown in the figure below.

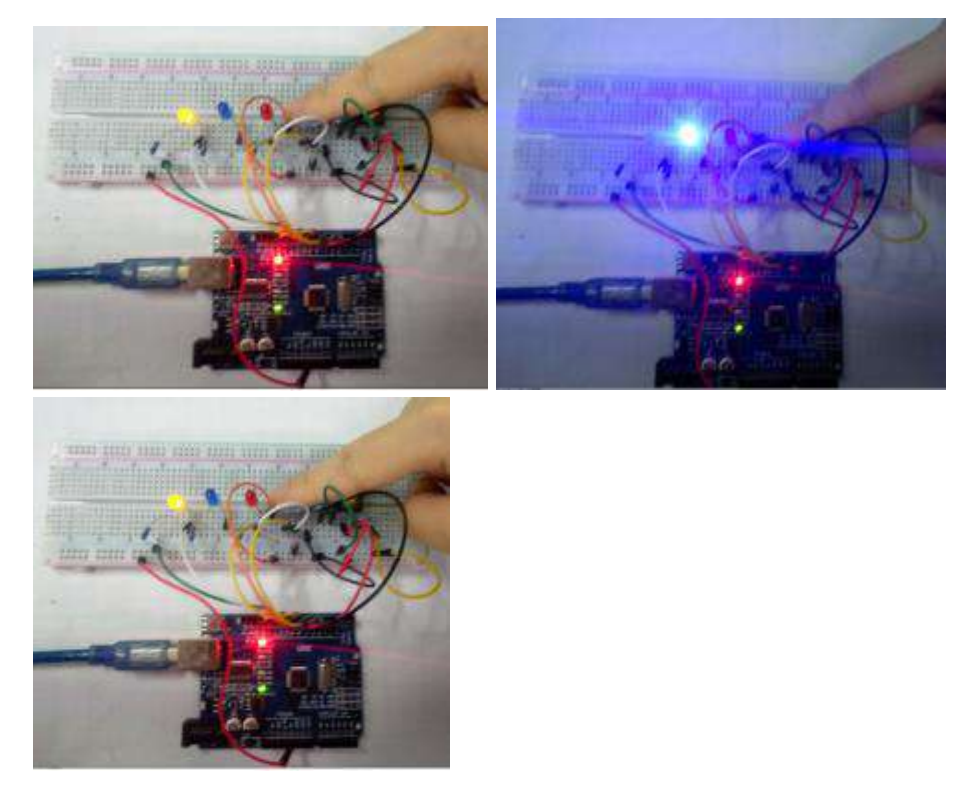

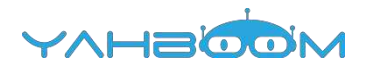

### 8.1-Active buzzer

### The purpose of the experiment:

In this course, we need to use active buzzer to make an experiment to make the circuit sound.

### List of components required for the experiment:

Arduino UNO board \*1

USB cable \*1

220Ω Resistor \*1

Active buzzer \*1

Breadboard \*1

Dupont line \*1bunch

Actual object connection diagram:

We need to connect the circuit as shown in the figure below.

Note: The active buzzer has positive and negative electrode. The actual object diagram below shows that the buzzer has positive and negative marks.

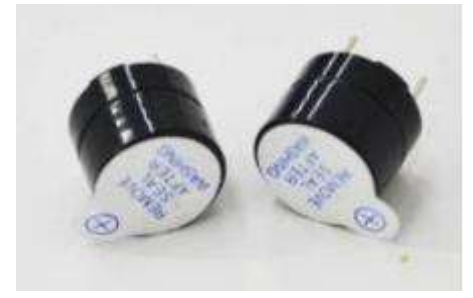

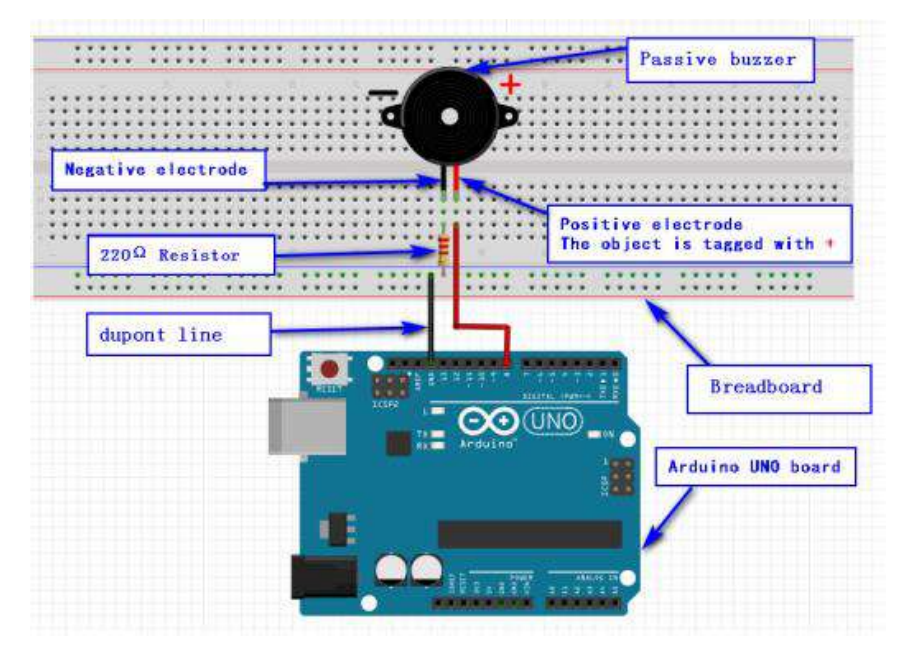

### Experimental code analysis:

int buzzer=8; //Defining the digital port 8 to control the buzzer int i = 0; void setup()

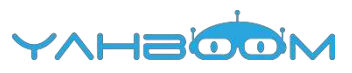

```
{
pinMode(buzzer,OUTPUT); //Defining the buzzer port for the output port
}
void loop()
{
  for(i=0;i<80;i++) //Output a frequency of sound
  {
   digitalWrite(buzzer,HIGH); //Sound
   delay(1);
   digitalWrite(buzzer,LOW); //Unsound
   delay(1);
  }
  for(i=0;i<100;i++) //Output another frequency of sound
  {
   digitalWrite(buzzer,HIGH); //Sound
   delay(2);
   digitalWrite(buzzer,LOW); //Unsound
   delay(2);
  }
```

Experimental steps:

1. We need to open the code of this experiment: code-Active\_buzzer.ino, click" $\sqrt{}$ " under the menu bar to compile the code, and wait for the word "Done compiling " in the lower right corner, as shown in the figure below.

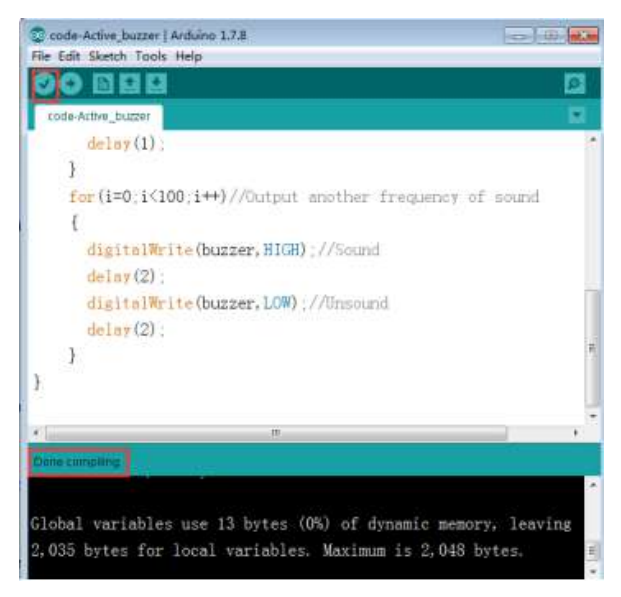

2.In the menu bar of Arduino IDE, we need to select 【Tools】---【Port】--selecting the port that the serial number displayed by the device manager just now, as shown in the figure below. For example:COM6,as shown in the following figure.

YVHSOON

| 文件(F) 操作(A)                                                                                                    |                                                                                                    |                                                                                                    |                                                                                                    |
|----------------------------------------------------------------------------------------------------|----------------------------------------------------------------------------------------------------|----------------------------------------------------------------------------------------------------|----------------------------------------------------------------------------------------------------|
|                                                                                                    | 查看(V) 帮助(H)                                                                                                    |                                                                                                    | -                                                                                                    |
| ** 🖬 🖬                                                                                                    | m   🛤                                                                                                    |                                                                                                    |                                                                                                    |
| A Xiaozhen                                                                                                    |                                                                                                    |                                                                                                    |                                                                                                    |
| De ata                                                                                                    | /ATAPI 控制器                                                                                                    |                                                                                                    |                                                                                                    |
| 👂 🔮 Jungo C                                                                                                    | onnectivity                                                                                                    |                                                                                                    |                                                                                                    |
| 🕨 🛄 处理器                                                                                                    |                                                                                                    |                                                                                                    |                                                                                                    |
| ▶ 磁盘驱动                                                                                                    | 25 C                                                                                                    |                                                                                                    |                                                                                                    |
| ▲ 🦙 第□ (CO                                                                                                    | M和LPT)                                                                                                    |                                                                                                    |                                                                                                    |
| Bluet                                                                                                    | ooth Serial Port (COM15)                                                                                                    |                                                                                                    |                                                                                                    |
| Bluet                                                                                                    | ooth Serial Port (COM16)                                                                                                    |                                                                                                    |                                                                                                    |
| Bluet                                                                                                    | ooth Serial Port (COM17)                                                                                                    |                                                                                                    |                                                                                                    |
| Till of a                                                                                                    | ooth Serial Port (COM18)                                                                                                    |                                                                                                    |                                                                                                    |
| TE Pluet                                                                                                    | ooth Serial Port (COM19)                                                                                                    |                                                                                                    |                                                                                                    |
| TT Bluet                                                                                                    | noth Serial Port (COM21)                                                                                                    |                                                                                                    |                                                                                                    |
| Bluet                                                                                                    | ooth Serial Port (COM22)                                                                                                    |                                                                                                    |                                                                                                    |
| - Bluet                                                                                                    | ooth Serial Port (COM23)                                                                                                    |                                                                                                    |                                                                                                    |
| USB-                                                                                                    | SERIAL CH340 (COM6)                                                                                                    |                                                                                                    |                                                                                                    |
| 一下 通信的                                                                                                    | 無□ (COM1)                                                                                                    |                                                                                                    |                                                                                                    |
| ▷ 📲 计算机                                                                                                    |                                                                                                    |                                                                                                    |                                                                                                    |
|                                                                                                    |                                                                                                    |                                                                                                    |                                                                                                    |
| code Active buzz                                                                                                    | er Arduino 1.7.8                                                                                                    |                                                                                                    |                                                                                                    |
| ile Edit Sketch To                                                                                                    | als Help                                                                                                    |                                                                                                    | Contraction of Contraction of Contra |
| OO BR                                                                                                    | Auto Format C                                                                                                    | trl+T                                                                                                    | 10                                                                                                    |
|                                                                                                    | Archive Sketch                                                                                                    |                                                                                                    |                                                                                                    |
| Internet of the second                                                                                                    |                                                                                                    |                                                                                                    |                                                                                                    |
| code-Active_bu                                                                                                    | Fix Encoding & Reload                                                                                                    |                                                                                                    |                                                                                                    |
| code-Active_bu<br>delay                                                                                                    | Fix Encoding & Reload<br>Serial Monitor C                                                                                            | trl+Shift+M                                                                                                    |                                                                                                    |
| code Active_but<br>delay<br>}                                                                                                    | Fix Encoding & Reload<br>Serial Monitor C<br>Board                                                                                   | trl+Shift+M                                                                                                    |                                                                                                    |
| code-Active_bu<br>delay<br>}<br>for(i=0                                                                                                    | Fix Encoding & Reload<br>Serial Monitor C<br>Board<br>Port                                                                           | trl+Shift+M<br>Serial po                                                                                                    | ets found                                                                                                    |
| code Active_bu<br>delay<br>}<br>for(i=0<br>{                                                                                                    | Fix Encoding & Reload<br>Serial Monitor C<br>Board<br>Port                                                                           | trl+Shift+M<br>Serial po<br>COMI                                                                                                    | ets lound                                                                                                    |
| code-Active_bun<br>delay<br>}<br>for(i=0<br>{<br>digit                                                                                                    | Fix Encoding & Reload<br>Serial Monitor C<br>Board<br>Port<br>Programmer<br>Burn Bootloader                                          | tri+Shift+M<br>Serial po<br>COMI<br>V COM6                                                                                                    | ets found                                                                                                    |
| code Active_bun<br>delay<br>}<br>for(i=0<br>{<br>digit                                                                                                    | Fix Encoding & Reload<br>Serial Monitor C<br>Board<br>Port<br>Programmer<br>Burn Bootloader                                          | trl+Shift+M<br>Serial po<br>COMI<br>✓ COM6<br>COM15                                                                                                   | rts Journd                                                                                                    |
| code Active_bun<br>delay<br>}<br>for(i=0<br>{<br>digit<br>delay(2                                                                                          | Fix Encoding & Reload<br>Serial Monitor C<br>Board<br>Port<br>Programmer<br>Burn Bootloader                                          | trl+Shift+M<br>Serial po<br>COMI<br>V COM6<br>COM15<br>COM15                                                                                          | ets found                                                                                                    |
| code Active_bun<br>delay<br>}<br>for(i=0<br>{<br>digit<br>delay(2<br>digital                                                                               | Fix Encoding & Reload<br>Serial Monitor C<br>Board<br>Port<br>Programmer<br>Burn Bootloader<br>!) ;<br>Write (buzzer, LOW)           | trl+Shift+M<br>Serial po<br>COM1<br>V COM6<br>COM15<br>COM15<br>COM16<br>COM17                                                                        | rts found                                                                                                    |
| code Active_bui<br>delay<br>}<br>for(i=0<br>{<br>digit<br>delay(2<br>digital<br>delay(2                                                                    | Fix Encoding & Reload<br>Serial Monitor C<br>Board<br>Port<br>Programmer<br>Burn Bootloader<br>1) ;<br>Write (buzzer, LOW) ;<br>2) ; | trl+Shift+M<br>Setial po<br>COMI<br>V COM6<br>COM15<br>COM15<br>COM15<br>COM16<br>COM17<br>COM18                                                      | ets found                                                                                                    |
| <pre>code Active_bui<br/>delay<br/>}<br/>for(i=0<br/>{<br/>digit<br/>delay(2<br/>digital<br/>delay(2<br/>}</pre>                                           | Fix Encoding & Reload<br>Serial Monitor C<br>Board<br>Port<br>Programmer<br>Burn Bootloader<br>2);<br>Write (buzzer, LOW) .<br>2);   | trl+Shift+M<br>Serial po<br>COMI<br>COMIS<br>COM15<br>COM15<br>COM15<br>COM16<br>COM16<br>COM17<br>COM18<br>COM19                                     | ets lound                                                                                                    |
| <pre>code Active_bui<br/>delay<br/>}<br/>for (i=0<br/>{<br/>digit<br/>delay(2<br/>digital<br/>delay(2<br/>})</pre>                                         | Fix Encoding & Reload<br>Serial Monitor C<br>Board<br>Port<br>Programmer<br>Burn Bootloader<br>2) ;<br>Write (buzzer, LOW) ;<br>2) ; | trl+Shift+M<br>Serial po<br>COM1<br>V COM6<br>COM15<br>COM15<br>COM16<br>COM17<br>COM18<br>COM19<br>COM20                                             | ets Journd                                                                                                    |
| <pre>code Active_bui<br/>delay<br/>}<br/>for (i=0<br/>{<br/>digit<br/>delay(2<br/>digital<br/>delay(2<br/>})</pre>                                         | Fix Encoding & Reload<br>Serial Monitor C<br>Board<br>Port<br>Programmer<br>Burn Bootloader<br>!) ;<br>Write (buzzer, LOW) .<br>!) ; | trl+Shift+M<br>Serial po<br>COM1<br>COM15<br>COM15<br>COM16<br>COM16<br>COM17<br>COM18<br>COM19<br>COM20<br>COM21                                     | ete lound                                                                                                    |
| <pre>code Active_bu delay } for (i=0 {     digit     delay(2     digital     delay(2     digital     delay(2     } }</pre>                                 | Fix Encoding & Reload<br>Serial Monitor C<br>Board<br>Port<br>Programmer<br>Burn Bootloader<br>!) ;<br>Write (buzzer, LOW) ;<br>?) ; | trl+Shift+M<br>Serial po<br>COM1<br>✓ COM6<br>COM15<br>COM15<br>COM16<br>COM17<br>COM18<br>COM19<br>COM28<br>COM28<br>COM28                           | ets found                                                                                                    |
| <pre>code Active_bu delay } for (i=0 {     digit     delay(2     digital     delay(2     } }</pre>                                                         | Fix Encoding & Reload<br>Serial Monitor C<br>Board<br>Port<br>Programmer<br>Burn Bootloader<br>!) ;<br>Write (buzzer, LOW) .<br>?) ; | tri+Shift+M<br>Serial po<br>COM1<br>COM15<br>COM15<br>COM15<br>COM16<br>COM17<br>COM18<br>COM17<br>COM18<br>COM19<br>COM20<br>COM21<br>COM21<br>COM23 | ets found                                                                                                    |
| <pre>code Active_bui     delay     delay     for (i=0     {         digit         delay(2         digital         delay(2         } } Cone complete </pre> | Fix Encoding & Reload<br>Serial Monitor C<br>Board<br>Port<br>Programmer<br>Burn Bootloader<br>!) ;<br>Write (buzzer, LOW) .<br>2) ; | tri+Shift+M<br>Serial po<br>COMI<br>V COM6<br>COM15<br>COM15<br>COM16<br>COM17<br>COM18<br>COM19<br>COM20<br>COM21<br>COM22<br>COM23                  | ets found                                                                                                    |

3.After the selection is completed, you need to click " $\rightarrow$ " under the menu bar to upload the code to the Arduino UNO board. When the word "Done uploading" appears in the lower left corner, the code has been successfully uploaded to the Arduino UNO board, as shown in the figure below.

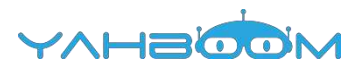

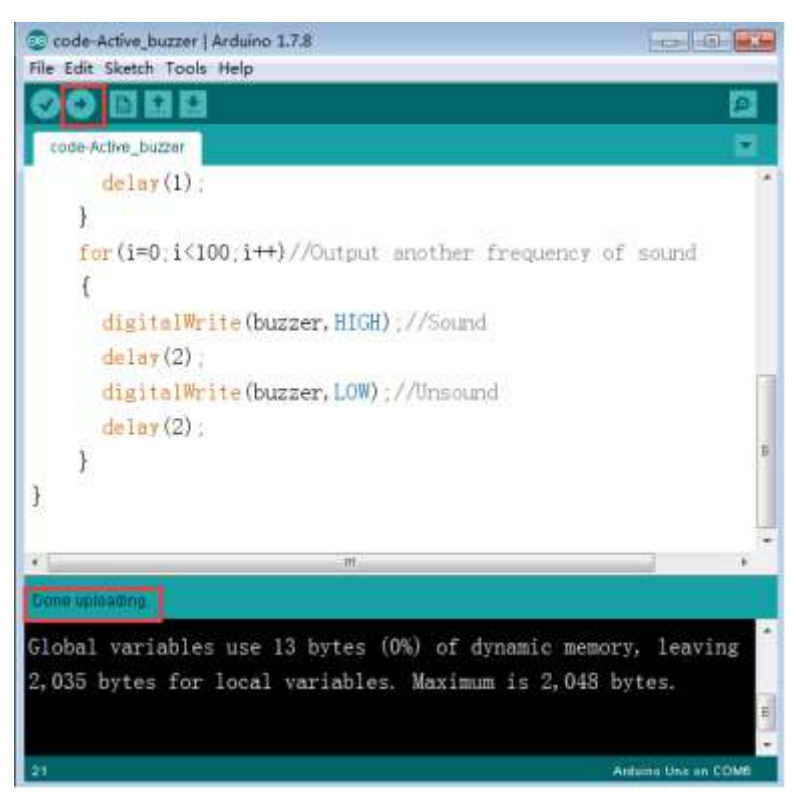

4. After the code is uploaded, we can hear the buzzer making two different frequencies in succession, as shown in the following figure.

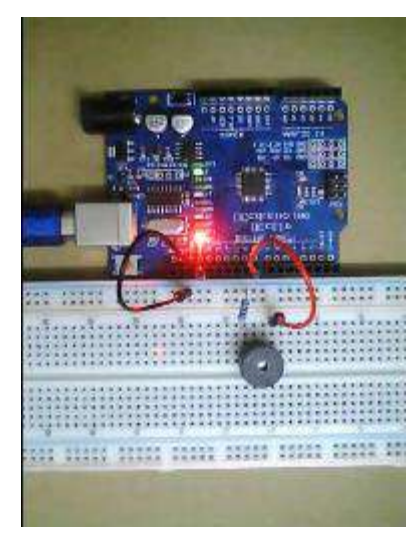

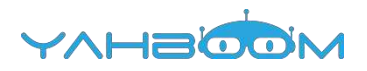

### 8.2-Passive buzzer

### The purpose of the experiment:

In this course, we need to use passive buzzer to make an experiment to make the circuit sound.

#### List of components required for the experiment:

Arduino UNO board \*1

USB cable \*1

220Ω Resistor \*1

Passive buzzer \*1

Breadboard \*1

Dupont line \*1bunch

Actual object connection diagram:

We need to connect the circuit as shown in the figure below.

Note: The passive buzzer has positive and negative electrode. The actual object diagram below shows that the buzzer has positive and negative marks.

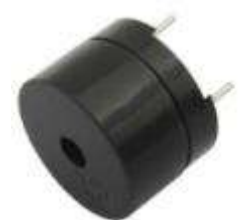

|                        | <br>            | Passt        | ive buzzer                   |
|------------------------|-----------------|--------------|------------------------------|
|                        | <br>+           |              |                              |
|                        | <br>            | ********     |                              |
|                        | <br>            | *********    |                              |
|                        | <br>            |              |                              |
| legative electrode     | T               |              |                              |
|                        |                 |              |                              |
|                        | <br>            |              |                              |
|                        | <br>Press Press | ositive elec | trode                        |
| 220Q Register          | T               | he object is | tagged with *                |
| 220** Resistor         |                 |              |                              |
|                        | <br>            |              |                              |
| 100 B                  |                 |              |                              |
|                        |                 |              |                              |
| Contract of the second |                 |              |                              |
| dupont line            |                 | 1            | e                            |
| dupont line            |                 |              | 0                            |
| dupont line            |                 |              | Breadboard                   |
| dupont line            |                 |              | Breadboard                   |
| dupont line            |                 |              | Breadboard                   |
| dupont line            |                 |              | Breadboard                   |
| dupont line            |                 |              | Breadboard                   |
| dupont line            |                 | [            | Breadboard<br>duino UNO boar |
| dupont line            |                 |              | Breadboard<br>duino UNO boar |
| dupont line            |                 |              | Breadboard<br>duino UNO boar |
| dupont line            |                 |              | Breadboard<br>duino UNO boar |
| dupont line            |                 |              | Breadboard<br>duino UNO boar |
| dupont line            |                 |              | Breadboard<br>duino UNO hoar |

Experimental code analysis:

#define BL1 248 #define BL2 278

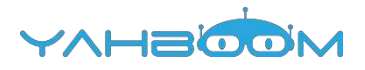

#define BL3 294 #define BL4 330 #define BL5 371 #define BL6 416 #define BL7 467 #define B1 495 #define B2 556 #define B3 624 #define B4 661 #define B5 742 #define B6 833 #define B7 935 #define BH1 990 #define BH2 1112 #define BH3 1178 #define BH4 1322 #define BH5 1484 #define BH6 1665 #define BH7 1869 #define NTC1 262 #define NTC2 294 #define NTC3 330 #define NTC4 350 #define NTC5 393 #define NTC6 441 #define NTC7 495 #define NTCL1 131 #define NTCL2 147 #define NTCL3 165 #define NTCL4 175 #define NTCL5 196 #define NTCL6 221 #define NTCL7 248 #define NTCH1 525 #define NTCH2 589 #define NTCH3 661 #define NTCH4 700 #define NTCH5 786 #define NTCH6 882 #define NTCH7 990 #define NTD0 -1 #define NTD1 294 #define NTD2 330 #define NTD3 350 #define NTD4 393 #define NTD5 441
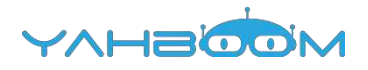

#define NTD7 556 #define NTDL1 147 #define NTDL2 165 #define NTDL3 175 #define NTDL4 196 #define NTDL5 221 #define NTDL6 248 #define NTDL7 278 #define NTDH1 589 #define NTDH2 661 #define NTDH3 700 #define NTDH4 786 #define NTDH5 882 #define NTDH6 990 #define NTDH7 1112 #define NTE1 330 #define NTE2 350 #define NTE3 393 #define NTE4 441 #define NTE5 495 #define NTE6 556 #define NTE7 624 #define NTEL1 165 #define NTEL2 175 #define NTEL3 196 #define NTEL4 221 #define NTEL5 248 #define NTEL6 278 #define NTEL7 312 #define NTEH1 661 #define NTEH2 700 #define NTEH3 786 #define NTEH4 882 #define NTEH5 990 #define NTEH6 1112 #define NTEH7 1248 int speakerPin= 8;

#define NTD6 495

int buzzer=8;//Defining the digital port 8 to control the buzzer int i = 0; /\*YeZi C\*/ int tune[]= //List the frequencies according to the simple spectrum { NTC3, NTC5, NTC5, NTC3, NTC6, NTC6, NTC7, NTC6, NTC6, NTC6, NTC5, NTC1, NTCH1, NTCH1, NTCH1, NTC6,NTCH1, NTC6, NTC5,NTC3, NTC5, NTC5, NTC5, NTC3, NTC6, NTC6, NTC7, NTC6, NTC6, NTC6, NTC5, NTC1, NTC41,

```
NTCH1,NTCH1, NTC6, NTC6, NTCH1,NTCH2,NTCH5, NTCH5, NTCH5,
NTCH5, NTCH5, NTCH3, NTCH2, NTCH1, NTCH1, NTC6, NTCH1, NTC6,
NTCH1,NTCH2,NTCH2, NTCH2, NTCH2,NTCH2, NTCH1, NTCH3, NTCH2,
NTCH2, NTCH3, NTCH3, NTCH3, NTCH3, NTCH2, NTCH2, NTCH1, NTCH1, NTCH1, NTCH1,
NTCH2, NTCH1, NTC6, NTC5, NTC5, NTC5, NTC5, NTC6, NTC5, NTCH2,
NTCH3,NTCH1,
};
float durt[]=
                       //List the tempo according to the simple spectrum
0.5, 0.5, 1.5, 0.5, 0.5, 0.5, 0.5, 1, 0.5, 0.5, 0.5, 1, 0.5, 0.5, 0.5, 0.5, 0.5, 0.5, 2, 0.5, 0.5,
1, 0.5, 0.5, 0.5, 0.5, 0.5, 1, 0.5, 0.5, 0.5, 1, 0.5, 0.5, 0.5, 0.5, 0.5, 0.5, 0.5, 2,0.5, 1, 0.5, 0.5,
0.5, 0.5, 0.5, 0.5, 1, 1, 0.5, 0.5, 0.5, 1, 0.25, 0.5, 0.5, 0.5, 0.5, 1, 0.25, 2,0.5, 1, 0.5, 0.5,
0.5, 1, 0.5, 1, 0.5, 0.5, 0.5, 0.5, 0.5, 0.5, 0.5, 1,0.5, 0.5, 0.5, 0.5, 0.5, 2,
};
void PlayTest()
ł
int length = sizeof(tune)/sizeof(tune[0]); //Calculate length
for(int x=0; x < \text{length};x++)
 {
  tone(speakerPin,tune[x]);
  delay(500*durt[x]); //This is used to adjust the time delay according to the beat,500
this index can be adjusted by yourself. In this music, I find that 500 is more suitable.
  noTone(speakerPin);
 }
}
void setup()
pinMode(buzzer,OUTPUT); //Defining the buzzer port for the output port
}
void loop()
{
     PlayTest();
Experimental steps:
```

1.We need to open the code of this experiment: code-Passive\_buzzer.ino, click" $\sqrt{}$ " under the menu bar to compile the code, and wait for the word "Done compiling " in the lower right corner, as shown in the figure below.

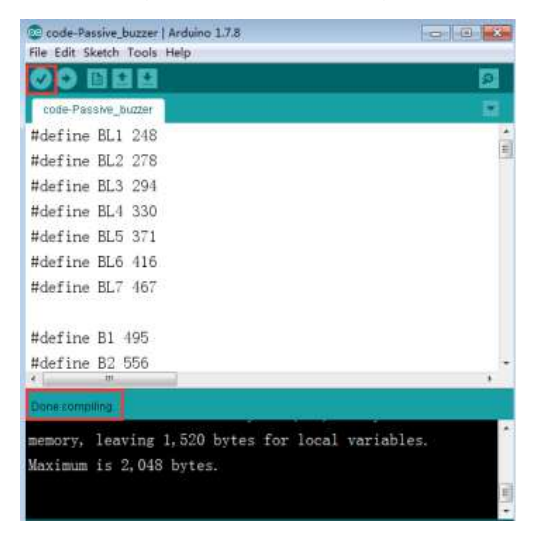

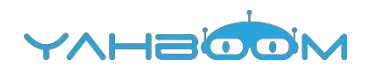

2.In the menu bar of Arduino IDE, we need to select 【Tools】---【Port】--selecting the port that the serial number displayed by the device manager just now, as shown in the figure below. For example:COM6,as shown in the following figure.

| 2件(F) 操作(A)                                                                                                    | 查看(V) 報助(H)                                                                                                    |                               |                                                                                                    |   |
|----------------------------------------------------------------------------------------------------|----------------------------------------------------------------------------------------------------|-------------------------------|----------------------------------------------------------------------------------------------------|---|
|                                                                                                    |                                                                                                    |                               |                                                                                                    |   |
| Xiaozhen                                                                                                    |                                                                                                    |                               |                                                                                                    |   |
| D Ca IDE ATA                                                                                                    | /ATAPI 控制器                                                                                                    |                               |                                                                                                    |   |
| 👂 🔮 Jungo Cr                                                                                                    | onnectivity                                                                                                    |                               |                                                                                                    |   |
|                                                                                                    |                                                                                                    |                               |                                                                                                    |   |
| ▶ 👝 磁盘驱动                                                                                                    | 8                                                                                                    |                               |                                                                                                    |   |
| • 7字 第日 (CO                                                                                                    | M 和 LPT)                                                                                                    |                               |                                                                                                    |   |
| - P Blueb                                                                                                    | ooth Serial Port (COM                                                                                                    | 15)                           |                                                                                                    |   |
| - Blueb                                                                                                    | ooth Serial Port (COM                                                                                                    | 16)                           |                                                                                                    |   |
| - Blueb                                                                                                    | ooth Serial Port (COM                                                                                                    | 17)                           |                                                                                                    |   |
| - Blueb                                                                                                    | ooth Serial Port (COM                                                                                                    | 18)                           |                                                                                                    |   |
| Blueb                                                                                                    | ooth Serial Port (COM)                                                                                                    | 19)                           |                                                                                                    |   |
| - Blueb                                                                                                    | ooth Serial Port (COM)                                                                                                    | 20)                           |                                                                                                    |   |
| - Blueb                                                                                                    | ooth Serial Port (COM                                                                                                    | 21)                           |                                                                                                    |   |
| - I Blueb                                                                                                    | ooth Serial Port (COM                                                                                                    | 22)                           |                                                                                                    |   |
| TIT LICE.                                                                                                    | COMPANY CHIER COMPANY                                                                                                    | 23)                           |                                                                                                    |   |
| 1035                                                                                                    |                                                                                                    |                               |                                                                                                    |   |
| 100 100 00                                                                                                    | the converse                                                                                                    |                               |                                                                                                    |   |
| ▶ (● 计算机<br>Code Passive bu                                                                                                    | zam   Arduino 1.7.8                                                                                                    |                               |                                                                                                    |   |
| ● ☆ 计算机<br>code Passive bu<br>e Edit Sketch T                                                                                                    | zzar   Arduino 1.7.8<br>ools   Help<br>Auto Format                                                                                                    | Curl+T                        |                                                                                                    |   |
| ode Passive bu<br>e Edit Sketch T                                                                                                    | zzm   Arduino 1.7.8<br>ools   Help<br>Auto Format<br>Archive Sketch                                                                                                    | Corl+T                        |                                                                                                    |   |
| ode Passive bu<br>e Edit Sketch T<br>Code Passive_t                                                                                                    | zenr   Arduino 1.7.8<br>ools   Help<br>Auto Format<br>Archive Sketch<br>Fix Encoding & Rel                                                                                       | Ctrl+T<br>oad                 |                                                                                                    |   |
| e Edit Sketch T<br>code Passive bu<br>e Edit Sketch T<br>code-Passive_t<br>define BL1                                                                                                    | zzer Arduno 1.7.8<br>ools Help<br>Auto Format<br>Archive Sketch<br>Fix Encoding & Rel<br>Serial Monitor                                                                          | Ctrl+T<br>oad<br>Ctrl+Shift+M |                                                                                                    |   |
| code Persive Bu<br>e Edit Sketch T<br>COLLET<br>code Passive_1<br>define BL1<br>define BL2                                                                                                    | zzer Arduino 1.7.8<br>ools Help<br>Auto Format<br>Archive Sketch<br>Fix Encoding & Rel<br>Serial Monitor<br>Board                                                                | Ctrl+T<br>oad<br>Ctrl+Shift+M |                                                                                                    |   |
| code Pensive Bu<br>e Edit Sketch T<br>CODE-Passive_L<br>define BL1<br>define BL2<br>define BL3                                                                                                    | ools Help<br>Auto Format<br>Archive Sketch<br>Fix Encoding & Rel<br>Serial Monitor<br>Board<br>Port                                                                              | Ctrl+T<br>oad<br>Ctrl+Shift+M | Serial ports                                                                                                   |   |
| code Passive bu<br>e Edit Sketch T<br>Code-Passive_L<br>define BL1<br>define BL2<br>define BL3<br>define BL4                                                                                                    | zzer   Arduino 1.7.8<br>ools Help<br>Auto Format<br>Archive Sketch<br>Fix Encoding & Rel<br>Serial Monitor<br>Board<br>Port                                                      | Ctrl+T<br>oad<br>Ctrl+Shift+M | Serial ports<br>COM1                                                                                           |   |
| code Passive bu<br>e Edit Sketch T<br>Code-Passive_1<br>define BL1<br>define BL2<br>define BL2<br>define BL3<br>define BL4                                                                                       | zzer   Arduino 1.7.8<br>ools Help<br>Auto Format<br>Archive Sketch<br>Fix Encoding & Rel<br>Serial Monitor<br>Board<br>Port<br>Programmer                                        | Ctrl+T<br>oad<br>Ctrl+Shift+M | Serial ports<br>COM1                                                                                           |   |
| code Passive bu<br>e Edit Sketch T<br>Code-Passive_1<br>define BL1<br>define BL2<br>define BL3<br>define BL4<br>define BL5                                                                                       | zzer Arduno 1.7.8<br>ools Help<br>Auto Format<br>Archive Sketch<br>Fix Encoding & Rel<br>Serial Monitor<br>Board<br>Port<br>Programmer<br>Burn Bootloader                        | Ctrl+T<br>oad<br>Ctrl+Shift+M | Serial ports<br>COM1<br>V COM6<br>COM15                                                                        |   |
| e Edit Sketch T<br>code Passive bu<br>e Edit Sketch T<br>Code-Passive_t<br>define BL1<br>define BL2<br>define BL3<br>define BL3<br>define BL5<br>define BL5                                                      | zzer Arduno 1.7.8<br>ools Help<br>Auto Format<br>Archive Sketch<br>Fix Encoding & Rel<br>Serial Monitor<br>Board<br>Port<br>Programmer<br>Burn Bootloader<br>416                 | Ctrl+T<br>oad<br>Ctrl+Shift+M | Serial ports<br>COM1<br>V COM6<br>COM15<br>COM16                                                               |   |
| code Passive bu<br>e Edit Sketch (7<br>Code-Passive_t<br>define BL1<br>define BL2<br>define BL3<br>define BL3<br>define BL5<br>define BL5<br>define BL5                                                          | zzer Arduno 1.7.8<br>ools Help<br>Auto Format<br>Archive Sketch<br>Fix Encoding & Rel<br>Serial Monitor<br>Board<br>Port<br>Programmer<br>Burn Bootloader<br>416                 | Ctrl+T<br>oad<br>Ctrl+Shift+M | Serial ports<br>COM1<br>V COM6<br>COM15<br>COM15<br>COM16<br>COM17                                             |   |
| code Passive bu<br>bit Sketch (7<br>Code-Passive_1<br>define BL1<br>define BL2<br>define BL3<br>define BL3<br>define BL3<br>define BL3<br>define BL3<br>define BL3<br>define BL3                                 | zzer Arduno 1.7.8<br>ools Help<br>Auto Format<br>Archive Sketch<br>Fix Encoding & Rel<br>Serial Monitor<br>Board<br>Port<br>Programmer<br>Burn Bootloader<br>416<br>467          | Ctrl+T<br>oad<br>Ctrl+Shift+M | Serial ports<br>COM1<br>V COM6<br>COM15<br>COM16<br>COM17<br>COM18                                             | 2 |
| code Passive bu<br>e Edit Sketch (P<br>Code-Passive_1<br>define BL1<br>define BL2<br>define BL3<br>define BL3<br>define BL5<br>define BL5<br>define BL5<br>define BL5                                            | zzer Arduno 1.7.8<br>ools Help<br>Auto Format<br>Archive Sketch<br>Fix Encoding & Rel<br>Serial Monitor<br>Board<br>Port<br>Programmer<br>Burn Bootloader<br>416<br>467          | Ctrl+T<br>oad<br>Ctrl+Shift+M | Serial ports<br>COM1<br>COM15<br>COM15<br>COM15<br>COM15<br>COM18<br>COM19                                     | 2 |
| code Passive bu<br>e Edit Sketch (F<br>Code-Passive I<br>define BL1<br>define BL2<br>define BL3<br>define BL3<br>define BL3<br>define BL4<br>define BL5<br>define BL5<br>define BL5<br>define BL5                | zzmr   Arduino 1.7.8<br>cols Help<br>Auto Format<br>Archive Sketch<br>Fix Encoding & Rel<br>Serial Monitor<br>Board<br>Port<br>Programmer<br>Burn Bootloader<br>416<br>467<br>95 | Oad<br>Ctrl+Shift+M           | Serial ports<br>COM1<br>V COM6<br>COM15<br>COM15<br>COM15<br>COM17<br>COM18<br>COM19<br>COM20                  |   |
| code Pessive bu<br>e Edit Sketch T<br>Code Passive 1<br>define BL1<br>define BL2<br>define BL3<br>define BL5<br>define BL5<br>define BL6<br>define BL6<br>define BL6<br>define BL7<br>define B1 4<br>define B2 5 | azarr Arduino 1.7.8<br>ools Help<br>Auto Format<br>Archive Sketch<br>Fix Encoding & Rel<br>Serial Monitor<br>Board<br>Port<br>Programmer<br>Burn Bootloader<br>416<br>467<br>95  | Ctrl+T<br>oad<br>Ctrl+Shift+M | Serial ports<br>COM1<br>V COM6<br>COM15<br>COM16<br>COM17<br>COM18<br>COM19<br>COM20<br>COM21                  |   |
| code Passive Du<br>e Edit Sketch T<br>Code Passive I<br>define BL1<br>define BL2<br>define BL3<br>define BL3<br>define BL4<br>define BL5<br>define BL5<br>define BL5<br>define BL5                               | azarr Arduino 1.7.8<br>ools Help<br>Auto Format<br>Archive Sketch<br>Fix Encoding & Rel<br>Serial Monitor<br>Board<br>Port<br>Programmer<br>Burn Bootloader<br>416<br>467<br>95  | Ctrl+T<br>oad<br>Ctrl+Shift+M | Serial ports<br>COM1<br>COM15<br>COM15<br>COM16<br>COM17<br>COM18<br>COM19<br>COM20<br>COM21<br>COM21<br>COM22 |   |

3.After the selection is completed, you need to click " $\rightarrow$ " under the menu bar to upload the code to the Arduino UNO board. When the word "Done uploading" appears in the lower left corner, the code has been successfully uploaded to the Arduino UNO board, as shown in the figure below.

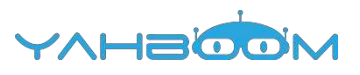

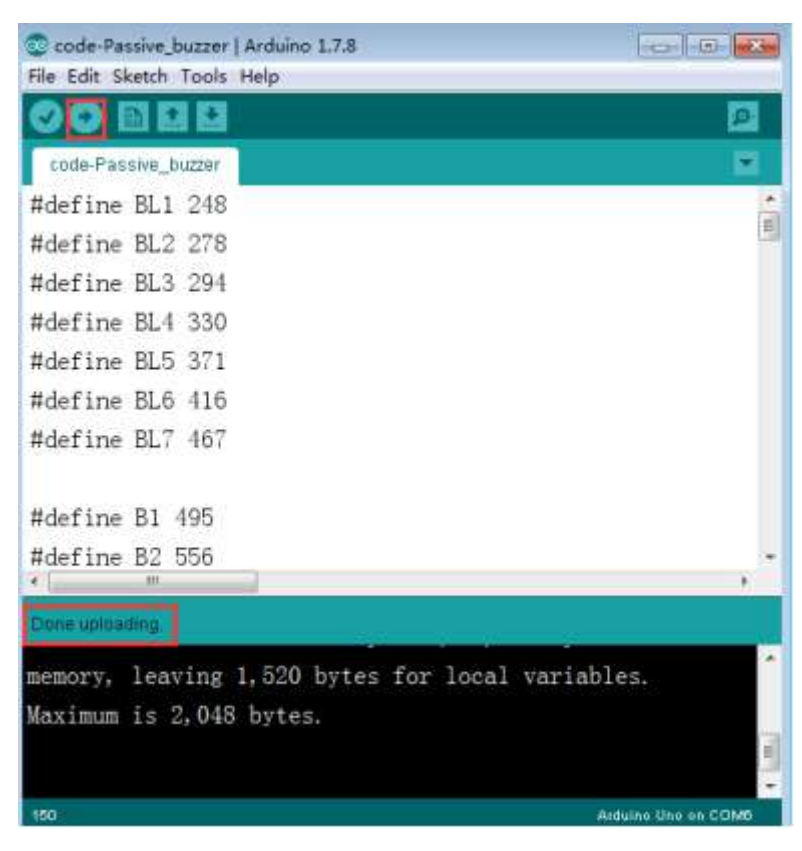

4. After the code is uploaded, We can hear the buzzer will sing according to the score written in the program, as shown in the following figure.

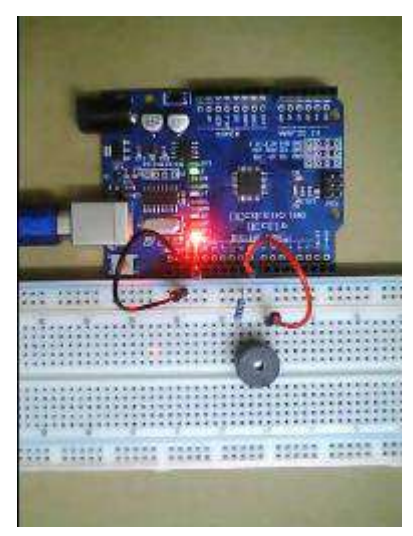

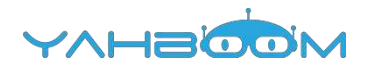

# 9-PWM dimming

#### The purpose of the experiment:

Arduino controller has six PWM (Pulse Width Modulation) interface, which are digital interface 3, 5, 6, 9, 10, 11. In this course, we input the different analog voltage by adjusting the adjustable resistor, and the microcontroller recognizes the corresponding proportional PWM wave to control the brightness of the LED lights.

#### Introduction of PWM:

PWM is used in many places, dimmable lighting, motor speed regulation, sound production and so on.

Its three basic parameters:

- 1. Pulse width
- 2. The pulse period (the reciprocal of the number of pulses in one second).
- 3. Voltage height (for example: 0V-5V)

#### List of components required for the experiment:

Arduino UNO board \*1

USB cable \*1

220Ω Resistor \*1

Adjustable resistor \*1

Breadboard \*1

Dupont line \*1bunch

#### Actual object connection diagram:

We need to connect the circuit as shown in the figure below.

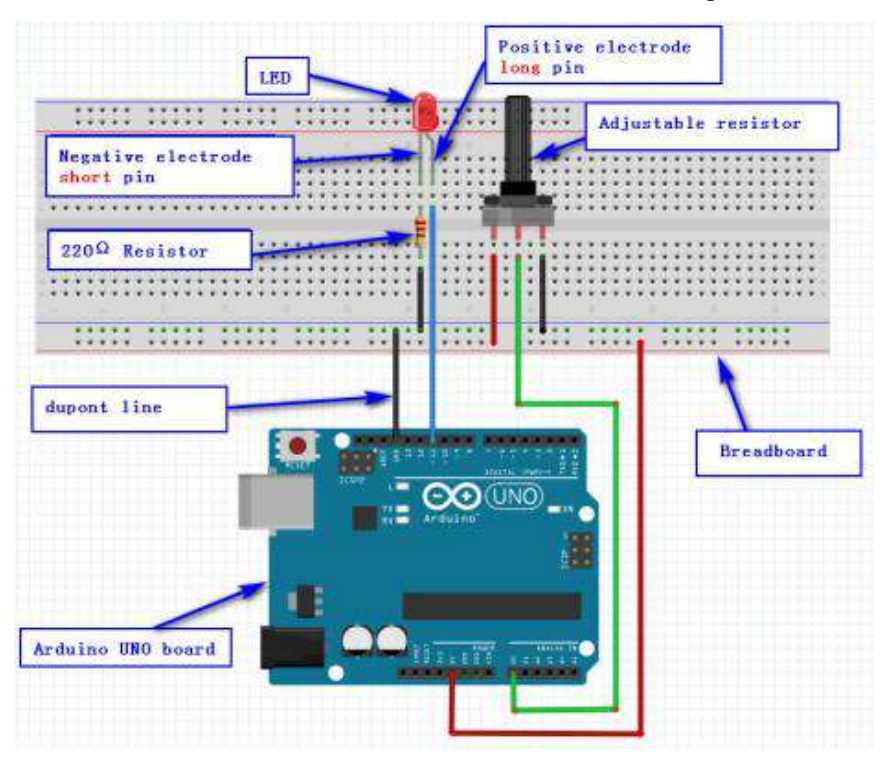

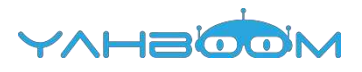

## Experimental code analysis:

```
int potpin=A0; //Defining the analog port A0
int ledpin=13; //Defining the led port 13
int val=0; //Declarations of temporary variables
void setup()
{
    pinMode(ledpin,OUTPUT); //Defining the light port for the output port
    Serial.begin(9600); //The baud rate is 9600
}
void loop()
{
    val=analogRead(potpin); //Read the voltage value of the A0 port and assign it to val
    Serial.println(val); //Sending Val value by serial port
}
```

## Experimental steps:

1.We need to open the program of this experiment: code-PWM-dimming.ino, click" $\sqrt{2}$ " under the menu bar to compile the program, and wait for the word "Done compiling " in the lower right corner, as shown in the figure below.

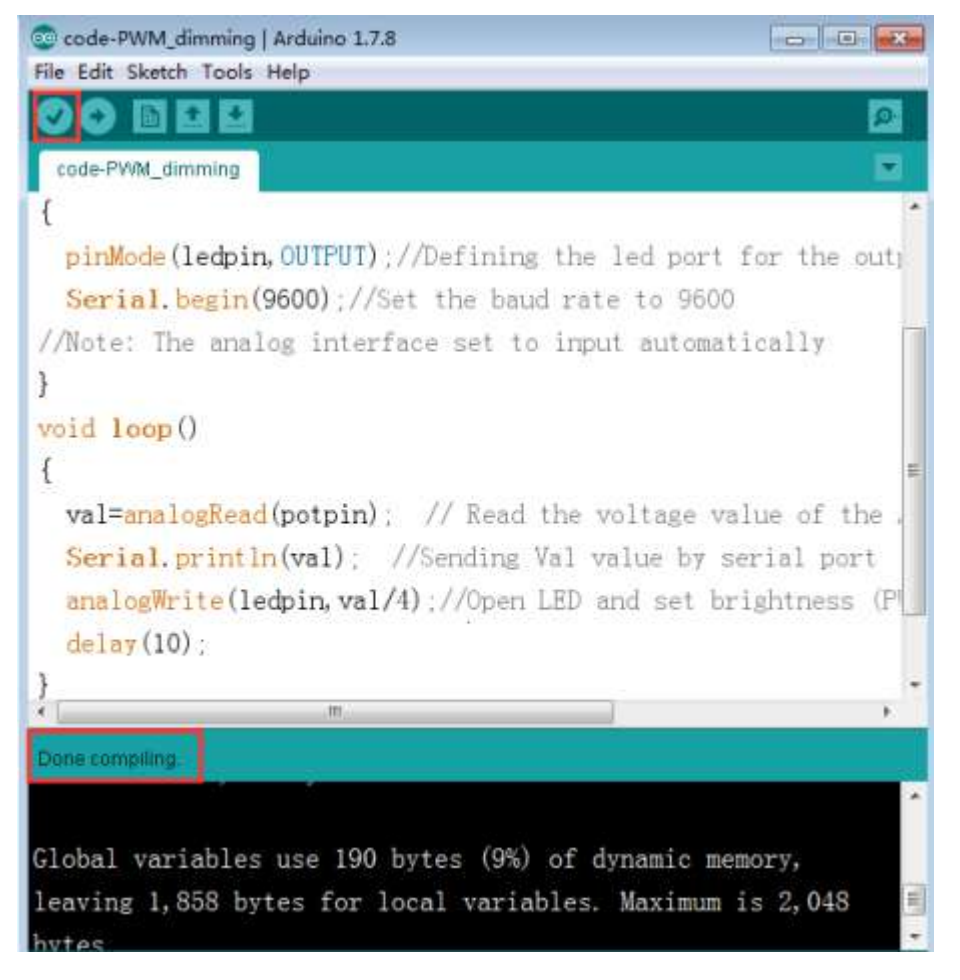

2.In the menu bar of Arduino IDE, we need to select 【Tools】---【Port】--selecting the port that the serial number displayed by the device manager just now, as shown in the figure below. For example:COM6,as shown in the following figure.

YVHSOON

3.After the selection is completed, you need to click " $\rightarrow$  "under the menu bar to upload the program to the Arduino UNO board. When the word "Done uploading" appears in the lower left corner, the program has been successfully uploaded to the Arduino UNO board, as shown in the figure below.

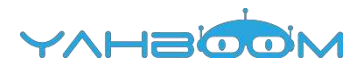

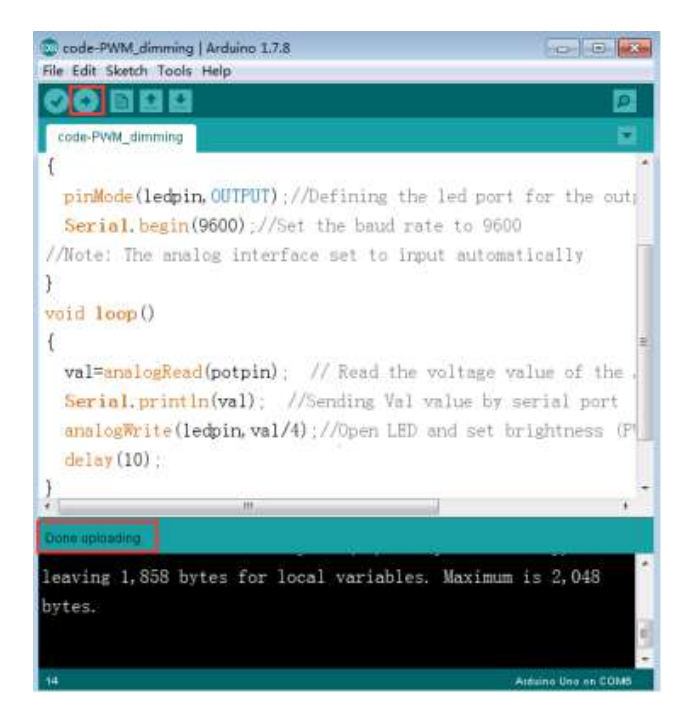

4.After the program is uploaded. When we adjust the adjustable resistance, we will see the change in the brightness of the LED. If you turn on the serial port monitor at the same time, you can also see the change of the printed values.

| <u>A BOO</u>                                                                                                    |                                                | 10              | CORDE                 |                            |                 |
|----------------------------------------------------------------------------------------------------|------------------------------------------------|-----------------|-----------------------|----------------------------|-----------------|
| COMB                                                                                                    | Contraction in the local data                  |                 | COM6                  | 1010                       | -               |
|                                                                                                    | Seat                                           |                 | v 16                  | Servel                     | 1               |
|                                                                                                    | -                                              |                 | 4010                  |                            | -               |
| 1023                                                                                                    |                                                |                 | 1016                  |                            |                 |
| 1023                                                                                                    |                                                |                 | 1015                  |                            |                 |
| 1023                                                                                                    |                                                | · (*100 States) | 1016                  |                            | 100             |
| 1023                                                                                                    |                                                | a cuito carsta  | 1017                  |                            | r 11            |
| 1023                                                                                                    |                                                |                 | 1017                  |                            |                 |
| 1023                                                                                                    |                                                |                 | 1016                  |                            |                 |
| 1023                                                                                                    |                                                |                 | 1015                  |                            |                 |
| 1023                                                                                                    |                                                |                 | 1016                  |                            |                 |
| 1022                                                                                                    |                                                | THE AV DOLT     | 1015                  |                            | the             |
| 1023                                                                                                    |                                                | pert            | 1013                  |                            | part            |
| 1023                                                                                                    |                                                |                 | 1017                  |                            | Contract of the |
| 1023                                                                                                    | -                                              | -               | 1014                  |                            |                 |
|                                                                                                    | -                                              |                 | 1016                  |                            | •               |
| 2  Annasses stat                                                                                                    | Fo line sading + 9600 hand                     | 1 topological   | 1015                  |                            | -               |
|                                                                                                    | Sector And And And And And And And And And And | 1 Teaving 1     | Antenerol1            | Be line enting - 9800 hand | 1.0             |
| ai variables, maxi                                                                                                    | min 15 2. Van Dytes.                           |                 |                       | 2 018 0 11                 | 1.10            |
|                                                                                                    |                                                |                 | local variables. Maxi | man is 2,0+0 bytes.        |                 |
|                                                                                                    |                                                |                 |                       |                            |                 |
| and the second of the second                                                                                                    |                                                |                 |                       |                            |                 |
| fullt United Tracts Male                                                                                                    | m s.c.a                                        |                 | Cride-Analog_value    | Reduino 1.7.8              |                 |
| ABBB                                                                                                    |                                                |                 | HAV OUR DAVEN TUBLE   | NOTE:                      |                 |
| of the lot of the lot |                                                |                 | CALCE IN LACE         |                            | _               |

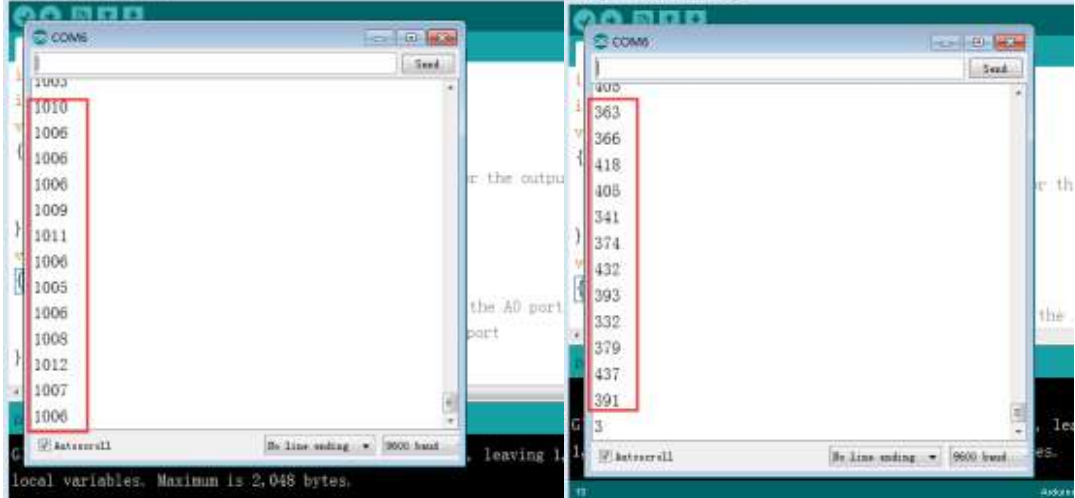

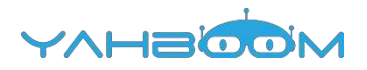

## **10-Light controlled sound**

## The purpose of the experiment:

The purpose of this experiment is to make you learn how to use a special resistor -photosensitive resistor. This experimental result is: when the photosensitive resistance is connected in the circuit, the buzzer will make a small sound in the absence of light. In the case of illumination, the resistance of the photosensitive resistor will decrease, which causing the voltage across the buzzer to increase and the buzzer sound to become louder.

## List of components required for the experiment:

Arduino UNO board \*1

USB cable \*1

Photosensitive resistor \*1

Active buzzer \*1

Breadboard \*1

Dupont line \*1bunch

### Actual object connection diagram:

We need to connect the circuit as shown in the figure below.

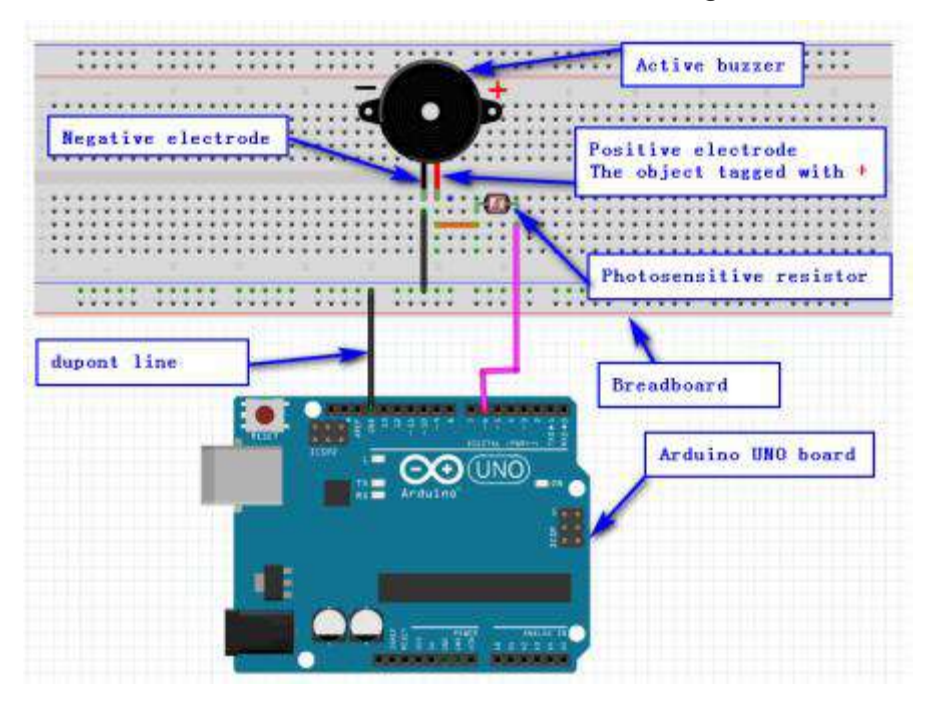

## Experimental code analysis:

```
int buzzer=6;//Defining the digital IO port6 to control the buzzer
int i = 0;
void setup()
{
    pinMode(buzzer,OUTPUT);//Defining the led port for the output port
}
void loop()
{
```

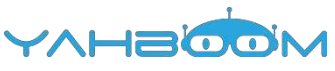

```
for(i=0;i<80;i++)//Output a frequency of sound
{
    digitalWrite(buzzer,HIGH);//sound
    delay(1);
    digitalWrite(buzzer,LOW);//unsound
    delay(1);
}
for(i=0;i<100;i++)//Output another frequency of sound
{
    digitalWrite(buzzer,HIGH);//sound
    delay(2);
    digitalWrite(buzzer,LOW);//unsound
    delay(2);
}</pre>
```

## Experimental steps:

1.We need to open the code of this experiment:code-Light\_controlled\_sound.ino, click" $\sqrt{}$ " under the menu bar to compile the code, and wait for the word "Done compiling " in the lower right corner, as shown in the figure below.

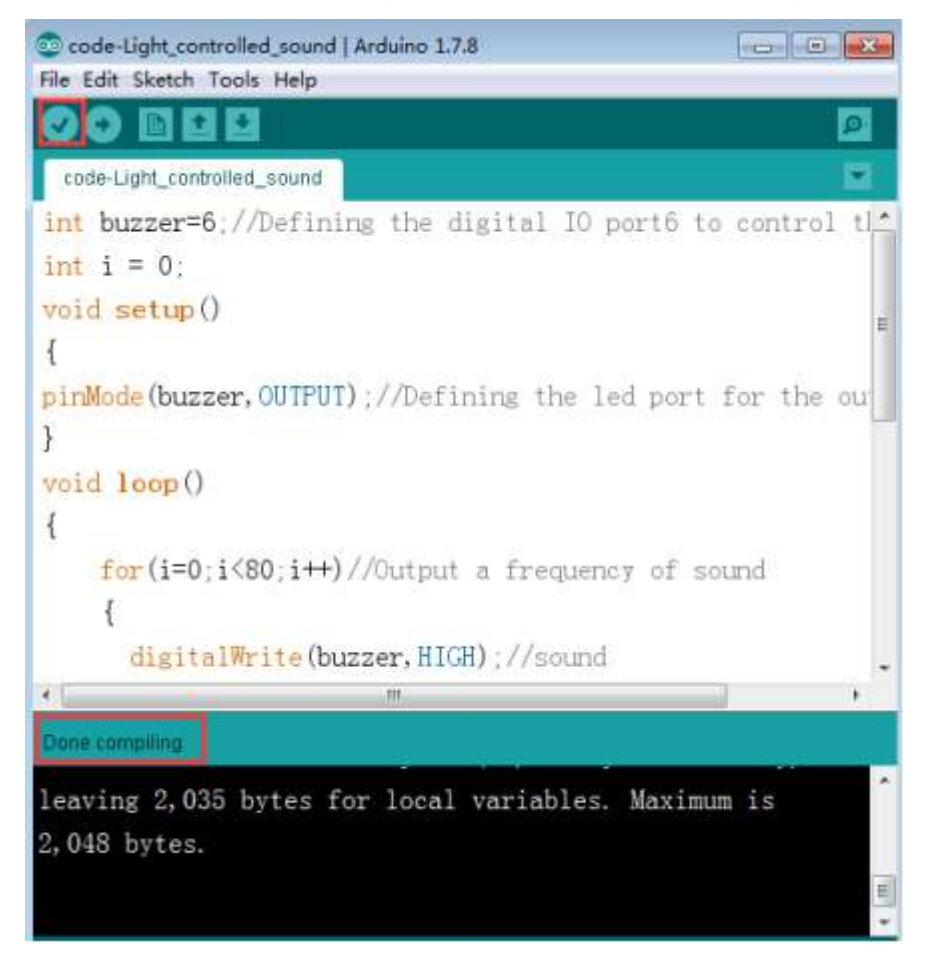

2.In the menu bar of Arduino IDE, we need to select 【Tools】---【Port】--selecting the port that the serial number displayed by the device manager just now, as shown in the figure below. For example:COM6,as shown in the following figure.

YAHBOOM

|                                                                                                    | 10   1980                                                                                                    |                                                                                                    |                 |
|----------------------------------------------------------------------------------------------------|----------------------------------------------------------------------------------------------------|----------------------------------------------------------------------------------------------------|-----------------|
| A Xiaozhen                                                                                                    | T & D7 +444/88                                                                                                    |                                                                                                    |                 |
| DE ATA/                                                                                                    | ATAPI 控制器                                                                                                    |                                                                                                    |                 |
| ALTHER                                                                                                    | nnecuvity                                                                                                    |                                                                                                    |                 |
| 「「「「「「「「」」」は、「「」」」は、「「」」」は、「「」」」」は、「「」」」」は、「」」」」は、「」」」」は、「」」」」は、「」」」」は、「」」」」」、「」」」」、「」」」、「」」」、「」」、「                                                                       |                                                                                                    |                                                                                                    |                 |
| • 🐨 調日 (COM                                                                                                    | M FO LPT)                                                                                                    |                                                                                                    |                 |
| TT Blueto                                                                                                    | oth Serial Port (COM15)                                                                                                    |                                                                                                    |                 |
| T Blueto                                                                                                    | oth Serial Port (COM16)                                                                                                    |                                                                                                    |                 |
| - 1 Blueto                                                                                                    | oth Serial Port (COM17)                                                                                                    |                                                                                                    |                 |
| - P Blueto                                                                                                    | oth Serial Port (COM18)                                                                                                    |                                                                                                    |                 |
| - Blueto                                                                                                    | oth Serial Port (COM19)                                                                                                    |                                                                                                    |                 |
| Blueto                                                                                                    | oth Serial Port (COM20)                                                                                                    |                                                                                                    |                 |
| TH Blueto                                                                                                    | oth Serial Port (COM21)                                                                                                    |                                                                                                    |                 |
| T Blueto                                                                                                    | oth Serial Port (COM23)                                                                                                    |                                                                                                    |                 |
| USB-S                                                                                                    | ERIAL CH340 (COM6)                                                                                                    |                                                                                                    |                 |
| 一帶 通信調                                                                                                    | □ (COM1)                                                                                                    |                                                                                                    |                 |
| > 1 计算机                                                                                                    |                                                                                                    |                                                                                                    |                 |
| code light cont<br>e Edit Sketch <mark>1</mark>                                                                                                    | rolled sound   Arduino 1.7.8<br>ools   Help<br>Auto Format Ctrl+T                                                                                                    |                                                                                                    |                 |
| Code Light cont<br>Re Edit Sketch T<br>CODEC<br>code-Light_cont<br>int buzzer=                                                                                            | rolled sound   Arduino 1.7.8<br>ools   Help<br>Auto Format Ctrl+T<br>Archive Sketch<br>Fix Encoding & Reload<br>Serial Monitor Ctrl+Shift+M                                                   | ertô to cont                                                                                                    | P<br>P          |
| Code Ught cont<br>de Edit Sketch T<br>Code-Light_cont<br>int buzzer=<br>int i = 0;                                                                                        | oollect sound   Arduino 1.7.8<br>ools   Help<br>Auto Format Ctrl+T<br>Archive Sketch<br>Fox Encoding & Reload<br>Serial Monitor Ctrl+Shift+M<br>Board                                         | ertô to cont                                                                                                    | rol tl          |
| Code Light cont<br>ile Edit Sketch T<br>Code-Light_cont<br>int buzzer=<br>int i = 0;<br>roid setup                                                                        | rolled sound   Arduino 1.7.8<br>ools   Help<br>Auto Format Ctrl+T<br>Archive Sketch<br>Fix Encoding & Reload<br>Serial Monitor Ctrl+Shift+M<br>Board •<br>Port                                | Dertô to cont<br>Serial ports                                                                                                    | rol tl          |
| © code light cont<br>file Edit Sketch T<br>Code-Light_cont<br>int buzzer=<br>int i = 0;<br>void setup<br>{                                                                | rollect sound   Arduino 1.7.8<br>ools   Help<br>Auto Format Ctrl+T<br>Archive Sketch<br>Fix Encoding & Reload<br>Serial Monitor Ctrl+Shift+M<br>Board<br>Port                                 | ortô to cont<br>Serial ports<br>COMI                                                                                             | rol tl          |
| Code Light cont<br>ile Edit Sketch T<br>code Light_con<br>int buzzer=<br>int i = 0;<br>void setup<br>{                                                                    | oollect sound   Arduino 1.7.8<br>ools   Help<br>Auto Format Ctrl+T<br>Archive Sketch<br>Fix Encoding & Reload<br>Serial Monitor Ctrl+Shift+M<br>Board<br>Port<br>Programmer                   | Serial ports<br>COM1                                                                                                    | rol tl          |
| Code Ught cont<br>ile Edit Skatch T<br>code-Light_cont<br>int buzzer=<br>int i = 0;<br>void setup<br>{<br>pinMode(buz                                                     | oolled sound   Arduino 1.7.8<br>ools   Help<br>Auto Format Ctrl+T<br>Archive Sketch<br>Fix Encoding & Reload<br>Serial Monitor Ctrl+Shift+M<br>Board<br>Port<br>Programmer<br>Burn Bootloader | Serial ports<br>COM1                                                                                                    | rol tl          |
| Code Light cont<br>ile Edit Sketch T<br>code-Light_cont<br>int buzzer=<br>int i = 0;<br>void setup<br>{<br>pinMode (buz_)                                                 | rolled sound   Arduino 1.7.8<br>ools   Help<br>Auto Format Ctrl+T<br>Archive Sketch<br>Fix Encoding & Reload<br>Serial Monitor Ctrl+Shift+M<br>Board<br>Port<br>Programmer<br>Burn Bootloader | Serial ports<br>COM1<br>COM15<br>COM16                                                                                           | rol tl          |
| © code Light cont<br>File Edit Sketch T<br>Code-Light_con<br>int buzzer=<br>int i = 0;<br>void setup<br>{<br>pinMode(buz_)<br>void Toop()                                 | rolled sound   Arduino 1.7.8<br>ools   Help<br>Auto Format Ctrl+T<br>Archive Sketch<br>Fix Encoding & Reload<br>Serial Monitor Ctrl+Shift+M<br>Board<br>Port<br>Programmer<br>Burn Bootloader | Serial ports<br>COM1<br>COM15<br>COM16<br>COM17                                                                                  | rol tl          |
| © code light cont<br>The Edit Sketch T<br>Code-Light_cont<br>int buzzer=<br>int i = 0;<br>void setup<br>{<br>pinMode(buz_)<br>void loop()<br>{                            | rolled sound   Arduino 1.7.8<br>ools   Help<br>Auto Format Ctrl+T<br>Archive Sketch<br>Fix Encoding & Reload<br>Serial Monitor Ctrl+Shift+M<br>Board<br>Port<br>Programmer<br>Burn Bootloader | Serial ports<br>COM1<br>COM15<br>COM15<br>COM15<br>COM17<br>COM18                                                                | rol tl          |
| Code Ught cont<br>ile Edit Sketch T<br>code-Light_cont<br>int buzzer=<br>int i = 0;<br>roid setup<br>{<br>pinMode(buz_<br>roid Toop()<br>{<br>fun(i=0)                    | oolled sound   Arduino 1.7.8<br>ools   Help<br>Auto Format Ctrl+T<br>Archive Sketch<br>Fix Encoding & Reload<br>Serial Monitor Ctrl+Shift+M<br>Board<br>Port<br>Programmer<br>Burn Bootloader | Serial ports<br>COM1<br>COM15<br>COM15<br>COM16<br>COM17<br>COM18<br>COM19                                                       | rol tl<br>he ou |
| Code Light cont<br>le Edit Sketch T<br>code-Light_cont<br>int buzzer=<br>int i = 0;<br>roid setup<br>[<br>pinMode (buz)<br>roid loop()<br>[<br>for (i=0;                  | rolled sound   Arduino 1.7.8<br>ools   Help<br>Auto Format Ctrl+T<br>Archive Sketch<br>Fix Encoding & Reload<br>Serial Monitor Ctrl+Shift+M<br>Board<br>Port<br>Programmer<br>Burn Bootloader | Serial ports<br>COM1<br>COM15<br>COM15<br>COM15<br>COM16<br>COM17<br>COM18<br>COM19<br>COM20                                     | rol tl          |
| Code Light cont<br>ile Edit Skatch T<br>code-Light_con<br>int buzzer=<br>int i = 0,<br>void setup<br>{<br>binMode(buz<br>}<br>void loop()<br>{<br>for(i=0,1)              | rolled sound   Arduino 1.7.8<br>ools   Help<br>Auto Format Ctrl+T<br>Archive Sketch<br>Fix Encoding & Reload<br>Serial Monitor Ctrl+Shift+M<br>Board<br>Port<br>Programmer<br>Burn Bootloader | Serial ports<br>COM1<br>COM15<br>COM15<br>COM16<br>COM17<br>COM18<br>COM19<br>COM20<br>COM21                                     | rol tl          |
| Code Light cont<br>file Edit Sketch T<br>code-Light_cont<br>int buzzer=<br>int i = 0,<br>void setup<br>{<br>pinMode(buz_)<br>void loop()<br>{<br>for(i=0,<br>{<br>digita  | rolled sound   Arduino 1.7.8<br>ools   Help<br>Auto Format Ctrl+T<br>Archive Sketch<br>Fox Encoding & Reload<br>Serial Monitor Ctrl+Shift+M<br>Board<br>Port<br>Programmer<br>Burn Bootloader | Serial ports<br>COM1<br>COM15<br>COM15<br>COM15<br>COM16<br>COM17<br>COM18<br>COM19<br>COM20<br>COM21<br>COM21                   | rol tl          |
| Code Light cont<br>ine Edit Sketch<br>code-Light_cont<br>int buzzer=<br>int i = 0,<br>void setup<br>{<br>pinMode(buz_<br>}<br>void Toop()<br>{<br>for(i=0,<br>{<br>digita | i(80, i++)//Output a frequence<br>Write(buzzer, HIGE) //sound                                                                                                    | Serial ports<br>COM1<br>COM15<br>COM15<br>COM15<br>COM16<br>COM17<br>COM18<br>COM19<br>COM20<br>COM20<br>COM21<br>COM21<br>COM23 | rol tl<br>he ou |

3.After the selection is completed, you need to click " $\rightarrow$ " under the menu bar to upload the code to the Arduino UNO board. When the word "Done uploading" appears in the lower left corner, the code has been successfully uploaded to the Arduino UNO board, as shown in the figure below.

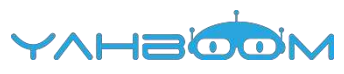

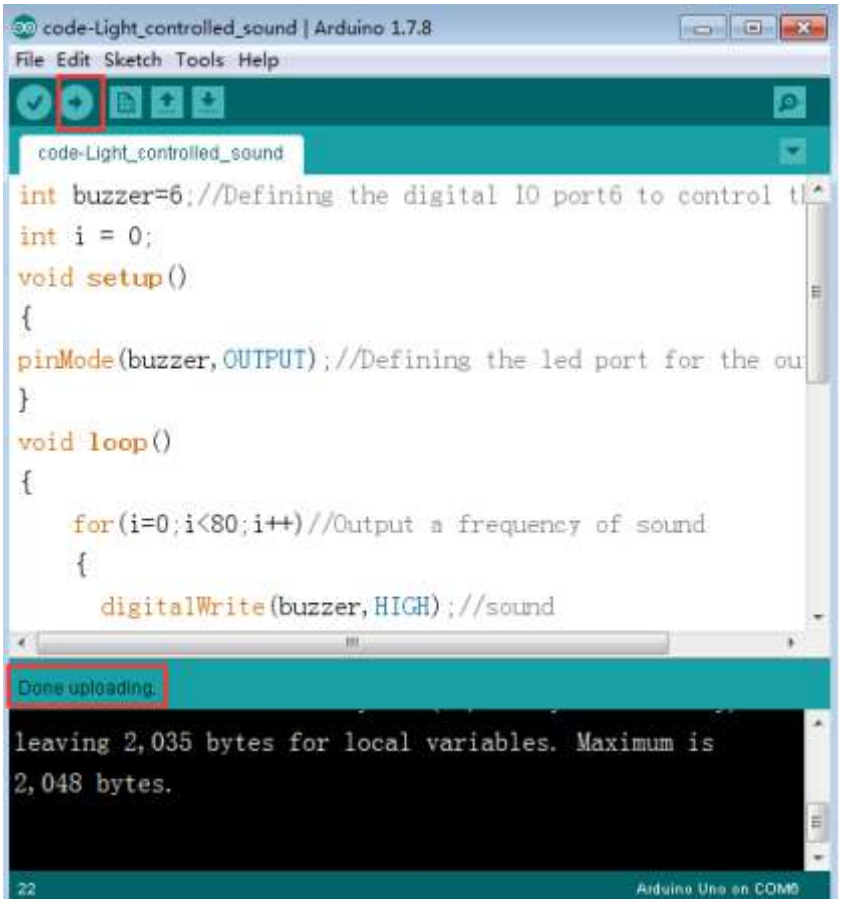

4.We need to give the photosensitive resistor different intensity of illumination, and as the light intensity changes, the size of the sound of the buzzer will also change. As shown in the figure below.

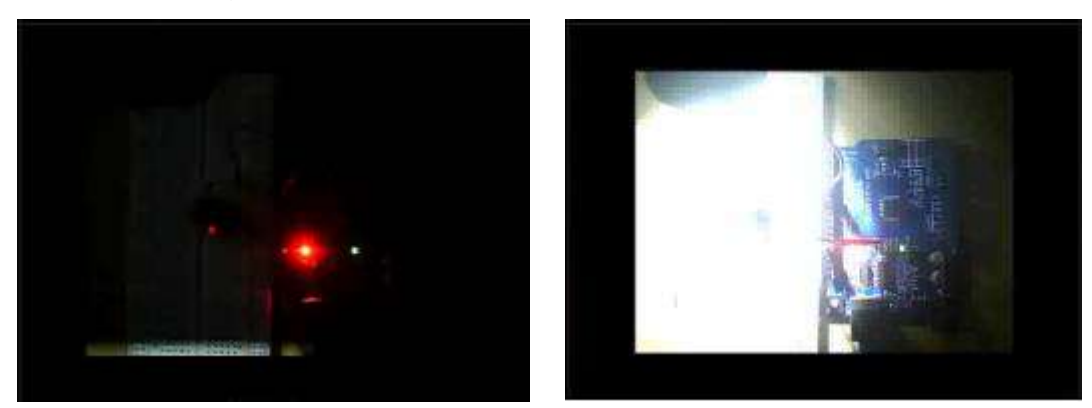

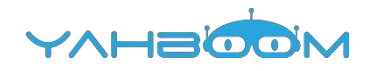

# **11-Sensible heat light**

### The purpose of the experiment:

In this course, we use sensor -- thermistor to control PWM by controlling the change of thermistor resistance value, so as to control the brightness of LED light.

Introduction of thermistor:

Thermistor is a kind of sensitive element, which can be divided into positive temperature coefficient thermistor (PTC) and negative temperature coefficient thermistor (NTC) according to different temperature coefficient. The typical characteristic of thermistors is that they are sensitive to temperature and show different resistance values at different temperatures. Resistance value of positive temperature coefficient (PTC) thermistor will become higher when the higher the temperature, Resistance value of negative temperature coefficient (NTC) thermistor will become lower when the higher the temperature. They are both semiconductor devices.

#### List of components required for the experiment:

Arduino UNO board \*1

USB cable \*1

Negative temperature coefficient Thermistor\*1

220Ω resistor \*1

10kΩ resistor \*1

LED \*1

Breadboard \*1

Dupont line \*1 bunch

#### Actual object connection diagram :

We need to connect the circuit as shown in the figure below.

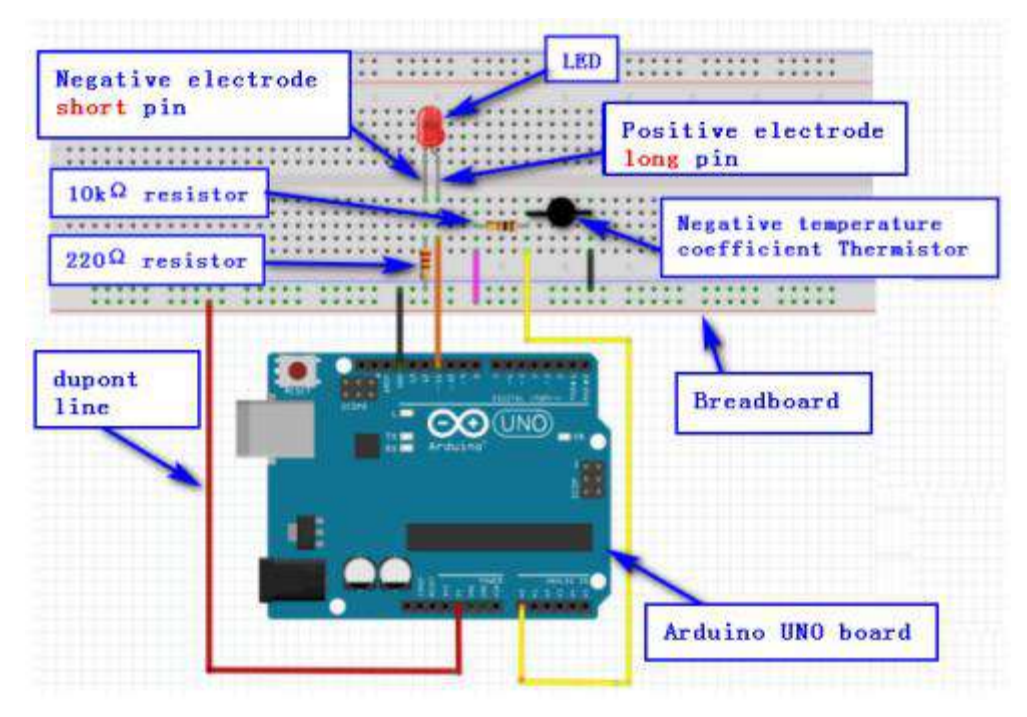

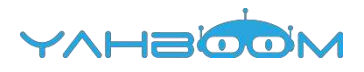

## Experimental code analysis:

```
int potpin=0; //Defining the analog port A0
int ledpin=11; //Defining the digital port 11(for output PWM)
int val=0; //Defining Variable val
void setup()
{
pinMode(ledpin,OUTPUT); //Defining the port11 for the output port
Serial.begin(9600); //The baud rate is 9600
}
void loop()
{
val=analogRead(potpin); //Reading the voltage value of the A0 port and assign it to val
val = 245 - val;
     if(val < 0)
      val = 0;
Serial.println(val);
analogWrite(ledpin,val); //PWM output is used to drive LED
delay(100);
}
```

## Experimental steps:

1.We need to open the code of this experiment: code-Sensible\_heat\_light.ino, click" $\sqrt{}$ " under the menu bar to compile the code, and wait for the word "Done compiling " in the lower right corner, as shown in the figure below.

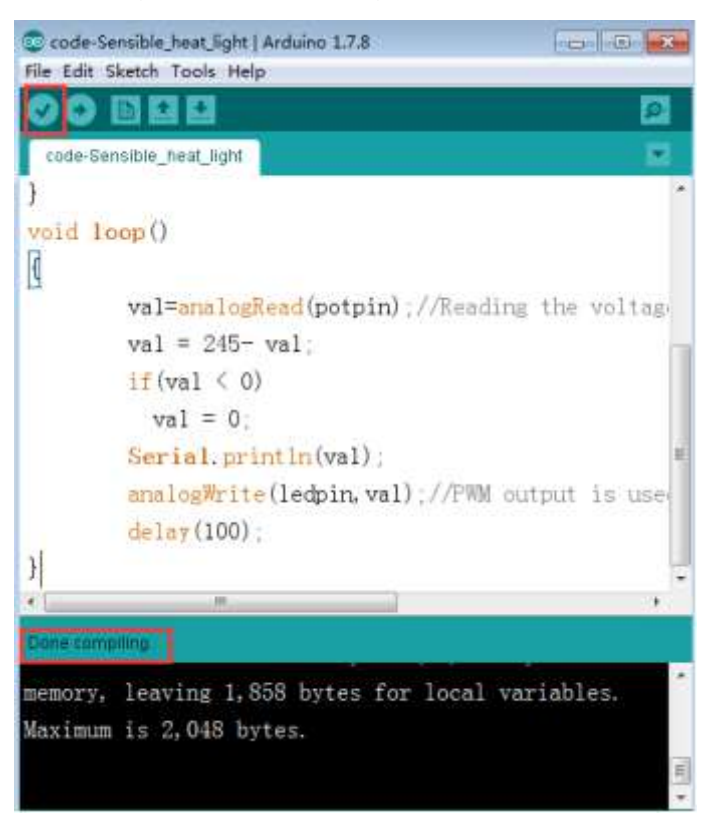

2. In the menu bar of Arduino IDE, we need to select 【Tools】--- 【Port】--- selecting the port that the serial number displayed by the device manager just now, as shown in the figure below. For example:COM6,as shown in the following figure.

YAHBOOM

| 乙件(F) 摄作(A)                                                                                                    | 查看(V) 報助(H)                                                                                                    |                             |                                                                                                    |
|----------------------------------------------------------------------------------------------------|----------------------------------------------------------------------------------------------------|-----------------------------|----------------------------------------------------------------------------------------------------|
| -                                                                                                    |                                                                                                    |                             |                                                                                                    |
| 🔬 Xiaozhen                                                                                                    |                                                                                                    |                             |                                                                                                    |
| D Ca IDE ATA/                                                                                                    | ATAPI 控制器                                                                                                    |                             |                                                                                                    |
| 🕴 🔮 Jungo Co                                                                                                    | onnectivity                                                                                                    |                             |                                                                                                    |
| ▶ □ 处理器                                                                                                    |                                                                                                    |                             |                                                                                                    |
| 一 磁盘驱动器                                                                                                    | <b>5</b>                                                                                                    |                             |                                                                                                    |
| • 響 第日 (CO)                                                                                                    | M ROLPT)                                                                                                    |                             |                                                                                                    |
| - Blueto                                                                                                    | ooth Senial Port (COM15)                                                                                                    |                             |                                                                                                    |
| TT Blueto                                                                                                    | both Serial Port (COM17)                                                                                                    |                             |                                                                                                    |
| Till Bluet                                                                                                    | both Serial Port (COM18)                                                                                                    |                             |                                                                                                    |
| Blueto                                                                                                    | ooth Serial Port (COM19)                                                                                                    |                             |                                                                                                    |
| - Blueto                                                                                                    | ooth Serial Port (COM20)                                                                                                    |                             |                                                                                                    |
| - Blueta                                                                                                    | ooth Serial Port (COM21)                                                                                                    |                             |                                                                                                    |
| - Blueta                                                                                                    | ooth Serial Port (COM22)                                                                                                    |                             |                                                                                                    |
| - T Blueto                                                                                                    | ooth Serial Port (COM23)                                                                                                    |                             |                                                                                                    |
| 一帶 USB-S                                                                                                    | SERIAL CH340 (COM6)                                                                                                    |                             |                                                                                                    |
| 一带 通信部                                                                                                    | €□ (COM1)                                                                                                    |                             |                                                                                                    |
|                                                                                                    |                                                                                                    |                             |                                                                                                    |
| D 🐏 计算机                                                                                                    |                                                                                                    |                             |                                                                                                    |
| ▷ 0 · 1 · 并并有1                                                                                                    |                                                                                                    |                             |                                                                                                    |
| code Sensible h                                                                                                    | eat_light   Arcluino 1.7.8                                                                                                    |                             |                                                                                                    |
| code Sensible In<br>Edit Sketch                                                                                              | eut light   Ardoino 1.7.8<br>cols Help                                                                                                    |                             | - 0 ×                                                                                                    |
| code-Sensible h                                                                                                    | nat_light   Arduino 1.7.8<br>ools) Help<br>Auto Format                                                                                                    | Ctrl+T                      |                                                                                                    |
| code-Sensible h<br>Edit Sketch                                                                                               | eat light   Arduino 1.7.8<br>ools Help<br>Auto Format<br>Archive Sketch                                                                                                    | Ctrl+T                      |                                                                                                    |
| edit Sketch                                                                                                    | eat light   Arduine 1.7.8<br>ools Help<br>Auto Format<br>Archive Sketch<br>Fix Encoding & Reloa                                                                                                    | Cn/+T<br>d                  | 2<br>•                                                                                                    |
| edit Sketch                                                                                                    | eat light   Arduine 1.7.8<br>ools   Help<br>Auto Format<br>Archive Sketch<br>Fix Encoding & Reloa<br>Serial Monitor                                                                                                    | Crif+T<br>d<br>Crif+Shilt+M | 2 0 ×                                                                                                    |
| e de Sensible h<br>Edit Sketch (f<br>Code-Sensible<br>code-Sensible<br>did 100p ()                                           | eut, light   Ardoino: 1.7.8<br>ools   Help<br>Auto Format<br>Archive Sketch<br>Fix Encoding & Reloa<br>Serial Monitor<br>Reard                                                                                                    | Ctrl+T<br>d<br>Ctrl+Shift+M |                                                                                                    |
| e dia Sketch (<br>code-Sensible )<br>code-Sensible<br>oid loop ()                                                            | eat light   Arduino 1.7.8<br>ools Help<br>Auto Format<br>Archive Sketch<br>Fix Encoding & Reloa<br>Serial Monitor<br>Board<br>Port                                                                                                    | Ctrl+T<br>d<br>Ctrl+Shift+M |                                                                                                    |
| e de Sensible h<br>Edit Sketch (<br>Code-Sensible<br>ode-Sensible<br>did Loop ()                                             | eat light   Arduino 1.7.8<br>ools Help<br>Auto Format<br>Archive Sketch<br>Fix Encoding & Reloa<br>Serial Monitor<br>Board<br>Port                                                                                                    | Ctrl+T<br>d<br>Ctrl+Shilt+M | Serial ports                                                                                                    |
| e math<br>code-Sensible h<br>Edit Sketch<br>code-Sensible<br>oid loop ()<br>val                                              | eut light   Arduines 1.7.8<br>cols Help<br>Auto Format.<br>Archive Sketch<br>Fix Encoding & Relou<br>Serial Monitor<br>Board<br>Port<br>Programmer                                                                                                    | Ctrl+T<br>d<br>Ctrl+Shift+M | Serial ports<br>COMI                                                                                                    |
| p m π#h<br>code-Sensible h<br>Edit Sketch<br>code-Sensible<br>oid loop()<br>val<br>val                                       | eut light   Arduines 1.7.8<br>ools   Help<br>Auto Format<br>Archive Sketch<br>Fix Encoding & Reloa<br>Serial Monitor<br>Board<br>Port<br>Programmer<br>Burn Bootloader                                                                                           | Crrl+T<br>d<br>Crrl+Shilt+M | Serial ports<br>COMI                                                                                                    |
| P # π#h<br>code-Sensible h<br>Edit Sketch []<br>code-Sensible_<br>oid loop()<br>val<br>val<br>if (wal                        | eut light   Arduine: 1.7.8<br>ools Help<br>Auto Format<br>Archive Sketch<br>Fix Encoding & Reloa<br>Serial Monitor<br>Board<br>Port<br>Programmer<br>Burn Bootboader<br>a1 < 0)                                                                                  | Ctrl+T<br>d<br>Ctrl+Shift+M | Serial ports<br>COM1<br>COM6<br>COM15                                                                                                    |
| P m #h code-Sensible h Edit Sketch [] code-Sensible_ oid loop () val val if (val                                             | eut light   Arduine: 1.7.8<br>ools Help<br>Auto Format<br>Archive Sketch<br>Fix Encoding & Reloa<br>Serial Monitor<br>Board<br>Port<br>Programmer<br>Burn Bootoader<br>a1 < 0)<br>1 = 0                                                                          | Ctrl+T<br>d<br>Ctrl+Shilt+M | Serial ports<br>COM1<br>COM15<br>COM15<br>COM15                                                                                                   |
| e dit Sketch (<br>code-Sensible h<br>e Edit Sketch (<br>code-Sensible<br>oid loop ()<br>val<br>val<br>if (va<br>va           | eut light   Arduine: 1.7.8<br>cols Help<br>Auto Format<br>Archive Sketch<br>Fix Encoding & Reloa<br>Serial Monitor<br>Board<br>Port<br>Programmer<br>Burn Bootoader<br>a1 < 0)<br>1 = 0.                                                                         | Ctrl+T<br>d<br>Ctrl+Shift+M | Serial ports<br>COM1<br>COM15<br>COM15<br>COM15                                                                                                   |
| P # ##N code Sensible code Sensible odd loop () val val if (val val Seri                                                     | eut light   Ardoino 1.7.8<br>ools   Help<br>Auto Format<br>Archive Sketch<br>Fix Encoding & Reloa<br>Serial Monitor<br>Board<br>Port<br>Programmer<br>Burn Bootoader<br>al < 0)<br>l = 0.<br>ol. print le (val)                                                  | Ctrl+T<br>d<br>Ctrl+Shift+M | Serial ports<br>COM1<br>COM15<br>COM15<br>COM15<br>COM17<br>COM18                                                                                 |
| Fit HAN<br>code Sensible h<br>r Edit Sketch (i<br>code-Sensible)<br>oid loop()<br>val<br>val<br>if (va<br>seri<br>anal       | eat light   Arduino 1.7.8<br>cols Help<br>Auto Format.<br>Archive Sketch<br>Fix Encoding & Relou<br>Serial Monitor<br>Board<br>Pot<br>Programmer<br>Burn Bootboader<br>a1 < 0)<br>1 = 0.<br>a1. printle (val)<br>colorin. val                                    | Ctrl+T<br>d<br>Ctrl+Shilt+M | Serial ports<br>COM1<br>COM15<br>COM15<br>COM15<br>COM16<br>COM17<br>COM18<br>COM19                                                               |
| Fit HAN code Sensible h Edit Sketch (i) code-Sensible oid loop () val val if (val val if (val serianal delan                 | eat light   Arduines 1.7.8<br>cols   Help<br>Auto Format.<br>Archive Sketch<br>Fix Encoding & Relou<br>Serial Monitor<br>Board<br>Port<br>Programmer<br>Burn Bootloader<br>a1 < 0)<br>1 = 0.<br>ol. print in (val)<br>selfinite (ledpin, val)<br>(100) :         | Ctrl+T<br>d<br>Ctrl+Shift+M | Serial ports<br>COM1<br>COM15<br>COM15<br>COM15<br>COM16<br>COM17<br>COM18<br>COM18<br>COM19<br>COM20                                             |
| e da Sketch (<br>code-Sensible<br>code-Sensible<br>oid loop ()<br>val<br>if (va<br>seri<br>analo<br>delar                    | eat light   Ardumes 1.7.8<br>cols   telp<br>Auto Format.<br>Archive Sketch<br>Fix Encoding & Relou<br>Serial Monitor<br>Board<br>Port<br>Programmer<br>Burn Bootloader<br>al < 0)<br>l = 0.<br>al. print ln (val)<br>perint (ledpin, val)<br>(100)               | Ch1+T<br>d<br>Ch1+Shilt+M   | Serial ports<br>COM1<br>COM15<br>COM15<br>COM15<br>COM15<br>COM17<br>COM18<br>COM19<br>COM20<br>COM20<br>COM21                                    |
| e eda Sketch (<br>e Eda Sketch (<br>code-Sensible<br>oid loop ()<br>val<br>if (va<br>val<br>if (va<br>seri<br>anald<br>delat | eat light   Ardumes 1.7.8<br>cols   telp<br>Auto Format<br>Archive Sketch<br>Fix Encoding & Reloa<br>Serial Monitor<br>Board<br>Port<br>Programmer<br>Burn Bootloader<br>al < 0)<br>1 = 0.<br>al. print ln (val)<br>perint (ledpin, val)<br>perint (ledpin, val) | Crif+T<br>d<br>Crif+Shilt+M | Serial ports<br>COMI<br>COM6<br>COM15<br>COM15<br>COM15<br>COM16<br>COM17<br>COM18<br>COM18<br>COM19<br>COM20<br>COM20<br>COM21<br>COM21<br>COM21 |

3.After the selection is completed, you need to click " $\rightarrow$ " under the menu bar to upload the code to the Arduino UNO board. When the word "Done uploading" appears in the lower left corner, the code has been successfully uploaded to the Arduino UNO board, as shown in the figure below.

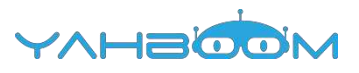

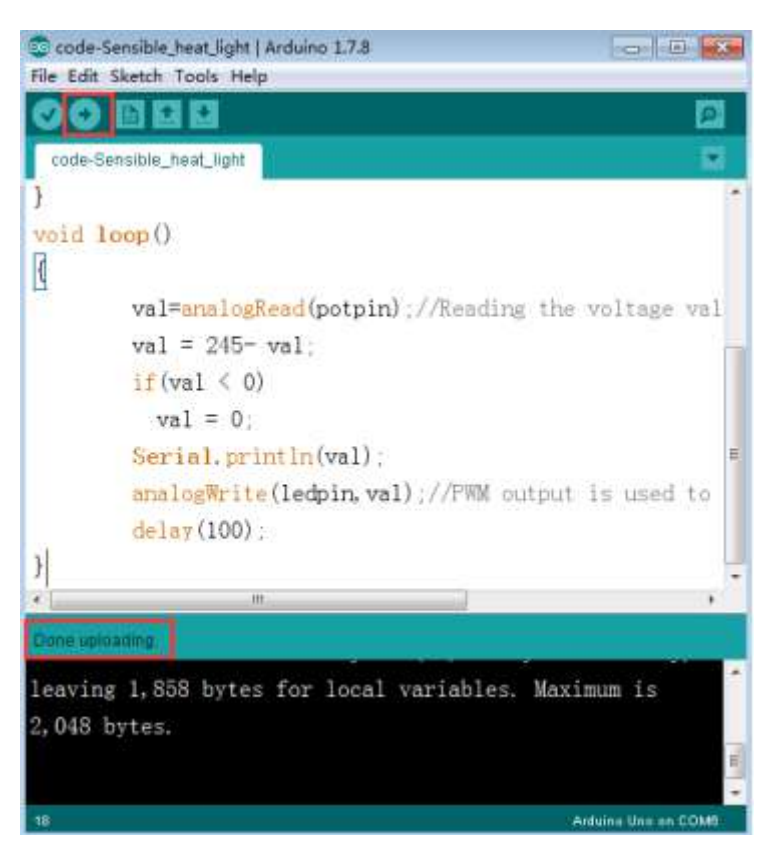

4. After the code is uploaded. When we do not heat the thermistor, the LED extinguish. When we heat the thermistor, the LED will bright, and the brightness of the LED will change with the change of the heat of the thermistor. At the same time, we can open the serial port monitor, and we can also see the change of the voltage value at both ends of the LED, as shown in the following figure.

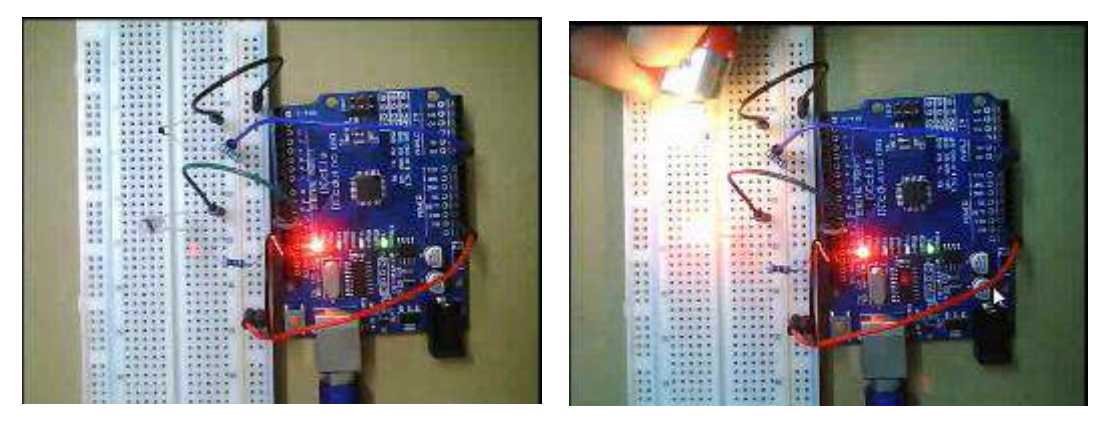

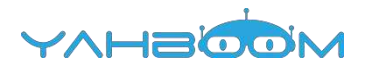

## 12-8x8 dot matrix

### The purpose of the experiment:

In this course, we will learn how to use 8x8 dot matrix. The experimental effect is to light the LED on the 8x8 dot matrix.

### Introduction of 8x8 dot matrix:

The 8x8 lattice is composed of 64 LED, and each LED is placed at the intersection of line and line. When one line is high level(1) and a column is low level(0), the corresponding diode will be bright. If you want to light up the first line, the ninth pin need to high level, and (13, 3, 4, 10, 6, 11, 15, 16) these pins are low level. If you want to light up the first column, the thirteenth pin need low level, and (9, 14, 8, 12, 1, 7, 2, 5) these pins are low level.

Pin identification as shown in the two figures below.

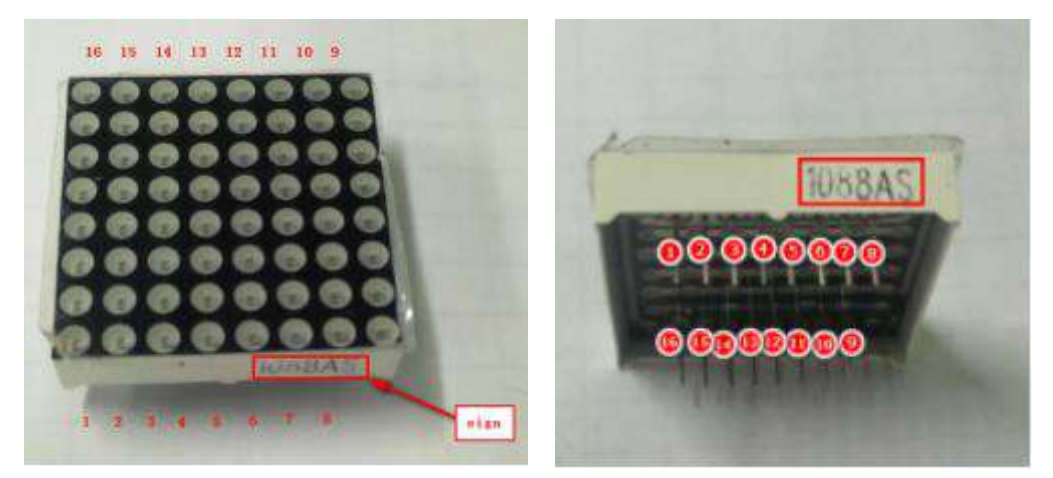

## List of components required for the experiment:

Arduino UNO board \*1

USB cable \*1

220Ω resistor \*8

8x8 dot matrixLED\*1

Breadboard \*1

dupont line \*1bunch

## Actual object connection diagram :

We need to connect the circuit as shown in the figure below.

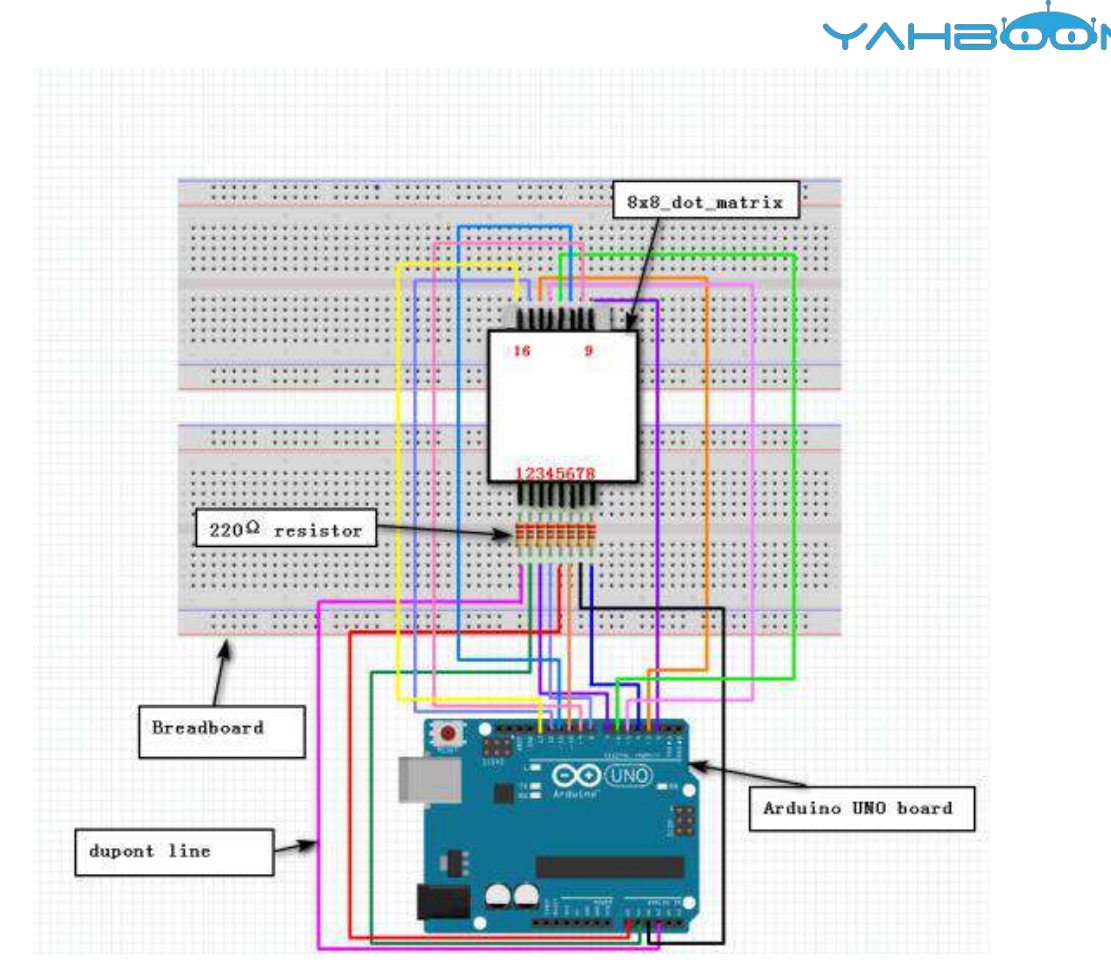

## Experimental code analysis:

```
const int row1 = 2; // Arduino Pin2 connect pin9 of the dot matrix
const int row2 = 3; // Arduino Pin3 connect pin14 of the dot matrix
const int row3 = 4; // Arduino Pin4 connect pin8 of the dot matrix
const int row4 = 5; // Arduino Pin5 connect pin12 of the dot matrix
const int row5 = 17; // Arduino Pin17 (A3)connect pin1 of the dot matrix
const int row6 = 16; // Arduino Pin16 (A2)connect pin7 of the dot matrix
const int row7 = 15; // Arduino Pin15 (A1)connect pin2 of the dot matrix
const int row8 = 14; // Arduino Pin14 (A0)connect pin5 of the dot matrix
//the pin to control COI
const int col1 = 6; //Arduino Pin6 connect pin13 of the dot matrix
const int col2 = 7; // Arduino Pin7 connect pin3 of the dot matrix
const int col3 = 8; //Arduino Pin8 connect pin4 of the dot matrix
const int col4 = 9; // Arduino Pin9 connect pin10 of the dot matrix
const int col5 = 10; //Arduino Pin10 connect pin6 of the dot matrix
const int col6 = 11; //Arduino Pin11 connect pin11 of the dot matrix
const int col7 = 12; // Arduino Pin12 connect pin12 of the dot matrix
const int col8 = 13; // Arduino Pin13 connect pin13 of the dot matrix
void setup()
int i = 0;
for(i=2;i<18;i++)
ł
pinMode(i, OUTPUT);
for(i=2;i<18;i++) {
digitalWrite(i, LOW);
```

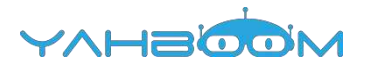

```
}
}
void loop()
{
int i;
//the row # 1 and col # 1 of the LEDs turn on
digitalWrite(row1, HIGH);
digitalWrite(row2, LOW);
digitalWrite(row3, LOW);
digitalWrite(row4, LOW);
digitalWrite(row5, LOW);
digitalWrite(row6, LOW);
digitalWrite(row7, LOW);
digitalWrite(row8, LOW);
digitalWrite(col1, LOW);
digitalWrite(col2, HIGH);
digitalWrite(col3, HIGH);
digitalWrite(col4, HIGH);
digitalWrite(col5, HIGH);
digitalWrite(col6, HIGH);
digitalWrite(col7, HIGH);
digitalWrite(col8, HIGH);
delay(1000);
//turn off all
for(i=2;i<18;i++) {
digitalWrite(i, LOW);
}
delay(1000);
}
```

## **Experimental steps:**

1.We need to open the code of this experiment: code-8x8\_dot\_matrix.ino, click" $\sqrt{}$ " under the menu bar to compile the code, and wait for the word "Done compiling " in the lower right corner, as shown in the figure below.

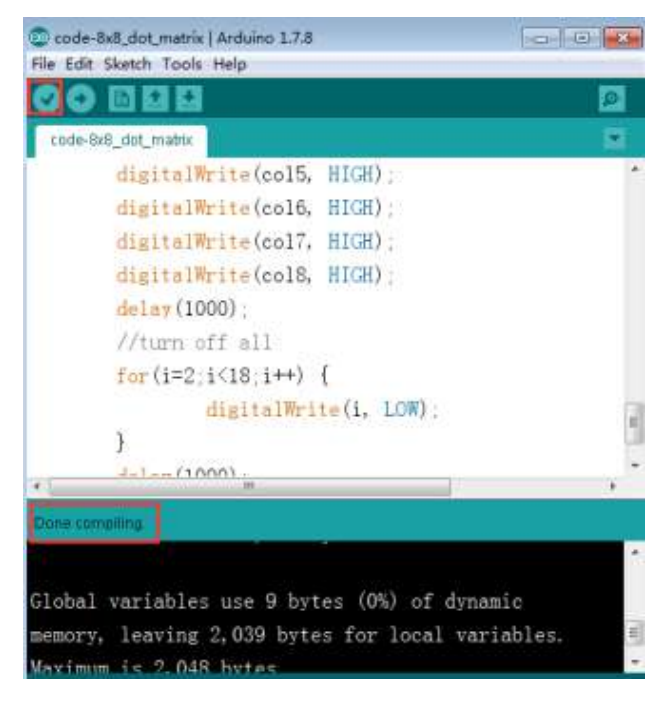

YAHBOOM

2. In the menu bar of Arduino IDE, we need to select 【Tools】--- 【Port】--- selecting the port that the serial number displayed by the device manager just now, as shown in the figure below. For example:COM6,as shown in the following figure.

| diese miles -                                                                                                    | 图看(V) 報助(H)                                                                                                    |                                                                                                    |          |
|----------------------------------------------------------------------------------------------------|----------------------------------------------------------------------------------------------------|----------------------------------------------------------------------------------------------------|----------|
|                                                                                                    | 1 46                                                                                                    |                                                                                                    |          |
| 🖌 📩 Xiaozhen                                                                                                    |                                                                                                    |                                                                                                    |          |
| D - CATA/A                                                                                                    | TAPI 控制器                                                                                                    |                                                                                                    |          |
| 👂 🔮 Jungo Con                                                                                                    | nectivity                                                                                                    |                                                                                                    |          |
| ▷ □ 处理器                                                                                                    |                                                                                                    |                                                                                                    |          |
| 2 📷 磁盘驱动器                                                                                                    |                                                                                                    |                                                                                                    |          |
| • л 第日 (COM                                                                                                    | 和 LPT)                                                                                                    |                                                                                                    |          |
| - Bluetoo                                                                                                    | th Serial Port (COM15)                                                                                                    |                                                                                                    |          |
| - Bluetoo                                                                                                    | th Serial Port (COM16)                                                                                                    |                                                                                                    |          |
| - Bluetoo                                                                                                    | th Serial Port (COM17)                                                                                                    |                                                                                                    |          |
| - Bluetoo                                                                                                    | th Serial Port (COM18)                                                                                                    |                                                                                                    |          |
| - Bluetoo                                                                                                    | th Serial Port (COM19)                                                                                                    |                                                                                                    |          |
| Bluetoo                                                                                                    | th Serial Port (COM20)                                                                                                    |                                                                                                    |          |
| - Bluetoc                                                                                                    | th Serial Port (COM21)                                                                                                    |                                                                                                    |          |
| T Bluetoo                                                                                                    | th Serial Port (COM22)                                                                                                    |                                                                                                    |          |
| TET LICE.CE                                                                                                    | RIAL CH240 (COM5)                                                                                                    |                                                                                                    |          |
| 101 通信地口                                                                                                    |                                                                                                    |                                                                                                    |          |
| THE THE PARTY                                                                                                    | T (COMI)                                                                                                    |                                                                                                    |          |
|                                                                                                    |                                                                                                    |                                                                                                    |          |
| Þ 👭 计算机                                                                                                    |                                                                                                    |                                                                                                    |          |
| ▶ 📲 计算机                                                                                                    |                                                                                                    |                                                                                                    |          |
| ▶ :● 计算机<br>D code-8x8 dot mat                                                                                                    | ris   Arduino 1.7.8                                                                                                    |                                                                                                    | x        |
| ▶ + ➡ 计算机<br>D code-8x8, dot mat<br>le Edit Sketch [Top                                                                                                    | rix   Arduino 1.7.8<br>Sis   Help                                                                                                    |                                                                                                    | ×        |
| ▶ (● 计算机<br>Coode-8x8 dot met<br>le Edit Sketch Too                                                                                                    | rix   Arduino 1.7.8<br>se Help<br>Auto Format Ctrl+T                                                                                                    |                                                                                                    | ×        |
| ▶ 小 计并机<br>Coode-8x8 dot mat<br>lie Edit Sketch Too                                                                                                    | rix   Arcluino 1.7.8<br>Help<br>Auto Format Ctrl+T<br>Archive Sketch                                                                                                    |                                                                                                    | ×        |
| ▶ 小 计算机<br>Coode 8x8 dot mat<br>le Edit Sketch Too<br>Code 8x8_dot_r                                                                                                    | rix   Archuino 1.7.8<br>Help<br>Auto Format Ctrl+T<br>Archive Sketch<br>Fix Encoding & Reload                                                                                                    |                                                                                                    | ×        |
| P : IT IT IT IT IT IT IT IT IT IT IT IT IT                                                                                                    | rix   Arduino 1.7.8<br>sis Help<br>Auto Format Ctrl+T<br>Archive Sketch<br>Fix Encoding & Reload<br>Serial Monitor Ctrl+Shift+M                                                                                   |                                                                                                    | ×        |
| ▶ :● 计算机<br>Coode-Baß, dot, mat<br>lie Edit Sketch Too<br>Coode-Bx8_dot_r<br>digi<br>digi                                                                                                    | rix   Arduino 1.7.8<br>S Help<br>Auto Format Ctrl+T<br>Archive Sketch<br>Fix Encoding & Reload<br>Serial Monitor Ctrl+Shift+M                                                                                     |                                                                                                    | ×        |
| P # it#in P code-8x8 dot mat Re Edit Sketch Too code-8x8 dot r digi digi digi                                                                                                    | rix   Arduino 1.7.8<br>Sis Help<br>Auto Format Ctrl+T<br>Archive Sketch<br>Fix Encoding & Reload<br>Serial Monitor Ctrl+Shift+M<br>Board                                                                          |                                                                                                    |          |
| P f tr≢th P code-8x8 dot mat Receive the formation of the formation of th | ris   Arduino 1.7.8<br>Ss Help<br>Auto Format Ctrl+T<br>Archive Sketch<br>Fix Encoding & Reload<br>Serial Monitor Ctrl+Shift+M<br>Board<br>Port                                                                   | Serial ports                                                                                                    | ×        |
| P # tr#t. P code-8x8 dot met Receive the transmission of the transmission of transmission of transmission of tra | ris   Arduino 1.7.8<br>S Help<br>Auto Format Ctrl+T<br>Archive Sketch<br>Fix Encoding & Reload<br>Serial Monitor Ctrl+Shift+M<br>Board<br>Port<br>Programmer                                                      | Serial ports<br>COM1                                                                                                    |          |
| # it#in code-8x8 dot met ie Edit Sketch Tor code-8x8_dot_r digi digi digi dela //ti for (                                                                                                    | rix   Arduino 1.7.8<br>S Help<br>Auto Format Ctrl+T<br>Archive Sketch<br>Fix Encoding & Reload<br>Serial Monitor Ctrl+Shift+M<br>Board<br>Port<br>Programmer<br>Burn Bootloader                                   | Serial ports<br>COM1                                                                                                    | ×        |
| P # it#in P code-8x8 dot met Re Edit Sketch Tor Code-8x8_dot_r digi digi digi digi dela //til for (                                                                                                    | rix   Arduino 1.7.8<br>Second Second Ctrl+T<br>Archive Sketch<br>Fix Encoding & Reload<br>Secial Monitor Ctrl+Shift+M<br>Board<br>Port<br>Programmer<br>Burn Bootloader                                           | Serial ports<br>COM1<br>COM15                                                                                           |          |
| <ul> <li>H # ##</li> <li>Coode-8x8. dot met<br/>lie Edit Sketch Toe</li> <li>Code-8x8. dot r<br/>digi<br/>digi<br/>dela<br/>//ti<br/>for</li> </ul>                                                                                                    | ris   Arduino 1.7.8<br>S Help<br>Auto Format Ctrl+T<br>Archive Sketch<br>Fix Encoding & Reload<br>Serial Monitor Ctrl+Shift+M<br>Board<br>Port<br>Programmer<br>Burn Bootloader<br>digitalWrite(i, LOW).          | Serial ports<br>COM1<br>COM15<br>COM16                                                                                  | ×        |
| if if #1. Coode-8x8. dot met<br>ier Edit Sketch Toe Code-8x8.dot_r Code-8x8.dot_r digi digi <pddigi< p=""> digi di di <pddigi< p=""> di &lt;</pddigi<></pddigi<>                                                                                                    | ris   Arcluino 1.7.8<br>Serial Monitor Ctrl+T<br>Archive Sketch<br>Fix Encoding & Reload<br>Serial Monitor Ctrl+Shift+M<br>Board<br>Port<br>Programmer<br>Burn Bootloader<br>digitalWrite(1, LOW).                | Serial ports<br>COM1<br>COM15<br>COM16<br>COM17                                                                         |          |
| # it#ti<br>code-8x8.dot.met<br>ie Edit Sketch Toe<br>code-8x8.dot.r<br>digi<br>digi<br>dela<br>//ti<br>for<br>}<br>delar(                                                                                                    | rix   Arcluino 1.7.8<br>Help<br>Auto Format Ctrl+T<br>Archive Sketch<br>Fix Encoding & Reload<br>Serial Monitor Ctrl+Shift+M<br>Board<br>Port<br>Programmer<br>Burn Bootloader<br>digitalWrite(1, LOW).<br>1000)  | Serial ports<br>COM1<br>COM6<br>COM15<br>COM16<br>COM17<br>COM18                                                        |          |
| if if #1. Coode-8x8. dot. met Re Edit Sketch Tor Code-8x8_dot_r digi digi digi delay (                                                                                                    | rix   Arcluino 1.7.8<br>Help<br>Auto Format Ctrl+T<br>Archive Sketch<br>Fix Encoding & Reload<br>Serial Monitor Ctrl+Shift+M<br>Board<br>Port<br>Programmer<br>Burn Bootloader<br>digitalWrite(1, LOW).<br>1000). | Serial ports<br>COM1<br>COM15<br>COM15<br>COM16<br>COM17<br>COM18<br>COM19                                              |          |
| if if #1. Coode-8x8. dot. met Re Edit Sketch Tor Code-8x8.dot.r Code-8x8.dot.r digi digi digi delay (                                                                                                    | rix   Arcluino 1.7.8<br>Help<br>Auto Format Ctrl+T<br>Archive Sketch<br>Fix Encoding & Reload<br>Serial Monitor Ctrl+Shift+M<br>Board<br>Port<br>Programmer<br>Burn Bootloader<br>digitalWrite(i, LOW).<br>1000). | Serial ports<br>COM1<br>COM15<br>COM15<br>COM16<br>COM16<br>COM17<br>COM18<br>COM19<br>COM20                            |          |
| <pre>&gt; f it # it<br/>code-8x8.dot met<br/>ie Edit Sketch Toe<br/>code-8x8.dot_r<br/>digi<br/>digi<br/>dela<br/>//ti<br/>for<br/>}<br/>delay(</pre>                                                                                                    | rix   Arcluino 1.7.8<br>Help<br>Auto Format Ctrl+T<br>Archive Sketch<br>Fix Encoding & Reload<br>Serial Monitor Ctrl+Shift+M<br>Board<br>Port<br>Programmer<br>Burn Bootloader<br>digitalWrite(i, LOW).<br>1000). | Serial ports<br>COM1<br>COM15<br>COM15<br>COM16<br>COM16<br>COM17<br>COM18<br>COM19<br>COM20<br>COM21                   | A latter |
| <pre>&gt; ** if#fil<br/>code-8x8_dot_met<br/>ile Edit Sketch for<br/>code-8x8_dot_r<br/>digi<br/>digi<br/>dela<br/>//ta<br/>for (<br/>}<br/>delay (</pre>                                                                                                    | rix   Archaino 1.7.8<br>Help<br>Auto Format Ctrl+T<br>Archive Sketch<br>Fix Encoding & Reload<br>Serial Monitor Ctrl+Shift+M<br>Board<br>Port<br>Programmer<br>Burn Bootloader<br>digitalWrite(i, LOW).<br>1000). | Serial ports<br>COM1<br>COM15<br>COM15<br>COM16<br>COM16<br>COM17<br>COM18<br>COM19<br>COM19<br>COM20<br>COM21<br>COM21 |          |

3. After the selection is completed, you need to click " $\rightarrow$ "under the menu bar to upload the code to the Arduino UNO board. When the word "Done uploading" appears in the lower left corner, thecode has been successfully uploaded to the Arduino UNO board, as shown in the figure below.

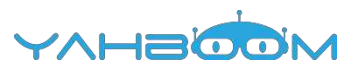

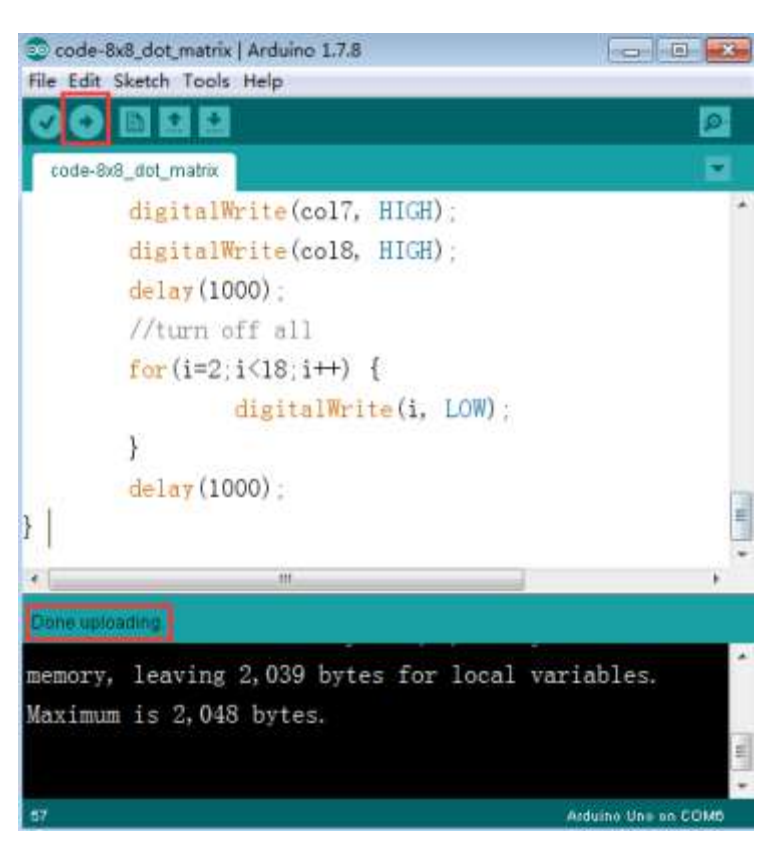

4. After the code is uploaded.We can see that the lights in the first row and first column of the dot matrix are twinkling, as shown in the following figure.

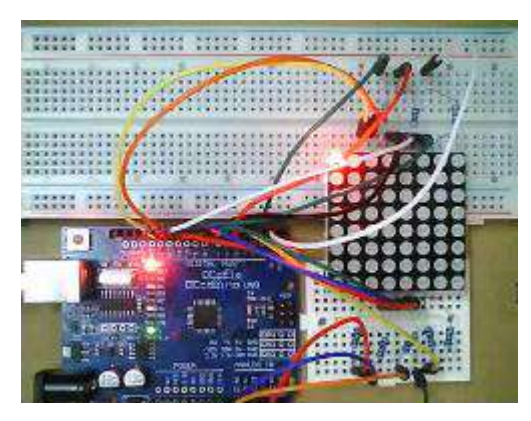

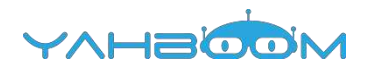

## **13-Tilt switch**

#### The purpose of the experiment:

This lesson is ball switch experiment, it also belongs to the tilt switch just name is different. It control the turning on or off of the circuit by the rolling contact pin of the beads in the switch, so the LED can be switched on and off.

#### List of components required for the experiment:

Arduino UNO board \*1

USB cable \*1

220Ω resistor \*1

10kΩ resistor \*1

Tilt switch \*1

Breadboard \*1

Dupont line \*1 bunch

#### Actual object connection diagram :

We need to connect the circuit as shown in the figure below.

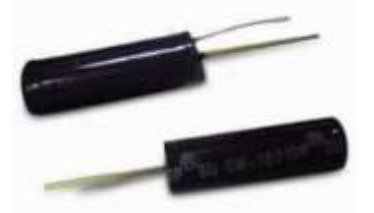

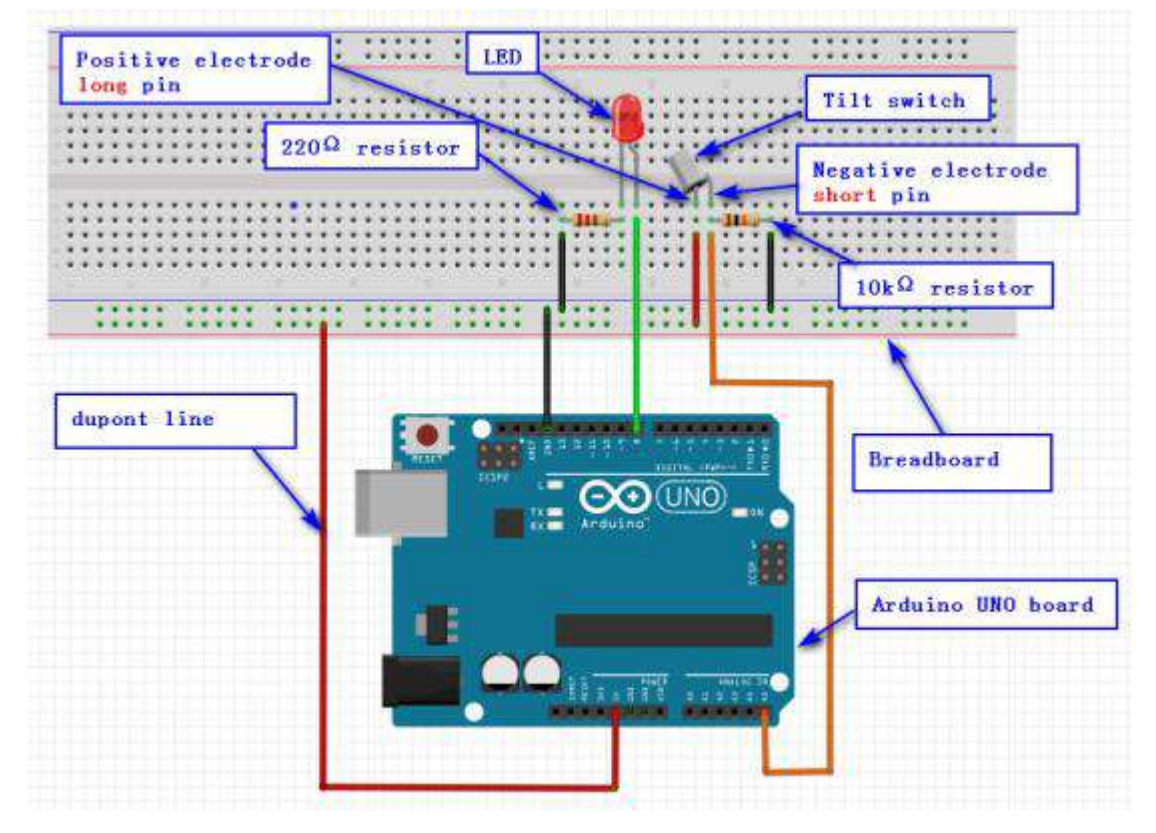

Experimental code analysis:

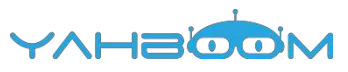

```
int switchpin = 5;
int ledpin = 8;
int val = 0;
void setup()
{
pinMode(ledpin,OUTPUT);//Defining the led port for the output port
Serial.begin(9600);//The baud rate is 9600
}
void loop()
{
     val = analogRead(switchpin);
     if(val>512)//The analog voltage value of 512 is exactly 2.5V
     digitalWrite(ledpin,HIGH);//If val Greater than 2.5 V
     else//If val less than or equal to 2.5 V
     digitalWrite(ledpin,LOW);
     Serial.println(val);
```

## Experimental steps:

1.We need to open the code of this experiment: code-8x8\_dot\_matrix.ino, click" $\sqrt{}$ " under the menu bar to compile the code, and wait for the word "Done compiling " in the lower right corner, as shown in the figure below.

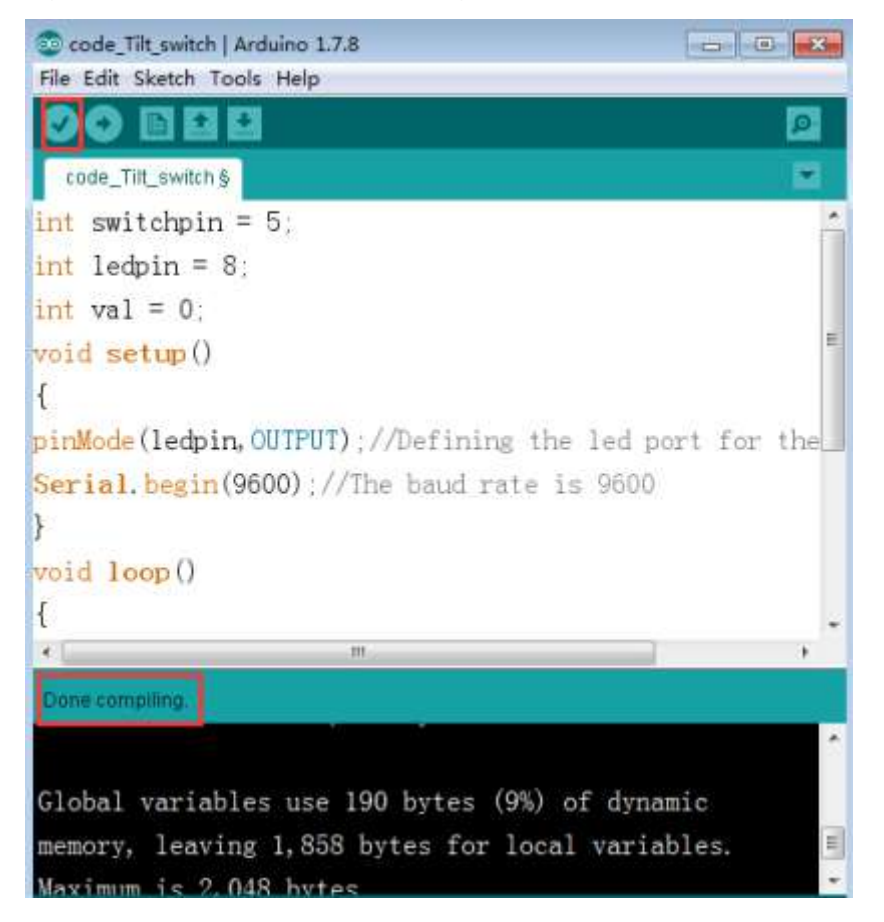

2. In the menu bar of Arduino IDE, we need to select 【Tools】--- 【Port】--- selecting the port that the serial number displayed by the device manager just now, as shown in the figure below. For example:COM6,as shown in the following figure.

YVHSOON

| 文件(F) 操作(A) 计                                                                                                    |                                                                                                    |                                                                                                    |    |
|----------------------------------------------------------------------------------------------------|----------------------------------------------------------------------------------------------------|----------------------------------------------------------------------------------------------------|----|
|                                                                                                    | 查著(V) 帮助(H)                                                                                                    |                                                                                                    |    |
|                                                                                                    |                                                                                                    |                                                                                                    |    |
| A 🚔 Xiaozhen                                                                                                    |                                                                                                    |                                                                                                    |    |
| D CON IDE ATA/A                                                                                                    | ATAPI 控制器                                                                                                    |                                                                                                    |    |
| D Ingo Cor                                                                                                    | nnectivity                                                                                                    |                                                                                                    |    |
| 2 1 文上注意語                                                                                                    |                                                                                                    |                                                                                                    |    |
|                                                                                                    | A #O LPT)                                                                                                    |                                                                                                    |    |
| - Blueto                                                                                                    | oth Serial Port (COM15)                                                                                                    |                                                                                                    |    |
| - P Blueto                                                                                                    | oth Serial Port (COM16)                                                                                                    |                                                                                                    |    |
| - P Blueto                                                                                                    | oth Serial Port (COM17)                                                                                                    |                                                                                                    |    |
| - P Blueto                                                                                                    | oth Serial Port (COM18)                                                                                                    |                                                                                                    |    |
| - Blueto                                                                                                    | oth Serial Port (COM19)                                                                                                    |                                                                                                    |    |
| Blueto                                                                                                    | oth Serial Port (COM20)                                                                                                    |                                                                                                    |    |
| TP Blueto                                                                                                    | oth Serial Port (COM22)                                                                                                    |                                                                                                    |    |
| Blueton                                                                                                    | oth Serial Port (COM23)                                                                                                    |                                                                                                    |    |
| USB-SE                                                                                                    | ERIAL CH340 (COM6)                                                                                                    |                                                                                                    |    |
| 一型 通信調                                                                                                    | (COM1)                                                                                                    |                                                                                                    |    |
| ▷-1■ 计算机                                                                                                    |                                                                                                    |                                                                                                    |    |
|                                                                                                    |                                                                                                    |                                                                                                    |    |
| code_Tilt_switch                                                                                                    | Arduino 1.7.8                                                                                                    |                                                                                                    |    |
|                                                                                                    |                                                                                                    | Concession Property of the second                                                                                               | •  |
| e Edit Sketch To                                                                                                    | sols Help                                                                                                    |                                                                                                    |    |
| Contended In Contended In Conte | Auto Format Ctrl+T                                                                                                    |                                                                                                    |    |
| e Edit Sketch Te                                                                                                    | Auto Format Ctrl+T<br>Archive Sketch                                                                                                    | Ø                                                                                                    |    |
| e Edit Sketch To<br>Code_Titt_switc                                                                                                    | Auto Format Ctrl+T<br>Archive Sketch<br>Fix Encoding & Reload                                                                                                    | 2                                                                                                    |    |
| code_Tilt_switc<br>t switchpi                                                                                                    | Auto Format Ctrl+T<br>Archive Sketch<br>Fix Encoding & Reload<br>Serial Monitor Ctrl+Shilt+M                                                                                                    | <u></u>                                                                                                    |    |
| code_Tit_switc<br>t switchpi<br>t ledpin =                                                                                                    | Auto Format Ctrl+T<br>Archive Sketch<br>Fix Encoding & Reload<br>Serial Monitor Ctrl+Shift+M<br>Board                                                                                                    |                                                                                                    |    |
| code_Titt_switc<br>tt switchpi<br>tt ledpin =<br>tt val = 0;                                                                                                    | Auto Format Ctrl+T<br>Archive Sketch<br>Fix Encoding & Reload<br>Serial Monitor Ctrl+Shift+M<br>Board                                                                                                    | Serial ports                                                                                                    |    |
| code_Titt_switc<br>at switchpi<br>at ledpin =<br>at val = 0.<br>bid setup(                                                                                                    | Auto Format Ctrl+T<br>Archive Sketch<br>Fix Encoding & Reload<br>Serial Monitor Ctrl+Shift+M<br>Board<br>Port                                                                                                    | Serial ports<br>COM1                                                                                                    | 11 |
| code_Tilt_switc<br>at switchpi<br>at ledpin =<br>at val = 0,<br>bid setup(                                                                                                    | Auto Format Ctrl+T<br>Archive Sketch<br>Fix Encoding & Reload<br>Serial Monitor Ctrl+Shift+M<br>Board<br>Port<br>Programmer                                                                                                    | Serial ports<br>COM1<br>COM6                                                                                                    |    |
| code_Tit_switc<br>nt switchpi<br>nt ledpin =<br>nt val = 0,<br>oid setup(                                                                                                    | Auto Format Ctrl+T<br>Archive Sketch<br>Fix Encoding & Reload<br>Serial Monitor Ctrl+Shift+M<br>Board<br>Port<br>Programmer<br>Burn Bootloader                                                                                                    | Serial ports<br>COM1<br>COM6<br>COM15                                                                                           | 11 |
| code_Titt_switc<br>t switchpi<br>at ledpin =<br>at val = 0,<br>oid setup(<br>nMode(ledpin                                                                                                    | Solis     Help       Auto Format     Ctrl+T       Archive Sketch     Fix Encoding & Reload       Fix Encoding & Reload     Serial Monitor       Serial Monitor     Ctrl+Shift+M       Board     Port       Port     Port       Programmer     Programmer       Burn Bootloader     Port                                                                                                 | Serial ports<br>COM1<br>COM6<br>COM15<br>COM16                                                                                  |    |
| code_Titt_switc<br>t switchpi<br>at ledpin =<br>at val = 0,<br>oid setup(<br>nMode(ledpin<br>code_titt_switch)                                                                                                    | Auto Format     Ctrl+T       Archive Sketch     Fix Encoding & Reload       Fix Encoding & Reload     Ctrl+Shift+M       Board     Port       Programmer     Programmer       Burn Bootloader     Post       AUTPUT)     //Defining the lei       9600)     //The baud rate is 96                                                                                                    | Serial ports<br>COM1<br>COM6<br>COM15<br>COM16<br>COM16                                                                         | 11 |
| code_Tit_switc<br>t switchpi<br>at ledpin =<br>at val = 0,<br>bid setup(<br>nMode(ledpin<br>arial.begin(                                                                                                    | Auto Format Ctrl+T<br>Archive Sketch<br>Fix Encoding & Reload<br>Serial Monitor Ctrl+Shift+M<br>Board<br>Port<br>Programmer<br>Burn Bootloader<br>A, OUTPUT) .//Defining the lea<br>(9600) .//The baud rate is 96                                                                                                    | Serial ports<br>COM1<br>COM6<br>COM15<br>COM16<br>COM17<br>COM18                                                                |    |
| code_Titt_switc<br>t switchpi<br>at val = 0,<br>oid setup(<br>nMode(ledpin<br>trial.begin()                                                                                                    | Auto Format Ctrl+T<br>Archive Sketch<br>Fix Encoding & Reload<br>Serial Monitor Ctrl+Shift+M<br>Board<br>Port<br>Programmer<br>Burn Bootloader<br>A, OUTPUT) : //Defining the let<br>(9600) : //The baud rate is 90                                                                                                    | Serial ports<br>COM1<br>COM6<br>COM15<br>COM15<br>COM17<br>COM18<br>COM19                                                       |    |
| code_Titt_switc<br>t switchpi<br>at ledpin =<br>at val = 0,<br>oid setup(<br>nMode(ledpin<br>arial.begin()<br>arial.begin()                                                                                                    | Solid       Help         Auto Format       Ctrl+T         Archive Sketch       Fix Encoding & Reload         Fix Encoding & Reload       Serial Monitor         Serial Monitor       Ctrl+Shift+M         Board       Port         Programmer       Programmer         Burn Bootloader       Pott         AUTPUT)       //Defining the leight         9600)       //The boud rate is 96 | Serial ports<br>COM1<br>COM6<br>COM15<br>COM15<br>COM15<br>COM17<br>COM18<br>COM19<br>COM20                                     |    |
| code_Tit_switc<br>t switchpi<br>at ledpin =<br>at val = 0,<br>bid setup(<br>mMode(ledpin<br>arial.begin()<br>bid loop()                                                                                                    | Auto Format Ctrl+T<br>Archive Sketch<br>Fix Encoding & Reload<br>Serial Monitor Ctrl+Shift+M<br>Board<br>Port<br>Programmer<br>Burn Bootloader<br>A, OUTPUT) //Defining the le-<br>(9600) //The baud rate is 96                                                                                                    | Serial ports<br>COM1<br>COM6<br>COM15<br>COM15<br>COM15<br>COM17<br>COM18<br>COM19<br>COM20<br>COM21                            |    |
| code_Tit_switc<br>t switchpi<br>at ledpin =<br>at val = 0,<br>oid setup(<br>nMode(ledpin<br>mial.begin()<br>id loop()                                                                                                    | Auto Format Ctrl+T<br>Archive Sketch<br>Fix Encoding & Reload<br>Serial Monitor Ctrl+Shift+M<br>Board<br>Port<br>Programmer<br>Burn Bootloader<br>A, OUTPUT) . //Defining the let<br>(9600) . //The baud rate is 90                                                                                                    | Serial ports<br>COM1<br>COM6<br>COM15<br>COM15<br>COM16<br>COM17<br>COM18<br>COM19<br>COM20<br>COM20<br>COM21<br>COM21<br>COM22 |    |
| <pre>code_Titt_switc<br/>rode_Titt_switc<br/>nt switchpi<br/>nt ledpin =<br/>nt val = 0,<br/>oid setup(<br/>nMode(ledpin<br/>crial.begin()<br/>oid loop()</pre>                                                                                                    | Auto Format Ctrl+T<br>Archive Sketch<br>Fix Encoding & Reload<br>Serial Monitor Ctrl+Shift+M<br>Board<br>Port<br>Programmer<br>Burn Bootloader<br>A, OUTPUT) //Defining the let<br>(9600) //The baud rate is 90                                                                                                    | Serial ports<br>COM1<br>COM6<br>COM15<br>COM15<br>COM17<br>COM18<br>COM19<br>COM20<br>COM21<br>COM21<br>COM22<br>COM23          |    |

3. After the selection is completed, you need to click " $\rightarrow$ " under the menu bar to upload the code to the Arduino UNO board. When the word "Done uploading" appears in the lower left corner, the code has been successfully uploaded to the Arduino UNO board, as shown in the figure below.

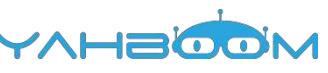

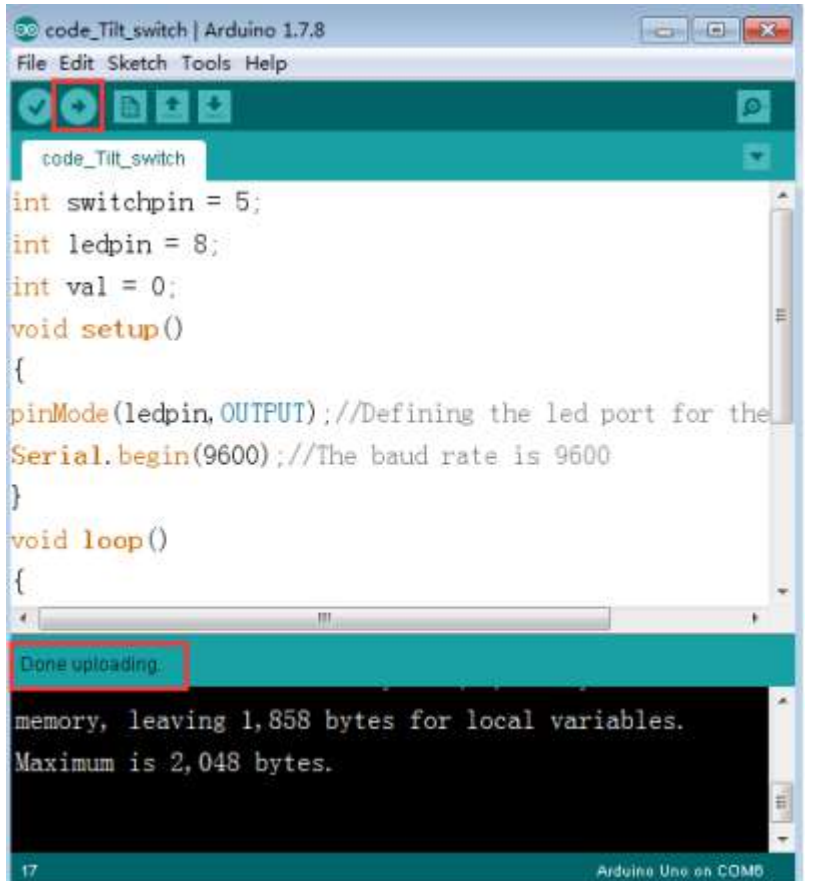

4. After the code is uploaded. The LED lights up when the ball switch is in the horizontal position, and the LED turns off when we put the ball switch in the tilt position., At the same time, we can open the serial port monitor, we can also see the change of the voltage value at both ends of the ball switch, as shown in the figure below.

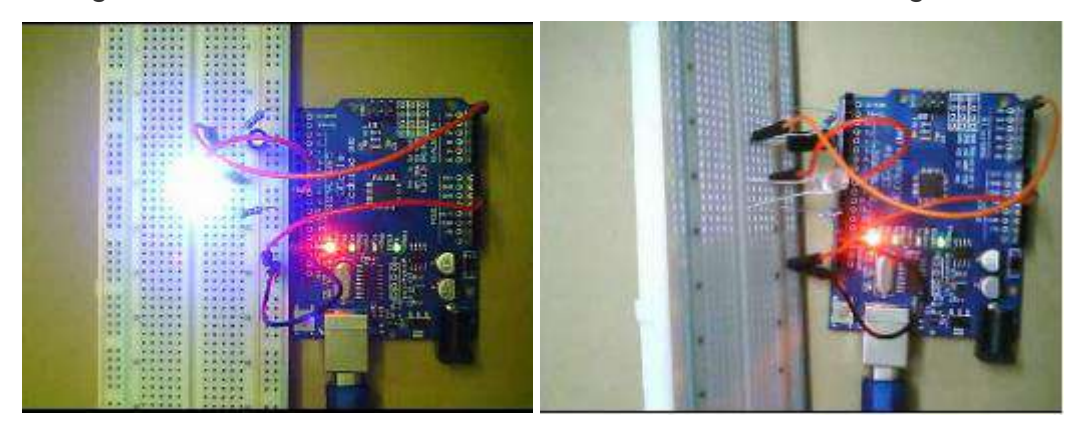

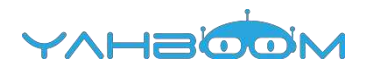

## 14-Flame alarm

### The purpose of the experiment:

In this lesson, we need to complete the experiment of fire alarm. The experimental effect is: when there is no fire source approaching, the circuit is normal. When there is a fire source approaching, the buzzer will make a sound.

#### Introduction of flame sensor:

The actual object is shown below. Flame sensor (Infrared receiving triode), Because infrared is very sensitive to flame, we use a special infrared receiver tube to detect the flame, and then convert the brightness of the flame into a level signal of high and low change, and we need to input these signals into the MCU. Finally the MCU makes corresponding program processing according to the change of the signals.

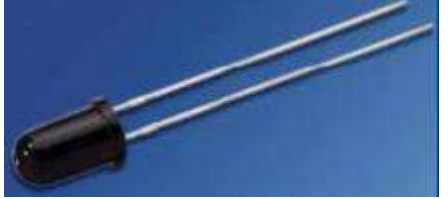

### List of components required for the experiment:

Arduino UNO board \*1

USB cable \*1

220Ω resistor \*1

10kΩ resistor \*1

Tilt switch \*1

Breadboard \*1

Dupont line \*1 bunch

#### Actual object connection diagram :

We need to connect the circuit as shown in the figure below.

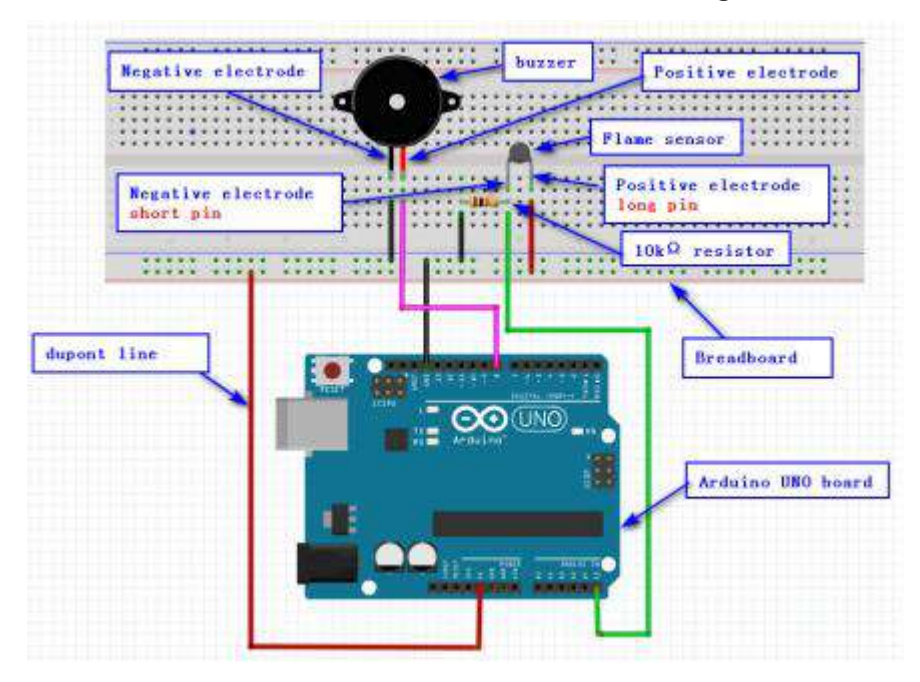

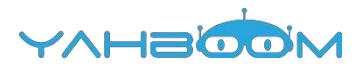

## Experimental code analysis:

```
int flame=A5; //Defining the analog port A5
int Beep=8; //Defining the digital port 8
int val=0; //Declarations of variables
void setup()
{
pinMode(Beep,OUTPUT); //Defining the digital port for the output port
pinMode(flame,INPUT); //Defining the analog port for the input port
Serial.begin(9600);//The baud rate is 9600
val=analogRead(flame); //Read analog port voltage
}
void loop()
Serial.println(analogRead(flame)); //The serial port sends the simulated voltage value
if((analogRead(flame)-val)>=600) //Determine whether the simulated voltage value is
greater than 600
digitalWrite(Beep,HIGH);
else
   digitalWrite(Beep,LOW);
}
Experimental steps:
```

1.We need to open the code of this experiment: code-Tilt\_switch.ino, click" $\sqrt{}$ " under the menu bar to compile the code, and wait for the word "Done compiling " in the lower right corner, as shown in the figure below.

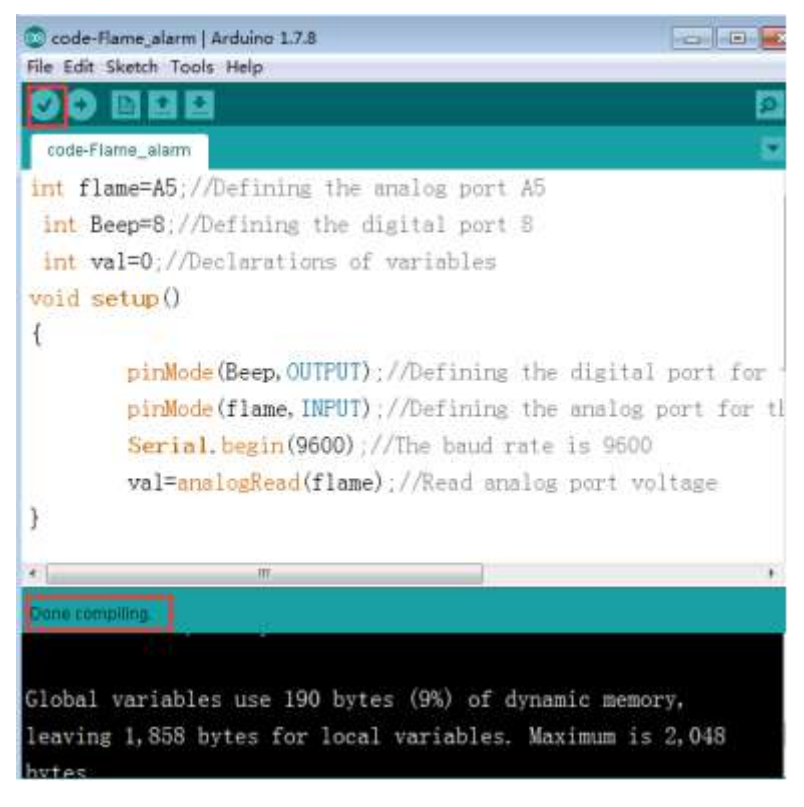

2. In the menu bar of Arduino IDE, we need to select 【Tools】--- 【Port】--- selecting the port that the serial number displayed by the device manager just now, as shown in the figure below. For example:COM6,as shown in the following figure.

YVHSOON

| ☆(生(F) 掃作(Δ)                                                                                                    |                                                                                                    |                                                                                  |                                                                                                    |                                                                                                    |
|----------------------------------------------------------------------------------------------------|----------------------------------------------------------------------------------------------------|----------------------------------------------------------------------------------|----------------------------------------------------------------------------------------------------|----------------------------------------------------------------------------------------------------|
| with with a                                                                                                    | 查看(V) 帮助(H)                                                                                                    |                                                                                  |                                                                                                    |                                                                                                    |
| = =>   ==   🖬                                                                                                    |                                                                                                    |                                                                                  |                                                                                                    |                                                                                                    |
| A Xiaozhen                                                                                                    |                                                                                                    |                                                                                  |                                                                                                    |                                                                                                    |
| P CA IDE AT                                                                                                    | A/ATAPI 控制器                                                                                                    |                                                                                  |                                                                                                    |                                                                                                    |
| 🖟 👰 Jungo 🕯                                                                                                    | Connectivity                                                                                                    |                                                                                  |                                                                                                    |                                                                                                    |
| ▶ 🔲 处理器                                                                                                    |                                                                                                    |                                                                                  |                                                                                                    |                                                                                                    |
| ・ 🕞 磁盘驱荡                                                                                                    | 动器                                                                                                    |                                                                                  |                                                                                                    |                                                                                                    |
| ▲·徑 第□ (C                                                                                                    | OM 和 LPT)                                                                                                    |                                                                                  |                                                                                                    |                                                                                                    |
| - 🐨 Blue                                                                                                    | etooth Serial Port (CC                                                                                                    | OM15)                                                                            |                                                                                                    |                                                                                                    |
| - 🐨 Blue                                                                                                    | etooth Serial Port (CC                                                                                                    | OM16)                                                                            |                                                                                                    |                                                                                                    |
| - W Blue                                                                                                    | stooth Serial Port (CC                                                                                                    | OM17)                                                                            |                                                                                                    |                                                                                                    |
| Blue                                                                                                    | etooth Serial Port (CC                                                                                                    | DM18)                                                                            |                                                                                                    |                                                                                                    |
| - Blue                                                                                                    | etooth Serial Port (CC                                                                                                    | DM19)                                                                            |                                                                                                    |                                                                                                    |
| Blue                                                                                                    | etooth Serial Port (CC                                                                                                    | JM20)                                                                            |                                                                                                    |                                                                                                    |
| Blue                                                                                                    | stooth Serial Port (CC                                                                                                    | JM21)                                                                            |                                                                                                    |                                                                                                    |
| Blue                                                                                                    | tooth Serial Port (CC                                                                                                    | JW(22)                                                                           |                                                                                                    |                                                                                                    |
| Blue                                                                                                    | etooth Serial Port (CC                                                                                                    | JIV123)                                                                          |                                                                                                    |                                                                                                    |
| - WOSE                                                                                                    | S-SERIAL CH340 (CON                                                                                                    | VIO)                                                                             |                                                                                                    |                                                                                                    |
| ▶ 🐙 计算机                                                                                                    | 满口 (COM1)                                                                                                    |                                                                                  |                                                                                                    |                                                                                                    |
| code Flame_alarr                                                                                                    | )<br>所日 (COM1)<br>n   Acduino 1.7.8                                                                                                    |                                                                                  |                                                                                                    |                                                                                                    |
| Code Flame alarr<br>Edit Sketch II                                                                                   | 前日 (COM1)<br>n   Arduino 1.7.8<br>rols: Help<br>Auto Format                                                                                                    | Qrf+T                                                                            |                                                                                                    |                                                                                                    |
| Code-Flame_slatt<br>Edit Sketch                                                                                      | 前日 (COM1)<br>n   Accluino 1.7.8<br>Roli: Help<br>Auto Format<br>Archive Sketch                                                                                                    | Ctri+T                                                                           |                                                                                                    | × (*) (*)                                                                                                    |
| Code Flame slam<br>Edit Sketch fre<br>Ode Flame al                                                                   | 前日 (COM1)<br>n   Atclaino 1.7.8<br>Note: Help<br>Auto Format<br>Archive Sketch<br>Fot Encoding & Relo                                                                                                    | Ctrl+T                                                                           |                                                                                                    | <b>4</b>                                                                                                    |
| ロック 通信<br>・ 小事 计算机<br>code Flame_slam<br>Edit Sketch for<br>いのの Flame_ala<br>pin                                     | 前日 (COM1)<br>n   Arduino 1.7.8<br>iok: Help<br>Auto Format<br>Archive Sketch<br>Fox Encoding & Relo<br>Serial Monitor                                                                                                | Ctrl+T<br>bad<br>Ctrl+Shift+M                                                    | the digital                                                                                                    | port for                                                                                                    |
| Code-Flame_slarr<br>Edit Sketch fr<br>Ode Flame_ali<br>pin<br>pin                                                    | 前日 (COM1)<br>n   Acduino 1.7.8<br>Notic Help<br>Auto Format<br>Archive Sketch<br>For Encoding & Relo<br>Serial Monitor<br>Board                                                                                      | Ctrl+T<br>badi<br>Ctrl+Shift+M                                                   | the digital                                                                                                    | port for -                                                                                                    |
| Code Finme alarr<br>Edit Sketch fre<br>Ode Finme al<br>pin<br>pin<br>Ser                                             | 前日 (COM1)<br>n   Arclaino 1.7.8<br>iolis Help<br>Auto Format<br>Archive Sketch<br>For Encoding & Relc<br>Serial Monitor<br>Board<br>Port                                                                             | Ctrl+T<br>sed<br>Ctrl+Shift+M                                                    | the digital<br>the snalog p<br>Serial ports                                                                                  | part for for the                                                                                                    |
| Code-Flame_atarr<br>Edit Sketch To<br>Ode-Flame_ata<br>pin<br>pin<br>Ser<br>val                                      | 画 (COM1)<br>n   Actuino 1.7.8<br>zois: Help<br>Auto Format<br>Archive Sketch<br>For Encoding & Relo<br>Serial Monitor<br>Board<br>Port<br>Processments                                                               | Ctri+T<br>ved<br>Ctrl+Shift+M                                                    | the digital<br>the analog p<br>Serial ports<br>COM1                                                                          | port for and                                                                                                    |
| Code-Flame_slaff<br>Edit Sketch To<br>Doe Flame_sl<br>pin<br>pin<br>Ser<br>val                                       | 画 (COM1)  n (Arclaino 1.7.8  n) Arclaino 1.7.8  n) Help Auto Format Archive Sketch For Encoding & Relo Serial Monitor  Board Port Programmer Boun Bootheader                                                         | Ctrl+T<br>add<br>Ctrl+Shift+M                                                    | the digital<br>the snalog p<br>Serial ports<br>COM1<br>COM6                                                                  | port for the second second sec |
| Code-Flame_slars<br>Edit Sketch fre<br>Def Flame_als<br>pin<br>pin<br>Ser<br>val                                     | 画 (COM1)<br>n   Acduino 1.7.8<br>Note: Help<br>Auto Format<br>Archive Sketch<br>Fox Encoding & Relo<br>Serial Monitor<br>Board<br>Port<br>Programmer<br>Burn Bootloader                                              | Ctrl+T<br>ctrl+Shift+M                                                           | the digital<br>the analog ports<br>COM1<br>COM1<br>COM15                                                                     | port for                                                                                                    |
| Code Flame_slam<br>Edit Sketch fre<br>De Flame_ala<br>pin<br>pin<br>Ser<br>val                                       | 前日 (COM1)<br>n   Actuino 1.7.8<br>Note: Help<br>Auto Format<br>Archive Sketch<br>For Encoding & Reic<br>Serial Monitor<br>Board<br>Port<br>Programmer<br>Burn Bootloader                                             | Ctrl+T<br>oad<br>Ctrl+Shift+M                                                    | the digital<br>the analog p<br>Serial ports<br>COM1<br>V COM6<br>COM15<br>COM16                                              | port for the set of the set of th |
| code Flame alar<br>Edit Sketch Te<br>Din<br>pin<br>pin<br>Ser<br>val                                                 | 前日 (COM1)<br>n   Arclaino 1.7.8<br>iols: Help<br>Auto Format<br>Archive Sketch<br>For Encoding & Reic<br>Serial Monitor<br>Board<br>Port<br>Programmer<br>Burn Bootloader                                            | Ctrl+T<br>oed<br>Ctrl+Shift+M                                                    | the digital<br>the analog p<br>Serial ports<br>COM1<br>COM15<br>COM15<br>COM16<br>COM17                                      | part for for the second second |
| code Flame alar<br>Edit Sketch fre<br>ode Flame_ala<br>pin<br>pin<br>Ser<br>val                                      | 前日 (COM1)<br>n   Arduino 1.7.8<br>Note: Help<br>Auto Format<br>Archive Sketch<br>Fox Encoding & Relc<br>Serial Monitor<br>Board<br>Port<br>Programmer<br>Burn Bootloader                                             | Ctrl+T<br>xad<br>Ctrl+Shift+M                                                    | he digital<br>he analog r<br>Serial ports<br>COM1<br>COM15<br>COM15<br>COM15<br>COM16<br>COM17<br>COM18                      | port for age                                                                                                    |
| code Flame, atam<br>r Edit Sketch fr<br>code Flame_al<br>pin<br>pin<br>pin<br>Ser<br>val                             | 画 (COM1)<br>n   Arclaino 1.7.8<br>Nois: Help<br>Auto Format<br>Archive Sketch<br>For Encoding & Relo<br>Serial Monitor<br>Board<br>Port<br>Programmer<br>Burn Bootloader                                             | Ctrl+T<br>oad<br>Ctrl+Shift+M                                                    | the digital<br>the analog ports<br>COM1<br>COM15<br>COM16<br>COM16<br>COM17<br>COM18<br>COM19                                | port for<br>oort for ti<br>age                                                                                                    |
| code Flame, atam<br>e Edit Sketch fr<br>code Flame, ata<br>pin<br>pin<br>Ser<br>val<br>sid loop ()<br>Seria          | 画 (COM1)<br>n   Acduino 1.7.8<br>Nois: Help<br>Auto Format<br>Archive Sketch<br>For Encoding & Relo<br>Serial Monitor<br>Board<br>Port<br>Programmer<br>Burn Bootloader                                              | Ctrl+T<br>ctrl+Shift+M<br>Seed (flame)<br>)-val) >=600)                          | the digital<br>the analog r<br>Serial ports<br>COM1<br>V COM6<br>COM15<br>COM16<br>COM17<br>COM18<br>COM19<br>COM19<br>COM20 | port for the set of the set of th |
| code Flame, alam<br>e Edit Sketch fis<br>code Flame, ala<br>pin<br>pin<br>Ser<br>val<br>sid loop()<br>Seria<br>if((a | im (COM1)<br>n   Actuino 1.7.8<br>iols Help<br>Auto Format<br>Archive Sketch<br>For Encoding & Reic<br>Serial Monitor<br>Board<br>Port<br>Programmer<br>Burn Bootloader<br>I. pr Intln (and lo<br>millogRead (f lane | Ctrl+T<br>oad<br>Ctrl+Sbift+M<br>eRead(flame)<br>e) =val) >=600)<br>(Heen, HIGH) | the digital<br>the analog p<br>Serial ports<br>COM1<br>COM15<br>COM16<br>COM16<br>COM17<br>COM18<br>COM19<br>COM20<br>COM21  | port for the set of the set of th |

3.After the selection is completed, you need to click " $\rightarrow$ " under the menu bar to upload the code to the Arduino UNO board. When the word "Done uploading" appears in the lower left corner, thecode has been successfully uploaded to the Arduino UNO board, as shown in the figure below.

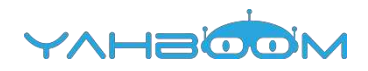

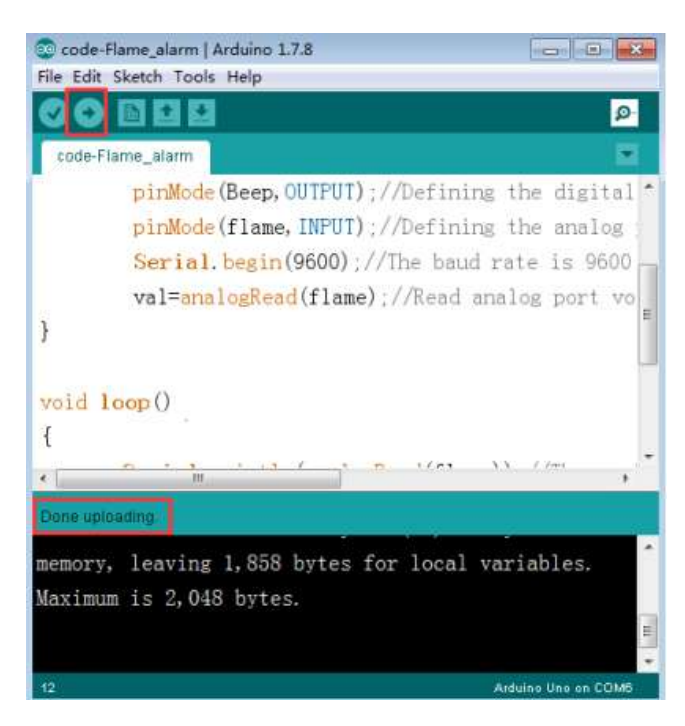

4.After the code is uploaded. When there is no fire source approaching, the circuit is normal. When there is a fire source approaching, the buzzer will make a sound to indicate the alarm. We can also open the serial monitor to observe the change in the value of the flame sensor, as shown in the figure below.

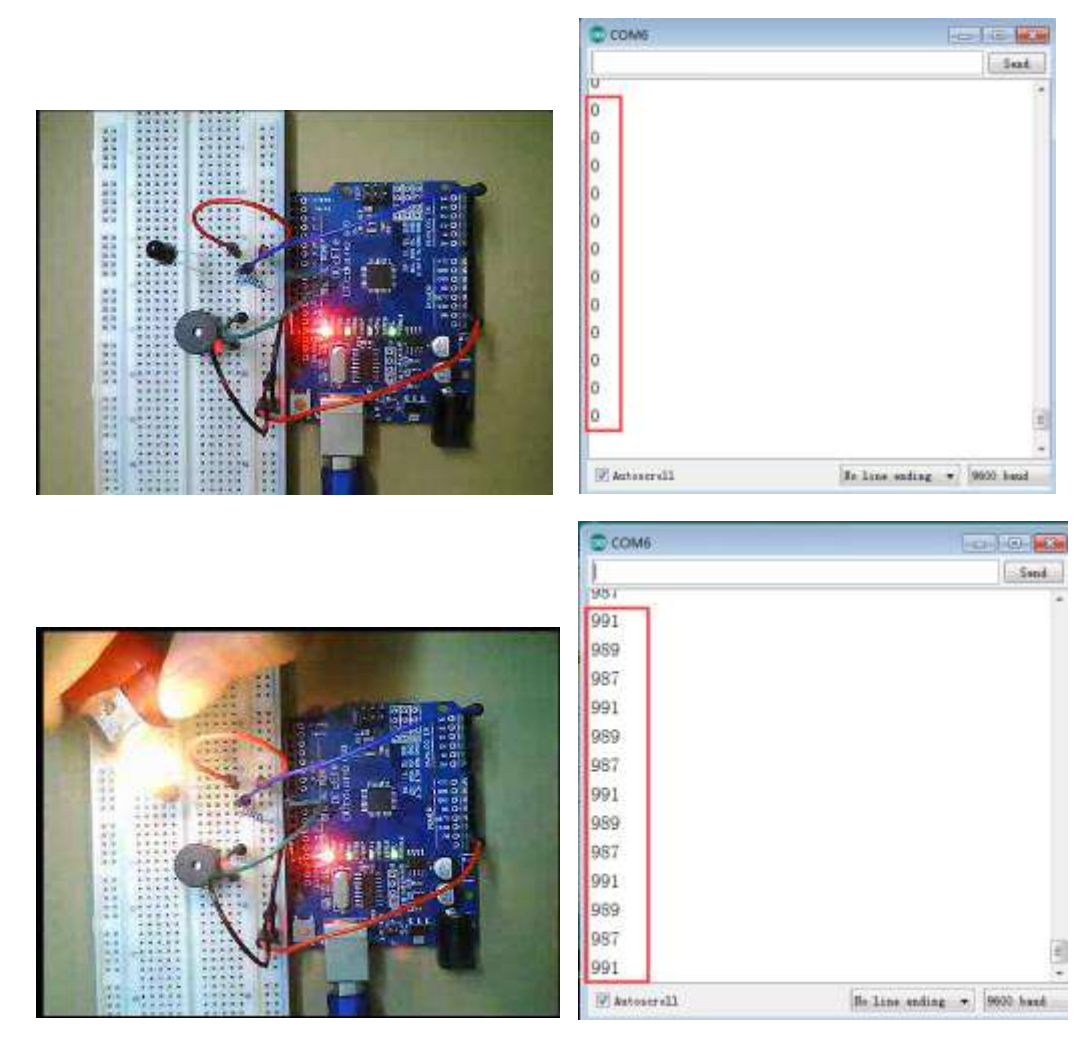

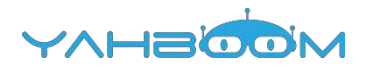

## **15-Nixie tube**

### The purpose of the experiment:

In this experiment, we need to finish to display 1-9 on a single 8-segment Nixie tube.

### Introduction to digital tube:

Nixie tube is a semiconductor luminescent device, its basic unit is a light-emitting diode. It is divided into 7-segment Nixie tube and 8-segment Nixie tube. 8-segment Nixie tube more than 7-segment Nixie tube a light-emitting diode unit (more than a decimal point), this experiment we use the 8-segment Nixie tube. The actual object is shown below.

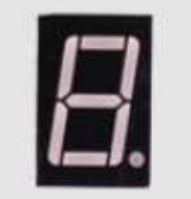

According to the light-emitting diode unit connection mode, it is divided into anode Nixie tubes and cathodeNixie tubes.

Anode Nixie tubes that connects the anodes of all light-emitting diodes together to form a common anode (COM). The common pole (COM) shall be connected to +5V when the common anode digital tube is applied. When the cathode of a certain field of light-emitting diode is low, the corresponding field will be light up. When the cathode of a field is high, the field does not light up.

Cathode Nixie tubes that connects the cathodes of all light-emitting diodes together to form a common cathode (COM). The common pole COM shall be connected to GND when the common cathode digital tube is applied. When the anode of a certain field of light-emitting diode is high , the corresponding field will be light up. When the anode of a field is low, the field does not light up.

#### List of components required for the experiment:

Arduino UNO board \*1

USB cable \*1

220Ω resistor \*8

8-segment digital tube \*1

Breadboard \*1

Dupont line \*1bunch

#### Actual object connection diagram :

We need to connect the circuit as shown in the figure below.

220Ω resistor Nixie tube : ..... ..... ..... ..... .. 22 dupont line Breadboard JNO Arduino UNO board

## Experimental code analysis:

```
int a=7; // Digital port 7 is connected to digital tube section a
int b=6; // Digital port 6 is connected to digital tube section b
int c=5; // Digital port 5 is connected to digital tube section c
int d=11; // Digital port 11 is connected to digital tube section d
int e=10; //Digital port 10 is connected to digital tube section e
int f=8; //Digital port 8 is connected to digital tube section f
int g=9; //Digital port 9 is connected to digital tube section g
int dp=4; //Digital port 4 is connected to digital tube decimal point section
void digital_1(void) //Displaying 1
{
unsigned char j;
digitalWrite(c,HIGH); //Light digital tube section c
digitalWrite(b,HIGH); //Light digital tube section b
for(j=7;j<=11;j++) //The level is pulled low of tube section 7~11(a,f,q,e,d)
digitalWrite(j,LOW);
digitalWrite(dp,LOW); //Tube decimal point section is off
}
void digital_2(void) //Displaying 1
{
unsigned char j;
digitalWrite(b,HIGH);
digitalWrite(a,HIGH);
for(j=9;j<=11;j++)
digitalWrite(j,HIGH);
digitalWrite(dp,LOW);
digitalWrite(c,LOW);
digitalWrite(f,LOW);
```

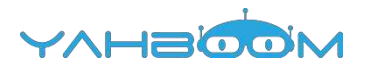

```
}
void digital_3(void) //Displaying 3
{
unsigned char j;
digitalWrite(g,HIGH);
digitalWrite(d,HIGH);
for(j=5;j<=7;j++)
digitalWrite(j,HIGH);
digitalWrite(dp,LOW);
digitalWrite(f,LOW);
digitalWrite(e,LOW);
void digital_4(void) //Displaying 4
{
digitalWrite(c,HIGH);
digitalWrite(b,HIGH);
digitalWrite(f,HIGH);
digitalWrite(g,HIGH);
digitalWrite(dp,LOW);
digitalWrite(a,LOW);
digitalWrite(e,LOW);
digitalWrite(d,LOW);
}
void digital_5(void) //Displaying 5
{
unsigned char j;
for(j=7;j<=9;j++)
digitalWrite(j,HIGH);
digitalWrite(c,HIGH);
digitalWrite(d,HIGH);
digitalWrite(dp,LOW);
digitalWrite(b,LOW);
digitalWrite(e,LOW);
}
void digital_6(void) //Displaying 6
ł
unsigned char j;
for(j=7;j<=11;j++)
digitalWrite(j,HIGH);
digitalWrite(c,HIGH);
digitalWrite(dp,LOW);
digitalWrite(b,LOW);
void digital_7(void) //Displaying 7
{
unsigned char j;
for(j=5;j<=7;j++)
digitalWrite(j,HIGH);
digitalWrite(dp,LOW);
for(j=8;j<=11;j++)
digitalWrite(j,LOW);
}
```

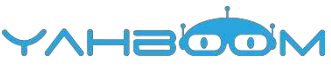

```
void digital_8(void) //Displaying 8
{
unsigned char j;
for(j=5;j<=11;j++)
digitalWrite(j,HIGH);
digitalWrite(dp,LOW);
}
void digital_9(void) //Displaying 9
digitalWrite(a,HIGH);
digitalWrite(b,HIGH);
digitalWrite(c,HIGH);
digitalWrite(d,HIGH);
digitalWrite(e,LOW);
digitalWrite(f,HIGH);
digitalWrite(g,HIGH);
digitalWrite(dp,HIGH);
}
void setup()
{
int i; //Declarations of variables
for(i=4;i<=11;i++)
pinMode(i,OUTPUT); //Defining the port4-11 for the input port
}
void loop()
{
 while(1)
 {
   digital_1(); //Displaying 1
  delay(1000);
   digital_2(); //Displaying 2
   delay(1000);
   digital_3(); //Displaying 3
   delay(1000);
   digital_4(); //Displaying 4
   delay(1000);
   digital_5(); //Displaying 5
   delay(1000);
   digital_6(); //Displaying 6
   delay(1000);
   digital_7(); //Displaying 7
   delay(1000);
   digital_8(); //Displaying 8
  delay(1000);
   digital_9(); //Displaying 9
  delay(1000);
 }
}
```

#### **Experimental steps:**

1.We need to open the code for this experiment: code-Tilt\_switch.ino, click " $\sqrt{}$ "under the menu bar,compile the code, and wait for the words of Done compiling in the lower left corner, as shown in the following figure.

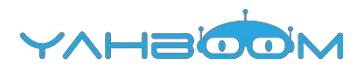

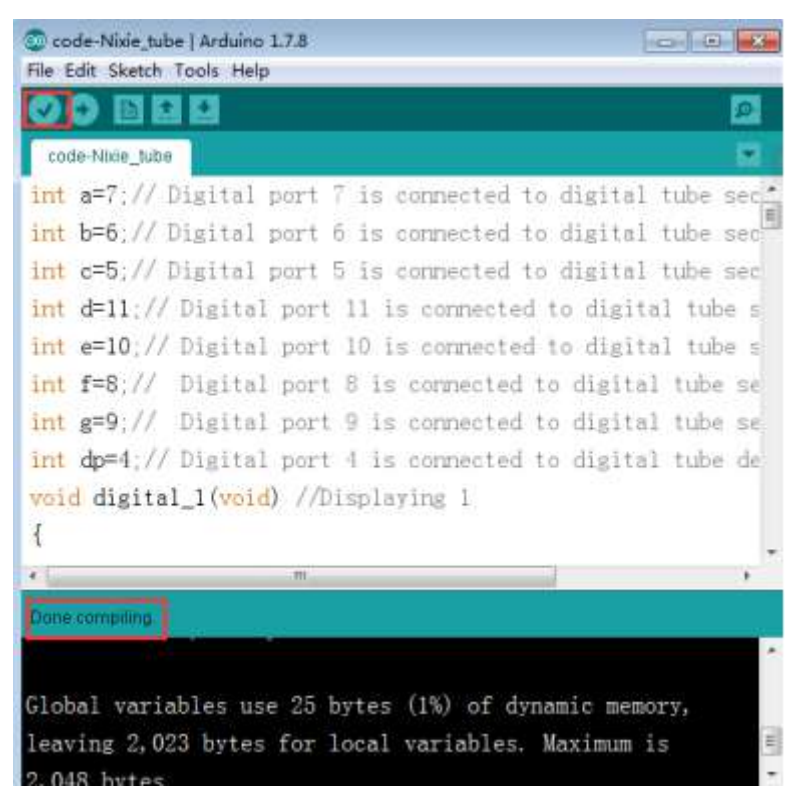

2. In the menu bar of Arduino IDE, we need to select 【Tools】--- 【Port】--- selecting the port that the serial number displayed by the device manager just now, as shown in the figure below. For example:COM6,as shown in the following figure.

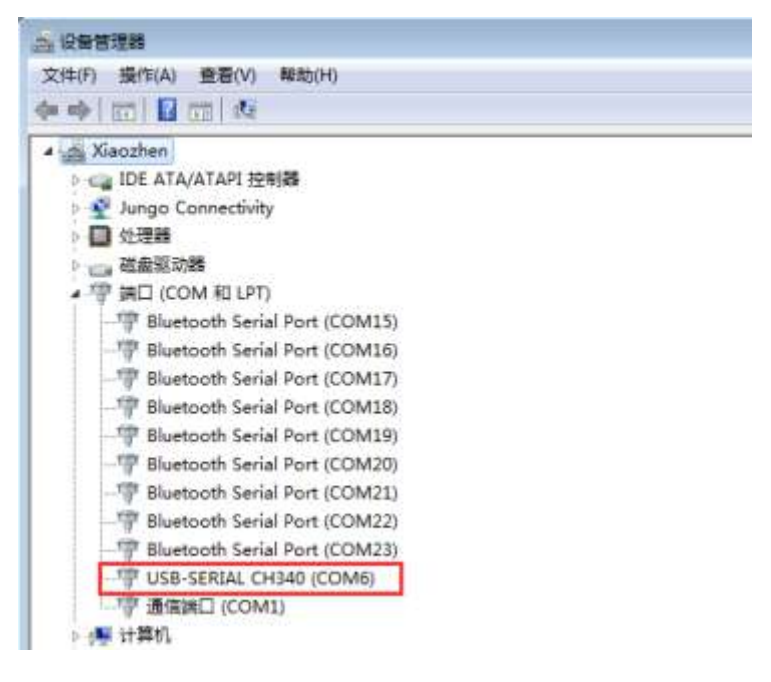

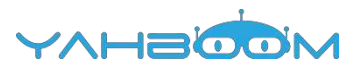

| Code Nine tube<br>File Edit Sketch           | Arduino 1.7.8                                         |                           |                            |           |
|----------------------------------------------|-------------------------------------------------------|---------------------------|----------------------------|-----------|
| code-Nuse_tube                               | Auto Format<br>Archive Sketch<br>Fix Encoding & Reloa | Ctrl+T                    |                            | 20        |
| int a=7;//                                   | Serial Monitor                                        | Ctrl+Shift+M              | b digital tu               | ibe sec." |
| int b=6,//                                   | Board                                                 | ,                         | b digital tu               | be sec    |
| int c=5;//                                   | Port                                                  |                           | Serial ports               | le sec    |
| int d=11,//                                  | Programmer                                            |                           | COM1                       | ube s     |
| int e=10;//                                  | Burn Bootloader                                       |                           | COM6                       | tine e    |
| int f=8:// D                                 | isital port 8 1                                       | corpected.                | COM15                      | the set   |
| int e=9 // D                                 | igital news 0 1                                       |                           | COM16                      | we se     |
| int durt // n                                | ASISAL MARC - 10                                      | si donu so ted            | COM17                      | the se    |
| 1mt dp-4,// 1                                | feital port 4 4                                       | connected                 | COM18                      | the de    |
| void digital_                                | 1(void) //Displa                                      | Wire I                    | COM19                      |           |
| 1                                            |                                                       |                           | COM20                      |           |
| 2.17                                         | (Hr.)                                                 |                           | COM21                      | . *       |
| Done convoluna                               |                                                       |                           | COM22                      |           |
| lobal variabl<br>eaving 2,023<br>1.048 hytes | es use 25 bytes<br>bytes for local                    | (1%) of dyr<br>variables. | amic memory,<br>Maximum is |           |

3. After the selection is completed, you need to click " $\rightarrow$ "" under the menu bar to upload the code to the Arduino UNO board. When the word "Done uploading" appears in the lower left corner, the code has been successfully uploaded to the Arduino UNO board, as shown in the figure below.

| 💿 code-Nixie_tube   Arduino 1.7.8                                |
|------------------------------------------------------------------|
|                                                                  |
| code-Nbie_tube                                                   |
| int a=7;// Digital port 7 is connected to digital tu             |
| int b=6;// Digital port 6 is connected to digital tu             |
| <pre>int c=5;// Digital port 5 is connected to digital tul</pre> |
| <pre>int d=11;// Digital port 11 is connected to digital -</pre> |
| <pre>int e=10;// Digital port 10 is connected to digital</pre>   |
| int f=8;// Digital port 8 is connected to digital t              |
| <pre>int g=9;// Digital port 9 is connected to digital to</pre>  |
| <pre>int dp=4;// Digital port 4 is connected to digital to</pre> |
| <pre>void digital_1(void) //Displaying 1</pre>                   |
| ×                                                                |
| Done uploading:                                                  |
| memory leaving 2 023 bytes for local variables                   |
| Maximum is 2.048 bytes                                           |
| actual 13 2,040 0,003.                                           |
|                                                                  |
| 127 Arduine Une on COM5                                          |

4. After the code is uploaded, we can see that display 1-9 on a single 8-segment digital tube, as shown in the figure below.

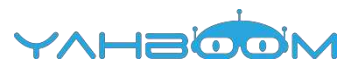

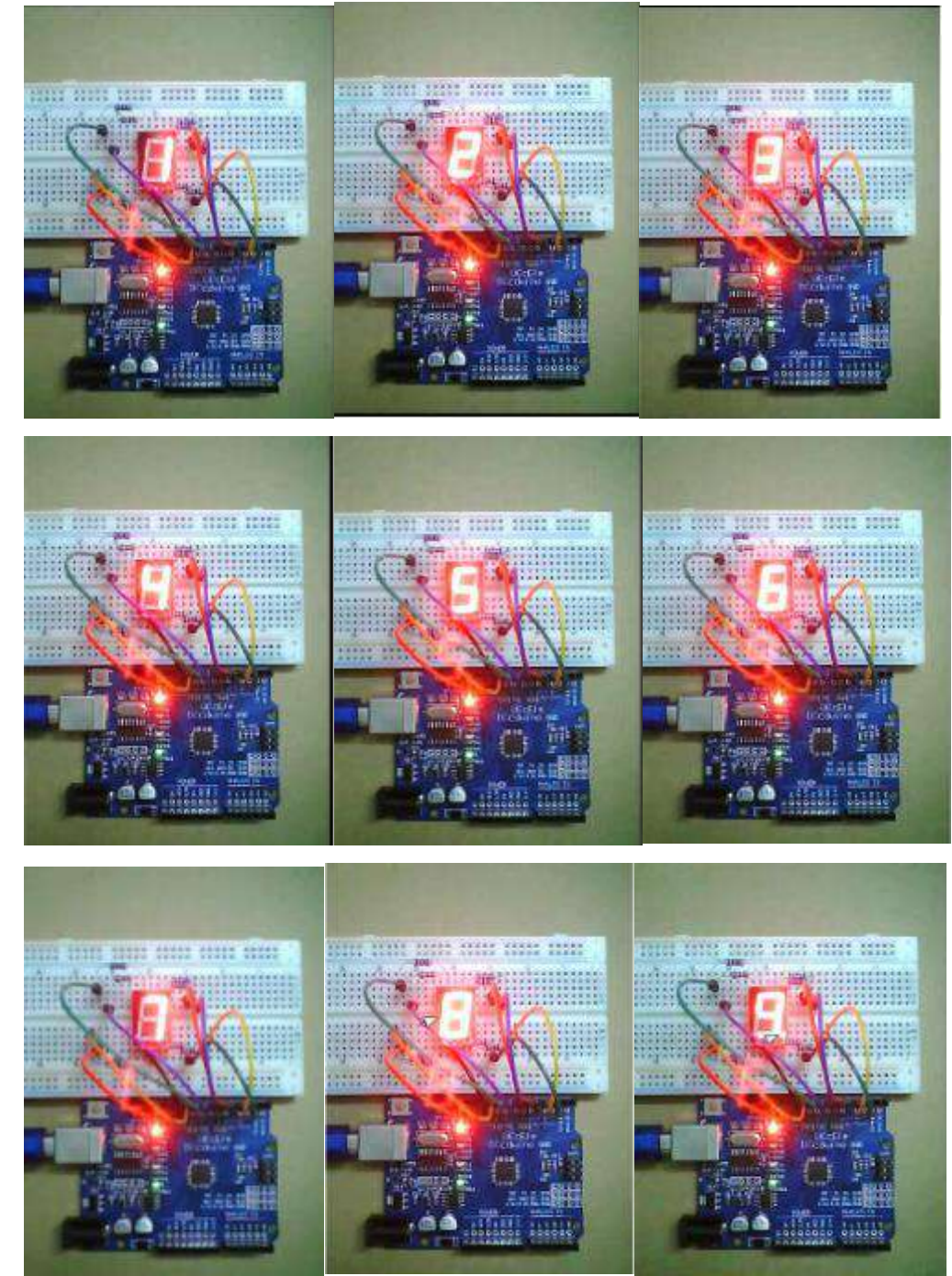
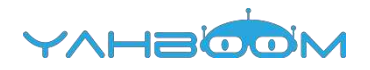

## 16-4-Nixie tube

#### The purpose of the experiment:

In this experiment, arduino was used to drive a four-digit tube with a common Yin. Is the purpose of the experiment: the first Nixie tube display 1,the second Nixie tube display 2, the third Nixie tube display 3 and fourth Nixie tube display4 with such intervals of 0.5 seconds to display.

#### Introduction to digital tube:

Nixie tube is a semiconductor luminescent device, its basic unit is a light-emitting diode. According to the number of digital tube is divided into 7-segment Nixie tube and 8segment Nixie tube. 8-segment Nixie tube more than 7-segment Nixie tube a lightemitting diode unit (more than a decimal point), this experiment use the8segment Nixie tube.The actual object is shown below.

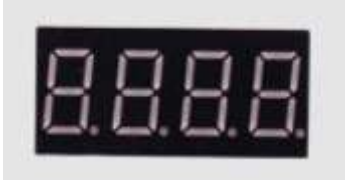

According to the light-emitting diode unit connection mode, it is divided into anode Nixie tubes and cathodeNixie tubes.

Anode Nixie tubes that connects the anodes of all light-emitting diodes together to form a common anode (COM). The common pole COM shall be connected to +5V when the common anode digital tube is applied. When the cathode of a certain field of light-emitting diode is low, the corresponding field will be light up. When the cathode of a field is high, the field does not light up.

Cathode Nixie tubes that connects the cathodes of all light-emitting diodes together to form a common cathode (COM). The common pole COM shall be connected to GND when the common cathode digital tube is applied. When the anode of a certain field of light-emitting diode is high , the corresponding field will be light up. When the anode of a field is low, the field does not light up.

#### List of components required for the experiment:

Arduino UNO board \*1

USB cable \*1

220Ω resistor \*8

4bit 8-segment digital tube \*1

Breadboard \*1

dupont line \*1bunch

Actual object connection diagram :

We need to connect the circuit as shown in the figure below.

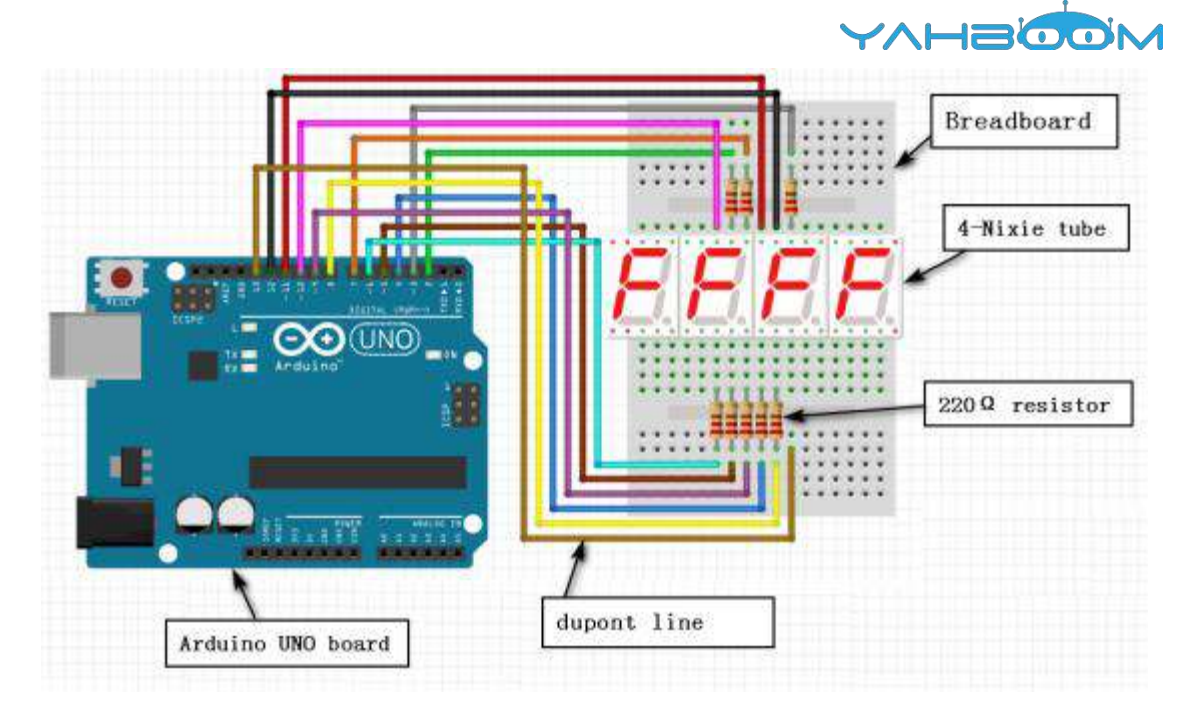

#### Experimental code analysis:

#define SEG\_A 2 //Arduino Pin2--->SegLed Pin11 #define SEG\_B 3 //Arduino Pin3--->SegLed Pin7 #define SEG\_C 4 //Arduino Pin4--->SegLed Pin4 #define SEG D 5 //Arduino Pin5--->SegLed Pin2 #define SEG\_E 6 //Arduino Pin6--->SegLed Pin1 #define SEG\_F 7 //Arduino Pin7--->SegLed Pin10 #define SEG G 8 //Arduino Pin8--->SegLed Pin5 #define SEG\_H 9 //Arduino Pin9--->SegLed Pin3 #define COM1 10 //Arduino Pin10--->SegLed Pin12 #define COM2 11 //Arduino Pin11--->SegLed Pin9 #define COM3 12 //Arduino Pin12--->SegLed Pin8 #define COM4 13 //Arduino Pin13--->SegLed Pin6 unsigned char table[10][8] =  $\{0, 0, 1, 1, 1, 1, 1, 1\}, //0$  $\{0, 0, 0, 0, 0, 0, 1, 1, 0\}, //1$  $\{0, 1, 0, 1, 1, 0, 1, 1\}, //2$ {0, 1, 0, 0, 1, 1, 1, 1}, //3  $\{0, 1, 1, 0, 0, 1, 1, 0\}, //4$  $\{0, 1, 1, 0, 1, 1, 0, 1\}, //5$ {0, 1, 1, 1, 1, 1, 0, 1}, //6  $\{0, 0, 0, 0, 0, 1, 1, 1\}, //7$ {0, 1, 1, 1, 1, 1, 1, 1}, //8 {0, 1, 1, 0, 1, 1, 1, 1} //9 }; void setup() { pinMode(SEG\_A,OUTPUT); //Defining the port for the output port pinMode(SEG\_B,OUTPUT); pinMode(SEG C,OUTPUT); pinMode(SEG D,OUTPUT); pinMode(SEG\_E,OUTPUT);

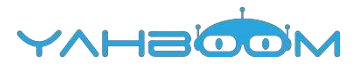

```
pinMode(SEG_F,OUTPUT);
pinMode(SEG_G,OUTPUT);
pinMode(SEG_H,OUTPUT);
pinMode(COM1,OUTPUT);
pinMode(COM2,OUTPUT);
pinMode(COM3,OUTPUT);
pinMode(COM4,OUTPUT);
void loop()
Display(1,1); //Displaying 1 on the first bit of the Nixie tube
delay(500);
Display(2,2); //Displaying 2 on the second bit of the Nixie tube
delay(500);
Display(3,3); //Displaying 3 on the third bit of the Nixie tube
delay(500);
Display(4,4); //Displaying 4 on the fourth bit of the Nixie tube
delay(500);
}
void Display(unsigned char com, unsigned char num)
digitalWrite(SEG_A,LOW); //This is to get rid of the shadow
digitalWrite(SEG B,LOW);
digitalWrite(SEG_C,LOW);
digitalWrite(SEG D,LOW);
digitalWrite(SEG E,LOW);
digitalWrite(SEG_F,LOW);
digitalWrite(SEG_G,LOW);
digitalWrite(SEG_H,LOW);
switch(com) //This is to select the display location
{
case 1:
digitalWrite(COM1,LOW); //First bit of the Nixie tube
digitalWrite(COM2,HIGH);
digitalWrite(COM3,HIGH);
digitalWrite(COM4,HIGH);
break:
case 2:
digitalWrite(COM1,HIGH);
digitalWrite(COM2,LOW); //Second bit of the Nixie tube
digitalWrite(COM3,HIGH);
digitalWrite(COM4,HIGH);
break;
case 3:
digitalWrite(COM1,HIGH);
digitalWrite(COM2,HIGH);
digitalWrite(COM3,LOW); //Third bit of the Nixie tube
digitalWrite(COM4,HIGH);
break:
case 4:
digitalWrite(COM1,HIGH);
```

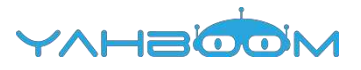

digitalWrite(COM2,HIGH); digitalWrite(COM3,HIGH); digitalWrite(COM4,LOW); //Fourth bit of the Nixie tube break; default:break; } digitalWrite(SEG\_A,table[num][7]); digitalWrite(SEG\_B,table[num][6]); digitalWrite(SEG\_C,table[num][6]); digitalWrite(SEG\_C,table[num][5]); digitalWrite(SEG\_E,table[num][5]); digitalWrite(SEG\_E,table[num][2]); digitalWrite(SEG\_F,table[num][2]); digitalWrite(SEG\_G,table[num][1]); digitalWrite(SEG\_H,table[num][0]);

}

Experimental steps:

1.We need to open the code for this experiment: code-4-Nixie\_tube.ino, click " $\sqrt{}$ "under the menu bar,compile the code, and wait for the words of Done compiling in the lower left corner, as shown in the following figure.

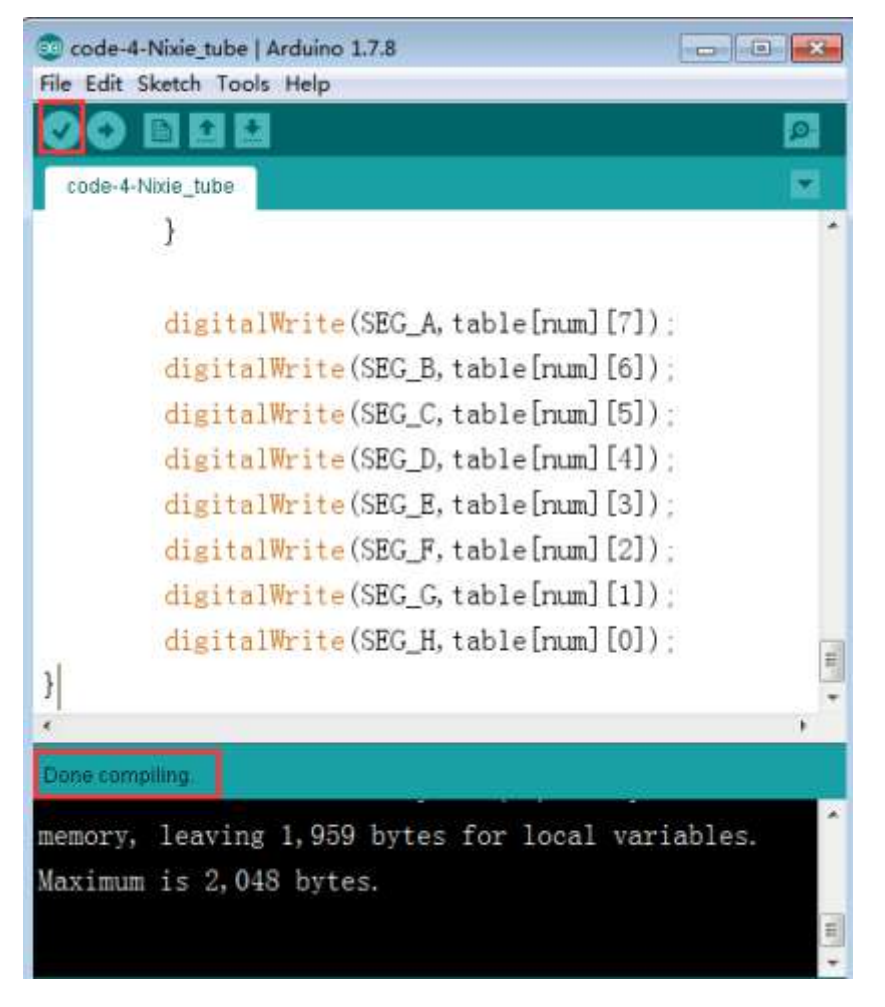

2. In the menu bar of Arduino IDE, we need to select the 【Tools】---【Port】--- select the port that the serial number displayed by the device manager just now.for example:COM6,as shown in the following figure.

YAHBOOM

| 设备管理器                                                            |                                                                                                    |                                                                                                    |
|------------------------------------------------------------------|----------------------------------------------------------------------------------------------------|----------------------------------------------------------------------------------------------------|
| 3件(F) 操作(A) 查                                                    | (著(V) 帮助(H)                                                                                                    |                                                                                                    |
| + 🖬 🖬 🖬                                                          | 14                                                                                                    |                                                                                                    |
| A Xiaozhen                                                       |                                                                                                    |                                                                                                    |
| De ATA/AT                                                        | API 控制器                                                                                                    |                                                                                                    |
| 👂 🔮 Jungo Conn                                                   | nectivity                                                                                                    |                                                                                                    |
| ▶ ■ 处理器                                                          |                                                                                                    |                                                                                                    |
| 一直磁量驱动器                                                          |                                                                                                    |                                                                                                    |
| ·小小 第日 (COM )                                                    | 和 LPT)                                                                                                    |                                                                                                    |
| TO Bluetoot                                                      | th Serial Port (COM15)                                                                                                    |                                                                                                    |
| - Bluetoot                                                       | th Serial Port (COM17)                                                                                                    |                                                                                                    |
| Bluetoot                                                         | th Serial Port (COM18)                                                                                                    |                                                                                                    |
| - Bluetoot                                                       | th Serial Port (COM19)                                                                                                    |                                                                                                    |
| - T Bluetoot                                                     | th Serial Port (COM20)                                                                                                    |                                                                                                    |
| - Bluetoot                                                       | th Serial Port (COM21)                                                                                                    |                                                                                                    |
| Bluetoot                                                         | th Serial Port (COM22)                                                                                                    |                                                                                                    |
| Bluetoot                                                         | th Senai Port (COM23)                                                                                                    |                                                                                                    |
| TO 通信法门                                                          | (COM1)                                                                                                    |                                                                                                    |
| 「三日日日」                                                           | (0001)                                                                                                    |                                                                                                    |
|                                                                  |                                                                                                    |                                                                                                    |
|                                                                  |                                                                                                    |                                                                                                    |
|                                                                  |                                                                                                    |                                                                                                    |
| code 4 Nixie tub                                                 | e (Arduino 1.7.8                                                                                                    |                                                                                                    |
| code 4 Nixe tub<br>r Edit Sketch To                              | ools Help                                                                                                    |                                                                                                    |
| coste 4 Nisie tub<br>r Edit Sketch <mark>T</mark> e              | Archuino 1.7.8<br>Dools Help<br>Auto Format Ctrl+T                                                                                                    |                                                                                                    |
| code 4 Noie tub<br>r Edit Sketch Fr                              | ools Help<br>Auto Format Ctrl+T<br>Archive Sketch                                                                                                    |                                                                                                    |
| coste 4 Niose tub<br>Edit Sketch To<br>COLLER<br>code-4 Nizie_tu | ools Help<br>Auto Format Ctrl+T<br>Archive Sketch<br>Fix Encoding & Reload                                                                                                    |                                                                                                    |
| code 4 Nixe tub<br>e Edit Sketch Tr<br>COLORE<br>code 4 Nixie_tu | oots Help<br>Auto Format Ctrl+T<br>Archive Sketch<br>Fix Encoding & Reload<br>Serial Monitor Ctrl+Shift+M                                                                                                    |                                                                                                    |
| coste 4 Note tub<br>Edit Sketch To<br>Colore<br>code-4-Nizie_tu  | Auto Format Ctrl+T<br>Archive Sketch<br>Fix Encoding & Reload<br>Serial Monitor Ctrl+Shift+M<br>Board                                                                                                    | 3, HIGH) ;                                                                                                    |
| code 4 Nixe tub<br>r Edit Sketch Tr<br>COLOR<br>code 4 Nixie_tu  | er Archaine 1.7.8<br>oots Help<br>Auto Format Ctrl+T<br>Archive Sketch<br>Fix Encoding & Reload<br>Serial Monitor Ctrl+Shift+M<br>Board                                                                                                    | B, HIGH) ;<br>1, HIGH) ;<br>5 serial ports                                                                                                    |
| code-4-Nixie_tu                                                  | Auto Format Ctrl+T<br>Auto Format Ctrl+T<br>Archive Sketch<br>Fix Encoding & Reload<br>Serial Monitor Ctrl+Shift+M<br>Board<br>Port                                                                                                    | 3, HIGH) :<br>Serial ports<br>COMI                                                                                                    |
| code-4-Nixie_tu                                                  | Auto Format Ctrl+T<br>Auto Format Ctrl+T<br>Archive Sketch<br>Fix Encoding & Reload<br>Serial Monitor Ctrl+Shift+M<br>Board Port                                                                                                    | 3, HIGH) :<br>Serial ports<br>COMI                                                                                                    |
| code 4 Nixie_tu<br>Edit Sketch<br>Code 4 Nixie_tu                | be   Archuino 1.7.8<br>bols   Help<br>Auto Format Ctrl+T<br>Archive Sketch<br>Fix Encoding & Reload<br>Serial Monitor Ctrl+Shift+M<br>Board<br>Port Programmer<br>Burn Bootloader                                                                                                    | 3, HIGH) :<br>Serial ports<br>COMI<br>COMI                                                                                                    |
| code 4 Nixie_tu                                                  | be   Archaine 1.7.8<br>bools' Help<br>Auto Format Ctri+T<br>Archive Sketch<br>Fix Encoding & Reload<br>Serial Monitor Ctrl+Shift+M<br>Board Port<br>Programmer<br>Burn Bootloader                                                                                                    | A HIGH) :<br>A HIGH) :<br>A HIGH) :<br>COMI<br>✓ COM6<br>COM15<br>COM15                                                                                                    |
| code-4-Nixie_tu                                                  | Auto Format Ctrl+T<br>Auto Format Ctrl+T<br>Archive Sketch<br>Fix Encoding & Reload<br>Serial Monitor Ctrl+Shift+M<br>Board Port<br>Programmer<br>Burn Bootloader                                                                                                    | 3, HICH) :<br>4, HICH) :<br>5, HICH) :<br>5, HICH) :<br>5, HICH) :<br>5, COM1<br>✓ COM6<br>COM15<br>COM15<br>COM16<br>COM17                                                                                                  |
| code-4-Nixie_tu                                                  | Auto Format Ctrl+T<br>Auto Format Ctrl+T<br>Archive Sketch<br>Fix Encoding & Reload<br>Serial Monitor Ctrl+Shift+M<br>Board Ctrl+Shift+M<br>Board Port 9<br>Programmer 9<br>Burn Bootloader<br>digital Write (CON<br>digital Write (CON                                                           | 3, HIGH) :<br>Serial ports<br>COMI<br>COM15<br>COM16<br>COM17                                                                                                    |
| code-4-Nixie_tu<br>e Edit Sketch Tr<br>Code-4-Nixie_tu           | Auto Format Ctrl+T<br>Auto Format Ctrl+T<br>Archive Sketch<br>Fix Encoding & Reload<br>Serial Monitor Ctrl+Shift+M<br>Board Port<br>Programmer<br>Burn Bootloader<br>digitalWrite (COM<br>digitalWrite (COM                                                                                       | 3, HIGH) :<br>1, HIGH) :<br>1, HIGH) /<br>COM1<br>COM15<br>COM15<br>COM16<br>COM17<br>COM18                                                                                                    |
| code 4 Nixie_tu<br>code 4 Nixie_tu                               | be   Archaine 1.7.8<br>bools' Help<br>Auto Format Ctrl+T<br>Archive Sketch<br>Fix Encoding & Reload<br>Serial Monitor Ctrl+Shift+M<br>Board Ctrl+Shift+M<br>Board Port<br>Programmer<br>Burn Bootloader<br>digital Write (CON<br>digital Write (CON<br>break                                      | A, HIGH) :<br>A, HIGH) :<br>A, HIGH) :<br>A, HIGH) :<br>COM1<br>✓ COM6<br>COM15<br>COM15<br>COM16<br>COM17<br>COM18<br>COM19                                                                                                 |
| code 4 Nixe tub<br>e Edit Sketch Tr<br>Code 4 Nixie_tu           | be   Archuino 1.7.8<br>boots   Help<br>Auto Format Ctrl+T<br>Archive Sketch<br>Fix Encoding & Reload<br>Serial Monitor Ctrl+Shift+M<br>Board Ctrl+Shift+M<br>Board Port<br>Programmer<br>Burn Bootloader<br>digitalWrite (COM<br>digitalWrite (COM<br>digitalWrite (COM<br>digitalWrite (COM      | A, HICH) :<br>A, HICH) :<br>A, HICH) :<br>COM1<br>COM15<br>COM15<br>COM15<br>COM16<br>COM17<br>COM18<br>COM19<br>COM20                                                                                                    |
| code-4-Nixie_tu                                                  | be   Archuino 1.7.8<br>boots   Help<br>Auto Format Ctrl+T<br>Archive Sketch<br>Fix Encoding & Reload<br>Serial Monitor Ctrl+Shift+M<br>Board Ctrl+Shift+M<br>Board Port Programmer<br>Burn Bootloader<br>digital Write (COM<br>digital Write (COM<br>digital Write (COM<br>break ;<br>case 1:     | <ul> <li>→ HIGH) :</li> <li>→ HIGH) :</li> <li>→ HIGH) :</li> <li>→ HIGH) :</li> <li>→ COM1</li> <li>→ COM1</li> <li>→ COM16</li> <li>→ COM16</li> <li>→ COM17</li> <li>→ COM18</li> <li>→ COM20</li> <li>→ COM21</li> </ul> |
| code-4-Nixie_tu                                                  | Auto Format Ctrl+T<br>Auto Format Ctrl+T<br>Archive Sketch<br>Fix Encoding & Reload<br>Serial Monitor Ctrl+Shift+M<br>Board Ctrl+Shift+M<br>Board Port Programmer<br>Burn Bootloader<br>digital Write (CON<br>digital Write (CON<br>digital Write (CON<br>break.<br>case 1:<br>digital Prite (CON | 3, HIGH) :<br>3, HIGH) :<br>4, HIGH) :<br>5erial ports<br>COM1<br>COM1<br>COM15<br>COM16<br>COM17<br>COM18<br>COM19<br>COM20<br>COM21<br>COM21<br>COM22                                                                      |

3. After the selection is completed, click " $\rightarrow$ " under the menu bar,and upload the code to the Arduino UNO board, when appears to Done uploading on the lower left corner, that means that the code has been successfully uploaded to the Arduino UNO board, as shown in the following figure.

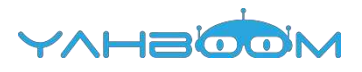

| code-4-Nixie_tube   A | rduino 1.7.8                     |     |
|-----------------------|----------------------------------|-----|
| COEDD                 |                                  | 2   |
| code-4-Nixie_tube     |                                  |     |
| #define SEG_A 2       | //Arduino Pin2>SegLed Pin11      | •   |
| #define SEG_B 3       | //Arduino Pin3>SegLed Pin7       | =   |
| #define SEG_C 4       | //Arduino Pin4>SegLed Pin4       |     |
| #define SEG_D 5       | //Arduino Pin5>SegLed Pin2       |     |
| #define SEG_E 6       | //Arduino Pin6>SegLed Pin1       |     |
| #define SEG_F 7       | //Arduino Pin7>SegLed Pin10      |     |
| #define SEG_G 8       | //Arduino Pin8>SegLed Pin5       |     |
| #define SEG_H 9       | //Arduino Pin9>SegLed Pin3       |     |
| #define COM1 10       | //Arduino Pin10->SegLed Pin12    |     |
| #define COM2 11       | //Arduino Pinl1>SegLed Pin9      |     |
| <                     | m                                | •   |
| Done uploading.       |                                  |     |
| memory, leaving       | 1,959 bytes for local variables. | *   |
| Maximum is 2,048      | bytes.                           |     |
|                       |                                  |     |
|                       |                                  | -   |
| 107                   | Arduino Uno en C                 | OMO |

4. After the code is uploaded, the first Nixie tube display 1,the second Nixie tube display 2, the third Nixie tube display 3 and fourth Nixie tube display4 with such intervals of 0.5 seconds to display.

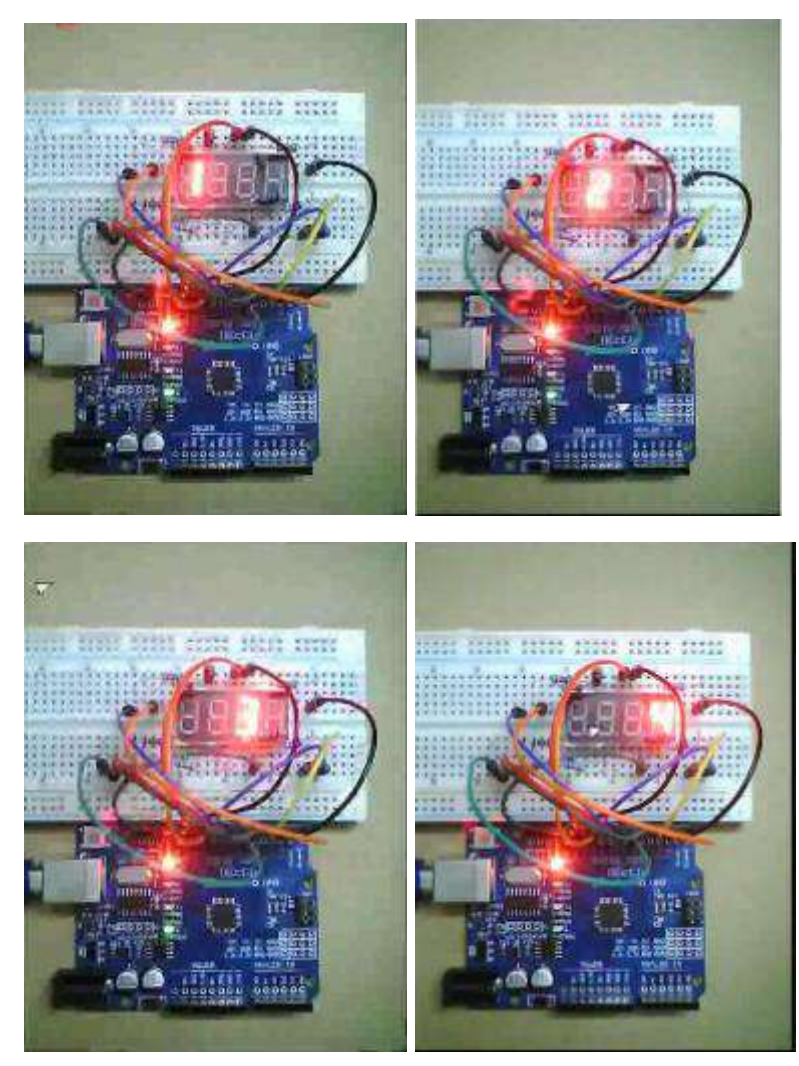

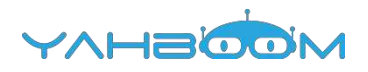

### 17-74HC595

#### The purpose of the experiment:

74HC595 is an 8-bit serial input and parallel output displacement buffer: the parallel output is three-state output. In this course, we use three digital I/O ports of Arduino to control 8 LED lights by 74HC595, so that they were lit in 8-bit binary (0-256) order.

The actual object is shown below.

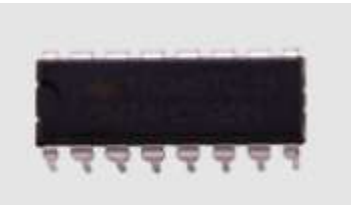

Binary order: 00000001 00000010 00000011 00000100 00000101 00000110 00000111 00001000 00001001 00001010 00001011 00001100

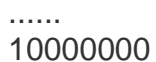

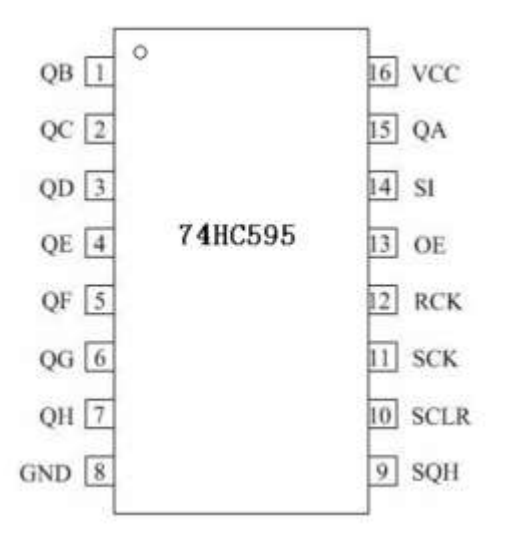

| number of pin    | name of pin          | Description                       |
|------------------|----------------------|-----------------------------------|
| 1,2,3,4,5,6,7,15 | QB,QC,QD,QE,QG,QH,QA | Tri-state output pin              |
| 8                | GND                  | GND                               |
| 9                | SQH                  | Serial port data<br>output pin    |
| 10               | SCLR                 | Shift register clear              |
| 11               | SCK                  | Data input clock<br>line          |
| 12               | RCK                  | Output memory<br>latch clock line |
| 13               | OE                   | Output enable                     |
| 14               | SI                   | Data line                         |

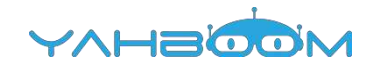

16 VCC

VCC

### List of components required for the experiment:

Arduino UNO board \*1

USB cable \*1

74HC595 \*1

 $220\Omega$  resistor \*8

LED \*8

Breadboard \*1

Dupont line \*1bunch

### Material object connection diagram :

We need to connect circuit as shown in the following figure.

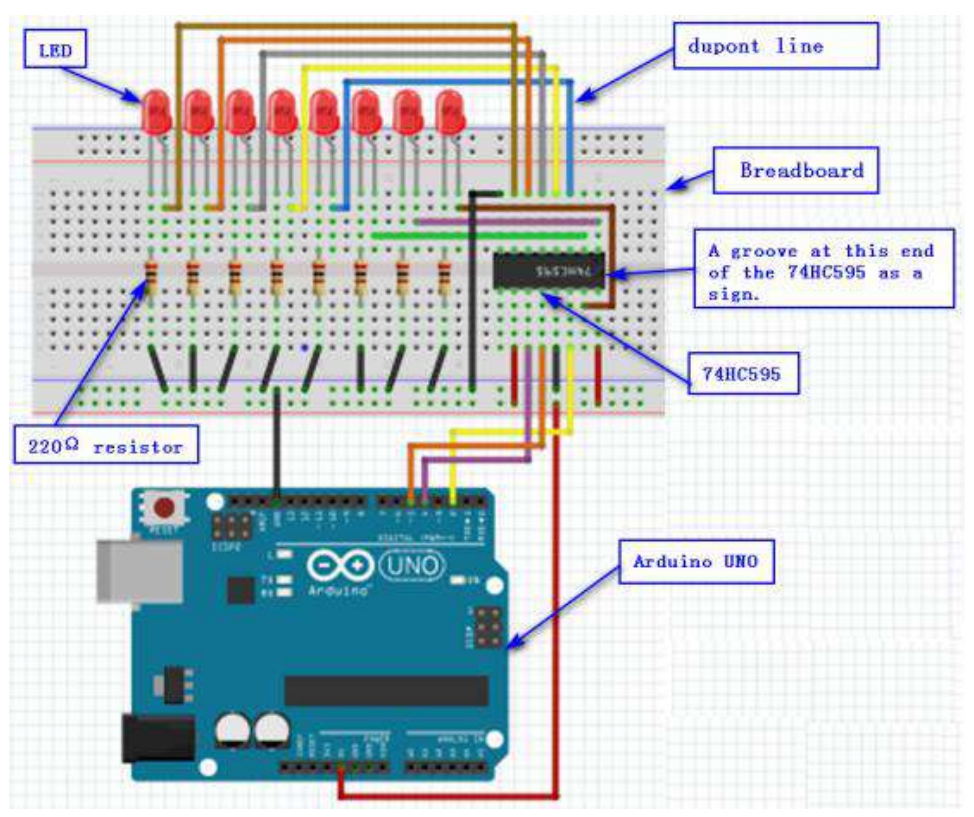

### Experimental code analysis:

```
//connect 74hc595 pin10:MR--->VCC; Pin13:OE--->GND
int latchPin = 5; //to 595 pin12
int clockPin = 4; //to 595 pin11
int dataPin = 2; //to 595 pin14
void setup ()
{
    pinMode(latchPin,OUTPUT); //Defining the port5 for the output port
    pinMode(clockPin,OUTPUT); //Defining the port4 for the output port
    pinMode(dataPin,OUTPUT); //Defining the port2 for the output port
}
```

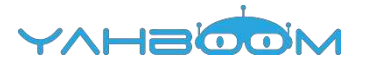

```
void loop()
```

{

for(int a=0; a<256; a++) //The meaning of this loop is to let a variable increase by 1 until it is equal to 256.

{

//The following activities are performed every cycle.

digitalWrite(latchPin,LOW); //Giving a low level to the port ST\_CP indicates that the chip is ready to receive data.

shiftOut(dataPin,clockPin,MSBFIRST,a);

/\*

dataPin : Data output pin, each bit of data will be output sequentially. Mode of pin needs to be set to output.

clockPin : Clock output pin. Mode of pin needs to be set to output

bitOrder : Data shift order selection bit. The type of this parameter is byte,

High-level first-entry MSBFIRST or low-level first-entry LSBFIRST Can be selected by youself.

a:The data value to be output.

```
*/
```

}

```
digitalWrite(latchPin,HIGH); //Giving a low level to the port ST_CP delay(1000); //Pause for 1 second to make you see the effect
```

### Experimental steps:

1.We need to open the code for this experiment: code-74HC595.ino, click " $\sqrt{}$ "under the menu bar,compile the code, and wait for the words of Done compiling in the lower left corner, as shown in the following figure.

| 💿 code-74HC595   Arduino 1.7.8                             |   |
|------------------------------------------------------------|---|
| File Edit Sketch Tools Help                                |   |
|                                                            |   |
| code-74HC595                                               |   |
| //connect 74hc595 pin10:MR>VCC; Pin13:OE>GN                | * |
| <pre>int latchPin = 5;//to 595 pin12</pre>                 |   |
| <pre>int clockPin = 4;//to 595 pin11</pre>                 |   |
| <pre>int dataPin = 2; //to 595 pin14</pre>                 | 1 |
| void setup ()                                              |   |
| {                                                          |   |
| <pre>pinMode(latchPin, OUTPUT); //Defining the port5</pre> |   |
| <pre>pinMode(clockPin, OUTPUT); //Defining the port4</pre> |   |
| pinMode(dataPin,OUTPUT); //Defining the port2 f            |   |
| }                                                          | - |
|                                                            | _ |
| Done compiling                                             |   |
| memory, leaving 2,033 bytes for local variables.           | * |
| Maximum is 2,048 bytes.                                    |   |
|                                                            | - |
|                                                            | * |

2. In the menu bar of Arduino IDE, we need to select the 【Tools】---【Port】--- select the port that the serial number displayed by the device manager just now.for example:COM6,as shown in the following figure.

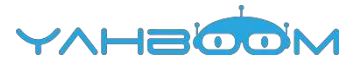

| and an an and a second                                                                                                    | 10000 A.A                                                                                                    |                                                             |                                                                                                    |
|----------------------------------------------------------------------------------------------------|----------------------------------------------------------------------------------------------------|-------------------------------------------------------------|----------------------------------------------------------------------------------------------------|
| (中) (F) 我们(A)                                                                                                    | 登禮(V) 報助(H)                                                                                                    |                                                             |                                                                                                    |
|                                                                                                    | 111   1 <b>1</b> 4                                                                                                    |                                                             |                                                                                                    |
| Xiaozhen                                                                                                    |                                                                                                    |                                                             |                                                                                                    |
| D-CALIDE ATA                                                                                                    | ATAPI 控制器                                                                                                    |                                                             |                                                                                                    |
| Jungo Ci                                                                                                    | onnectivity                                                                                                    |                                                             |                                                                                                    |
| 2 SCORES                                                                                                    |                                                                                                    |                                                             |                                                                                                    |
|                                                                                                    | M RI LDTI                                                                                                    |                                                             |                                                                                                    |
| TT Bluet                                                                                                    | ooth Serial Port (COM15)                                                                                                    |                                                             |                                                                                                    |
| - TOP Bluet                                                                                                    | ooth Serial Port (COM16)                                                                                                    |                                                             |                                                                                                    |
| T Bluet                                                                                                    | ooth Serial Port (COM17)                                                                                                    |                                                             |                                                                                                    |
| -17 Bluet                                                                                                    | ooth Serial Port (COM18)                                                                                                    |                                                             |                                                                                                    |
| - Bluet                                                                                                    | ooth Serial Port (COM19)                                                                                                    |                                                             |                                                                                                    |
| - T Bluet                                                                                                    | ooth Serial Port (COM20)                                                                                                    |                                                             |                                                                                                    |
| - Blueb                                                                                                    | ooth Serial Port (COM21)                                                                                                    |                                                             |                                                                                                    |
| - Bluet                                                                                                    | ooth Serial Port (COM22)                                                                                                    |                                                             |                                                                                                    |
| Bluet                                                                                                    | poth Serial Port (COM23)                                                                                                    |                                                             |                                                                                                    |
| USB-                                                                                                    | SERIAL CH340 (COMb)                                                                                                    |                                                             |                                                                                                    |
| 1.11.11.11.11.11.11.11.11.11.11.11.11.1                                                                                                   | ET (COMI)                                                                                                    |                                                             |                                                                                                    |
| 1. 1. 11 24 D.F.                                                                                                    |                                                                                                    |                                                             |                                                                                                    |
|                                                                                                    |                                                                                                    |                                                             |                                                                                                    |
| and a party state                                                                                                    | And and a set of                                                                                                    |                                                             | The state of the state of the s |
| ode-74HC595                                                                                                    | Arduino 1.7.8                                                                                                    |                                                             |                                                                                                    |
| eode-74HC595<br>Edit Sketch                                                                                                    | Arduino 1.7.8<br>ools Help                                                                                                    | Child                                                       |                                                                                                    |
| code-74HC595<br>Edit Sketch                                                                                                    | Archuino 1.7.8<br>ools Help<br>Auto Format<br>Archive Sketch                                                                                                    | Ctrl+T                                                      |                                                                                                    |
| ode-74HC595<br>Edit Sketch 1                                                                                                    | Arduino 1.7.8<br>ools Help<br>Auto Format<br>Archive Sketch                                                                                                    | Ctrl+T                                                      |                                                                                                    |
| ode-74HC595                                                                                                    | Arduino 1.7.8<br>ools Help<br>Auto Format<br>Archive Sketch<br>Fix Encoding & Reload<br>Serial Monitor                                                                                                    | Ctrl+T                                                      |                                                                                                    |
| ode-74HCS95<br>Edit Sketch<br>Ode-74HC595<br>CONDECT                                                                                      | Arcluino 1.7.8<br>ools Help<br>Auto Format<br>Archive Sketch<br>Fix Encoding & Reload<br>Serial Monitor                                                                                                    | Ctrl+T<br>Ctrl+Shift+M                                      | In13:08                                                                                                    |
| ede-74HC595<br>Edit Sketch<br>COLDE<br>ode-74HC595<br>connect<br>t latchP                                                                 | Arduino 1.7.8<br>ools Help<br>Auto Format<br>Archive Sketch<br>Fix Encoding & Reload<br>Serial Monitor<br>Board                                                                                                    | Ctrl+T<br>Ctrl+Shift+M                                      | In13:0E                                                                                                    |
| ede-74HC595<br>Edit Sketch<br>Ode-74HC595<br>Connect<br>t latchP<br>t clockP                                                              | Arduino 1.7.8<br>ools Help<br>Auto Format<br>Archive Sketch<br>Fix Encoding & Reload<br>Serial Monitor<br>Board<br>Port                                                                                                  | Ctrl+T<br>Ctrl+Shift+M                                      | In13:0E<br>Serial ports                                                                                                    |
| ede-74HC595<br>Edit Sketch i<br>ode-74HC595<br>connect<br>t latchP<br>t clockP<br>t dataPi                                                | Arduino 1.7.8<br>ools Help<br>Auto Format<br>Archive Sketch<br>Fix Encoding & Reload<br>Serial Monitor<br>Board<br>Port<br>Programmer                                                                                    | Ctrl+T<br>Ctrl+Shift+M                                      | In13:08<br>Serial ports<br>COM1                                                                                                    |
| ede-74HC595<br>Edit Sketch<br>Connect<br>t latchP<br>t clockP<br>t dataPi                                                                 | Arduino 1.7.8<br>ools Help<br>Auto Format<br>Archive Sketch<br>Fix Encoding & Reload<br>Serial Monitor<br>Board<br>Port<br>Programmer<br>Burn Bootloader                                                                 | Ctrl+T<br>Ctrl+Shift+M                                      | In13:0B<br>Serial ports<br>COM1                                                                                                    |
| t dataPi                                                                                                    | Arduino 1.7.8<br>ools Help<br>Auto Format<br>Archive Sketch<br>Fix Encoding & Reload<br>Serial Monitor<br>Board<br>Port<br>Programmer<br>Burn Bootloader                                                                 | Ctrl+T<br>Ctrl+Shift+M                                      | In13:0E<br>Serial ports<br>COM1<br>COM15                                                                                                    |
| ede-74HC595<br>Edit Sketch<br>Ode-74HC595<br>Connect<br>t latchP<br>t clockP<br>t dataPi<br>id setup                                      | Arduino 1.7.8<br>ools Help<br>Auto Format<br>Archive Sketch<br>Fix Encoding & Reload<br>Serial Monitor<br>Board<br>Port<br>Programmer<br>Burn Bootloader                                                                 | Ctrl+T<br>Ctrl+Shift+M                                      | In13:0E<br>Serial ports<br>COM1<br>COM15<br>COM15<br>COM16                                                                                                    |
| ode-74HC595<br>Edit Sketch T<br>ode-74HC595<br>connect<br>t latchP<br>t clockP<br>t dataPi<br>id setup                                    | Arduino 1.7.8<br>ools Help<br>Auto Format<br>Archive Sketch<br>Fix Encoding & Reload<br>Serial Monitor<br>Board<br>Port<br>Programmer<br>Burn Bootloader                                                                 | Ctrl+T<br>Ctrl+Shift+M                                      | COM1<br>COM15<br>COM15<br>COM15                                                                                                    |
| ode-74HC595<br>Edit Sketch<br>College<br>ode-74HC595<br>connect<br>t latchP<br>t clockP<br>t dataPi<br>id setup                           | Arduino 1.7.8<br>ools Help<br>Auto Format<br>Archive Sketch<br>Fix Encoding & Reload<br>Serial Monitor<br>Board<br>Port<br>Programmer<br>Burn Bootloader                                                                 | Ctrl+T<br>Ctrl+Shift+M                                      | Serial ports<br>COM1<br>COM15<br>COM15<br>COM16<br>COM17<br>COM18                                                                                                    |
| ode-74HC595<br>Edit Sketch<br>Collect<br>ode-74HC595<br>Connect<br>t latchP<br>t clockP<br>t dataPi<br>id setup<br>cinMode(1<br>pinMode(c | Arduino 1.7.8<br>ools Help<br>Auto Format<br>Archive Sketch<br>Fix Encoding & Reload<br>Serial Monitor<br>Board<br>Port<br>Programmer<br>Burn Bootloader<br>V<br>atchPin, OUTPUT)<br>lockPin, OUTPUT)                    | Ctrl+T<br>Ctrl+Shift+M<br>//Defini<br>//Defini              | In13:0E<br>Serial ports<br>COM1<br>COM15<br>COM15<br>COM16<br>COM17<br>COM18<br>COM19                                                                                                    |
| ode-74HC595<br>Edit Sketch<br>Ode-74HC595<br>connect<br>t latchP<br>t clockP<br>t dataPi<br>id setup<br>pinMode(l<br>pinMode(c            | Arduino 1.7.8<br>ools Help<br>Auto Format<br>Archive Sketch<br>Fix Encoding & Reload<br>Serial Monitor<br>Board<br>Port<br>Programmer<br>Burn Bootloader<br>V<br>atchPin, OUTPUT)<br>lockPin, OUTPUT)                    | Ctrl+T<br>Ctrl+Shift+M<br>//Defini<br>//Defini              | Senial ports<br>COM1<br>COM15<br>COM15<br>COM16<br>COM15<br>COM16<br>COM17<br>COM18<br>COM19<br>COM20                                                                                                    |
| ode-74HC595<br>Edit Sketch T<br>Dide-74HC595<br>connect<br>t latchP<br>t clockP<br>t dataPi<br>id setup<br>inMode(l<br>sinMode(d          | Arduino 1.7.8<br>ools Help<br>Auto Format<br>Archive Sketch<br>Fix Encoding & Reload<br>Serial Monitor<br>Board<br>Port<br>Programmer<br>Burn Bootloader<br>V<br>atchPin, OUTPUT)<br>lockPin, OUTPUT)<br>ataPin, OUTPUT) | Ctrl+T<br>Ctrl+Shift+M<br>//Defini<br>//Defini              | Serial ports<br>COM1<br>COM15<br>COM15<br>COM15<br>COM16<br>COM17<br>COM18<br>COM19<br>COM20<br>COM21                                                                                                    |
| ede-74HC595<br>Edit Sketch<br>Connect<br>t latchP<br>t clockP<br>t dataPi<br>id setup<br>pinMode(l<br>pinMode(d                           | Arduino 1.7.8<br>ools Help<br>Auto Format<br>Archive Sketch<br>Fix Encoding & Reload<br>Serial Monitor<br>Board<br>Port<br>Programmer<br>Burn Bootloader<br>V<br>atchPin, OUTPUT)<br>lockPin, OUTPUT)<br>ataPin, OUTPUT) | Ctrl+T<br>Ctrl+Shift+M<br>//Defini<br>//Defini<br>//Definir | Serial ports<br>COM1<br>COM15<br>COM15<br>COM15<br>COM16<br>COM17<br>COM18<br>COM19<br>COM20<br>COM21<br>COM21<br>COM22                                                                                                    |

3. After the selection is completed, you need to click " $\rightarrow$ "under the menu bar,and upload thecode to the Arduino UNO board, when appears to Done uploading on the lower left corner , that means that the code has been successfully uploaded to the Arduino UNO board, as shown in the following figure.

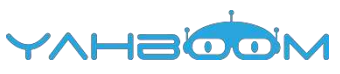

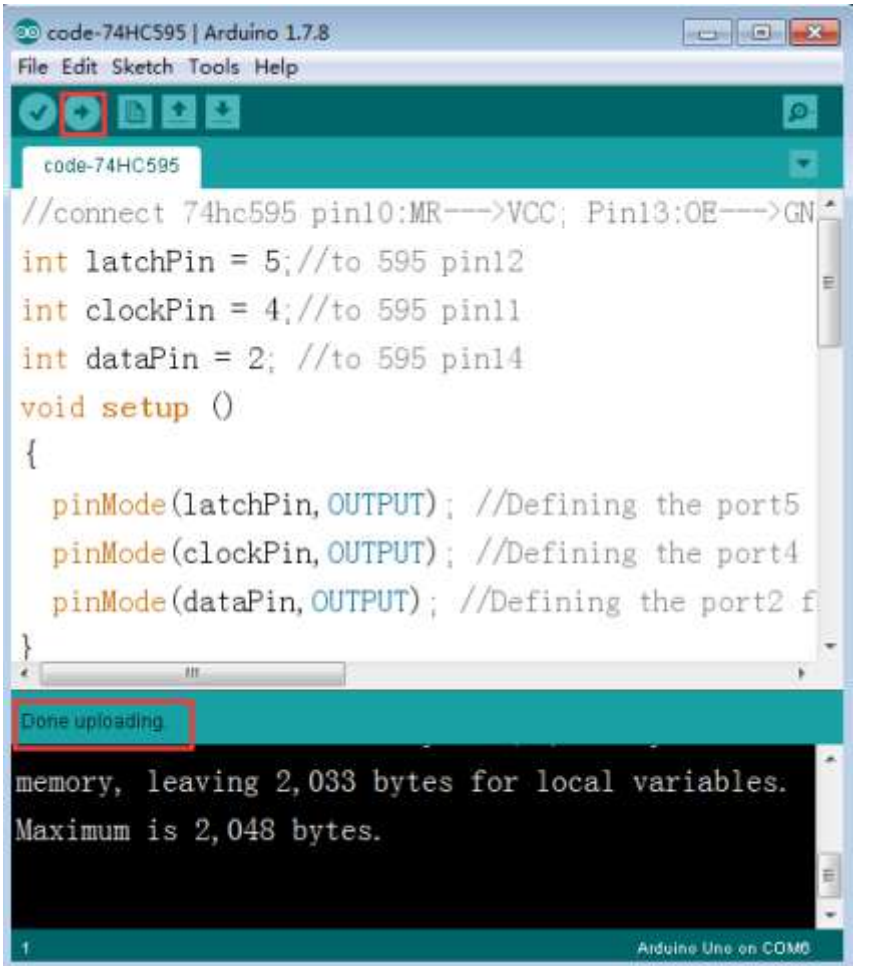

4. After the code is uploaded, We can see that 8 LEDs will be lit from 00000001 to 10000000, as shown in the following figure.(Just an example)

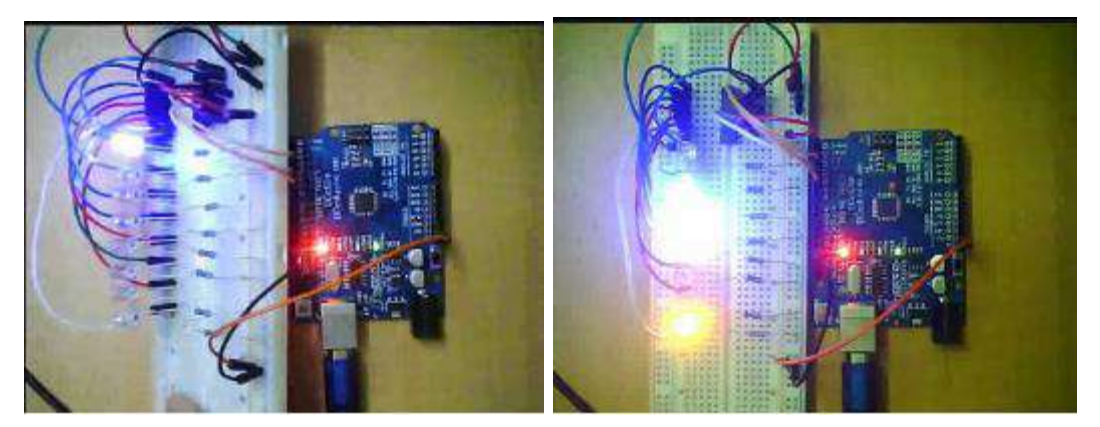

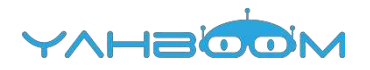

## **18-servo control**

#### The purpose of the experiment:

Based on Arduino UNO, a code is written to rotate the servo to the angle corresponding to the user's input number, and the angle print is displayed on the serial monitor of the Arduino IDE.

About the servo :

The actual object is shown below. Servo rotation angle is by adjusting the duty ratios of PWM (pulse width modulation) signal. The standard PWM (pulse width modulation) signal has a fixed period of 20ms (50Hz). Theoretically, pulse width distribution should be between 1 ms to 2 ms, but in fact between pulse width can be 0.5 ms and 2.5 ms. Pulse width and the servo rotation angle  $0^{\circ} \sim 180^{\circ}$  corresponds, as shown in the figure below.

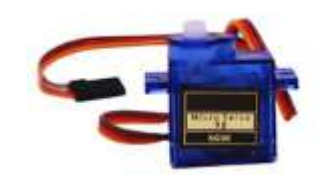

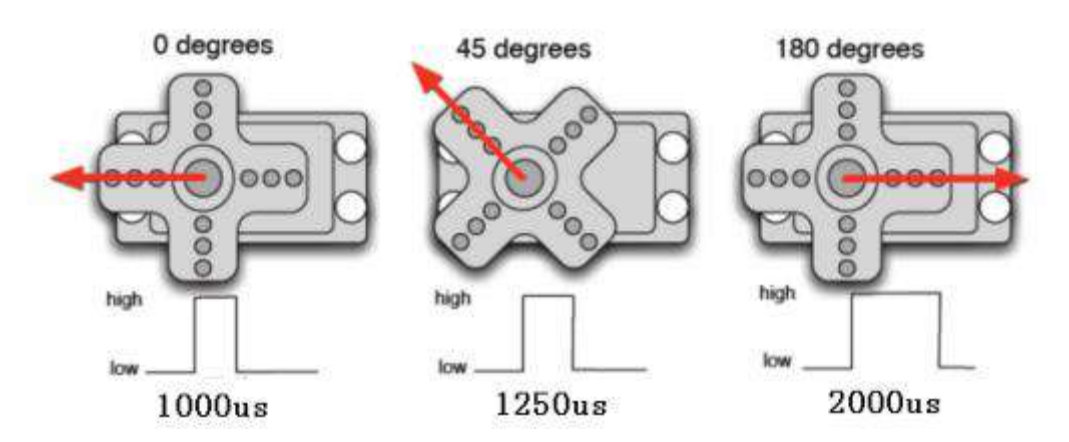

Servo have many specifications, but all of the servo possess external three lines, with brown, red, orange, three kinds of color to distinguish. Due to brand is different, color is different, brown for the grounding line, red for positive line, orange for signal lines.

Note: Due to brand is different, for the same signal, different brands of servo rotation angle will be different.

List of components required for the experiment:

Arduino UNO board \*1

USB cable \*1

Servo \*1

Dupont line \*1 bunch

Actual object connection diagram :

We need to connect the circuit as shown in the figure below.

```
YAHBOOM
```

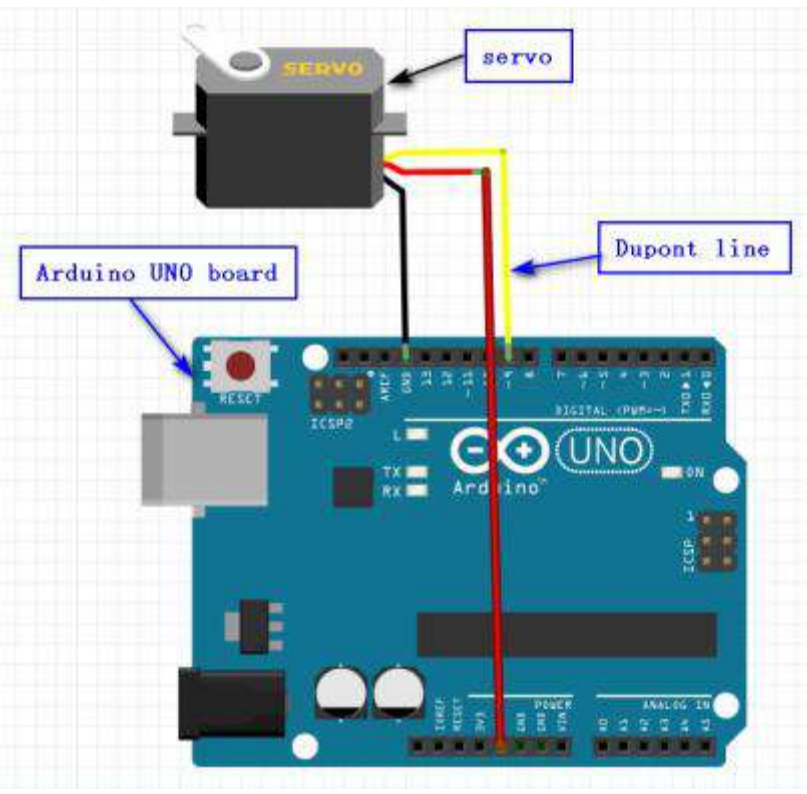

#### Experimental code analysis:

```
//UART send 1~9==>20~180 degree
int servopin=9;//Defining the port 9 for the servopin
int myangle;//Define Angle variable
int pulsewidth;//Define the pulse width variable
int val:
void servopulse(int servopin, int myangle)
/*A pulse function is defined to generate PWM values by simulation */
 pulsewidth=(myangle*11)+500://Convert the Angle to 500-2480 pulse width
 digitalWrite(servopin,HIGH);//Giving a high level to the servo interface
 delayMicroseconds(pulsewidth);//The number of microseconds of delay pulse width
 digitalWrite(servopin,LOW);//Giving a low level to the servo interface
 delay(20-pulsewidth/1000);//The remaining time in the delay period
}
void setup()
{
 pinMode(servopin,OUTPUT);//Defining the servopin port for the output port
 Serial.begin(9600);//The baud rate is 9600
 Serial.println("servo=o_seral_simple ready" );
}
void loop()
{
val=Serial.read();//Reading the data received by the serial port
if(val>'0'&&val<='9')//Determineing whether the received data values conform to the
range
{
val=val-'0';//Convert ASCII code to a value, for exmaple : '9'-'0'=0x39-0x30=9
val=val*(180/9);//Convert Numbers into angles, for exmaple : 9* (180/9) =180
Serial.print("moving servo to ");
```

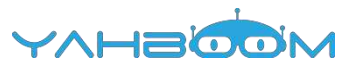

```
Serial.print(val,DEC);
Serial.println();
for(int i=0;i<=50;i++)
//Generate the number of PWM, equivalent delay to ensure that the response Angle
can be turned
{
servopulse(servopin,val);//Generate PWM values by simulation
}
}
Experimental steps:
```

1.We need to open the code for this experiment: code-servo\_control.ino, click " $\sqrt{}$ "under the menu bar, compile the code, and wait for the words of Done compiling in the lower left corner, as shown in the following figure.

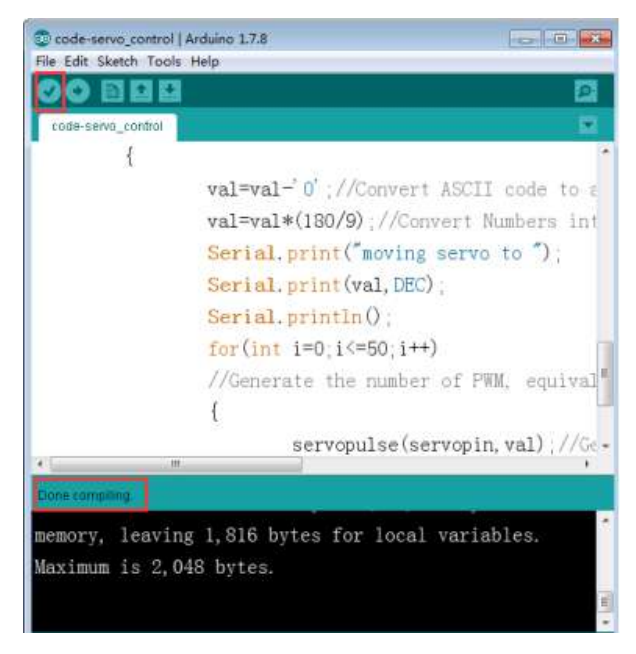

2. In the menu bar of Arduino IDE, you need to select the 【Tools】---【Port】--select the port that the serial number displayed by the device manager just now.for example:COM6,as shown in the following figure.

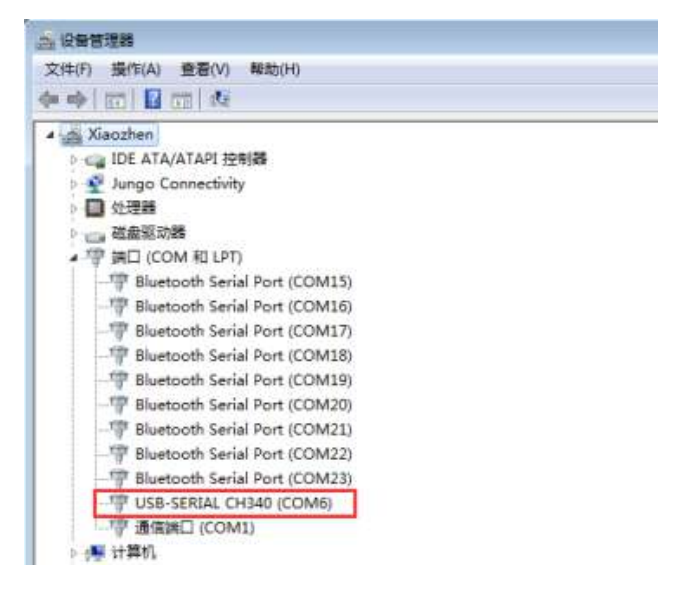

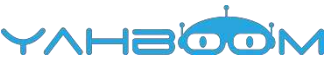

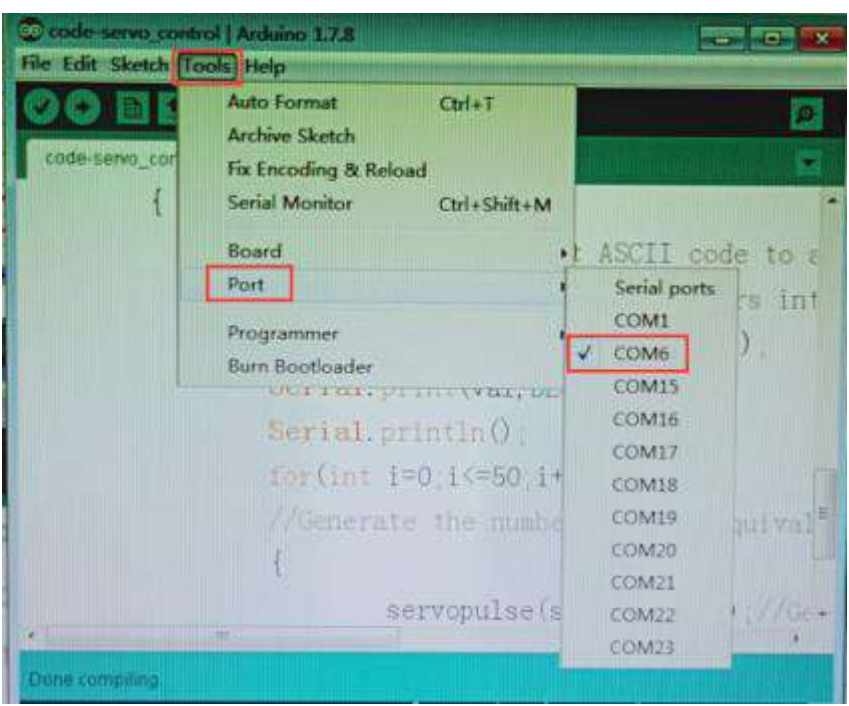

3. After the selection is completed, you need to click " $\rightarrow$ "under the menu bar,and upload the code to the Arduino UNO board, when appears to Done uploading on the lower left corner, that means that the code has been successfully uploaded to the Arduino UNO board, as shown in the following figure.

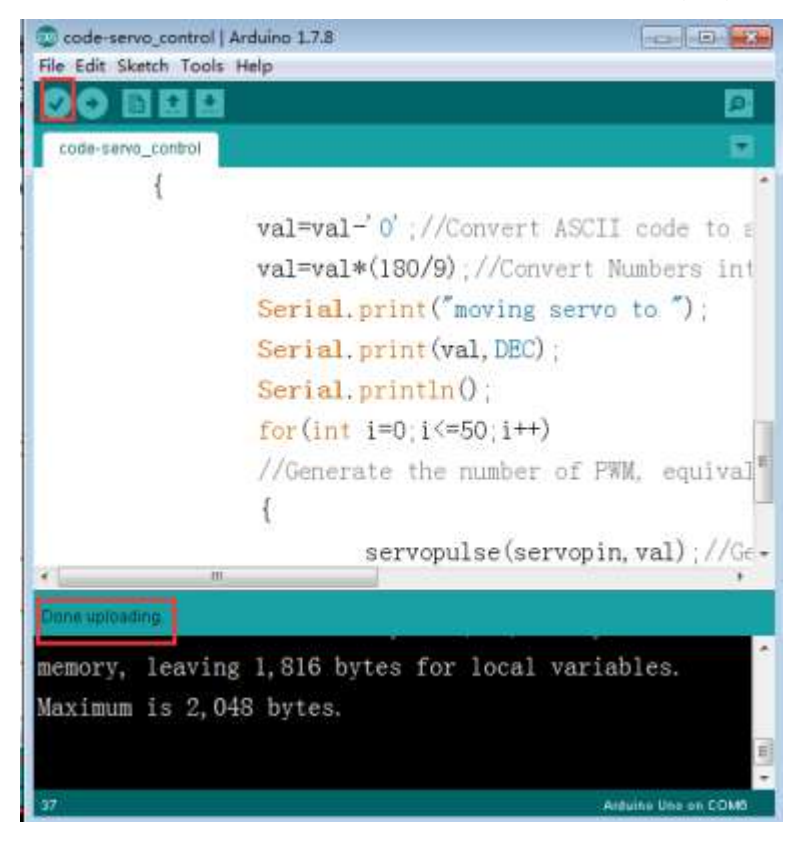

4. You can open the serial port monitor on the top right corner of Arduino IDE, A serial port of Arduino port will appear, and the baud rate is set to 9600 on the lower right corner, as shown in the following figure.

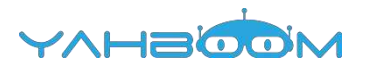

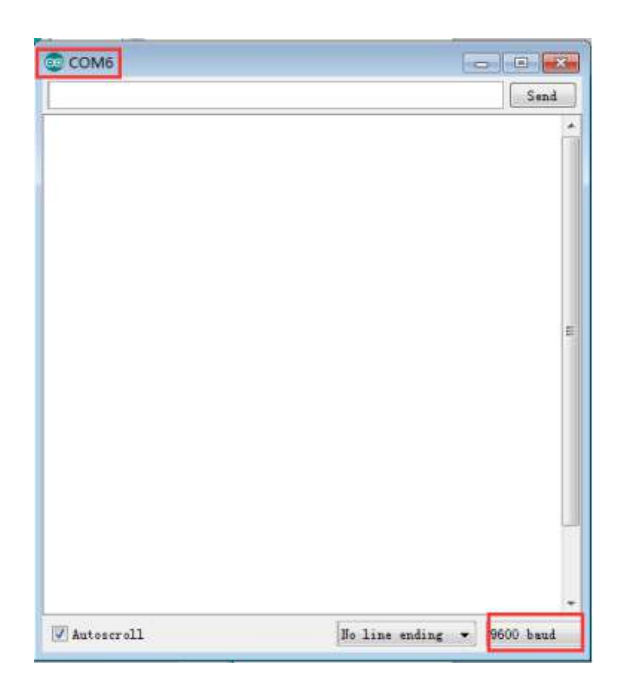

5.After the code is uploaded, we open the serial port monitor of Arduino IDE, you can see the words "servo=o\_seral\_simple ready" written in the program. And then input a number between 1 ~ 9 randomly in the send box, servo will turn the corresponding angle. Moreover, the serial port monitor will print out the corresponding angle, a comment in the program: "UART send 1~9= >20~180 degree" as shown in the figure below (for example only).

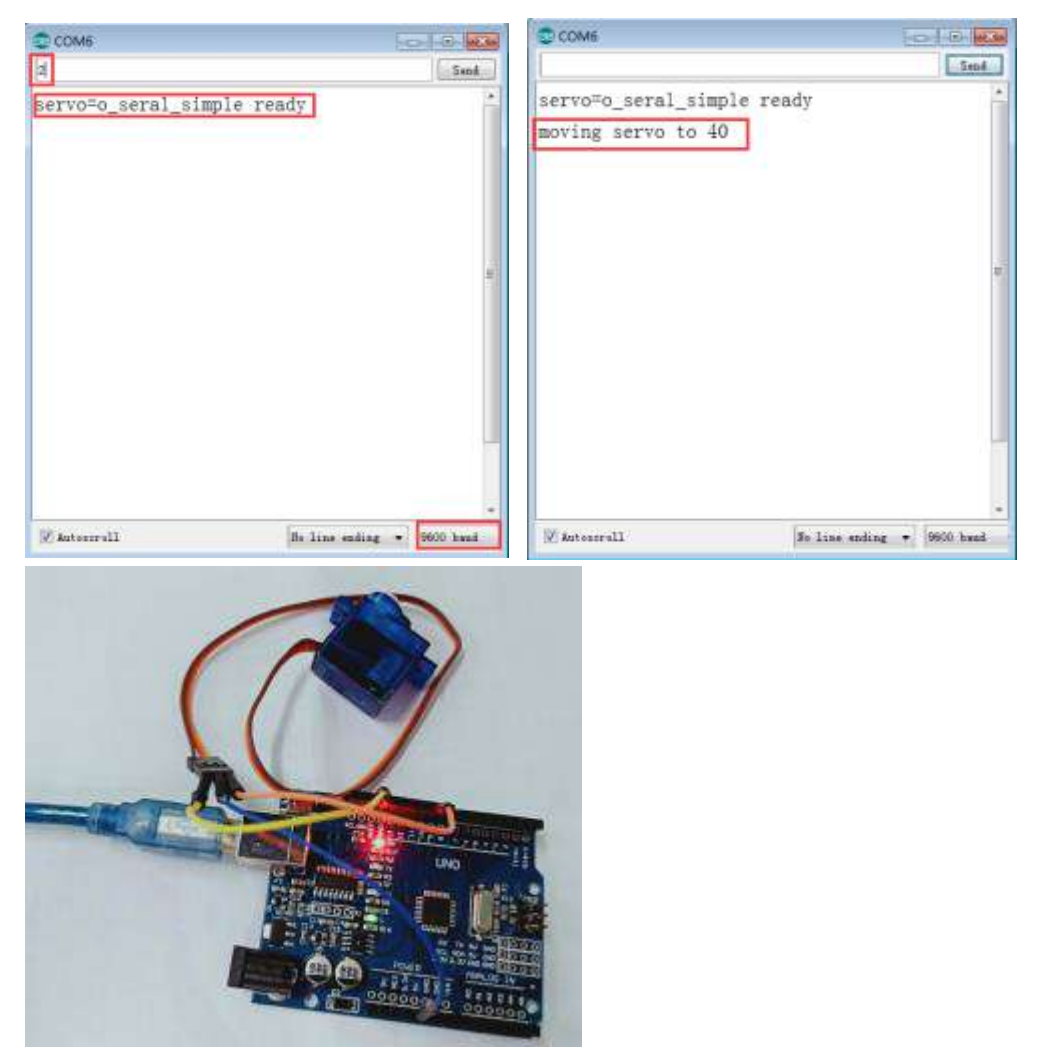

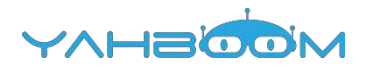

## **19-IR control**

#### The purpose of the experiment:

In this experiment, we will make the IR remote controller communicate with the IR receiver sensor.

#### About the infrared remote control :

The signal from the IR remote controller is a series of binary pulse codes. In order to protect it from other infrared signals during wireless transmission. It is modulated on a specific carrier frequency ,and then transmitted by infrared emission sensor. The infrared receiving device need to filter out other waveform and receive the signal of the specific frequency and restore it to binary pulse code, this process is called demodulation.

The IR receiver sensor converts the optical signal emitted by the infrared emission sensor to a weak electrical signal. These signals are restored to the original encode by various circuits, finally outputs the signal to the control circuit.

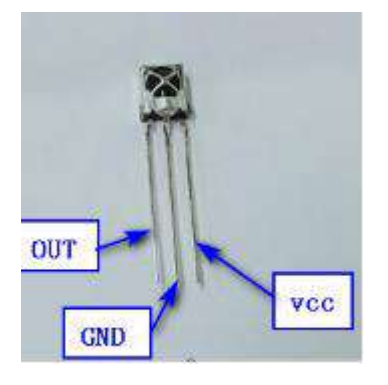

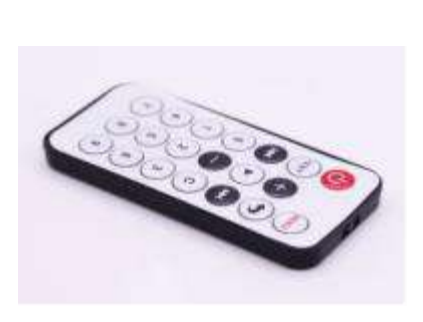

#### List of components required for the experiment:

Arduino UNO board \*1

USB cable \*1

IR receiver sensor \*1

IR remote controller \*1

Breadboard \*1

Dupont line \*1 bunch

#### Actual object connection diagram :

We need to connect the circuit as shown in the figure below.

|                               |                                                                                                    |                                                                                                    | IR rece                 | iver sensor   |
|-------------------------------|----------------------------------------------------------------------------------------------------|----------------------------------------------------------------------------------------------------|-------------------------|---------------|
|                               |                                                                                                    | to sold its sold and the sold sold sold its sold its sold its sold its sold its sold its sold its sold its sold |                         | area ounder   |
|                               |                                                                                                    |                                                                                                    |                         |               |
|                               | 007                                                                                                    |                                                                                                    |                         |               |
|                               |                                                                                                    |                                                                                                    |                         |               |
|                               |                                                                                                    |                                                                                                    | *******                 |               |
|                               | and the second second second second second second second second second second second second second second second | A CARGE CONTRACTOR                                                                                              |                         |               |
|                               |                                                                                                    | TTT                                                                                                    |                         |               |
|                               |                                                                                                    | TALL AND ADDRESS OF T                                                                                           | anna B                  |               |
|                               | <u>.</u>                                                                                                    |                                                                                                    | ACC 1                   | ************* |
|                               |                                                                                                    |                                                                                                    | Concernation of the     | ************  |
|                               | CHD                                                                                                    |                                                                                                    |                         |               |
|                               | GND                                                                                                    | and a second second                                                                                             |                         | Dupont line   |
|                               | * ***** *****                                                                                                    |                                                                                                    | **** ***                |               |
|                               |                                                                                                    | AND ADDRESS                                                                                                    |                         | ** *****      |
|                               |                                                                                                    | Ц.,                                                                                                    |                         | /             |
| Breadboar                     |                                                                                                    |                                                                                                    | ONL                     |               |
| Breadboar<br>rduino UNO board |                                                                                                    |                                                                                                    |                         |               |
| Breadboar<br>rduino UNO board |                                                                                                    |                                                                                                    |                         |               |
| Breadboar<br>duino UNO board  |                                                                                                    |                                                                                                    | <u>іі іііі</u><br>_ Оли |               |
| Breadboar                     |                                                                                                    |                                                                                                    | ONU<br>ONU              |               |
| Breadboar                     |                                                                                                    |                                                                                                    | ONL<br>ONL              |               |
| Breadboar                     |                                                                                                    |                                                                                                    |                         |               |
| Breadboar                     |                                                                                                    |                                                                                                    |                         |               |

#### Experimental code analysis:

#include <IRremote.h>//Including infrared library int RECV\_PIN = 11; // Declarations of port int LED1 = 2; int LED2 = 3: int LED3 = 4; int LED4 = 5: int LED5 = 6; int LED6 = 7: long on 1 = 0x00FF6897;//Code the example to match the send long off1 = 0x00ff30CF; long on  $2 = 0 \times 00 \text{FF} 9867$ ; long off2 = 0x00FF18E7; long on 3 = 0x00FFB04F; long off3 = 0x00FF7A85; long on  $4 = 0 \times 00 \text{FF10EF}$ ; long off4 = 0x00FF42BD; long on  $5 = 0 \times 00 \text{FF} \times 38 \text{C7}$ ; long off5 = 0x00FF4AB5; long on  $6 = 0 \times 00 \text{FF5AA5}$ ; long off6 = 0x00FF52AD; IRrecv irrecv(RECV\_PIN); decode\_results results;//Declarations of struct // Dumps out the decode results structure. // Call this after IRrecv::decode() // void \* to work around compiler issue //void dump(void \*v) { // decode\_results \*results = (decode\_results \*)v void dump(decode\_results \*results) { int count = results->rawlen; if (results->decode\_type == UNKNOWN) {

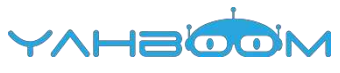

```
Serial.println("Could not decode message");
}
else
if (results->decode_type == NEC)
Serial.print("Decoded NEC: ");
else if (results->decode_type == SONY)
Serial.print("Decoded SONY: ");
else if (results->decode_type == RC5)
Serial.print("Decoded RC5: ");
else if (results->decode_type == RC6)
Serial.print("Decoded RC6: ");
Serial.print(results->value, HEX);
Serial.print(" (");
Serial.print(results->bits, DEC);
Serial.println(" bits)");
Serial.print("Raw (");
Serial.print(count, DEC);
Serial.print("): ");
for (int i = 0; i < \text{count}; i++)
if ((i \% 2) == 1)
Serial.print(results->rawbuf[i]*USECPERTICK, DEC);
}
else
Serial.print(-(int)results->rawbuf[i]*USECPERTICK, DEC);
Serial.print(" ");
Serial.println("");
}
void setup()
pinMode(RECV_PIN, INPUT); //Defining the RECV port for the input port
pinMode(LED1, OUTPUT);//Defining the LED1 port for the output port
pinMode(LED2, OUTPUT);//Defining the LED2 port for the output port
pinMode(LED3, OUTPUT);//Defining the LED3 port for the output port
pinMode(LED4, OUTPUT);//Defining the LED4 port for the output port
pinMode(LED5, OUTPUT);//Defining the LED5 port for the output port
pinMode(LED6, OUTPUT);//Defining the LED6 port for the output port
pinMode(13, OUTPUT);//Defining the port13 for the output port
```

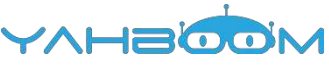

```
Serial.begin(9600); //The baud rate is 9600
irrecv.enableIRIn(); // Start the receiver
}
int on = 0;
unsigned long last = millis();
void loop()
{
 if (irrecv.decode(&results)) //Calling the library function: decode
  {
  // If it's been at least 1/4 second since the last
  // IR received, toggle the relay
  if (millis() - last > 250)
    {
    on = !on;
    digitalWrite(13, on ? HIGH : LOW);
    dump(&results);
    }
  if (results.value == on1)
    digitalWrite(LED1, HIGH);
  if (results.value == off1)
    digitalWrite(LED1, LOW);
  if (results.value == on2)
    digitalWrite(LED2, HIGH);
  if (results.value == off2)
    digitalWrite(LED2, LOW);
  if (results.value == on3)
    digitalWrite(LED3, HIGH);
  if (results.value == off3)
    digitalWrite(LED3, LOW);
  if (results.value == on4)
    digitalWrite(LED4, HIGH);
  if (results.value == off4)
    digitalWrite(LED4, LOW);
  if (results.value == on5)
    digitalWrite(LED5, HIGH);
  if (results.value == off5)
    digitalWrite(LED5, LOW);
  if (results, value == on6)
    digitalWrite(LED6, HIGH);
  if (results.value == off6)
    digitalWrite(LED6, LOW);
  last = millis();
  irrecv.resume(); // Receive the next value
 }
```

#### **Experimental steps:**

1.You need to open the code for this experiment: code-IR\_control.ino, click " $\sqrt{}$ "under the menu bar, compile the code, and wait for the words of Done compiling in the lower left corner, as shown in the following figure.

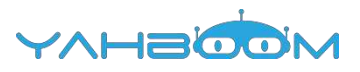

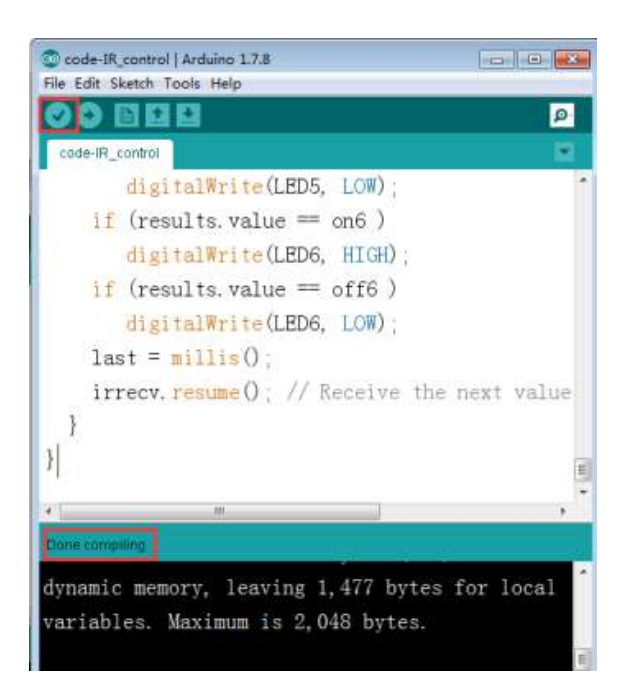

2. In the menu bar of Arduino IDE, select the 【Tools】---【Port】--- select the port that the serial number displayed by the device manager just now.for example:COM6,as shown in the following figure.

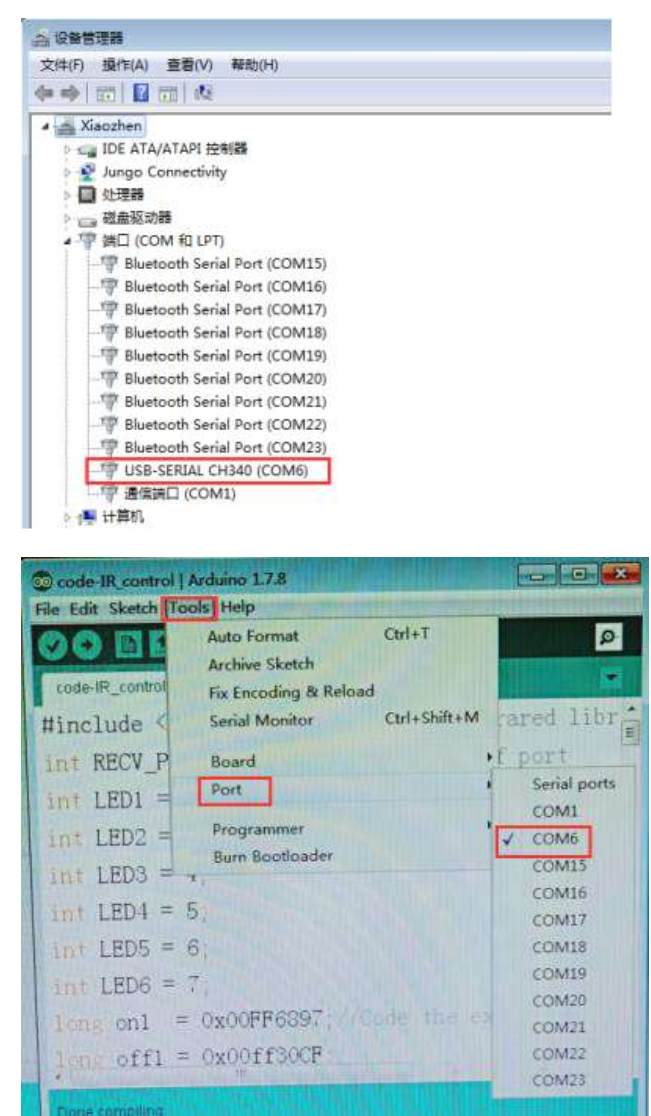

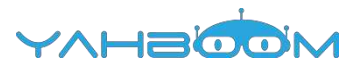

3. After the selection is completed, you need to click " $\rightarrow$ "under the menu bar,and upload the code to the Arduino UNO board, when appears to Done uploading on the lower left corner, that means that the code has been successfully uploaded to the Arduino UNO board, as shown in the following figure.

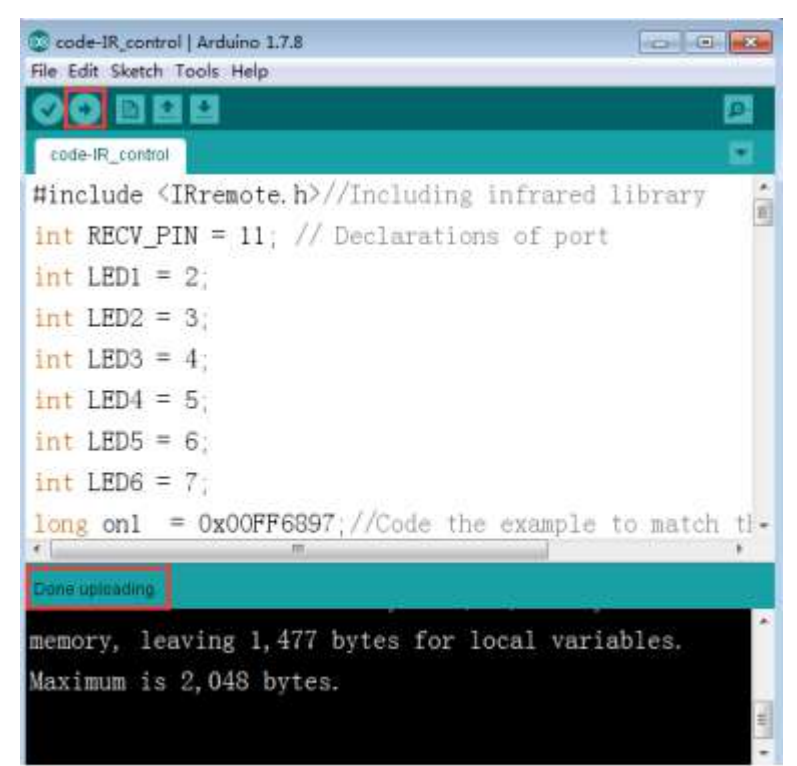

4. After the code is uploaded, we need to open the serial monitor of Arduino IDE, and set the baud rate to 9600. When we press the button on the infrared remote controller, we can see the code value of the corresponding button on the serial monitor, as shown below (Just for example).

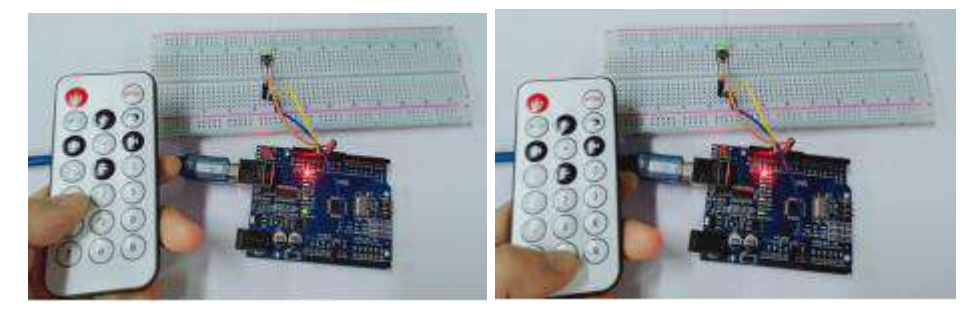

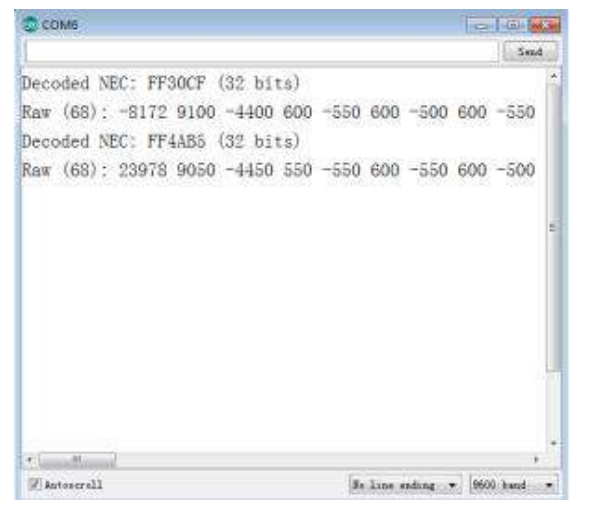

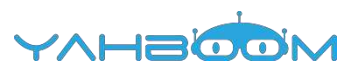

#### Steps to add a library file

Note:Before you compile the code, you must look at this steps.

1.We need to add IRremote file, as shown in the figure below.

| 名称                 | 修改日期            | 类型      | 大小       |
|--------------------|-----------------|---------|----------|
| code-IR control    | 2018/7/9 17:15  | 文件夹     |          |
| 📕 IRremote         | 2018/7/13 17:56 | 文件夹     |          |
| 19.IR control.docx | 2018/7/13 17:56 | DOCX 文档 | 1,306 KB |
| ReadMe.docx        | 2018/7/13 16:25 | DOCX 文档 | 1,826 KB |

2.You need to find the installation path of Arduino. As shown in the figure below.( just for example)

This is my Arduino installation path.

| ##00       | тва | າ ສະສະດະກ                                               | di.             |                  |        |               |                |                   |                |
|------------|-----|---------------------------------------------------------|-----------------|------------------|--------|---------------|----------------|-------------------|----------------|
| Electron v | 117 | / ++++ac(ri)<br>T + = ====+++++++++++++++++++++++++++++ |                 |                  |        |               |                |                   |                |
| 2044-10    |     | 名称<br>名称                                                | 修改日期            | 英型               | 大小     |               |                |                   |                |
|            |     | 📕 drivers                                               | 2018/7/24 10:50 | 文件夹              |        |               |                |                   |                |
|            |     | 📕 examples                                              | 2018/7/24 10:50 | 文件夹              |        |               |                |                   |                |
| 0 <b>9</b> |     | 🍌 hardware                                              | 2018/7/24 10:51 | 文件夹              |        |               |                |                   |                |
| 1000       |     | 📙 java                                                  | 2018/7/24 10:51 | 文件夹              |        |               |                |                   |                |
|            |     | 🔒 līb                                                   | 2018/7/24 10:51 | 文件夹              |        |               |                |                   |                |
|            |     | 🎍 libraries                                             | 2018/8/9 9:52   | 文件夹              |        |               |                |                   |                |
|            |     | 🗼 reference                                             | 2018/7/24 10:51 | 文件夹              |        |               |                |                   |                |
|            |     | 👃 tools                                                 | 2018/7/24 10:51 | 文件夹              |        |               |                |                   |                |
|            | II. | <b>II</b> .                                             |                 | ш.               | 11     | 💿 arduino.exe | 2015/11/4 0:44 | 应用程序              | 850 KB         |
|            |     |                                                         |                 |                  |        |               |                | 📄 arduino.l4j.ini | 2015/11/4 0:44 |
|            |     | 🔝 Arduino                                               | 2018/7/24 10:52 | Internet 快捷方式    | 1 KB   |               |                |                   |                |
|            |     | 💿 arduino_debug.exe                                     | 2015/11/4 0:44  | 应用程序             | 389 KB |               |                |                   |                |
|            |     | 📄 arduino_debug.l4j.ini                                 | 2015/11/4 0:44  | Configuration Se | 1 KB   |               |                |                   |                |
|            |     | 🚯 libusb0.dll                                           | 2015/11/3 22:20 | 应用程序扩展           | 43 KB  |               |                |                   |                |
| 1          |     | 🗟 msvcp100.dll                                          | 2015/11/3 22:21 | 应用程序扩展           | 412 KB |               |                |                   |                |
|            |     | 🚳 msvcr100.dll                                          | 2015/11/3 22:21 | 应用程序扩展           | 753 KB |               |                |                   |                |
|            | 10  | an revisions.txt                                        | 2015/11/3 22:20 | 文本文档             | 63 KB  |               |                |                   |                |
|            |     | 💿 uninst.exe                                            | 2018/7/24 10:52 | 应用程序             | 394 KB |               |                |                   |                |

You need to copy this file into the libraries folder in the Ardunio installation path.
 As shown in the figure below.

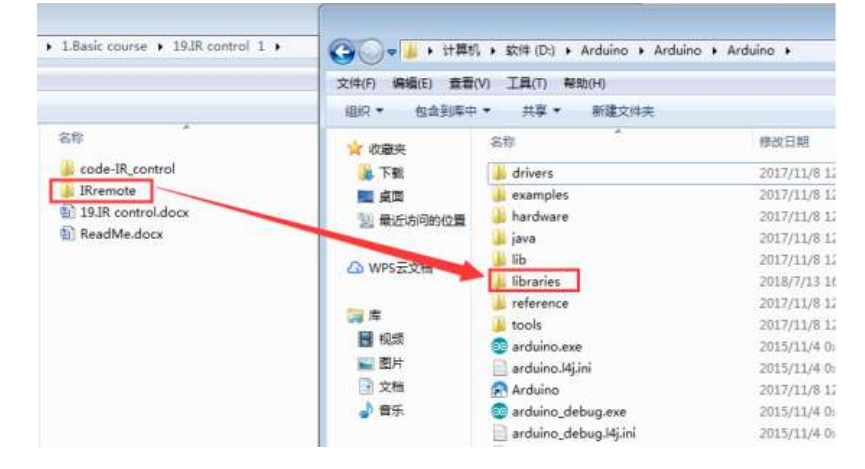

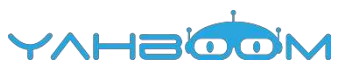

4.You need to open Arduino IDE and click [Sketch] --- [Import library] --- [Add library] . As shown in the figure below.

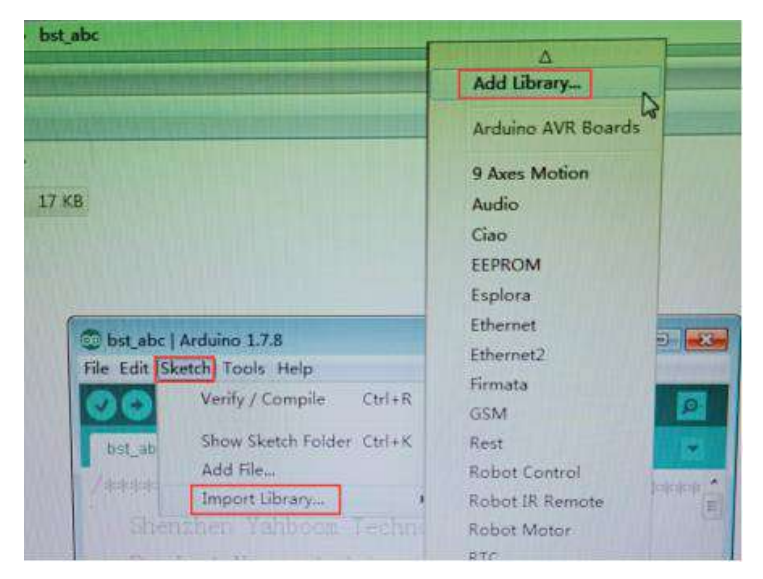

5.You need to add 【IRremote】 to here. As shown in the figure below.

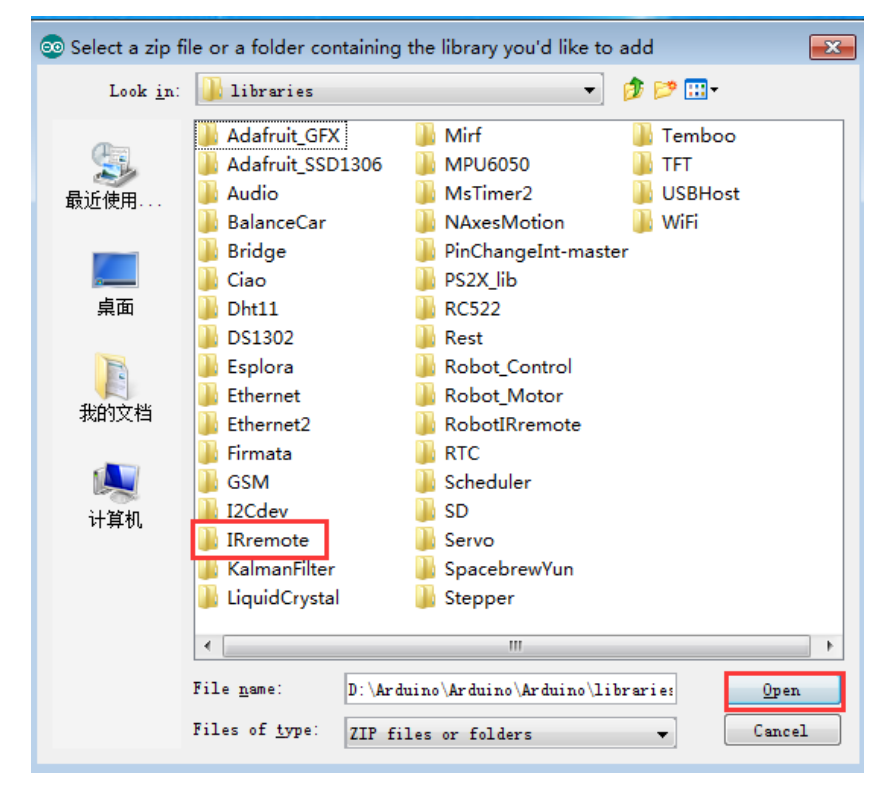

6.After the addition is completed, the words "Library added to your libraries." will appear in the lower right corner of the Arduino IDE. As shown in the figure below.

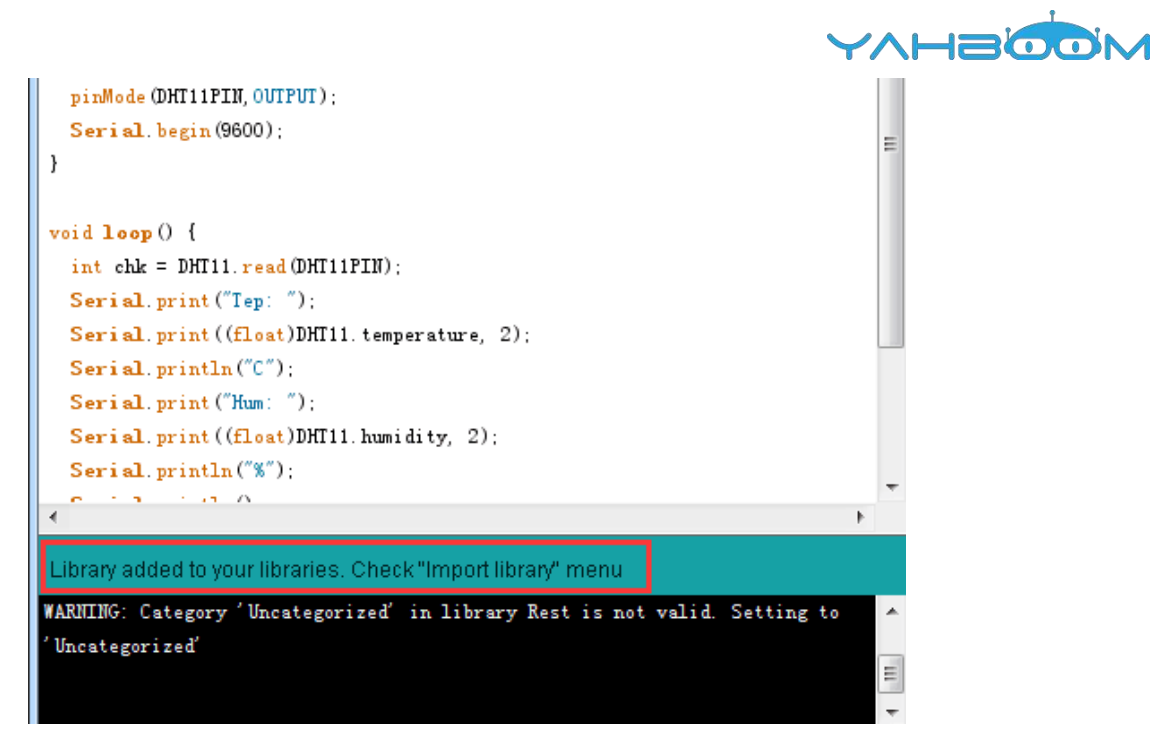

7. You can see these library files on the Arduino IDE. As shown in the figure below.

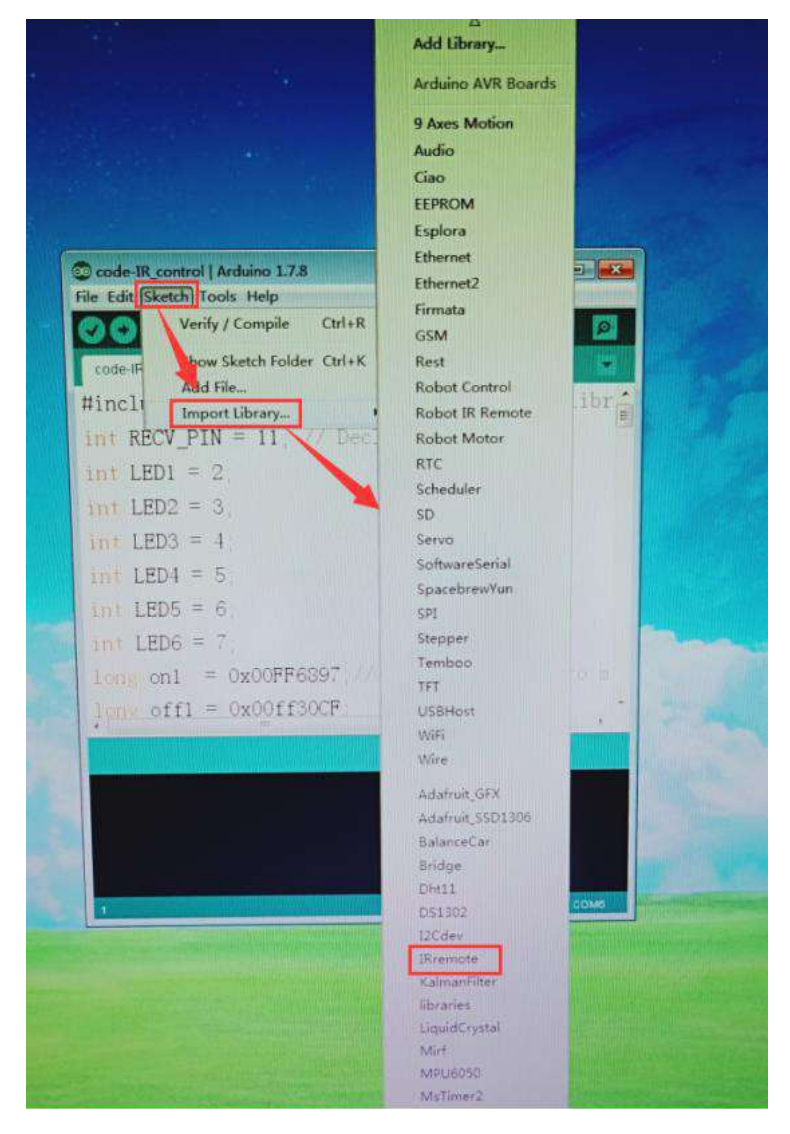

8.After completing the above steps, you can compile and upload this code successfully .

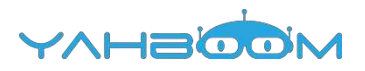

# **20-1602 display**

#### The purpose of the experiment:

In this experiment, we use Arduino UNO to directly drive 1602 display letters.

Introduction of 1602 :

The actual object is shown below.

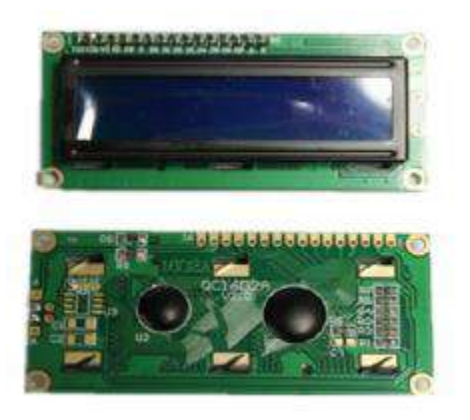

#### Main specification of 1602LCD:

Display capacity: 16 x 2 characters; Working current: 2.0mA Operating voltage: 5.0v Size of character: 2.95 \* 4.35 (W \* H) mm. 1602 possess 16 pins: Pin 1: VSS is ground power Pin 2: VDD is connected to 5V positive power supply Pin 3: V0 is the LCD contrast adjustment pin, which can be adjusted by a 10K adjustable resistor.

Pin 4: RS is the register selection pin, data register is selected at high voltage and instruction register is selected at low voltage.

Pin 5: R/W is the signal line for reading and writing. Reading operation is carried out at high level and writing operation is carried out at low level.

Pin 6: E pin is the enable pin. When this pin changes from high level to low level, the LC D module executes the command.

Pin 7 ~ Pin 14: D0 ~ D7 is 8-bit two-way data line.

Pin 15: power positive pole of backlight.

Pin 16: power negative pole of backlight.

List of components required for the experiment:

Arduino UNO board \*1

USB cable \*1

1602 \*1

Dupont line \*1 bunch

Breadboard \*1

#### Actual object connection diagram :

We need to connect the circuit as shown in the figure below.

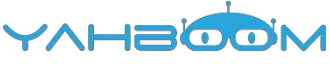

|  | - |
|--|---|
|  |   |

#### Experimental code analysis:

```
#include <LiquidCrystal.h>
//Declaring the Arduino digital port connected to the 1602 LCD pin,
//8-wire or 4-wire data mode, either one
LiquidCrystal lcd(12,11,10,9,8,7,6,5,4,3,2);
//LiquidCrystal lcd(12,11,10,5,4,3,2);
int i;
void setup()
{
 lcd.begin(16,2);
                     //Initialization of 1602
                    //The 1602 LCD display range is defined as 2 lines and 16 columns
characters
 while(1)
 {
  lcd.home();
                    //Moving the cursor back to the upper left corner,output from the
beginning
  lcd.print("Hello World");
  Icd.setCursor(0,1); //The cursor is positioned on line 1, column 0
  lcd.print("Welcome to Yahboom-Arduino");
  delay(500);
  for(i=0;i<3;i++)
  {
    lcd.noDisplay();
    delay(500);
    lcd.display();
    delay(500);
  }
  for(i=0;i<24;i++)
  {
    lcd.scrollDisplayLeft();
    delay(500);
   }
  lcd.clear();
```

```
lcd.setCursor(0,0); //Moving the cursor back to the upper left corner,output from the
beginning
    lcd.print("Hi,");
    lcd.setCursor(0,1); //The cursor is positioned on line 1, column 0
    lcd.print("Arduino is fun");
    delay(2000);
  }
}
void loop()
{}//Initialization is complete and the main loop is not need to do anythings
```

YAF

#### Experimental steps:

1.We need to open the code for this experiment: code-1602\_display.ino, click " $\sqrt{}$ "under the menu bar,compile the code, and wait for the words of Done compiling in the lower left corner, as shown in the following figure.

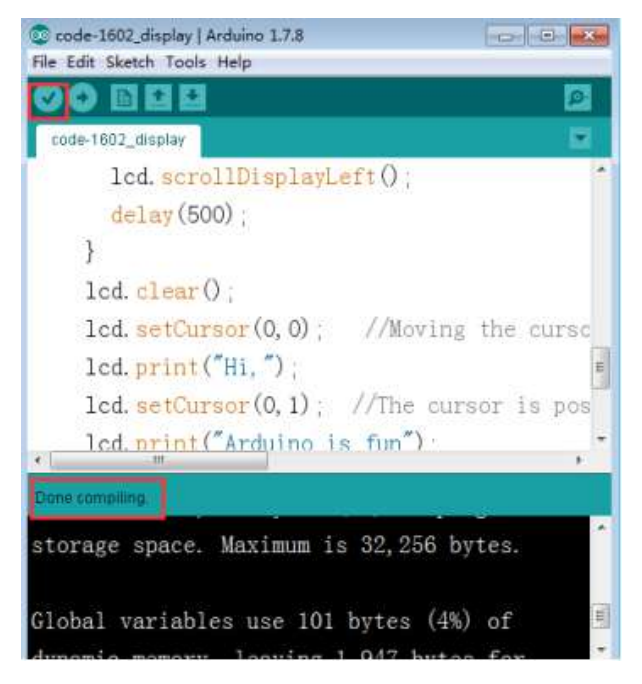

2. In the menu bar of Arduino IDE, you need to select the **[**Tools**]** --- **[**Port**]** --- select the port that the serial number displayed by the device manager just now.for example:COM6,as shown in the following figure.

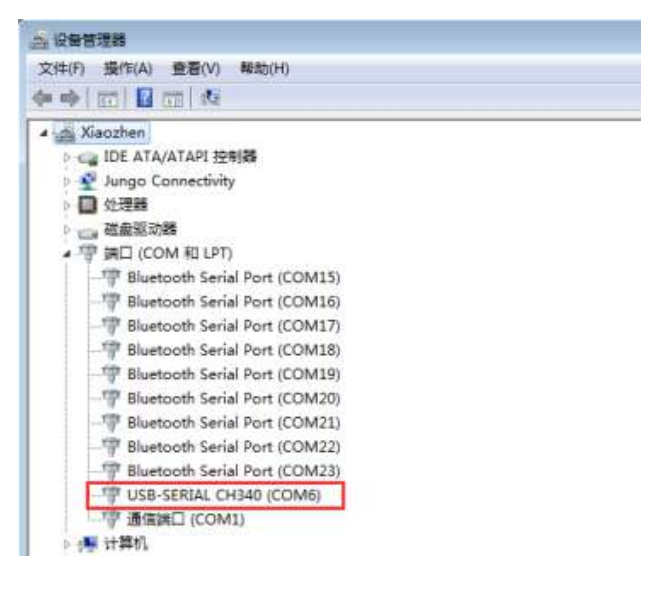

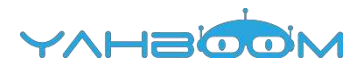

| code-1602 dist       | Auto Format<br>Archive Sketch           | Ctrl+T       |                         | Э.                 |
|----------------------|-----------------------------------------|--------------|-------------------------|--------------------|
| lcd.                 | Fix Encoding & Reload<br>Serial Monitor | Ctrl+Shift+M |                         | ×                  |
| }                    | Port                                    |              | Serial ports            | -                  |
| lcd. cl<br>lcd. sec  | Burn Bootloader                         | THUTTE       | ✓ COM6<br>COM15         |                    |
| lcd.prin<br>lcd.set@ | rt ("Hi, ");<br>ursor(0, 1); //         | The curse    | COM16<br>COM17<br>COM18 | Contraction of the |
| lot.ortg             | t("Arduino is f                         |              | COM19<br>COM20          |                    |
| torage space         | e Maximum is 3                          | 2 256 byrt   | COM21<br>COM22          |                    |

3. After the selection is completed, you need to click " $\rightarrow$ " under the menu bar, and upload the program to the Arduino UNO board, when appears to Done uploading on the lower left corner, that means that the code has been successfully uploaded to the Arduino UNO board, as shown in the following figure.

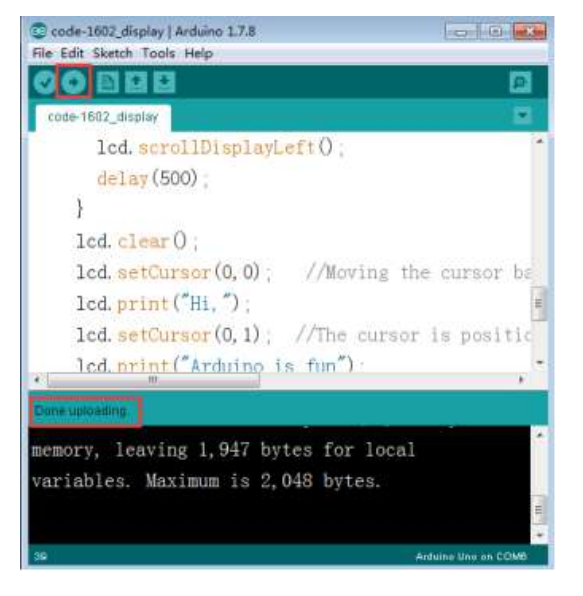

4.After the code is uploaded. First, the 1602 screen will display "Hello World, Welcome to yahboom-arduino" and flash three times. Then, "Hello World, Welcome to yahboom-arduino," is displayed from the right to the left. Next, "Hi, Arduino is fun." is displayed on the 1602. Finally, itclear the screen, and continue the endless cycle.

As shown in the figure below.

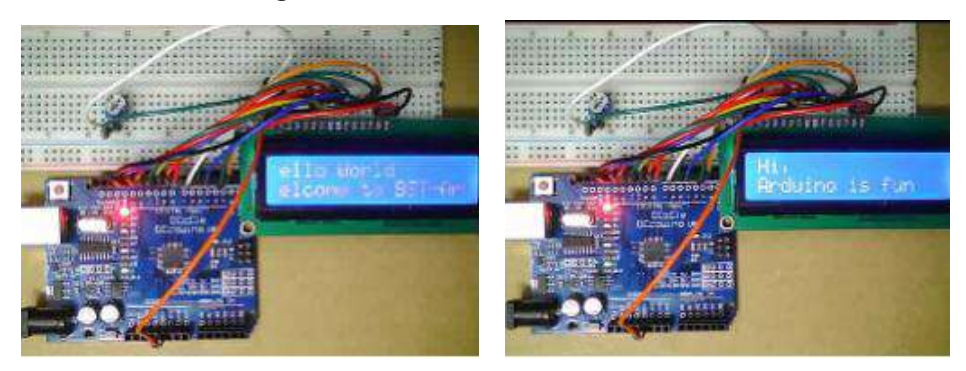